# FUJIFILM

# DIGITAL CAMERA

Brukermanual

BL00005035-E04 NO

# Innledning

Takk for at du kjøpte dette produktet. Sørg for at du har lest denne manualen og forstått innholdet før du tar kameraet i bruk. Oppbevar manualen på et sted der den kan leses av alle som bruker produktet.

#### For den nyeste informasjonen

De nyeste versjonene av håndbøkene er tilgjengelige fra:

http://fujifilm-dsc.com/en-int/manual/

Du kan få tilgang til nettsiden, ikke bare fra datamaskinen, men også fra smarttelefoner og nettbrett. Den inneholder også informasjon om programvarelisensen.

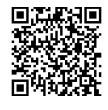

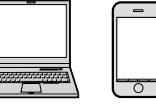

For informasjon om firmware-oppdateringer, se: http://www.fujifilm.com/support/digital\_cameras/software/

| E Kapitteloversikt                          |     |
|---------------------------------------------|-----|
| Menyliste                                   | iv  |
| 1 Før du starter                            | 1   |
| 2 Første trinn                              | 27  |
| 3 Grunnleggende fotografering og avspilling | 43  |
| 4 Filmopptak og avspilling                  | 49  |
| 5 Ta fotografier                            | 57  |
| 6 Opptaksmenyene                            | 97  |
| 7 Avspilling og avspillingsmenyen           | 167 |
| 8 Oppsettsmenyene                           | 193 |
| 9 Snarveier                                 | 239 |
| 10 Periferienheter og ekstra tilbehør       | 251 |
| 11 Tilkoblinger                             | 269 |
| 12 Tekniske merknader                       | 285 |

# Menyliste

Kameraets menyvalg er listet opp nedenfor.

#### Opptaksmenyer

Juster innstillingene når du tar fotografier eller filmer.

Se side 97 for mer informasjon.

| I.Q. | BILDEKVALITETSINNSTILLING  |     | AF<br>MF    | AF/MF-INNSTILLING         |     |
|------|----------------------------|-----|-------------|---------------------------|-----|
|      | BILDESTØRRELSE             | 98  |             | FOKUSOMRÅDE               | 114 |
|      | BILDEKVALITET              | 99  |             | AF-MODUS                  | 115 |
|      | RÅOPPTAK                   | 100 |             | AF-C EGENDEFINERTE INNST. | 116 |
| 14   | FILMSIMULERING             | 100 | 14          | LAGRE AF-MODUS ET. ORIENT | 120 |
| 1/3  | MONOKROMATISK FARGE        | 102 | 1/3         | AF-PUNKT VISNING 💷 🔳      | 120 |
|      | KORNEFFEKT                 | 102 |             | ANTALL FOKUSPUNKTER       | 120 |
|      | COLOR CHROME EFFEKT        | 103 |             | PRE-AF                    | 121 |
|      | FARGE KROM FX BLÅ          | 103 |             | AF-BELYSNING              | 121 |
|      | HVITBALANSE                | 104 |             | INNST ANSIKT-/ØYEGJENKJ.  | 122 |
|      | DYNAMISK OMFANG            | 107 |             | AF+MF                     | 124 |
|      | D-SPEKTER PRIORITERT       | 108 |             | MF-HJELP                  | 125 |
| 7/3  | TONEKURVE                  | 108 | 74          | FOKUSSJEKK                | 125 |
| 2/3  | FARGE                      | 109 | 2/3         | KOBLE PUNKT-AE & FOKUSOMR | 126 |
|      | SKARPHET                   | 109 |             | ØYEBLIKKS-AF-INNST        | 126 |
|      | STØYREDUSERING             | 109 |             | SKALA FOR DYBDESKARPHET   | 126 |
|      | KLARHET                    | 110 |             | UTLØSER-/FOKUS-PRI.       | 127 |
|      | LANG EKSPONERING           | 110 |             | AF-OMRÅDE BEGRENSER       | 127 |
|      | LINSEMOD.OPTIM.            | 110 | <b>3</b> ⁄3 | PEKESKJERM MODUS          | 128 |
| 24   | FARGEROM                   | 110 |             | KORRIGERT AF-OMRÅDE       | 131 |
| J73  | PIKSELAVBILDING            | 111 |             |                           |     |
|      | VELG TILPAS. INNST.        | 111 |             |                           |     |
|      | ENDRE/LAGRE TILPAS. INNST. | 112 |             |                           |     |

| Ó           | FILMINNSTILLING           |     | , <b></b>   | FILMINNSTILLING             |     |
|-------------|---------------------------|-----|-------------|-----------------------------|-----|
|             | SPORT SØKEMODUS           | 132 |             | FILM-MODUS                  | 152 |
|             | PRE-OPPTATT ES 🖦          | 133 |             | FULL HD-OPPTAK M HØY HAST.  | 153 |
|             | SELVUTLØSER               | 134 |             | 😫 FILMSIMULERING            | 154 |
|             | LAGRE SELVUTLØSERINNST.   | 134 |             | 😤 MONOKROMATISK FARGE       | 154 |
| 1⁄3         | OPPT. M. INTERVTIDTAKER   | 135 | 1/4         | 😫 HVITBALANSE               | 155 |
|             | TIDSSTYRT INTERVALLOPPTAK | 136 |             | 😫 DYNAMISK OMFANG           | 155 |
|             | EKSPONERINGSUTJ.          | 150 |             | 🗯 TONEKURVE                 | 156 |
|             | AE BKT-INNSTILLING        | 137 |             | 😫 FARGE                     | 156 |
|             | FILMSIMULERING BKT        | 137 |             | 😫 SKARPHET                  | 156 |
|             | FOKUS BKT INNSTILLING     | 138 |             | 🞥 STØYREDUSERING            | 157 |
|             | MULTIEKSPONERINGSKONTROLL | 140 |             | <b>4K</b> INTERFRAME NR     | 157 |
|             | LYSMALING                 | 141 | 2/          | F-Log OPPTAK                | 158 |
| 2⁄3         | LUKKERTYPE                | 142 | 2/4         | PERIF.BELYS.KORR.           | 158 |
|             | FLIMMERREDUKSJON          | 143 |             | 😤 FOKUSOMRÅDE               | 158 |
|             | BILDESTAB MODE            | 144 |             | FILM AF-MODUS               | 159 |
|             | ISO AUTO-INNST.           | 145 |             | 🞥 AF-C EGENDEFINERTE INNST. | 159 |
|             | OBJEKTIVADAPTEK INNST.    | 146 |             | 😫 INNST ANSIKT-/ØYEGJENKJ.  | 160 |
| <b>3</b> /3 | IRADLØS KOMMUNIK.         | 148 |             | 😫 MF-HJELP                  | 160 |
| \$          | BLITSINNSTILLING          |     |             | 😫 FOKUSSJEKK                | 160 |
| В           | LITSFUNKSJONINNSTILLING   | 149 | 2/          | ZEBRA-INNSTILLING           | 161 |
| FJ          | IERN RØDE ØYNE            | 149 | <b>3</b> /4 | ZEBRA-NIVÅ                  | 161 |
| T           | TL-LÅSEMODUS              | 150 |             | LYDINNSTILLING              | 161 |
| L           | ED-LYSINNSTILLING         | 150 |             | MIK/FJERNUTLØSN.            | 163 |
| Μ           | ASTERINNSTILLING          | 151 |             | INNSTILLING AV TIDSKODE     | 163 |
| C           | H-INNSTILLING             | 151 | A/.         | TALLY-LYS                   | 165 |
|             |                           |     | ₩4          | STILLEKONTROLL FOR FILM     | 166 |

## Avspillingsmenyen

# Juster avspillingsinnstillingene.

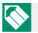

Se side 173 for mer informasjon.

| Þ  | AVSPILLINGSMENY            |     |
|----|----------------------------|-----|
|    | BYTT SPOR                  | 173 |
|    | RAW-KONVERTERING           | 174 |
|    | SLETT                      | 176 |
| 14 | SAM.SL(RÅ SLOT1/JPG SLOT2) | 178 |
| V3 | BESKJÆR BILDE              | 178 |
|    | ENDRE STØRRELSE            | 179 |
|    | BESKYTT                    | 180 |
|    | ROTER BILDE                | 181 |

| Þ           | AVSPILLINGSMENY         |     |
|-------------|-------------------------|-----|
|             | FJERN RØDE ØYNE         | 182 |
|             | INNSTILLING TALENOTAT   | 183 |
|             | VURDERING               | 184 |
| ٦4          | KOPIERE                 | 185 |
| 2/3         | BILDEOVERFØRING         | 186 |
|             | TRÅDLØS KOMMUNIK.       | 187 |
|             | BILDEFRAMVISNING        | 187 |
|             | FOTOBOKHJELP            | 188 |
|             | PC AUTOLAGRE            | 189 |
| <b>3/</b> 3 | FOTOBESTIL. (DPOF)      | 190 |
|             | UTSK. M. instax-SKRIVER | 191 |

#### Oppsettsmenyer

## Juster grunnleggende kamerainnstillinger.

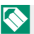

Se side 193 for mer informasjon.

| BRUKERINNSTILLING     |     |
|-----------------------|-----|
| FORMATERE             | 194 |
| DATO/TID              | 195 |
| TIDSFORSKJELL         | 195 |
| € 言語/LANG.            | 196 |
| MIN MENYINNSTILLING   | 196 |
| SENSORRENGJØRING      | 197 |
| TILBAKESTILL          | 198 |
| REGELVERK             | 198 |
| LYDINNSTILLING        |     |
| AF PIP-VOLUM          | 199 |
| SELVUTLØSER-PIP-VOLUM | 199 |
| KAMERALYDSTYRKE       | 200 |
| LUKKERLYDSTYRKE       | 200 |
| LUKKERLYD             | 200 |
| AVSPILLLYDSTR         | 200 |

| ۶           | SKJERMINNSTILLING                     |     |
|-------------|---------------------------------------|-----|
| a /         | ØYESENSOR INNSTILLING                 | 201 |
|             | EVF-LYSSTYRKE                         | 201 |
|             | EVF-FARGE                             | 201 |
|             | EVF FARGEJUSTERING                    | 202 |
| 1/3         | LCD-LYSSTYRKE                         | 202 |
|             | LCD-FARGE                             | 202 |
|             | LCD FARGEJUSTERING                    | 202 |
|             | BILDEVISNING                          | 203 |
|             | AUTOROTER SKJERMER                    | 203 |
|             | FORVIS. EKS./HVITBALANSE I M.<br>MOD. | 204 |
|             | NATURLIG SANNTIDSVISNING              | 204 |
| <b>2</b> ⁄3 | INNRAMMINGSGUIDE                      | 205 |
|             | AUTOROTER                             | 206 |
|             | FOKUSAVSTAND                          | 206 |
|             | <b>BLENDERENHET FOR KINOLINSE</b>     | 207 |
|             | OVF, BILDEDISP.                       | 207 |
| <b>3∕</b> ₃ | TILPASSET BILDE INNST                 | 208 |
|             | STORE INDMODUS(EVF/OVF)               | 210 |
|             | MODUS FOR STORE IND.(LCD)             | 210 |
|             | DISP.INNST. FOR STORE IND.            | 211 |
|             | INFORMASJON KONTRAST JUST.            | 211 |
|             | SEKUNDÆRSKJERM                        | 212 |

| ۶           | KNAPP-/SKIVEINNSTILLING              |                   | ۶           | LAGRE DATA-INNSTILLING    |     |
|-------------|--------------------------------------|-------------------|-------------|---------------------------|-----|
|             | FOKUSSTANG-INNSTILLING               | 214               | В           | ILDENUMMER                | 227 |
|             | RED./LAGRE HURTIGMENY                | 215               | L           | AGRE ORG.BILDE            | 228 |
|             | Q MENY BAKGRUNN                      | 216               | FI          | LNAVNREDIGERING           | 228 |
| 14          | FUNK. (Fn) INNST.                    | 216               | K           | ORTSPORINNS (STILLBILDE)  | 228 |
| 1/3         | KOMMANDOHJULINNST.                   | 219               | V           | ELG SLOT( 📩 SEKVENSIIELT) | 229 |
|             | LUKKER AF                            | 220               | V           | ELG SLOT( 🞥 SEKVENSIIELT) | 229 |
|             | LUKKER AE                            | 220               | V           | ELG MAPPE                 | 229 |
|             | TA BILDE UTEN OBJEKTIV               | 221               | C           | OPYRIGHT INFO             | 230 |
|             | OPPTAK UTEN KORT                     | 221               | £           | TH KOBLINGS-INNSTILLING   | m   |
|             | FOKUSRING                            | 221               | -           | Bluetooth-INNSTILLINGER   | 231 |
|             | FOKUSERINGSRINGOPERASJON             | 222               |             | NETTVERKSINNSTILLING      | 233 |
| 26          | AE/AF-LÅSEMODUS                      | 222               |             | PC AUTOLAGRE              | 233 |
| 43          | AWB-LÅSEMODUS                        | 222               |             | TILINN. instax-SKRIV.     | 234 |
|             | BLENDERRINGINNSTILLING (A)           | 223               | 1⁄2         | INNSTIL, AV PC-MODUS      | 235 |
|             | BLENDERINNST.                        | 223               |             | USB-STRØMFORSYNINGSINNST. | 236 |
|             | PEKESKJERM INNSTILLING               | 224               |             | GENERELLE INNST.          | 237 |
| <b>3</b> /3 | LAS                                  | 224               |             | INFORMASJON               | 237 |
| ۶           | STRØMSTYRING                         |                   | <b>2</b> ⁄2 | NULLSTILL TRÅDLØS-INNST.  | 237 |
| A           | UTOM. AVSLÅING                       | 225               |             |                           |     |
| Y           | TELSE                                | 226               |             |                           |     |
| E١          | VF YTELSE                            | 226               |             |                           |     |
| A<br>Y<br>E | UTOM. AVSLÅING<br>TELSE<br>VF YTELSE | 225<br>226<br>226 | 2/2         | NULLSIILL IKADLØS-INNSI.  | 237 |

# 📖 Innhold

| Innledning                   | ii  |
|------------------------------|-----|
| For den nyeste informasjonen | ii  |
| Menyliste                    | iv  |
| Opptaksmenyer                | iv  |
| Avspillingsmenyen            | vi  |
| Oppsettsmenyer               | vii |
| Medfølgende tilleggsutstyr   | xix |
| Om denne manualen            | xx  |
| Symboler og konvensjoner     | XX  |
| Terminologi                  | XX  |

#### 1 Før du starter

|                                              | -  |
|----------------------------------------------|----|
| Kameraets deler                              | 2  |
| Søkervinduet                                 | 4  |
| LCD-skjermen og sekundærskjermen             | 6  |
| Fokusstikken (Fokusspak)                     | 7  |
| Lukkerhastighetshjul/ISO-sensitivitetsvelger | 7  |
| Eksponeringskompensasjonshjulet              | 8  |
| Fokusere søkeren                             | 8  |
| DRIVE-knappen                                | 8  |
| Kommandohjulene                              | 9  |
| Indikatorlampen                              |    |
| Kameraskjermer                               | 11 |
| Sekundærskjermen                             |    |
| Den optiske søkeren                          |    |
| EVF/LCD-skiermen                             |    |
| Justere skjermens lysstyrke                  |    |
| Visningsrotasjon                             |    |
| Simulering av lyst bilde                     |    |
| DISP/BACK-knappen                            |    |
| Tilpasse standarddisplayet                   |    |
| Bruke menyene                                | 21 |
| Pekeskierm modus                             |    |
| Berøringskontroller for opptak               |    |
| Touch-kontroller for avspilling              |    |
|                                              |    |

| 2 Første trinn                              | 27 |
|---------------------------------------------|----|
| Feste stroppen                              |    |
| Feste objektivet                            |    |
| Sette inn batteriet                         |    |
| Sette inn minnekort                         |    |
| Bruke to kort                               |    |
| Kompatible minnekort                        |    |
| Lade batteriet                              |    |
| Slå kameraet av og på                       |    |
| Kontrollere batterinivået                   |    |
| Grunnleggende oppsett                       |    |
| Velge et annet språk                        | 42 |
| Endre dato og tid                           | 42 |
| -                                           |    |
| 3 Grunnleggende fotografering og avspilling | 43 |
| Ta bilder (modus P)                         |    |
| Se på bilder                                | 47 |
| Slette bilder                               |    |
|                                             |    |
| 4 Filmopptak og avspilling                  | 49 |
| Ta opp filmer                               | 50 |
| Justere filminnstillingene                  |    |
| Se på filmer                                | 54 |
|                                             |    |
| 5 Ta fotografier                            | 57 |
| P, S, A og M modus                          | 58 |
| Modus P: Program AE                         | 58 |
| Modus S: Lukkerprioritet AE                 | 60 |
| Modus A: Blenderprioritert AE               | 64 |
| Modus M: Manuell eksponering                | 65 |
| Autofokus                                   | 67 |
| Fokusmodus                                  | 68 |
| Autofokusalternativer (AF-modus)            | 70 |
| Fokuspunktvalg                              | 72 |
| Manuell fokus                               | 75 |
| Kontrollere fokus                           | 77 |
| Følsomhet                                   | 79 |
| Autofølsomhet (A)                           | 80 |
| Måling                                      | 81 |

| Eksponeringskompensasjon         | 82 |
|----------------------------------|----|
| C (egendefinert)                 |    |
| Fokus-/eksponeringslås           |    |
| Andre kontroller                 |    |
| Varierende                       |    |
| ISO BKT                          |    |
| WBI HVITBAL. BKT                 |    |
|                                  |    |
| Kontinuerlig opptak (Bildeserie) |    |
| HDR                              |    |
| Multieksponeringer               |    |
| Avanserte filtre                 |    |
| Avanserte filteralternativer     |    |
| 6 Opptaksmenyene                 | 97 |
| BILDEKVALITETSINNSTILLING        |    |
|                                  | 09 |

| BILDEKVALITETSINNSTILLING | 98 |
|---------------------------|----|
| BILDESTØRRELSE            |    |
| BILDEKVALITET             |    |
| RÅOPPTAK                  |    |
| FILMSIMULERING            |    |
| MONOKROMATISK FARGE       |    |
| KORNEFFEKT                |    |
| COLOR CHROME EFFEKT       |    |
| FARGE KROM FX BLÅ         |    |
| HVITBALANSE               |    |
| DYNAMISK OMFANG           |    |
| D-SPEKTER PRIORITERT      |    |
| TONEKURVE                 |    |
| FARGE                     |    |
| SKARPHET                  |    |
| STØYREDUSERING            |    |
| KLARHET                   |    |
| LANG EKSPONERING          |    |
| LINSEMOD.OPTIM            |    |
| FARGEROM                  |    |
| PIKSELAVBILDING           |    |
| VELG TILPAS. INNST        |    |
| ENDRE/LAGRE TILPAS. INNST |    |

| AF/MF-INNSTILLING                         | 114 |
|-------------------------------------------|-----|
| FOKUSOMRÅDE                               |     |
| AF-MODUS                                  | 115 |
| AF-C EGENDEFINERTE INNST                  |     |
| LAGRE AF-MODUS ET. ORIENT                 |     |
| AF-PUNKT VISNING 🗉 🚺                      |     |
| ANTALL FOKUSPUNKTER                       |     |
| PRE-AF                                    |     |
| AF-BELYSNING                              | 121 |
| INNST ANSIKT-/ØYEGJENKJ                   |     |
| AF+MF                                     |     |
| MF-HJELP                                  |     |
| FOKUSSJEKK                                |     |
| KOBLE PUNKT-AE & FOKUSOMR                 |     |
| ØYEBLIKKS-AF-INNST                        |     |
| SKALA FOR DYBDESKARPHET                   |     |
| UTLØSER-/FOKUS-PRI                        |     |
| AF-OMRÅDE BEGRENSER                       |     |
| PEKESKJERM MODUS                          |     |
| KORRIGERT AF-OMRÅDE                       | 131 |
| FILMINNSTILLING                           | 132 |
| SPORT SØKEMODUS                           |     |
| PRE-OPPTATT <b>ES 佘</b>                   |     |
| SELVUTLØSER                               |     |
| LAGRE SELVUTLØSERINNST                    |     |
| OPPT. M. INTERVTIDTAKER                   |     |
| TIDSSTYRT INTERVALLOPPTAK EKSPONERINGSUTJ | 136 |
| AE BKT-INNSTILLING                        |     |
| FILMSIMULERING BKT                        |     |
| FOKUS BKT INNSTILLING                     | 138 |
| MULTIEKSPONERINGSKONTROLL                 |     |
| LYSMÅLING                                 | 141 |
| LUKKERTYPE                                |     |
| FLIMMERREDUKSJON                          | 143 |
| BILDESTAB MODE                            |     |
| ISO AUTO-INNST                            |     |
| OBJEKTIVADAPTER INNST                     |     |
| TRÅDLØS KOMMUNIKASJON                     |     |

| BLITSINNSTILLING           | 149 |
|----------------------------|-----|
| BLITSFUNKSJONINNSTILLING   | 149 |
| FJERN RØDE ØYNE            |     |
| TTL-LÅSEMODUS              |     |
| LED-LYSINNSTILLING         |     |
| MASTERINNSTILLING          |     |
| CH-INNSTILLING             |     |
| FILMINNSTILLING            | 152 |
| FILM-MODUS                 |     |
| FULL HD-OPPTAK M HØY HAST  |     |
| 🗯 FILMSIMULERING           |     |
| 🛱 MONOKROMATISK FARGE      |     |
| 📌 HVITBALANSE              |     |
| 🛱 DYNAMISK OMFANG          |     |
| 🚰 TONEKURVE                |     |
| 📌 FARGE                    |     |
| 🛱 SKARPHET                 |     |
| 📽 STØYREDUSERING           |     |
| 4K INTERFRAME NR           |     |
| F-Log OPPTAK               |     |
| 🛱 PERIF.BELYS.KORR         | 158 |
| 🛱 FOKUSOMRÅDE              | 158 |
| FILM AF-MODUS              |     |
| 🛱 AF-C EGENDEFINERTE INNST | 159 |
| 🛱 INNST ANSIKT-/ØYEGJENKJ  |     |
| 😭 MF-HJELP                 |     |
| FOKUSSJEKK                 |     |
| ZEBRA-INNSTILLING          |     |
| ZEBRA-NIVÅ                 |     |
| LYDINNSTILLING             |     |
| MIK/FJERNUTLØSN            |     |
| INNSTILLING AV TIDSKODE    |     |
| TALLY-LYS                  |     |
| STILLEKONTROLL FOR FILM    |     |

| 7 Avspilling og avspillingsmenyen | 167 |
|-----------------------------------|-----|
| Avspillingsskjermen               | 168 |
| DISP/BACK-knappen                 |     |
| Se på bilder                      | 171 |
| Avspillingszoom                   |     |
| Visning av flere bilder samtidig  |     |
| Avspillingsmenyen                 | 173 |
| BYTT SPOR                         |     |
| RAW-KONVERTERING                  |     |
| SLETT                             |     |
| SAM.SL(RÅ SLOT1/JPG SLOT2)        |     |
| BESKJÆR BILDE                     |     |
| ENDRE STØRRELSE                   |     |
| BESKYTT                           |     |
| ROTER BILDE                       |     |
| FJERN RØDE ØYNE                   |     |
| INNSTILLING TALENOTAT             |     |
| VURDERING                         |     |
| KOPIERE                           |     |
| BILDEOVERFØRING                   |     |
| TRÅDLØS KOMMUNIK                  |     |
| BILDEFRAMVISNING                  |     |
| FOTOBOKHJELP                      |     |
| PC AUTOLAGRE                      |     |
| FOTOBESTIL. (DPOF)                |     |
| UTSK. M. instax-SKRIVER           | 191 |
|                                   | 103 |
| Oppsettsmenyene                   | 193 |
| BRUKERINNSTILLING                 | 194 |
| FORMATERE                         |     |
| DATO/TID                          |     |
| TIDSFORSKJELL                     |     |

| LYDINNSTILLING                    |     |
|-----------------------------------|-----|
| AF PIP-VOLUM                      |     |
| SELVUTLØSER-PIP-VOLUM             |     |
| KAMERALYDSTYRKE                   |     |
| LUKKERLYDSTYRKE                   |     |
| LUKKERLYD                         |     |
| AVSPILLLYDSTR                     |     |
| SKJERMINNSTILLING                 | 201 |
| ØYESENSOR INNSTILLING             |     |
| EVF-LYSSTYRKE                     |     |
| EVF-FARGE                         |     |
| EVF FARGEJUSTERING                |     |
| LCD-LYSSTYRKE                     |     |
| LCD-FARGE                         |     |
| LCD FARGEJUSTERING                |     |
| BILDEVISNING                      |     |
| AUTOROTER SKJERMER                |     |
| FORVIS. EKS./HVITBALANSE I M. MOD |     |
| NATURLIG SANNTIDSVISNING          |     |
| INNRAMMINGSGUIDE                  |     |
| AUTOROTER                         |     |
| FOKUSAVSTAND                      |     |
| BLENDERENHET FOR KINOLINSE        |     |
| OVF, BILDEDISP                    |     |
| TILPASSET BILDE INNST             |     |
| STORE INDMODUS(EVF/OVF)           |     |
| MODUS FOR STORE IND.(LCD)         |     |
| DISP.INNST. FOR STORE IND         |     |
| INFORMASJON KONTRAST JUST         |     |
| SEKUNDÆRSKJERM                    |     |
| KNAPP-/SKIVEINNSTILLING           | 214 |
| FOKUSSTANG-INNSTILLING            |     |
| RED./LAGRE HURTIGMENY             |     |
| Q MENY BAKGRUNN                   |     |
| FUNK. (Fn) INNST                  |     |
| KOMMANDOHJULINNST                 |     |
| LUKKER AF                         |     |
| LUKKER AE                         |     |

| TA BILDE UTEN OBJEKTIV     |     |
|----------------------------|-----|
| OPPTAK UTEN KORT           |     |
| FOKUSRING                  |     |
| FOKUSERINGSRINGOPERASJON   |     |
| AE/AF-LÅSEMODUS            |     |
| AWB-LÅSEMODUS              |     |
| BLENDERRINGINNSTILLING (A) |     |
| BLENDERINNST               |     |
| PEKESKJERM INNSTILLING     |     |
| LÅS                        |     |
| STRØMSTYRING               |     |
| AUTOM. AVSLÅING            |     |
| YTELSE                     |     |
| EVF YTELSE                 |     |
| LAGRE DATA-INNSTILLING     |     |
| BILDENUMMER                |     |
| LAGRE ORG.BILDE            |     |
| FILNAVNREDIGERING          |     |
| KORTSPORINNS (STILLBILDE)  |     |
| VELG SLOT( 🗖 SEKVENSIIELT) |     |
| VELG SLOT (🖨 SEKVENSIIELT) |     |
| VELG MAPPE                 |     |
| COPYRIGHT INFO             |     |
| TILKOBLINGS-INNSTILLING    | 231 |
| Bluetooth-INNSTILLINGER    | 231 |
| NETTVERKSINNSTILLING       |     |
| PC AUTOLAGRE               | 233 |
| TILINN. instax-SKRIV       | 234 |
| INNSTIL. AV PC-MODUS       |     |
| USB-STRØMFORSYNINGSINNST   |     |
| GENERELLE INNST            |     |
| INFORMASJON                |     |
| NULLSTILL TRÅDLØS-INNST    |     |

| xvii |
|------|
|      |

| 9 Snarveier                              | 239 |
|------------------------------------------|-----|
| Alternativer for snarvei                 | 240 |
| MIN MENY                                 | 241 |
| MIN MENYINNSTILLING                      |     |
| Q (hurtigmeny)-knappen                   | 243 |
| Hurtigmenyvisning                        |     |
| Vise og endre innstillinger              |     |
| Redigere hurtigmenyen                    |     |
| Fn (funksjons)-knappene                  |     |
| Tildele funksjoner til funksjonsknappene |     |
|                                          |     |

# 10 Periferienheter og ekstra tilbehør

| Objektiver                                                | 252 |
|-----------------------------------------------------------|-----|
| Objektivets deler                                         |     |
| Fjerning av objektivdekslene                              |     |
| Montering av objektivdeksler                              |     |
| Objektiver med blenderringer                              |     |
| Objektiver uten blenderringer                             |     |
| Objektiver med O.I.S. (optisk bildestabilisering) Brytere |     |
| Objektiver med manuell fokusering                         |     |
| Vedlikehold av objektiv                                   |     |
| Eksterne blitsenheter                                     |     |
| Blitsinnstillinger                                        |     |
| SYNK TERMINAL                                             |     |
| SKOMONTERT BLITZ                                          |     |
| MASTER(OPTISK)                                            |     |

| 11 Tilkoblinger                                                       | 269 |
|-----------------------------------------------------------------------|-----|
| Tikobiligei                                                           | 207 |
| Trådløse tilkoblinger (Bluetooth®, Trådløst LAN/Wi-Fi)                | 270 |
| Smarttelefoner og nettbrett: FUJIFILM Camera Remote                   |     |
| Styrt opptak: Capture One Pro Fujifilm/Adobe® Photoshop®              |     |
| Lightroom <sup>®</sup> Classic CC + FUJIFILM Tether Shooting Plug-in/ |     |
| FUJIFILM X Acquire                                                    |     |

273

| Capture One Pro Fujifilm                                                      |     |
|-------------------------------------------------------------------------------|-----|
| Adobe <sup>®</sup> Photoshop <sup>®</sup> Lightroom <sup>®</sup> Classic CC + |     |
| FUJIFILM Tether Shooting Plug-in                                              |     |
| FUJIFILM X Acquire                                                            |     |
| FUJIFILM X RAW STUDIO                                                         |     |
| For din egen sikkerhet                                                        | 291 |
| Produktpleie                                                                  |     |
| Rengjøre bildebrikken                                                         |     |
| Firmware-oppdateringer                                                        |     |
| Kontrollere firmware-versjonen                                                |     |
| Feilsøking                                                                    |     |
| Advarselsmeldinger og displayer                                               |     |
| Kapasitet for minnekort                                                       |     |
| Spesifikasjoner                                                               |     |
|                                                                               |     |
|                                                                               |     |
|                                                                               |     |

| Koble til datamaskiner                                                |     |
|-----------------------------------------------------------------------|-----|
| Styrt opptak: Capture One Pro Fujifilm/Adobe® Photoshop®              |     |
| Lightroom <sup>®</sup> Classic CC + FUJIFILM Tether Shooting Plug-in/ |     |
| FUJIFILM X Acquire                                                    |     |
| Kopiere bilder til en datamaskin                                      |     |
| Konvertere RAW-bilder: FUJIFILM X RAW STUDIO                          |     |
| Sikkerhetskopiering og gjenoppretting av kamerainnstillinger          |     |
| (FUJIFILM X Acquire)                                                  |     |
| Koble til smarttelefoner                                              |     |
| instax SHARE-skrivere                                                 | 282 |
| Etablere en tilkobling                                                |     |
| Skrive ut bilder                                                      |     |
|                                                                       |     |

#### 🤈 Tekniske merknader

Capture One Pro Eulifilm

Tilkohling via LISB

# Medfølgende tilleggsutstyr

Det følgende er inkludert sammen med kameraet:

- NP-W126S oppladbart batteri
- USB-kabel
- Kamerahusdeksel (festet til kameraet)
- Metallklyper (× 2)
- Klypeverktøy
- Beskyttelsesark (× 2)
- Skulderstropp
- Blitsskodeksel (leveres festet til blitsskoen)
- Rengjøringsklut
- Brukermanual (denne manualen)

For informasjon om kompatibel dataprogramvare, se "Programvare for bruk med kameraet ditt" (💷 289).

# Om denne manualen

Denne manualen inneholder instruksjoner for ditt FUJIFILM X-Pro3 digitalkamera. Sørg for at du har lest og forstått innholdet før du fortsetter.

#### Symboler og konvensjoner

Følgende symboler brukes i denne manualen:

- Informasjon du bør lese for å hindre skader på produktet.
- Ytterligere informasjon som kan være nyttig ved bruk av kameraet.
- Sider der beslektet informasjon kan finnes.

Menyer og annen tekst på skjermene vises med **fet skrift**. Illustrasjoner er kun veiledende, tegningene kan være forenklede mens fotografier kan være tatt med en annen kameramodell enn det som er beskrevet i denne manualen.

#### Terminologi

Ekstrautstyrene minnekort SD, SDHC og SDXC som kameraet bruker til å lagre bilder refereres til som "minnekort". Den elektroniske søkeren kan refereres til som "EVF" og LCD-skjermen som "LCD".

# Før du starter

# Kameraets deler

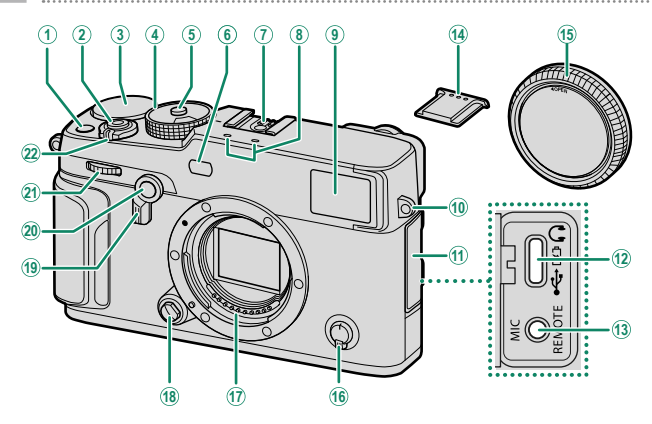

 ① Fn1-knapp
 81

 ② Utløser
 45

 ③ Eksponeringskompensasjonshjul
 8,82

 ④ Lukkerhastighetshjul/
 6

 følsomhetshjul
 7,79,145

 ⑤ Låsehjulutløser
 7

 ⑥ AF-følgelys
 121

 ⑤ Blitssko
 259

 ⑧ Mikrofon
 51,161

 ⑨ Søkervindu
 4, 6, 12, 17

 ⑨ Stroppefeste
 28

 ⑪ Knotaktdeksel

| 12) | USB-kontakt (Type-C)          | 36, 54, 273 |
|-----|-------------------------------|-------------|
| 13  | Mikrofon-/fjernutløserkontakt |             |
|     | (ø2,5 mm)                     | 51,63       |
| 14) | Blitsskodeksel                | 259         |
| 15  | Kamerahusdeksel               |             |
| 16  | Fokusmodusvelger              |             |
| 17) | Objektivets signalkontakter   |             |
| 18) | Objektivets utløserknapp      |             |
| 19  | Søkervelger                   | 4, 16       |
| 20  | <b>Fn2</b> -knapp             | 183, 246    |
| 21) | Fremre kommandohjul           |             |
| 22) | ON/OFF-bryter                 | 38          |

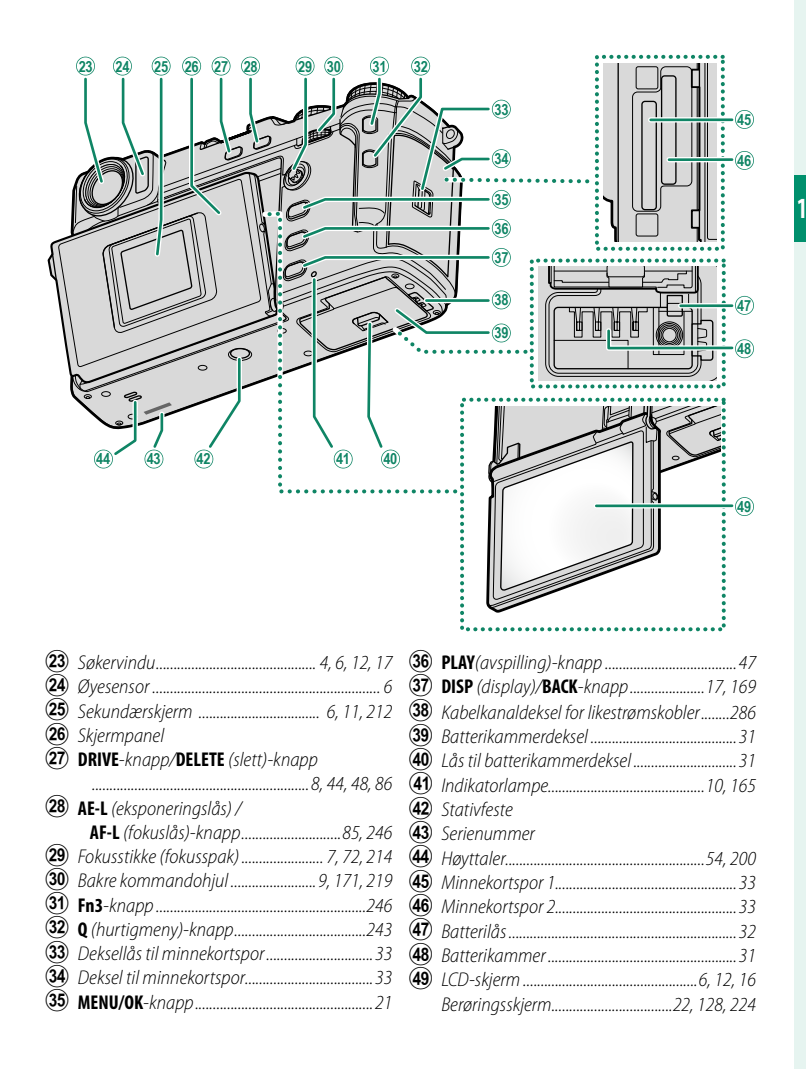

#### Søkervinduet

Bruk søkervelgeren til å veksle mellom den elektroniske søkeren (EVF) og den optiske søkeren (OVF). I tillegg kan et lite, elektronisk avstandsmålervindu (ERF) vises i OVF.

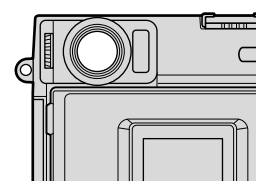

#### Veksle mellom EVF og OVF

Dra søkervelgeren mot høyre for å veksle mellom EVF og OVF.

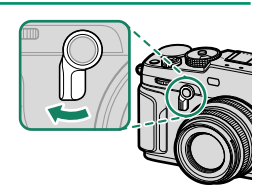

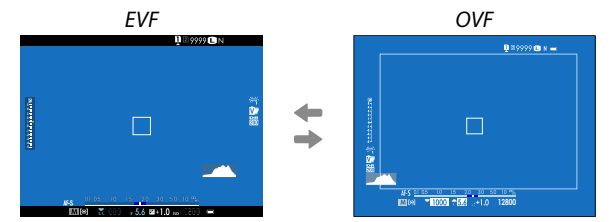

🚫 Under filming skifter kameraet automatisk fra OVF til EVF.

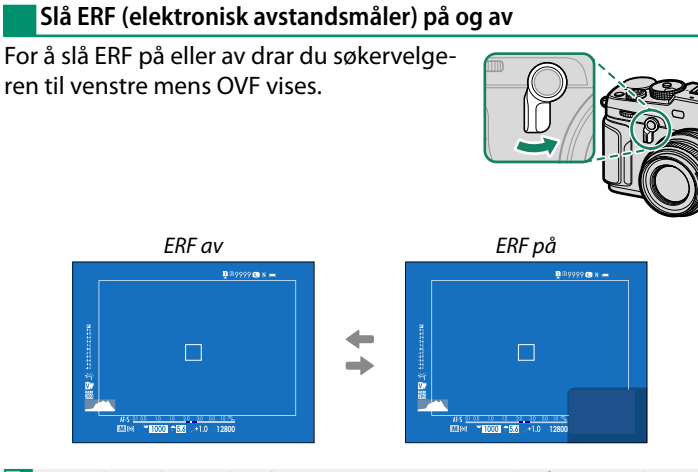

#### ERF er bare tilgjengelig når 💽 ENKELT PUNKT er valgt for AF-modus.

#### Hybrid (EVF/OVF/ERF) søker–

De forskjellige søkervisningsfunksjonene er beskrevet nedenfor.

| Skjerm | Beskrivelse                                                                                                    |  |  |
|--------|----------------------------------------------------------------------------------------------------|--|--|
| OVF    | <ul> <li>Den optiske skjermen viser motivet tydelig. Fokuset er skarpt, slik at<br/>motivets uttrykk alltid er synlig.</li> <li>OVF viser området rett utenfor rammen, slik at det blir lettere å<br/>komponere bilder.</li> <li>Fordi søkervinduet har litt avstand til objektivet, kan området som<br/>er synlig i fotografier være litt forskjellig fra visningen i søkeren.<br/>Dette på grunn av parallaksen.</li> </ul> |  |  |
| EVF    | <ul> <li>EVF gir deg 100 % rammedekning, slik at nøyaktigheten blir bedre<br/>når du komponerer bilder.</li> <li>Det kan brukes til å forhåndsvise dybdeskarphet, fokus, ekspone-<br/>ring og hvitbalanse.</li> </ul>                                                                                                    |  |  |
| ERF    | Som for den optiske søkeren, men med et vindu som forhåndsviser<br>fokus.                                                                                                    |  |  |

#### LCD-skjermen og sekundærskjermen

Opptaksinnstillinger vises på sekundærskjermen når skjermpanelet er lukket. Åpning av panelet skrur hovedskjermen (LCD) på og søkeren (EVF) av.

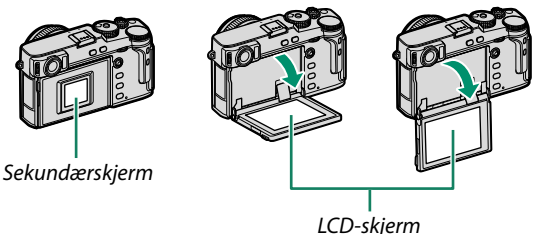

- Vær oppmerksom når du bruker skjermpanelet, slik at det ikke fanger opp fingrene dine eller andre gjenstander.
  - Ikke rør ledningene bak skjermpanelet. Å ikke følge denne forhåndsregelen kan medføre at produktet fungerer feil.

🚫 LCD-skjermen fungerer også som en berøringsskjerm som kan brukes til:

- Berøringsfotografering (🕮 23)
- Funksjonsvalg (🕮 25)
- Dempe lyden fra kamerakontrollene under filmopptak (🕮 24)
- Avspilling på full skjerm (🕮 26)

#### Øyesensoren

- Øyesensoren styrer LCD-skjermen når skjermpanelet er åpent, og slår LCD-skjermen av og EVF-enheten på etter behov.
- Øyesensoren kan respondere på andre objekter enn øyet ditt, eller på lys som skinner direkte på sensoren.
- Øyesensoren kan deaktiveres ved hjelp av SKJERMOPPSETT > ØYESENSOR INNSTILLING.

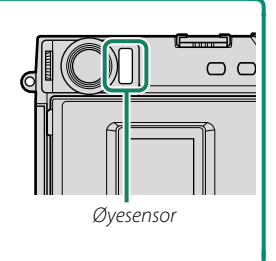

## Fokusstikken (Fokusspak)

Vipp eller trykk på fokusstikken for å velge fokusområde. Fokusstikken kan også brukes til å navigere i menyene.

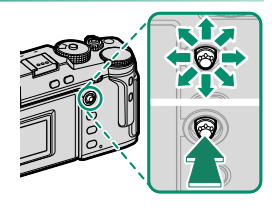

#### Lukkerhastighetshjul/ISO-sensitivitetsvelger

Lukkerhastigheten kan justeres ved å rotere lukkerhastighetshjulet/ følsomhetsvelgeren. Løft og drei på hjulet for å velge ISO-sensitivitet.

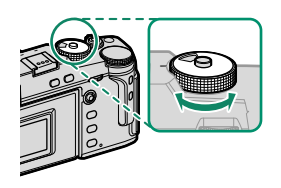

Lukkerhastighet

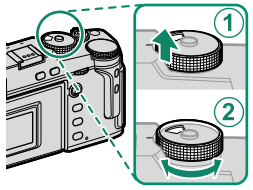

Sensitivitet

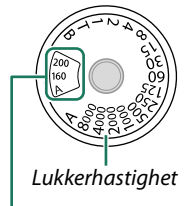

Sensitivitet

For å velge en ny lukkerhastighet etter å ha valgt **A** (auto), holder du låseknappen og dreier lukkerhastighetshjulet.

Drei på hjulet for å velge mengden eksponeringskompensasjon.

#### Fokusere søkeren

Søkerfokus kan justeres ved å dreie på diopterjusteringen.

#### DRIVE-knappen

Trykk på DRIVE-knappen for å vise menyen for drive-modus.

| Modus           |    |
|-----------------|----|
| STILLBILDE      | 44 |
| 🖶 KONTINUERL. 🔝 | 90 |
|                 | 90 |
| ISO BKT         | 86 |
| 🔟 HVITBAL. BKT  | 86 |

| Modus             |             |
|-------------------|-------------|
| BKT BKT           | 87          |
| HDR               | 91          |
| MULTIEKSPONERING  | <b>G</b> 93 |
| A AVANSERT FILTER | 95          |
| 🛱 FILM            | 50          |

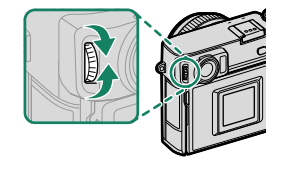

DELETE DRIVE

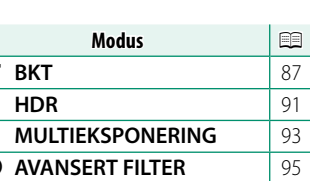

#### Kommandohjulene

#### Drei eller trykk på kommandohjulene for å:

|          | Fremre kommandohjul                                                                                                    | Bakre kommandohjul                                                                                                    |
|----------|----------------------------------------------------------------------------------------------------|----------------------------------------------------------------------------------------------------|
|          |                                                                                                    |                                                                                                    |
| Rotere   | <ul> <li>Velg menyfane eller bla gjennom menyene</li> <li>Juster blenderåpning<sup>1,2</sup></li> <li>Justere eksponeringskompensasjon<sup>2,5</sup></li> <li>Juster følsomheten<sup>2,3</sup></li> <li>Vis andre bilder under avspilling</li> </ul> | <ul> <li>Uthev menyelementer</li> <li>Velge ønsket kombinasjon av<br/>lukkertid og blenderåpning (pro-<br/>gramvalg)</li> <li>Velg en lukkerhastighet <sup>2</sup></li> <li>Justere innstillingene i hurtigme-<br/>nyen</li> <li>Velg størrelsen på fokusrammen</li> <li>Zoom inn eller ut under avspilling<br/>i fullskjerm</li> <li>Zoom inn eller ut under avspilling<br/>på flere skjermer</li> </ul> |
| Trykk på | _                                                                                                    | <ul> <li>Utfør funksjonen som er tildelt<br/>SKIVE-funksjonsknappen</li> <li>Zoom inn på det aktive fokuspunktet<sup>4</sup></li> <li>Velg fokusvisning for manuelt<br/>fokusmodus<sup>4</sup></li> <li>Zoome inn på det aktive fokus-<br/>punktet under avspilling</li> </ul>                                                                                                    |

1 Blender satt til **A** (auto) og objektiv utstyrt med blenderring eller **KOMMANDO** valgt for **D KNAPP-/HJULINNSTILLING** > **BLENDERRINGINNSTILLING** (A).

2 Kan endres ved bruk av **X KNAPP-/HJULINNSTILLING > KOMMANDOHJULINNST.** 

- 3 C valgt for sensitivitet.
- 4 Kun tilgjengelig hvis **FOKUSSJEKK** er tilordnet en funksjonsknapp.
- 5 Eksponeringskompensasjonshjul rotert til C.

#### Indikatorlampen

#### Kamerastatus vises med indikatorlyset.

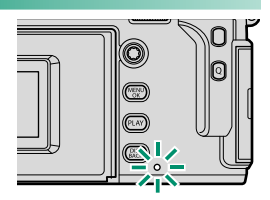

| Indikatorlampe           | Kameraets status                                                                                                    |  |  |
|--------------------------|----------------------------------------------------------------------------------------------------|--|--|
| Lyser grønt              | Fokus låst.                                                                                                    |  |  |
| Blinker grønt            | Advarsel om fokus eller lang lukkertid. Bilder kan tas.                                                                                                    |  |  |
| Blinker grønt og oransje | <ul> <li>Kamera på: Lagrer bilder. Ekstra bilder kan tas.</li> <li>Kamera av: Laster opp bilder til en smarttelefon eller<br/>nettbrett.<sup>*</sup></li> </ul> |  |  |
| Lyser oransje            | Lagrer bilder. Ingen flere bilder kan tas på nåværende<br>tidspunkt.                                                                                            |  |  |
| Blinker rødt             | Objektiv- eller minnefeil.                                                                                                    |  |  |

\* Vises bare hvis bilder velges for opplasting.

- Advarsler kan også vises på displayet.
  - Indikatorlampen forblir av når du har øyet mot søkeren.
  - Alternativet EFILMINNSTILLING > TALLY-LYS kan brukes til å velge lampen (indikator eller AF-assistanse) som lyser under filmopptak og om lampen blinker eller forblir stabil.

# Kameraskjermer

Følgende vises på sekundærskjermen: søkeren (OVF eller EVF) og LCD-skjermen under opptak.

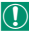

For illustrasjonsformål vises alle indikatorene tent.

#### Sekundærskjermen

Informasjonen som vises på sekundærskjermen inkluderer lukkerhastighet, blenderåpning og ISO-sensitivitet. Bruk alternativet Z SKJERMOPPSETT > SEKUNDÆRSKJERM for å velge mellom KLASSISK og STANDARD visning, og velg elementene som vises i STANDARD-visningen.

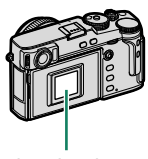

Sekundærskjerm

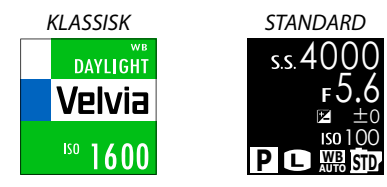

#### "Klassisk"-visningen

"Klassisk"-visningen er inspirert av notatholderne tidligere sett på filmkameraer, og kan brukes på omtrent samme måte.

#### Den optiske søkeren

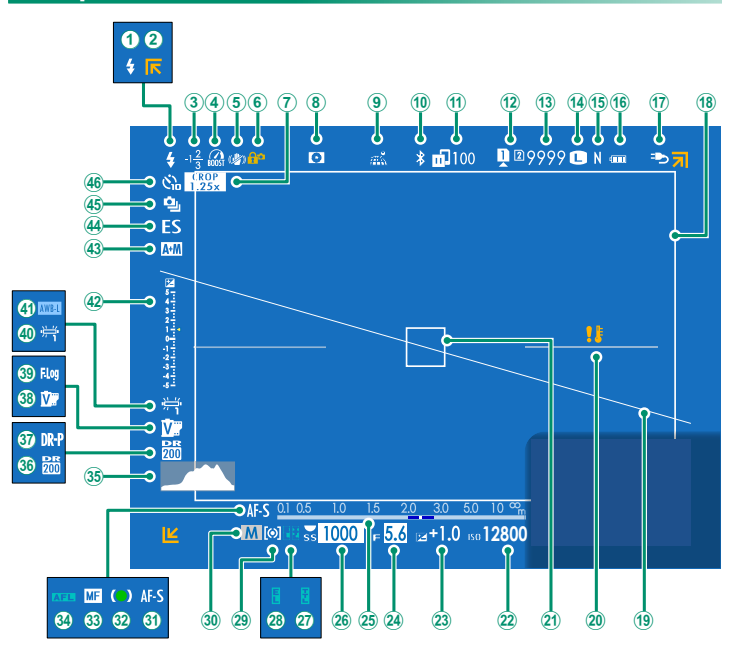

| (1)               | Blitsmodus (TTL)                         | (24) | Blenderåpnina                       |               |
|-------------------|------------------------------------------|------|-------------------------------------|---------------|
| $(\widetilde{2})$ | Indikatorer for motiv utenfor bildet     | 25   | Avstandsindikator <sup>2</sup>      |               |
| <b>(3</b> )       | Blitskompensasjon                        | (26) | Lukkerhastighet                     |               |
| (Ă)               | Forst. modus                             | (27) | TTL-lås                             | 150, 218, 250 |
| 5                 | IS modus <sup>2</sup>                    | 28   | AE-lås                              |               |
| 6                 | Kontroll-lås <sup>3</sup>                | 29   | Måling                              |               |
| 7                 | Sport søkemodus132                       | 30   | Opptaksmodus                        |               |
| 8                 | Feltdybde forhåndsvisning                | 31   | Fokusmodus <sup>2</sup>             | 68            |
| 9                 | Nedlastningsstatus for                   | 32   | Fokusindikator <sup>2</sup>         |               |
|                   | posisjonsdata                            | 33   | Manuell fokusindikator <sup>2</sup> |               |
| 10                | Bluetooth PÅ/AV231                       | 34   | AF lås                              |               |
| (11)              | Bildeoverføringsstatus 231, 270          | 35   | Histogram                           |               |
| 12                | Innstilling for minnekort                | 36   | Dynamisk omfang                     |               |
| 13                | Antall tilgjengelige bilder <sup>1</sup> | 37   | D-områdeprioritet                   |               |
| 14)               | Bildestørrelse                           | 38   | Filmsimulering                      |               |
| 15                | Bildekvalitet                            | 39   | F-Log opptak                        |               |
| 16                | Batterinivå                              | 40   | Hvitbalanse                         |               |
| 17                | Ekstern strømkilde brukes                | (41) | AWB-lås                             |               |
| 18                | Lyst bilde16                             | 42   | Eksponeringsindikator               |               |
| 19                | Virtuell horisont                        | 43   | AF+MF indikator <sup>2</sup>        |               |
| 20                | Temperaturadvarsel                       | 44   | Lukkertype                          |               |
| 21)               | Fokusområde72, 84                        | 45   | Kontinuerlig modus                  |               |
| 22                | Følsomhet                                | (46) | Selvutløserindikator                |               |
| 23                | Eksponeringskompensasjon                 |      |                                     |               |

1 Viser "9999" hvis det er plass til mer enn 9999 bilder.

2 Vises ikke når **PÅ** er valgt for **Z** SKJERMOPPSETT > STORE IND.-MODUS(EVF/OVF).

3 Vises når kontrollene er låst ved å trykke og holde **MENU/OK**-knappen. Kontroll-låsen kan opphøre ved å trykke og holde inne **MENU/OK**-knappen igjen.

#### Lyst bilde-

Den lyse bilderammen viser området som vil vises i det endelige fotografiet. Størrelsen varierer med brennvidden til linsen.

#### EVF/LCD-skjermen

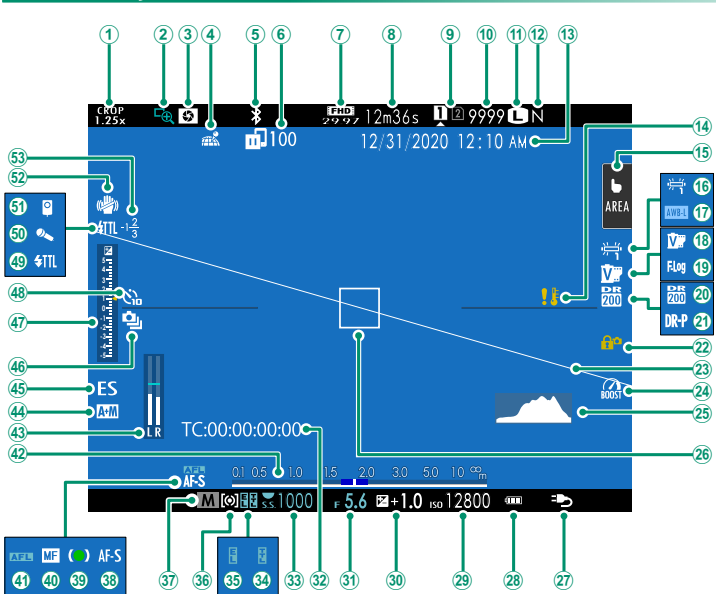

#### Kameraskjermer

| 1    | Sport søkemodus                          | <br>27)          | Ekstern strømkilde brukes           |               |
|------|------------------------------------------|------------------|-------------------------------------|---------------|
| 2    | Fokussjekk                               | <br>28           | Batterinivå                         |               |
| 3    | Feltdybde forhåndsvisning                | <br>29           | Følsomhet                           |               |
| 4    | Nedlastningsstatus for                   | 30               | Eksponeringskompensasjon            |               |
|      | posisjonsdata                            | <br>31           | Blenderåpning                       | 59, 64, 65    |
| 5    | Bluetooth PÅ/AV                          | <br>32           | Tidskode                            |               |
| 6)   | Bildeoverføringsstatus                   | <br>33           | Lukkerhastighet                     | 59, 60, 65    |
| 1    | Film-modus <sup>3</sup>                  | <br>34)          | TTL-lås                             | 150, 218, 250 |
| (8)  | Gjenværende tid <sup>3</sup>             | <br>35           | AE-lås                              |               |
| 9    | Innstilling for minnekort                | <br>36           | Måling                              |               |
| (10) | Antall tilgjengelige bilder <sup>1</sup> | <br>37)          | Opptaksmodus                        | 58            |
| (1)  | Bildestørrelse                           | <br>38)          | Fokusmodus <sup>2</sup>             |               |
| (12) | Bildekvalitet                            | <br>39           | Fokusindikator <sup>2</sup>         | 69            |
| (13) | Dato og klokkeslett                      | <br>40           | Manuell fokusindikator <sup>2</sup> | 68, 75        |
| (14) | Temperaturadvarsel                       | <br><b>(41)</b>  | AF lås                              | 85, 222       |
| (15) | Pekeskjerm modus <sup>4</sup>            | <br>(42)         | Avstandsindikator <sup>2</sup>      | 77            |
| (16) | Hvitbalanse                              | <br><b>(43)</b>  | Opptaksnivå <sup>2,3</sup>          | 161           |
| (17) | AWB-lås                                  | <br>(44)         | AF+MF indikator <sup>2</sup>        | 124           |
| (18) | Filmsimulering                           | <br>(45)         | Lukkertype                          | 142           |
| (19) | F-Log opptak                             | <br>(46)         | Kontinuerlig modus                  |               |
| 20   | Dynamisk omfang                          | <br>(47)         | Eksponeringsindikator               | 65, 82        |
| (21) | D-områdeprioritet                        | <br><b>(48)</b>  | Selvutløserindikator                | 133           |
| 22   | Kontroll-lås <sup>5</sup>                | <br><b>(49</b> ) | Blitsmodus (TTL)                    | 261           |
| 23   | Virtuell horisont                        | <br>(50)         | Mikrofon                            | 163           |
| 24)  | Forst. modus                             | <br>(51)         | Fjernutløser                        | 163           |
| (25) | Histogram                                | <br>(52)         | IS modus <sup>2</sup>               | 144           |
| 26   | Fokusområde                              | <br>(53)         | Blitskompensasjon                   | 261           |

1 Viser "9999" hvis det er plass til mer enn 9999 bilder.

2 Vises ikke i EVF hvis **STORE IND.-MODUS(EVF/OVF)** er valgt for **Z** SKJERMOPPSETT eller på LCD-skjermen hvis **MODUS FOR STORE IND.(LCD)** er valgt.

3 Vises kun under filmopptak.

4 Vises kun på LCD-skjermen. Du har også tilgang til kamerafunksjonene via berøringskontroller.

5 Vises når kontrollene er låst ved å trykke og holde **MENU/OK**-knappen. Kontroll-låsen kan opphøre ved å trykke og holde inne **MENU/OK**-knappen igjen.

#### Justere skjermens lysstyrke

Du kan justere søkerens og LCD-skjermens lysstyrke og nyanse ved å benytte alternativene under SKJERMOPPSETT-menyen. Velg EVF-LYSSTYRKE eller EVF-FARGE for å justere søkerens lysstyrke eller nyanse, LCD-LYSSTYRKE eller LCD-FARGE for å gjøre det samme på LCD-skjermen.

#### Visningsrotasjon

Når PÅ er valgt under SKJERMOPPSETT > AUTOROTER SKJERMER, dreies indikatorene i søkeren automatisk for å passe til kameraretningen.

#### Simulering av lyst bilde

Synsvinkelen som dekkes av lyst bilde i OVF-/ERF-skjermbildet avhenger av brennvidden til linsen. Simuleringsvisningen for lyst bilde kan sees ved å dra søkervelgeren til høyre.

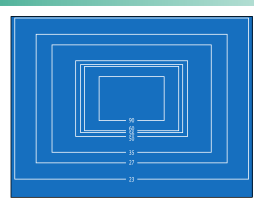

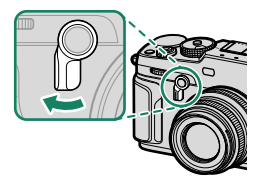
### DISP/BACK-knappen

# **DISP/BACK**-knappen kontrollerer visningen av indikatorene i søkeren og på LCD-skjermen.

Indikatorer for EVF, OVF og LCD må velges separat. Legg øyet mot søkeren og trykk på DISP/BACK-knappen for å velge indikatorene som vises i EVF og OVF.

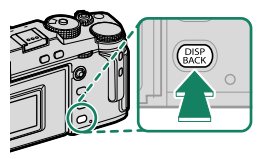

### Søker (OVF)

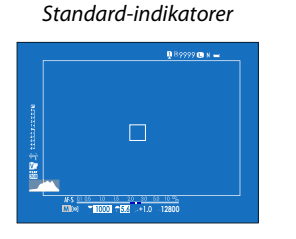

Søker (EVF)

Standard-indikatorer

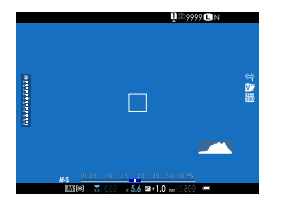

Fullskjerm (ingen indikatorer)

Fullskjerm (ingen indikatorer)

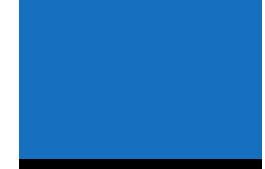

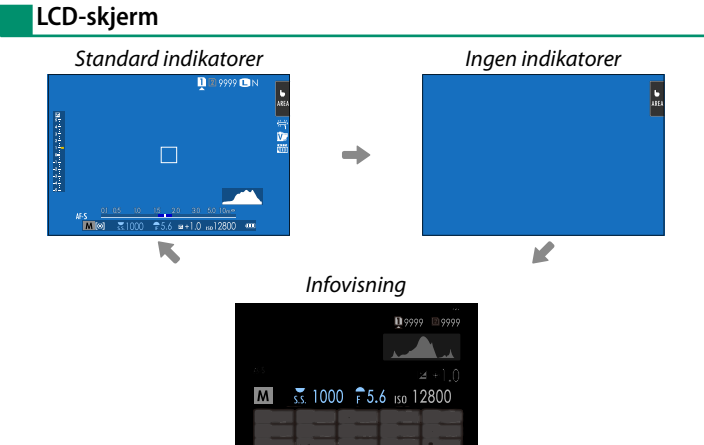

### Tilpasse standarddisplayet

For å velge elementene som skal vises i standard indikatordisplayet:

- **1** Vis standardindikatorer. Bruk DISP/BACK-knappen for å vise standardindikatorene.
- 2 Velg TILPASSET BILDE INNST. Velg SKJERMOPPSETT > TILPASSET BILDE INNST i oppsettmenyen.
- 3 Uthev OVF eller EVF/LCD og trykk på MENU/OK.

#### 4 Velg elementer.

Marker elementer og trykk på **MENU/OK** for å velge eller velge bort.

- INNRAMMINGSGUIDE
- ELEKTRONISK VATER
- FOKUSOMRÅDE
- AF AVSTANDSINDIKATOR
- MF AVSTANDSMÅLER
- HISTOGRAM
- LIVE-VISNING UTHEV ALARM\*
- OPPTAKSMODUS
- BLENDER/LUKKER/ISO
- INFORMASJONSBAKGRUNN\*
- Eksp. komp. (siffer)
- Eksp. komp. (skala)
- FOKUSMODUS
- LYSMÅLING
- LUKKERTYPE
- BLITS
- \* Kun EVF/LCD-skjerm.
- 5 Lagre endringer.

Trykk på DISP/BACK for å lagre endringene.

### 6 Gå ut av menyene.

Trykk på **DISP/BACK** etter behov for å gå ut av menyene og gå tilbake til opptaksskjermbildet.

- KONTINUERLIG-MODUS
- DOBBEL BS-MODUS
- BERØRINGSSKJERMMODUS\*
- HVITBALANSE
- FILMSIMULERING
- DYNAMISK OMFANG
- FORSTERKNINGSMODUS
- ANTALL BILDER IGJEN
- BILDESTR./KVALITET
- FILM-MODUS OG OPPTAKSTID\*
- BILDEOVERFØRING
- MIK NIVÅ<sup>\*</sup>
- VEILEDNINGSMELDING
- BATTERINIVÅ
- INNRAMMING<sup>\*</sup>

### Virtuell horisont-

Valg av **ELEKTRONISK VATER** viser en virtuell horisont. Kameraet er i vater når de to linjene overlapper hverandre. Merk at den virtuelle horisonten ikke kan vises hvis kameraets objektiv peker oppover eller nedover. For 3D-visning (vist), trykk på funksjonsknappen som **ELEKTRONISK VATER** er tildelt (🖽 216, 248).

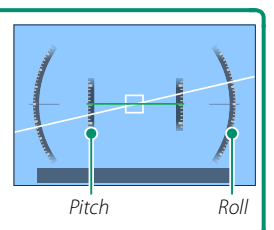

#### Innramming

Aktiver **INNRAMMING** for å gjøre grensene rundt bildet lettere å se mot mørke bakgrunner.

#### Histogrammer

Histogrammer viser distribusjonen av toner i bildet. Lysstyrken vises på den horisontale aksen, antallet piksler på den vertikale aksen.

Antall piksler

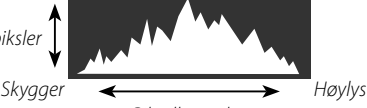

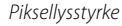

- **Optimal eksponering**: Piksler blir distribuert i en jevn kurve gjennom hele toneomfanget.
- **Overeksponert**: Det samler seg piksler på høyre siden av grafen.
- Undereksponert: Det samler seg piksler på venstre siden av grafen.

For å vise separate RGB-histogrammer og en visning som legges oppå det du ser gjennom objektivet for å vise områder på bildet som vil bli overeksponert med de gjeldende innstillingene, trykk på funksjonknappen som **HISTOGRAM** er tildelt (🗐 216, 248). ① Overeksponerte områder blinker

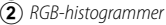

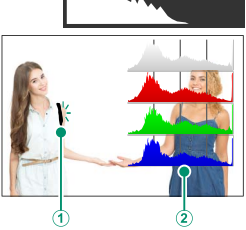

### **Bruke menyene**

For å vise menyene, trykk på MENU/OK.

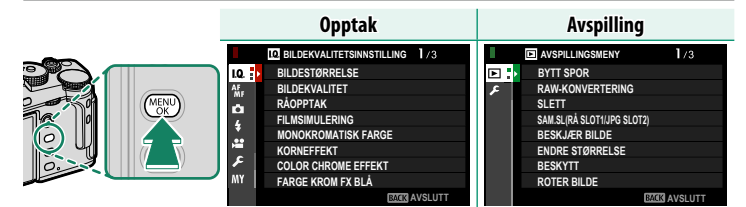

Navigere i menyene:

1 Trykk på **MENU/OK** for å vise menyene.

2 Trykk fokusstikken (fokusspaken) mot venstre for å markere fanen for den gjeldende menyen.

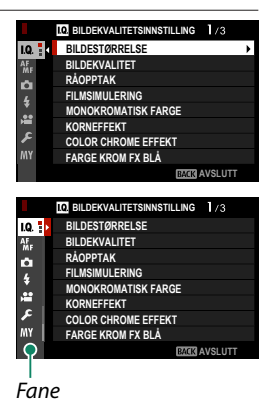

- 4 Trykk fokusstikken mot høyre for å plassere markøren på menyen.
- Bruk det fremre kommandohjulet til å velge menyfaner eller bla gjennom menyer. Bruk det bakre kommandohjulet for å markere menyelementer.

## Pekeskjerm modus

LCD-skjermen fungerer også som en berøringsskjerm.

### Berøringskontroller for opptak

For å aktivere berøringskontrollene, velg PÅ for 🖾 KNAPP-/HJULINNSTILLING > PEKESKJERM INNSTILLING > 📩 BERØRINGSSKJERM INNST..

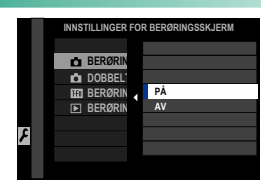

## LCD-skjerm

Handlingen som skal utføres kan velges ved å trykke på indikatoren for berøringsskjerm-modus på visningsskjermen. Berøringskontrollene kan brukes for få å utført følgende handlinger:

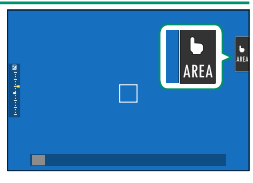

| Modus                                  | Beskrivelse                                                                                                    |
|----------------------------------------|----------------------------------------------------------------------------------------------------|
| <b>b TRYKK TA</b><br>SHOT <b>BILDE</b> | Trykk på motivet på skjermen for å fokusere og utløse lukkeren. I se-<br>riemodus, vil bildene bli tatt mens du holder fingeren på skjermen.                                                                                                    |
| AF<br>AF<br>AF<br>AF<br>OFF            | <ul> <li>I fokusmodus S (AF-S) fokuserer kameraet når du trykker på<br/>motivet på displayet. Fokus låser på nåværende avstand inntil du<br/>trykker på AF OFF-ikonet.</li> <li>I fokusmodus C (AF-C) fokuserer kameraet når du trykker på<br/>motivet på displayet. Kameraet vil fortsette å justere fokus etter<br/>endringer i avstanden til motivet inntil du trykker på AF OFF-iko-<br/>net.</li> <li>I manuell fokusmodus (MF) kan du trykke på displayet for å<br/>fokusere på det valgte motivet ved hjelp av autofokus.</li> </ul> |
| AREA OMRÅDE                            | Trykk for å velge et punkt for fokus eller zoom. Fokusrammen vil<br>flyttes til det valgte punktet.                                                                                                    |
| OFF AV                                 | Berøringskontroller deaktivert.                                                                                                    |
| 🕕 Ulike berørir                        | ngskontroller brukes under fokuszoom (🕮 130).                                                                                                    |
| 🚫 • For å deakti                       | vere berøringskontroller og skjule modusindikatoren for                                                                                                    |

 For a dealarcher berøringskommoner og sigde modusindikatoren for berøringsskjermen, velg AV under ☑ KNAPP-/HJULINNSTILLING > PEKESKJERM INNSTILLING > ☐ BERØRINGSSKJERM INNST.
 Innstillinger for berøringskontroller kan justeres ved hjelp av ☑ AF/

**MF-INNSTILLING** > **PEKESKJERM MODUS**. For informasjon om berøringskontrollene som er tilgjengelige under filmopptak, se "Filmopptak (**PEKESKJERM MODUS**; ■ 129)".

### Kontroller for lydløs film

Filminnstillinger kan justeres ved hjelp av berøringsskjermkontrollene, for å forhindre at lydene fra kamerakontrollene blir tatt opp med filmen. Når PÅ er valgt for EFILMINNSTILLING > STILLEKONTROLL FOR FILM i opptaksmenyen, vises et

SET-ikon på LCD-skjermen; trykk på ikonet for å få tilgang til følgende kontroller:

- LUKKERHASTIGHET\*
- BLENDER\*
- EKSPONERINGSKOMP.
- ISO
- NIVÅJUST. AV EKST MIKROFON/ NIVÅJUST. AV IND. MIKROFON
- NIVAJUS I. AV IND. MIKROFON \* Hvis du velger PÅ for ➡ FILMINNSTILLING > STILLEKONTROLL FOR FILM deaktiveres hjulkontrollene.

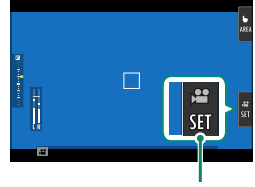

SET-ikon

- VINDFILTER
- HODETELEFONVOLUM
- FILMSIMULERING
- 😫 HVITBALANSE

## Berøringsfunksjon

Funksjoner kan tilordnes følgende sveipebevegelser på omtrent samme måte som funksjonsknapper (💷 246):

- Sveip opp: T-Fn1
- Sveip til venstre: T-Fn2
- Sveip til høyre: T-Fn3
- Sveip ned: T-Fn4
- I noen tilfeller vises en meny når du sveiper med fingeren på berøringsskjermen; trykk for å velge ønsket alternativ.
  - Berøringsbevegelser er deaktivert som standard. For å muliggjøre berøringsbevegelser, velg PÅ for ☑ KNAPP-/HJULINNSTILLING > PEKESKJERM INNSTILLING > IM BERØRINGSFUNKSJON.

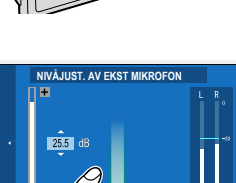

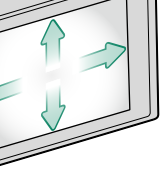

### Touch-kontroller for avspilling

Når PÅ er valgt under 🖾 KNAPP-/HJULINNSTILLING > PEKESKJERM INNSTILLING > > BERØRINGSSKJERM INNST., kan berøringskontrollerne brukes til følgende avspillingsfunksjoner:

- Flick: Dra en finger over skjermen for å vise andre bilder.
- Zoom: Plasser to fingre på skjermen og spre dem for å zoome inn.
- Knip: Plasser to fingre på skjermen og knip dem sammen for å zoome ut.
  - Bilder kan zoomes ut til hele bildet er synlig, men ikke lenger.
- Dobbelttrykk: Trykk på skjermen to ganger for å zoome inn på fokuspunktet.
- Scroll: Zoom for å kunne se på andre områder av bildet under avspilling.

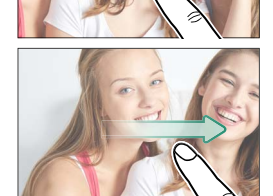

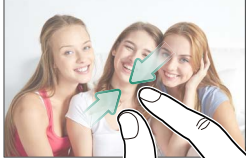

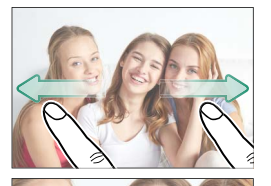

# Første trinn

## Feste stroppen

Fest klypene til kameraet, og fest deretter stroppen.

### 1 Fest et beskyttelsesdeksel.

Legg beskyttelsesdekselet over stroppehullet som vist, med den svarte siden av dekselet mot kameraet.

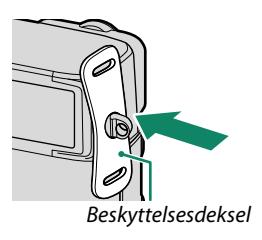

### 2 Åpne en klype.

Bruk verktøyet for festing av stroppklyper (A) for å åpne en stroppklype (B).

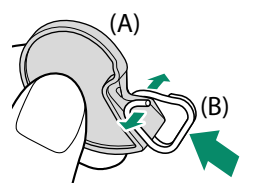

3 Skyv klemmen på verktøyet. Skyv klemmen på verktøyet slik at den fester seg på utstikket.

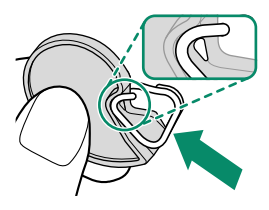

### **4** Plasser klypen i et stroppehull. Hekt stroppehullet inn i åpningen på klypen. Fjern klypeverktøyet, og hold klypen på plass med den andre hånden.

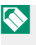

Oppbevar verktøyet på et trygt sted, da du trenger det til å åpne klypene når du vil fjerne stroppen.

5 Trekk klypen gjennom stroppehullet. Roter klypen hele veien gjennom stroppehullet til den lukker seg med et klikk.

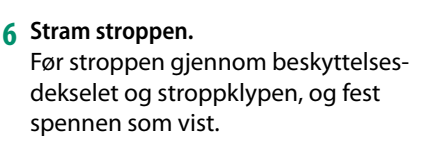

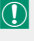

Sørg for at stroppen er riktig festet for å unngå å miste kameraet.

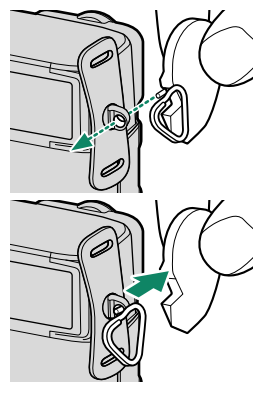

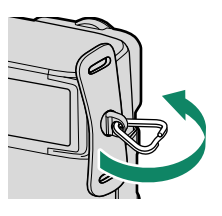

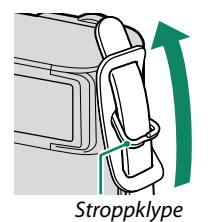

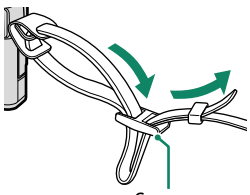

2

Spenne

Gjenta trinnene ovenfor for det andre stroppehullet.

# Feste objektivet

Kameraet kan benyttes med objektiver med FUJIFILM X-fatningen.

Fjern kamerahusdekslet fra kameraet og objektivets bakre deksel fra objektivet. Sett objektivet i festet, hold merket på objektivet justert etter merket på kameraet (①), og vri deretter objektivet til det klikker på plass (②).

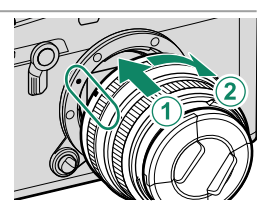

- Når du setter på objektiver, må du sørge for at støv og andre fremmedlegemer ikke kommer inn i kameraet.
  - Vær forsiktig så du ikke rører ved kameraets innvendige deler.
  - Drei på objektivet til det klikker på plass.
  - Ikke trykk på objektivets utløserknapp mens du fester objektivet.

### Fjerne objektiver-

For å fjerne objektivet, må du slå av kameraet, deretter trykke på objektivets utløserknapp ((1)) og vri objektivet som vist ((2)).

For å forhindre at støv samler seg på objektivet eller på innsiden av kameraet, må du sette på objektivdekslet og kamerahusdekslet når objektivet ikke er festet.

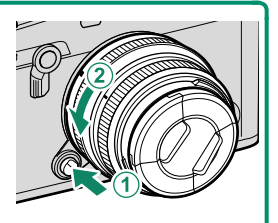

#### •Objektiver og annet ekstra tilbehør-

Kameraet kan benyttes med objektiver og tilbehør for FUJIFILM X-fatningen.

- Vær oppmerksom på følgende forholdsregler når du fester eller fjerner (bytter) objektiver.
  - Kontroller at objektivene er fri for støv og andre fremmedlegemer.
  - Ikke bytt objektiver i direkte sollys eller under en annen sterk lyskilde. Lys fokusert på det indre av kameraet kan føre til feil.
  - Fest objektivdekslene før du bytter objektiver.

# Sette inn batteriet

#### Sett batteriet inn i kameraet som beskrevet nedenfor.

# Åpne dekslet til batterikammeret. Skyv batterikammerets lås som vist og åpne dekslet til batterikammeret.

- Ikke åpne dekslet til batterikammeret når kameraet er slått på. Dersom denne forhåndsregelen ikke blir fulgt kan bildefilene eller minnekortene bli skadet.
  - Ikke bruk overdreven kraft når du håndterer dekselet til batterikammeret.

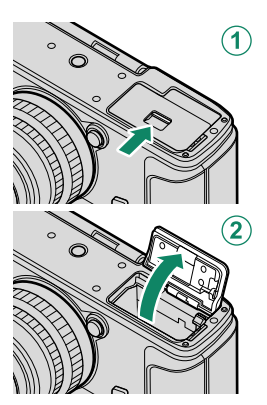

#### 2 Sett inn batteriet som vist.

- Sett inn batteriet i retningen som vises. Ikke bruk makt og forsøk heller ikke å sette inn batteriet opp ned eller bakvendt.
  - Kontroller at batteriet er sikkert festet.

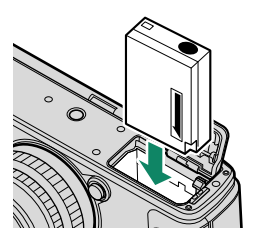

2

### **3 Lukk batterikammerets deksel.** Lukk og lås dekselet.

 $(\mathbf{I})$ 

Dersom dekslet ikke lukker seg, kontroller at batteriet sitter riktig vei. Ikke forsøk å tvinge dekselet igjen.

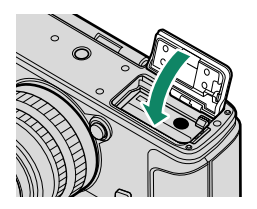

#### Ta ut batteriet

Før du tar ut batteriet, *slå av kameraet* og åpne dekselet til batterikammeret.

For å fjerne batteriet, press batterilåsen til siden og la batteriet gli ut av kameraet som vist.

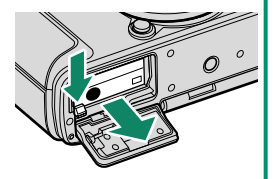

Batteriet kan bli varmt når det brukes i miljøer med høy temperatur. Vær forsiktig når du tar ut batteriet.

# Sette inn minnekort

Bilder lagres på minnekort (selges separat).

Kameraet kan brukes med to kort, ett i hvert av de to sporene.

1 Åpne dekslet til minnekortsporet. Lås opp og åpne dekslet.

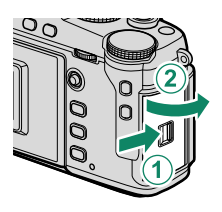

Ikke åpne dekselet for minnekort når kameraet er på. Dersom denne forhåndsregelen ikke blir fulgt kan bildefilene eller minnekortene bli skadet.

2 Sett inn minnekortet. Hold kortet i retningen som vises, og skyv det inn til det klikker på plass bakerst i sporet. Lukk og lås dekslet til minnekortsporet.

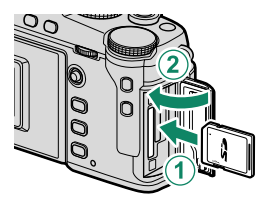

Pass på at kortet er i riktig retning; ikke sett det inn skjevt eller bruk makt.

3 Formater minnekortet (📖 194).

Formater minnekort før førstegangs bruk, og formater alle minnekort på nytt etter at du har brukt dem i en datamaskin eller annen enhet.

#### Ta ut minnekort-

Før du tar ut minnekortene, slå av kameraet og åpne dekslet til minnekortsporet.

Trykk inn og slipp opp kortet for å løse det halvveis ut (for å forhindre at kortet faller fra sporet, trykk på midten av kortet og løs det ut sakte, uten å ta fingeren vekk fra kortet). Kortet kan så fjernes for hånd.

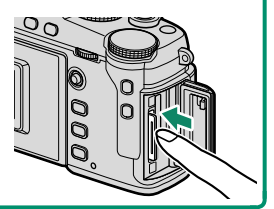

#### Bruke to kort

Kameraet kan brukes med to kort, ett i hvert av de to sporene. Ved standardinnstillinger vil bilder bli lagret på kortet i det andre sporet kun når kortet i det første sporet er fullt. Dette kan endres med **AGRE DATA-OPPS.** > KORTSPORINNS (STILLBILDE).

| Alternativ                       | Beskrivelse                                                                                                    | Display  |
|----------------------------------|----------------------------------------------------------------------------------------------------|----------|
| <b>SEKVENSIELL</b><br>(standard) | Kortet i det andre sporet brukes bare når kortet i<br>det første sporet er fullt. Hvis det andre sporet er<br>valgt under <b>ALAGRE DATA-OPPS.</b> > <b>VELG</b><br><b>SLOT( SEKVENSIELT)</b> , starter opptaket på kortet i<br>det andre sporet og bytter til det første sporet når kortet<br>i det andre sporet er fullt. | 12       |
| SIKKERHETSKOPI                   | det andre sporet og bytter til det første sporet når kortet<br>i det andre sporet er fullt.<br>Hvert bilde blir tatt opp to ganger, en gang for hvert<br>kort.<br>Samme som for <b>SEKVENSIELL</b> , bortsett fra at RAW-kopi-<br>en av bilder tatt når <b>EINE+RAW</b> eller <b>NORMAI +RAW</b>                            |          |
| RAW / JPEG                       | Samme som for SEKVENSIELL, bortsett fra at RAW-kopi-<br>en av bilder tatt når FINE+RAW eller NORMAL+RAW<br>er valgt under I BILDEKVALITETSINNSTILLING ><br>BILDEKVALITET blir lagret på kortet i det første sporet<br>mens JPEG-kopien blir lagret på det andre sporet.                                                     | 12<br>RJ |

Kortet som brukes til å lagre filmer kan velges under 🖾 LAGRE DATA-OPPS. > VELG SLOT(🖨 SEKVENSIIELT).

### Kompatible minnekort

- Kameraet kan brukes med SD, SDHC og SDXC minnekort. Både UHS-I og UHS-II bussgrensesnittene støttes.
- For å ta opp filmer, bruk kort med en UHS-hastighetsklasse på 3 eller bedre, eller en videohastighetsklasse på V30 eller bedre.
- En liste over støttede minnekort er tilgjengelig på Fujifilms nettside. For detaljer, gå til: http://www.fujifilm.com/support/digital\_cameras/compatibility/.
- Ikke slå av kameraet eller ta ut minnekortet mens minnekortet formateres, eller mens data registreres på eller slettes fra kortet. Hvis denne forholdsre-

gelen ikke etterfølges kan det skade kortet.

• Minnekort kan låses slik at man ikke kan formatere kortet eller lagre eller slette bilder. Før du setter inn et minnekort, skyv skrivesperren til ulåst posisjon.

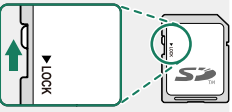

 Minnekort er små og kan svelges; oppbevar dem utilgjengelige for barn. Kontakt lege umiddelbart hvis barn svelger minnekort.

- miniSD- eller microSD-adaptere som er større eller mindre enn minnekort kommer kanskje ikke ut normalt; dersom kortet ikke kommer ut, må du ta med kameraet til en autorisert servicerepresentant. Ikke ta ut kortet med makt.
- Ikke sett etiketter eller andre ting på minnekort. Ikke ta av etiketter da dette kan føre til funksjonsfeil.
- Filmopptak kan bli avbrutt med noen typer minnekort.
- Formatering av minnekort i kameraet lager en mappe der bildene lagres. Ikke endre navn på eller slett denne mappen. Bruk heller ikke en datamaskin eller en annen enhet til å redigere, slette eller endre navn på bildefilene. Bruk alltid kameraet til å slette bilder; før du redigerer eller omdøper filer, bør du kopiere dem til en datamaskin og redigere eller døpe om kopiene, ikke originalene. Å gi filene i kameraet nye navn kan føre til problemer under avspilling.

# Lade batteriet

Batteriet er ikke ladet ved forsendelse. Lad batteriet før bruk.

- Et oppladbart NP-W126S- batteri leveres med kameraet.
  - Skru av kameraet før lading.
- Kameraet kan lades via USB. Lading med USB er tilgjengelig med datamaskiner med et produsentgodkjent operativsystem og USB-grensesnitt.

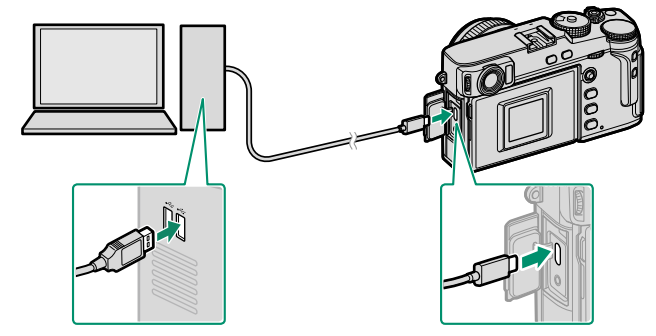

La datamaskinen være på under lading.

- 🕦 Batteriet vil ikke lades opp når kameraet er slått på.
  - Koble til den medfølgende USB-kabelen.
  - Kople kameraet direkte til datamaskinen, ikke bruk noen USB-hub eller tastatur.
  - Ladingen stopper hvis datamaskinen går i hvilemodus. For å gjenoppta lading, aktiver datamaskinen og koble fra og koble til USB-kabelen igjen.
  - Lading støttes kanskje ikke, avhengig av modellen på datamaskinen, datamaskinens innstillinger og datamaskinens gjeldende tilstand.
  - Det tar omtrent 5 timer å lade batteriet med en lading på 5 V/500 mA.
- For å lade batteriet via en stikkontakt, må du bruke batteriladeren BC-W126S (selges separat).

| Indikatorlampen viser batteriets ladesta<br>følger: |                 |
|-----------------------------------------------------|-----------------|
| Indikatorlys                                        | Batteristatus   |
| På                                                  | Batteriet lades |
| Av                                                  | Lading fullført |
| Blinker                                             | Batterisvikt    |

 Ikke sett etiketter eller andre ting på batteriet. Å ikke ta hensyn til dette kan gjøre det umulig å fjerne batteriet fra kameraet.

- Ikke kortslutt batteripolene. Batteriet kan bli overopphetet.
- Les advarslene i "Batteriet og strømtilførselen".
- Bruk kun oppladbare batterier fra Fujifilm som er spesifisert for bruk med dette kameraet. Å ikke etterfølge denne forhåndsregelen kan føre til feilfunksjon i produktet.
- Ikke fjern etikettene fra batteriet eller forsøk å dele eller ta av det ytre dekslet.
- Batteriet taper gradvis ladningen når det ikke er i bruk. Lad batteriet i en eller to dager før bruk.
- Når batteriet blir flatt, har det nådd slutten på sin levetid og må byttes ut.
- Fjern skitt fra batteripolene med en ren, tørr klut. Å ikke etterfølge denne forhåndsregelen kan forhindre at batteriet lades.
- Merk at ladetiden øker ved lave eller høye temperaturer.
- - Kameraet viser et ikon for "ekstern strømkilde" når det drives via USB.

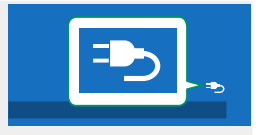

# Slå kameraet av og på

Bruk **ON/OFF**-bryteren for å slå av og på kameraet.

Skyv bryteren til **ON** for å slå kameraet på, eller til **OFF** for å slå kameraet av.

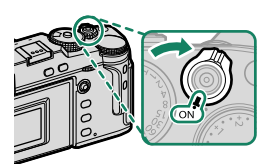

Fingeravtrykk og andre merker på objektivet eller søkeren kan ha innvirkning på bilder eller visningen gjennom søkeren. Hold objektivet og søkeren rene.

- 🚫 Ved å trykke på **PLAY**-knappen under opptak starter avspilling.
  - Trykk utløserknappen halvveis ned for å gå tilbake til opptaksmodus.
  - Kameraet slår seg automatisk av hvis ingen operasjoner utføres i tidsrommet angitt i menyen E STRØMSTYRING > AUTOM. AVSLÅING.
     For å aktivere kameraet på nytt hvis det har slått seg av automatisk, trykk utløserknappen halvveis ned eller slå ON/OFF-bryteren til OFF og deretter tilbake til ON.

# Kontrollere batterinivået

Etter at du har skrudd på kameraet, sjekk batterinivået på displayet.

### Batterinivå vises som følger:

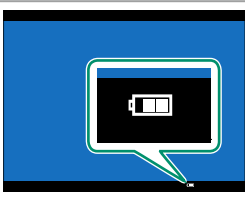

| Indikator                 | Beskrivelse                                                     |
|---------------------------|-----------------------------------------------------------------|
| 40000                     | Batteriet er delvis utladet.                                    |
| ()                        | Batteriet er omtrent 80 % fullt.                                |
| ( <b></b> )               | Batteriet er omtrent 60 % fullt.                                |
| ( <b></b> 11)             | Batteriet er omtrent 40 % fullt.                                |
|                           | Batteriet er omtrent 20 % fullt.                                |
| <b>وت</b><br>(rød)        | Lavt batterinivå. Lad så snart som mulig.                       |
| التاريخ<br>(blinker rødt) | Batteriet er utladet. Slå av kameraet og lad batteriet på nytt. |

# Grunnleggende oppsett

Når du slår på kameraet for første gang, kan du velge språk og stille inn kameraets klokke. Med standardinnstillingene kan du også pare kameraet med en smarttelefon eller et nettbrett, slik at du senere kan synkronisere klokken eller laste ned bilder. Følg trinnene nedenfor når du slår på kameraet for første gang.

Hvis du har tenkt til å pare kameraet med en smarttelefon eller et nettbrett, må du installere og starte den nyeste versjonen av FUJIFILM Camera Remote App på smartenheten før du fortsetter. For mer informasjon, besøk: http://app.fujifilm-dsc.com/en/camera\_remote/

### 1 Slå kameraet på. En dialogboks for valg av språk vises.

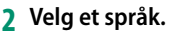

Marker et språk og trykk på MENU/OK.

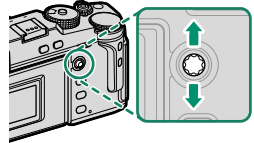

3 Pare kameraet med smarttelefonen eller nettbrettet.

Trykk på **MENU/OK** på kameraet og trykk på **REGISTRERING AV PARING** i FUJIFILM Camera Remote.

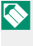

For å hoppe over paring, trykk på **DISP/BACK**.

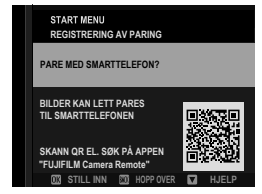

### 4 Kontrollere klokkeslettet.

Når paring er fullført, blir du bedt om å stille kameraets klokke til det klokkeslettet som vises på smarttelefonen eller nettbrettet. Kontroller at klokkeslettet er riktig.

| START MENU<br>REGISTRERING AV PARING                          |  |  |
|---------------------------------------------------------------|--|--|
| Phone000111111<br>PARING FERDIG                               |  |  |
| 12/31/2020 12:10 AM<br>STILL INN DATO/TID FRA SMARTTELEFONEN? |  |  |
|                                                               |  |  |

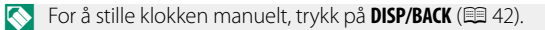

5 Synkroniser kamerainnstillingene med innstillingene som er konfigurert på smarttelefonen eller nettbrettet.

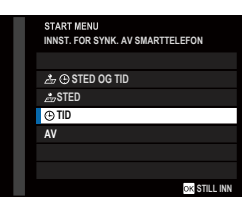

2

Det valgte alternativet kan endres når som helst ved å bruke
 TILKOBLINGSINNSTILLING > Bluetooth-INNSTILLINGER.

#### 6 Still klokken.

Trykk på **MENU/OK** for å stille kameraklokken til det klokkeslettet som er på smarttelefonen eller nettbrettet, og gå ut til fotograferingsmodus.

Hvis batteriet fjernes i lengre tid, vil kameraklokken bli nullstilt, og språkvalgdialogen vises når kameraet slås på.

#### -Hoppe over det gjeldende trinnet–

Hvis du hopper over et trinn, vises en bekreftelsesdialog; velg **NEI** for å unngå gjentagelse av trinn du har hoppet over neste gang kameraet slås på.

41

### Velge et annet språk

For å endre språket:

- 1 Vis språkvalg. Velg I BRUKERINNSTILLING > I 言語/LANG..
- 2 Velg et språk. Marker ønsket alternativ og trykk på MENU/OK.

### Endre dato og tid

For å stille kameraklokken:

1 Vis alternativer for DATO/TID. Velg SBRUKERINNSTILLING > DATO/TID.

### 2 Still klokken.

Trykk fokusstikken (fokusspaken) mot venstre eller høyre for å markere år, måned, dag, time eller minutt og trykk opp eller ned for å endre. Trykk på **MENU/OK** for å stille klokken.

# Grunnleggende fotografering og avspilling

# Ta bilder (modus P)

Denne delen beskriver hvordan man tar bilder ved hjelp program AE (modus P). Se side 58–66 for informasjon om modusene S, A og M.

1 Trykk på DRIVE-knappen og velg STILLBILDE i drivemodus-menyen.

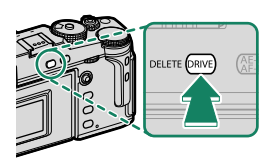

### 2 Tilpass innstillingene for program AE.

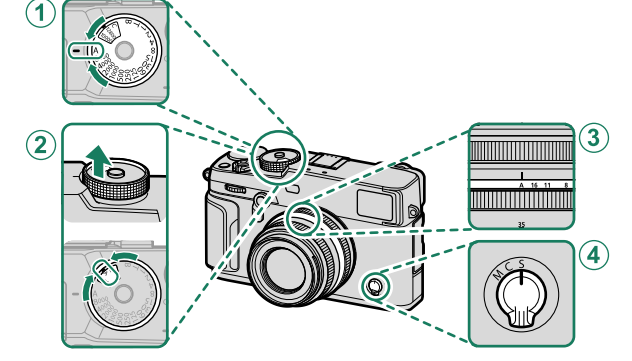

| Innstilling       |                     |    |
|-------------------|---------------------|----|
| 1 Lukkerhastighet | A (auto)            | 58 |
| 2 Følsomhet       | A (auto)            | 79 |
| 3 Blenderåpning   | A (auto)            | 58 |
| 4 Fokusmodus      | <b>S</b> (enkel AF) | 68 |

For å velge en ny lukkerhastighet etter å ha valgt A (auto), holder du låseknappen og dreier lukkerhastighetshjulet.

### 3 Kontroller opptaksmodus. Bekreft at P vises på displayet.

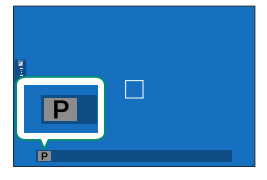

### 4 Klargjør kameraet.

- Hold kameraet støtt med begge hender og støtt albuene mot siden av kroppen. Risting eller ustødige hender kan gjøre bildene dine uskarpe.
- For å unngå at bilder er ute av fokus eller er for mørke (undereksponerte), hold fingre dine og andre objekter unna objektivet og AF-følgelyset.

## 5 Komponer bildet.

### 6 Fokuser.

Trykk utløserknappen halvveis inn for å fokusere.

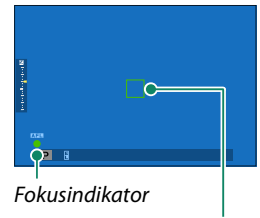

Fokusområde

- Hvis kameraet klarer å fokusere, vil fokusbildet og fokusindikatoren lyse grønt.
- Dersom kameraet ikke kan fokusere, vil fokusområdet bli rødt, **!AF** vises og fokusindikatoren blinker hvitt.

- Dersom motivet er dårlig opplyst, kan AF-hjelpelyset tennes for å underlette fokuseringen.
  - Fokus og eksponering vil låses når utløseren er trykket halvveis ned. Fokus og eksponering forblir låst mens knappen holdes i denne stillingen (AF/AE-lås).
  - Kameraet vil fokusere på motiver på hvilken som helst avstand i makro- og standardfokusområder for objektivet.

### **7 Ta bilde.** Trykk utløseren rolig resten av veien ned for å ta bildet.

#### Objektiver med zoomringer–

Bruk zoomringen til å komponere bildet i displayet. Roter ringen til venstre for å zoome ut, og mot høyre for å zoome inn.

#### Brennvidder under 23 mm

Hvis vinkelen som dekkes av linsen er bredere enn den som dekkes av OVF, vil indikatorene for motiv utenfor bildet vises i hjørnene på skjermen. Bruk EVF- eller LCD-skjermen for nøyaktig bildeinnramming.

I noen tilfeller vil indikatorene for motiv utenfor bildet vises ved en brennvidde på 23 mm.

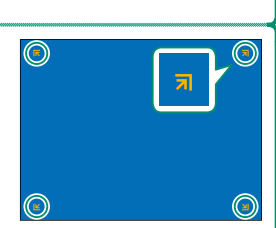

# Se på bilder

Bilder kan vises i søkeren eller på LCD-skjermen.

Trykk på **PLAY**-knappen for å se fotografier i helbilde.

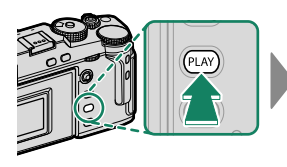

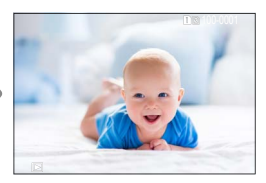

Flere bilder kan vises ved å trykke fokusstikken (fokusspaken) mot venstre eller høyre eller ved å vri på fremre kommandohjul. Trykk fokusstikken eller vri hjulet mot høyre for å se på bilder i den rekkefølgen de ble tatt, eller trykk til venstre for å se på bilder i omvendt rekkefølge. Hold fokusstikken inne for å bla fort til ønsket bilde.

Bilder som er tatt ved bruk av andre kameraer, er markert med 🛱 ("gavebilde")-ikon for å advare om at de ikke kan vises korrekt og at avspillingszoom kanskje ikke er tilgjengelig.

#### To minnekort-

Hvis det er satt inn to minnekort, kan du trykke på og holde **PLAY**-knappen inne for å velge et kort for avspilling. Du kan også velge et kort med alternativet **D AVSPILLINGSMENY** > **BYTT SPOR**.

# Slette bilder

### Bruk **DELETE**-knappen for å slette bilder.

Slettede bilder kan ikke gjenopprettes. Beskytt viktige bilder eller kopier dem til en datamaskin eller en annen lagringsenhet før du fortsetter.

1 Med bilde i fullskjerm, trykk på DELETE-knappen og velg BILDE.

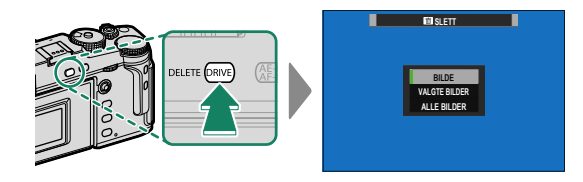

- 2 Trykk fokusstikken (fokusspaken) til høyre eller venstre for å bla gjennom bildene, og trykk på **MENU/OK** for å slette (bekreftelsesdialogboks vises ikke). Gjenta for å slette flere bilder.
- Beskyttede bilder kan ikke slettes. Fjern beskyttelsen fra alle bilder du ønsker å slette (
  180).
  - Bilder kan også slettes fra menyene med alternativet ■ AVSPILLINGSMENY > SLETT (□ 176).

# Filmopptak og avspilling

# Ta opp filmer

Denne delen beskriver hvordan du kan ta opp filmer i automodus.

1 Trykk på **DRIVE**-knappen og velg **FILM** i drive-modusmenyen.

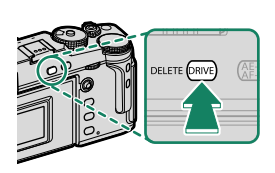

2 Tilpass innstillingene for program AE.

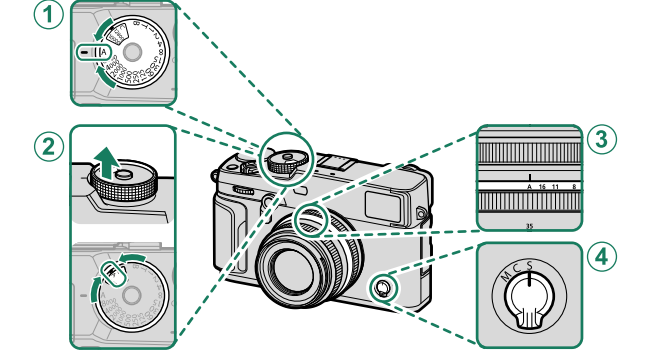

| Innstilling       |                     |    |
|-------------------|---------------------|----|
| 1 Lukkerhastighet | A (auto)            | 58 |
| 2 Følsomhet       | A (auto)            | 79 |
| 3 Blenderåpning   | A (auto)            | 58 |
| (4) Fokusmodus    | <b>S</b> (enkel AF) | 68 |

For å velge en ny lukkerhastighet etter å ha valgt A (auto), holder du låseknappen og dreier lukkerhastighetshjulet. 3 Trykk på utløseren for å starte opptaket. En opptaksindikator () og gjenværende tid vises mens opptaket pågår.

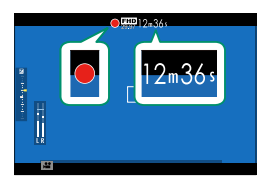

4 Trykk på knappen igjen for å avslutte opptaket. Opptaket slutter automatisk når den maksimale størrelsen nås eller minnekortet er fullt.

#### Bruke en ekstern mikrofon-

Lyd kan tas opp med eksterne mikrofoner som kobles til ved bruk av jacks med diameter 2,5 mm, mikrofoner som krever strømtilkobling kan ikke brukes. Se mikrofonens bruksanvisning for detaljer.

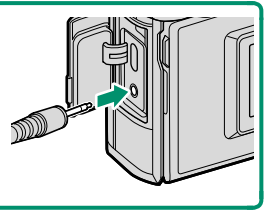

- Lyd tas opp via den innebygde mikrofonen eller en ekstern mikrofon (ekstrautstyr). Ikke dekk til mikrofonen under opptak.
  - Merk at mikrofonen kan plukke opp objektivstøy og andre lyder fra kameraet under opptak.
  - Vertikale eller horisontale streker kan vises i filmer som inneholder veldig lyse motiver. Dette er normalt og angir ikke en funksjonsfeil.

### Justere filminnstillingene

- Bildestørrelse og -frekvens kan velges med alternativet E FILMINNSTILLING > FILM-MODUS.
- For å velge kortet som skal brukes til å lagre filmer, bruk 🖾 LAGRE DATA-OPPS. > VELG SLOT(🗳 SEKVENSIIELT).
- Du kan velge fokusmodus med fokusmodusvelgeren; for kontinuerlig fokusjustering, velg **C**, eller velg **S** og aktiver intelligent ansiktsoppdaging. Intelligent ansiktsoppdaging er ikke tilgjengelig i fokusmodus **M**.

#### Dybdeskarphet-

Velg et lavt f-tall for å myke opp bakgrunnsdetaljene.
- Indikatorlampen lyser mens opptaket pågår (alternativet
   FILMINNSTILLING > TALLY-LYS kan brukes til å velge lampeindikator eller AF-assistanse som lyser under filmopptak og om lampen blinker eller forblir stabil). Under opptak kan eksponeringskompensasjonen endres med inntil ±2 EV og zoom kan justeres ved hjelp av zoomringen på objektivet (hvis tilgjengelig).
  - Hvis objektivet er utstyrt med en blendermodusbryter, velg blendermodus før du starter opptaket. Hvis et annet alternativ enn A er valgt, kan du justere lukkerhastighet og blenderåpning mens opptaket pågår.
  - Mens opptaket pågår, kan du gjøre følgende:
    - Justere følsomheten
    - Fokusere på nytt med en av følgende metoder:
      - Trykk utløserknappen halvveis ned
      - Trykk på en funksjonsknapp som AF-ON er tilordnet
      - Bruk berøringsskjermkontrollene
    - Vis et histogram eller en kunstig horisont ved å trykke på knappen som **HISTOGRAM** eller **ELEKTRONISK VATER** er tildelt
  - Opptak kan være utilgjengelig ved noen innstillinger, i andre tilfeller kan innstillinger ikke endres under opptak.

Vise filmer på kameraet.

Under avspilling i full skjerm blir filmer merket med et 💾 ikon. Trykk fokusstikken (fokusspaken) ned for å starte filmavspilling.

Følgende handlinger kan utføres mens en film vises:

| Fokusstikke<br>(fokusspak) | Avspilling på full<br>skjerm | Avspilling pågår<br>( 🔼 ) | Avspilling er satt på<br>pause ( 🎹 )   |
|----------------------------|------------------------------|---------------------------|----------------------------------------|
| Орр                        | —                            | Avslutte a                | avspilling                             |
| Ned                        | Start avspilling             | Sett avspilling på pause  | Starte/gjenoppta<br>avspilling         |
| Venstre/høyre              | Se andre bilder              | Justere hastighet         | Spole enkeltbilder<br>bakover/fremover |
|                            |                              |                           |                                        |

#### Fremdriften vises i displayet under avspilling.

Dekk ikke til høyttaleren under avspilling.

- Trykk på MENU/OK for å ta en pause i avspillingen og vise volumkontrollene. Trykk fokusstikken (fokusspaken) opp eller ned for å justere volumet, og trykk på MENU/OK for å gjenoppta avspilling. Volum kan også justeres med Z LYDOPPSETT > AVSPILL.-LYDSTR.
  - Hodetelefoner og andre lydutgangsenheter kan kobles til ved hjelp av tredjeparts USB-analoge utgangslydadaptere (🗐 320).

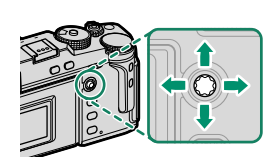

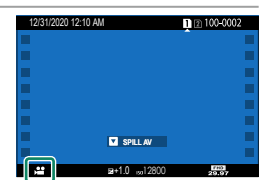

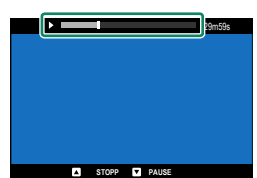

#### Avspillingshastighet-

Trykk fokusstikken (fokusspaken) til høyre eller venstre for å justere avspillingshastigheten under avspilling. Hastigheten vises med antall piler (▶ eller ◄).

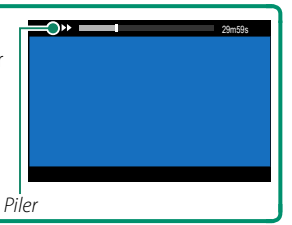

| <br> |
|------|
|      |
|      |
|      |
|      |
|      |
|      |
|      |
|      |
|      |
|      |
|      |
|      |
|      |
|      |
|      |
|      |
|      |
|      |
|      |
|      |
|      |
|      |
|      |
|      |
|      |
|      |
|      |
|      |

# Ta fotografier

# P, S, A og M modus

Modusene P, S, A og M gir deg varierende grad av kontroll over lukkerhastighet og blenderåpning.

# Modus P: Program AE

La kameraet velge lukkerhastighet og blenderåpning for optimal eksponering. Andre verdier som gir samme eksponering kan velges med programjustering.

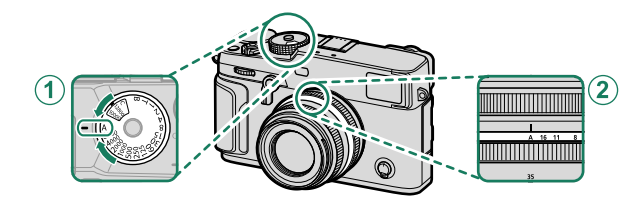

| Innstilling                                |          |   |  |
|--------------------------------------------|----------|---|--|
| 1 Lukkerhastighet                          | A (auto) | 9 |  |
| 2 Blenderåpning                            | A (auto) |   |  |
| Kontroller at <b>P</b> vises på displayet. |          |   |  |

- Dersom motivet er utenfor kameraets målespekter, vil visningene av lukkerhastigheten og blenderåpningen vise "---".
  - For å velge en ny lukkerhastighet etter å ha valgt **A** (auto), holder du låseknappen og dreier lukkerhastighetshjulet.

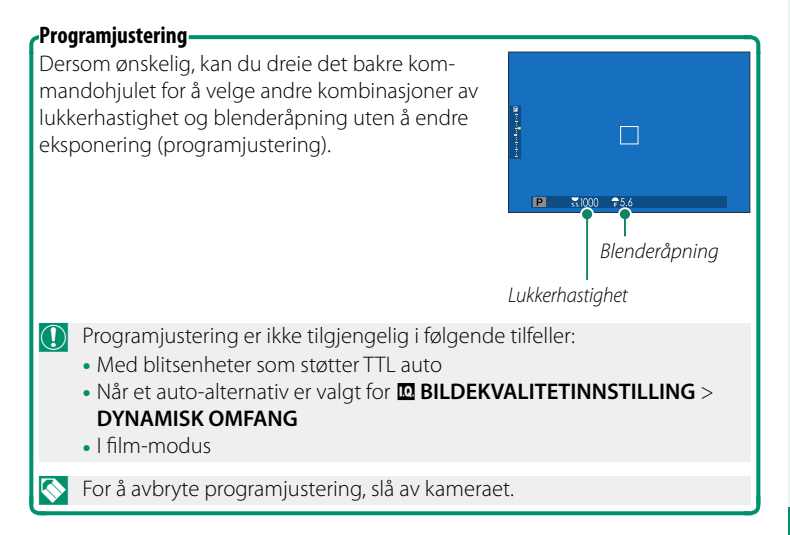

# Modus S: Lukkerprioritet AE

Velg en lukkerhastighet og la kameraet justere blenderåpningen for optimal eksponering.

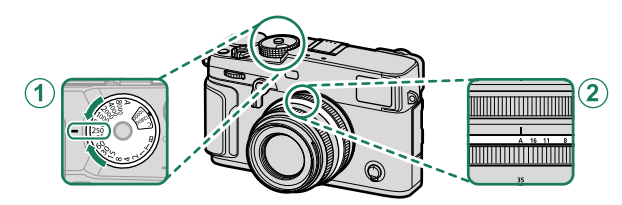

|   | Innstilling     |              |  |
|---|-----------------|--------------|--|
| 1 | Lukkerhastighet | Bruker-valgt |  |
| 2 | Blenderåpning   | A (auto)     |  |

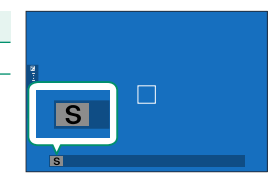

Kontroller at S vises på displayet.

- Hvis korrekt eksponering ikke kan oppnås ved valgt lukkerhastighet, vil blenderåpningen vises i rødt.
  - Dersom motivet er utenfor kameraets målespekter, vil blenderåpningen vises som "---".
  - For å velge en ny lukkerhastighet etter å ha valgt **A** (auto), holder du låseknappen og dreier lukkerhastighetshjulet.
- Lukkerhastighet kan også justeres i intervaller på ½ EV ved å dreie på det bakre kommandohjulet.
  - Lukkertiden kan justeres når utløseren trykkes halvveis ned.

# Tid (T)

Velg en lukkerhastighet på **T** (tid) for lange tidseksponeringer. Det anbefales å bruke et stativ for å unngå at kameraet flytter seg under eksponeringen.

1 Still inn lukkertid til T.

- 2 Vri på det bakre kommandohjulet for å velge lukkerhastighet.
- **3** Trykk utløseren helt ned for å ta et bilde med den valgte lukkerhastigheten. Ved hastigheter på 1 s eller tregere, vises en nedtellingstimer mens eksponeringen pågår.
- For å redusere "støy" (marmorering) i bilder med lang eksponeringstid, velg PÅ for ID BILDEKVALITETSINNSTILLING > LANG EKSPONERING. Merk at dette kan øke tiden som er nødvendig til å ta bilder etter opptak.

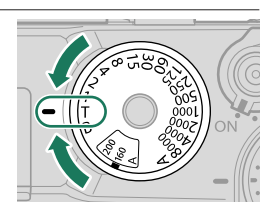

# Lyspære (B)

Velg lukkerhastigheten **B** (lyspære) for langtidseksponering, der du åpner og stenger lukkeren manuelt. Det anbefales å bruke et stativ for å unngå at kameraet flytter seg under eksponeringen.

1 Still lukkertid til B.

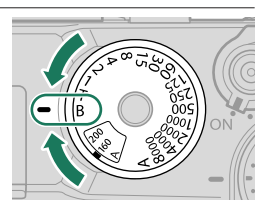

- 2 Trykk utløserknappen helt ned. Lukkeren holdes åpen i opp til 60 minutter mens utløseren trykkes ned; Displayet viser tiden som har gått siden eksponeringen startet.
- 🚫 Valg av en blenderåpning på A fastsetter lukkerhastigheten til 30 s.
  - For å redusere "støy" (marmorering) i bilder med lang eksponeringstid, velg PÅ for ID BILDEKVALITETSINNSTILLING > LANG EKSPONERING. Merk at dette kan øke tiden som er nødvendig til å ta bilder etter opptak.

#### Bruke en fjernutløser-

En fjernutløser kan brukes for lange eksponeringer. Når du bruker en valgfri RR-100 fjernutløser eller en elektronisk utgave fra tredjepartsleverandører, kobler du den til kameraets fjernutløserkontakt.

En bekreftelsesdialogboks vises når en tredjepartsutløser kobles til; trykk på MENU/OK og velg **© FJERN** for MIK/FJERNUTLØSN.

SJEKK MIK/FJERNUTLØSNINGS-INNSTILLINGEN OK STILL BACK HOPP OVER

M

# Modus A: Blenderprioritert AE

Velg en blenderåpning og la kameraet justere lukkerhastighet for optimal eksponering.

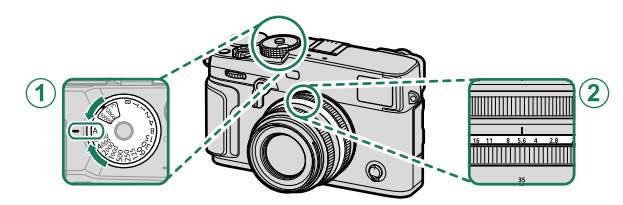

| Innstilling        |              |  |
|--------------------|--------------|--|
| l) Lukkerhastighet | A (auto)     |  |
| 2) Blenderåpning   | Bruker-valgt |  |

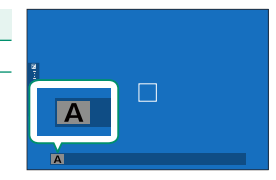

#### Kontroller at A vises på displayet.

- Hvis korrekt eksponering ikke kan oppnås ved valgt blenderåpning, vil lukkerhastigheten vises i rødt.
  - Dersom motivet er utenfor kameraets målespekter, vil lukkerhastigheten vises som "---".
  - For å velge en ny lukkerhastighet etter å ha valgt **A** (auto), holder du låseknappen og dreier lukkerhastighetshjulet.
- 🔇 Drei på objektivets blenderring for å justere blenderåpningen.
  - Blenderåpningen kan justeres selv om utløseren trykkes halvveis ned.

#### -Forhåndsvise dybdeskarphet-

Når FORHÅNDSVISNING DYBDESKARPHET

er tildelt en funksjonsknapp, kan du blende ned til den valgte blenderåpningen ved å trykke på knappen som da viser et 🛐 ikon og dermed forhåndsvise dybdeskarpheten på displayet.

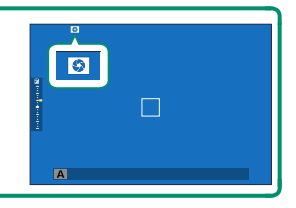

## Modus M: Manuell eksponering

I manuell modus kontrollerer brukeren selv både lukkertid og blenderåpning. Bilder kan bevisst overeksponeres (lysere) eller undereksponeres (mørkere), noe som gir mulighet for en rekke individuelle kreative uttrykk. Mengden under- eller overeksponering på bildet ved gjeldende innstillinger vises med eksponeringsindikatoren; juster lukkerhastigheten og blenderåpningen slik at ønsket eksponering nås.

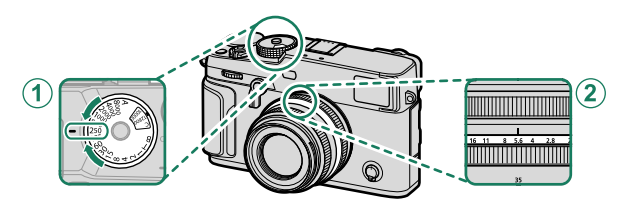

| Innstilling       |              |   |
|-------------------|--------------|---|
| 1 Lukkerhastighet | Bruker-valgt | 2 |
| 2 Blenderåpning   | Bruker-valgt |   |

#### Kontroller at M vises på displayet.

- For å velge en ny lukkerhastighet etter å ha valgt **A** (auto), holder du låseknappen og dreier lukkerhastighetshjulet.
- 🔇 Drei på objektivets blenderring for å justere blenderåpningen.
  - Lukkerhastighet kan justeres i intervaller på ½ EV ved å dreie på det bakre kommandohjulet.

#### -Forhåndsvisning av eksponering-

For å forhåndsvise eksponeringen på LCD-skjermen, velg et annet alternativ enn AV for SKJERMOPPSETT > FOR.-VIS. EKS./HVITBALANSE I M. MOD.

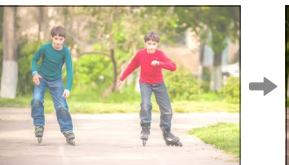

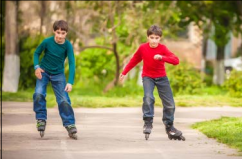

Velg AV når du bruker blitsen eller ved andre anledninger der eksponeringen kan endre seg når bildet tas.

# Autofokus

Ta bilder med autofokus.

 Drei fokusmodusvelgeren til S eller C (
 (
 68).

- 2 Velg en AF modus (🕮 70).
- 3 Velg posisjonen og størrelsen på fokusområdet (🕮 72).

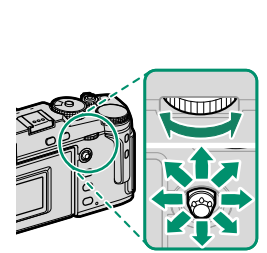

#### 4 Ta bilder.

For informasjon om autofokussystemet, besøk: http://fujifilm-x.com/af/en/index.html Bruk fokusmodusvelgeren for å velge hvordan kameraet skal fokusere.

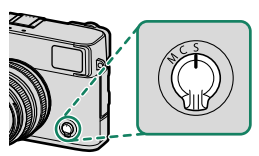

#### Velg mellom følgende alternativer:

| Modus          | Beskrivelse                                                                                                    |  |  |
|----------------|----------------------------------------------------------------------------------------------------|--|--|
| S<br>(AF-S)    | <b>Enkel AF</b> : Fokus låses når utløseren er trykket halvveis ned. Bruk for<br>stillestående motiver.                                                                               |  |  |
| C<br>(AF-C)    | Kontinuerlig AF: Fokus justeres kontinuerlig for å gjenspeile endringer<br>i avstanden til motivet mens utløseren er trykket halvveis ned. Bruk for<br>motiver i bevegelse.           |  |  |
| M<br>(manuell) | Manuell: Fokuser manuelt ved hjelp av objektivets fokusring. Velg denne<br>for manuell fokuskontroll eller i situasjoner der kameraet ikke klarer å<br>fokusere med autofokus (💷 75). |  |  |
| 🔇 • Uanse      | 📎 • Uansett hvilket alternativ du velger, vil manuell fokus bli brukt når                                                                                                    |  |  |

- objektivet er i manuell fokusmodus.
  Hvis PÅ er valgt for AF/MF-INNSTILLING > PRE-AF, vil fokus justeres
  - kontinuerlig i modusene S og C selv når du ikke trykker ned utløseren.

#### Autofokus

| Fokusindikator                    | Fokusindikatoren                                                                                           |                                  |  |  |  |
|-----------------------------------|----------------------------------------------------------------------------------------------------|----------------------------------|--|--|--|
| Fokusstatus vi                    | Fokusstatus vises med fokusindikatoren.                                                                    |                                  |  |  |  |
| Fokusindikator                    | Fokusstatus                                                                                                | 2                                |  |  |  |
| ( )                               | Kamerafokusering.                                                                                          |                                  |  |  |  |
| <ul> <li>(lyser grønt)</li> </ul> | Motiv i fokus; fokus låst (fokus modus <b>S</b> ).                                                         |                                  |  |  |  |
| (●) (lyser grønt)                 | Motiv i fokus (fokusmodus <b>C</b> ). Fokus<br>justeres automatisk for endringer i<br>avstand til motivet. | <mark>ہ</mark><br>Fokusindikator |  |  |  |
| ○ (blinker hvitt)                 | Kameraet kan ikke fokusere.                                                                                |                                  |  |  |  |
| MF                                | Manuell fokus (fokusmodus <b>M</b> ).                                                                      |                                  |  |  |  |

# Autofokusalternativer (AF-modus)

Velg hvordan kameraet fokuserer i modus S og C.

- 1 Trykk på MENU/OK og velg opptaksmenyen.
- 2 Velg AF/MF-INNSTILLING > AF-MODUS.
- 3 Velge en AF-modus.
- Hvis PÅ er valgt for AKNAPP-/HJULINNSTILLING > PEKESKJERM-INNSTILLING > BERØRINGSSKJERM INNST., kan også valg av AF-modus utføres ved å bruke berøringsfunksjonen T-Fn2 (sveip til venstre). Valg av AF-modus kan også tilordnes en funksjonsknapp (ARM).

## Hvordan kameraet skal fokusere avhenger av fokusmodusen.

## Fokusmodus S (AF-S)

| Alternativ        | Beskrivelse Eksempelbilde                                                                                                    |                                                              |
|-------------------|----------------------------------------------------------------------------------------------------|--------------------------------------------------------------|
| •<br>ENKELT PUNKT | Kameraet fokuserer på motivet i<br>valgt fokuspunkt. Bruk for nøyaktig<br>fokus på valgt motiv.                                                                           |                                                              |
| [1]<br>SONE       | Kameraet fokuserer på motivet<br>i valgt fokussone. Fokussoner<br>inkluderer flere fokuspunkter, noe<br>som gjør det enklere å fokusere på<br>motiver som er i bevegelse. |                                                              |
| []<br>VID         | Kameraet fokuserer automatisk på<br>høykontrastsmotiver; områdene i<br>fokus vises.                                                                                       |                                                              |
| ALL<br>ALLE       | Roter det bakre kommandohjulet på<br>(回 72, 73) for å bla igjennom AF-m<br><b>ENKELT PUNKT</b> , [ <b>D</b> ] <b>SONE</b> , og                                            | skjermen for fokuspunktvalg<br>oduser i følgende rekkefølge: |

# Fokusmodus C (AF-C)

| Alternativ        | Beskrivelse                                                                                                    | Eksempelbilde                                                |
|-------------------|----------------------------------------------------------------------------------------------------|--------------------------------------------------------------|
| •<br>ENKELT PUNKT | Fokus følger motivet i valgt fokus-<br>punkt. Bruk til motiver som beveger<br>seg mot eller vekk fra kameraet. |                                                              |
| L]<br>SONE        | Fokus følger motivet i valgt fokus-<br>sone. Bruk for motiver som beveger<br>seg forholdsvis forutsigbart.     |                                                              |
| []<br>SPORING     | Fokus følger motiver som beveger<br>seg gjennom et stort område i<br>bildet.                                   |                                                              |
| ALL<br>ALLE       | Roter det bakre kommandohjulet på<br>(🗐 72, 73) for å bla igjennom AF-mo<br>🖸 ENKELT PUNKT, 💷 SONE, og         | skjermen for fokuspunktvalg<br>oduser i følgende rekkefølge: |

# Fokuspunktvalg

Velg et fokuspunkt for autofokus.

# Vise fokuspunktdisplayet

- 1 Trykk på MENU/OK og velg opptaksmenyen.
- 2 Velg I AF/MF-INNSTILLING > FOKUSOMRÅDE for å vise fokuspunktdisplayet.
- 3 Bruk fokusstikken (fokusspaken) og bakre kommandohjul for å velge et fokusområde.

Fokuspunktet kan også velges ved hjelp av berøringskontrollene (🕮 22).

# Velge et fokuspunkt

Bruk fokusstikken (fokusspaken) for å velge fokuspunkt, og det bakre kommandohjulet for å velge størrelsen på fokusområdet. Prosedyren varierer med alternativet valgt for AF-modus.

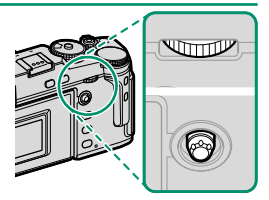

|          | Fokusstikke     |                           | Bakre kommandohjul               |                    |
|----------|-----------------|---------------------------|----------------------------------|--------------------|
| AF-modus | Vinn            | Trykk på                  | Rotere                           | Trykk på           |
|          | 4144            | пукк ра                   | Notere                           | Πγκκρα             |
| ·        |                 |                           | Velg mellom 6<br>bildestørrelser | Gjenopprett opp-   |
| []       | Velg fokuspunkt | Velg midtre<br>fokuspunkt | Velg mellom 3<br>bildestørrelser | rinnelig størrelse |
|          |                 |                           | _                                | _                  |

# Fokuspunktdisplayet

# Fokuspunktdisplayet varierer med alternativet valgt for AF-modus.

Fokusområder vises med små firkanter ( $\Box$ ), fokussoner med de store firkantene.

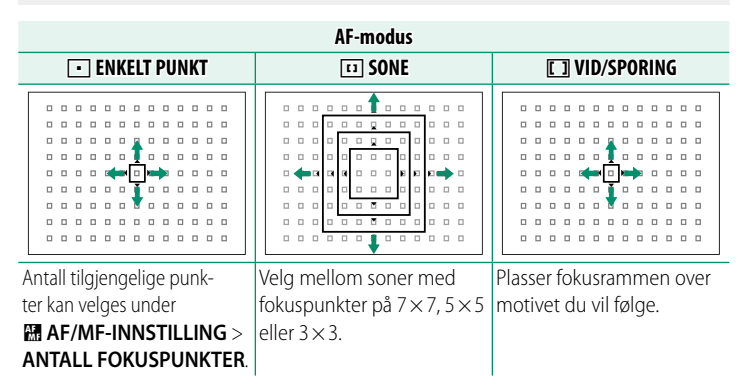

#### Autofokus-

Selv om kameraet er utstyrt med et høypresisjons autofokussystem, kan det være ute av stand til å fokusere på motivene nevnt under.

- Meget blanke objekter som speil eller bilkarosserier.
- Objekter som blir fotografert gjennom et vindu eller andre reflekterende ting.
- Mørke motiver, og motiver som absorberer lys i stedet for å reflektere det, slik som hår eller pels.
- Flyktige motiver, slik som røyk eller flammer.
- Motiver som viser liten kontrast i forhold til bakgrunnen.
- Motiver plassert foran eller bak et høykontrastsobjekt som også er i fokusområdet (for eksempel et motiv fotografert mot en bakgrunn med høykontrastelementer).

#### Kontrollere fokus-

For å zoome inn på gjeldende fokusområde for nøyaktig fokusering, trykk på midten av det bakre kommandohjulet. Bruk fokusstikken (fokusspaken) til å velge et annet fokusområde. Trykk midt på bakre kommandohjul igjen for å avbryte zoom.

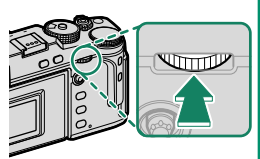

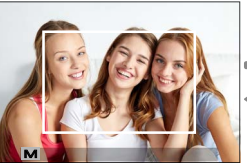

Normal visning

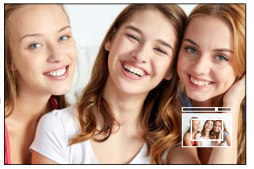

Fokuszoom

- I fokusmodus S, kan zoom justeres ved å dreie på det bakre kommandohjulet.
  - Fokuspinnen kan brukes til å velge fokusområdet mens zoom er aktivert.
  - I fokusmodus S, velg ENKELT PUNKT for AF-MODUS.
  - Fokuszoom er ikke tilgjengelig i fokusmodus C eller når
     M AF/MF-INNSTILLING > PRE-AF er på.
  - Bruk Z KNAPP-/HJULINNSTILLING > FUNK. (Fn) INNST. for å endre den funksjonen som skal utføres av midten av det bakre kommandohjulet. Du kan også tilordne dets standardfunksjon til andre kontroller (E 248).

Juster fokus manuelt.

1 Drei fokusmodusvelgeren til M.

IF vises på displayet.

2 Fokuser manuelt ved hjelp av objektivets fokusring. Roter ringen til venstre for å redusere fokusavstanden, til høyre for å øke den.

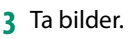

- Bruk E KNAPP-/HJULINNSTILLING > FOKUSRING for å snu rotasjonsretningen til fokusringen.
  - Uansett hvilket alternativ du velger, vil manuell fokus bli brukt når objektivet er i manuell fokusmodus.

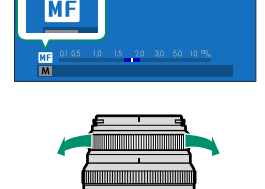

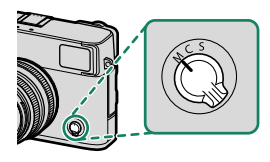

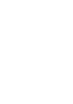

5

#### Hurtigfokus-

- For å bruke autofokus til å fokusere på motivet i valgt fokusområde, trykk på knappen som har blitt tildelt funksjonen fokuslås eller **AF-ON** (størrelsen på fokusområdet kan velges med det bakre kommandohjulet).
- I manuell fokusmodus kan du bruke denne funksjonen til å hurtig fokusere på et valgt motiv ved bruk av enten enkel eller kontinuerlig AF i henhold til alternativet valgt for AF/MF-INNSTILLING > ØYEBLIKKS-AF-INNST.

#### Kontrollere fokus

Forskjellige alternativer er tilgjengelige for å kontrollere fokus i manuell fokusmodus.

#### Den manuelle fokusindikatoren

Den manuelle fokusindikatoren indikerer hvor godt fokusavstanden er tilpasset avstanden til motivet i fokusrammene. Den hvite linjen indikerer avstanden til motivet i fokusområdet (i meter eller fot i henhold til alternativet som er valgt for SKJERMOPPSETT > FOKUSAVSTAND i oppsettsmenyen), den blå linjen er dybdeskarpheten, eller med andre ord, avstanden foran og bak motivet som synes å være i fokus.

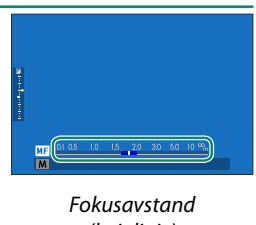

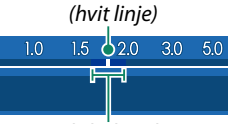

Dybdeskarphet

- Hvis både AF AVSTANDSINDIKATOR og MF AVSTANDSMÅLER er valgt i Z SKJERMOPPSETT > TILPASSET BILDE INNST.-listen, kan den manuelle fokusindikatoren også vises ved hjelp av dybdeskalaindikatoren på standardskjermen. Bruk DISP/BACK-knappen for å vise standardindikatorene.
  - Bruk alternativet M AF/MF-INNSTILLING > SKALA FOR DYBDESKARPHET for å velge hvordan feltdybden skal vises. Velg FILMFORMATGRUNNLAG for å gjøre det lettere å gjøre praktiske vurderinger av dybdeskarphet for bilder som skal vises som utskrifter og lignende, PIKSELGRUNNLAG for å forenkle vurderingen av dybdeskarphet for bilder som skal vises med høy oppløsning på datamaskiner eller andre elektroniske grafikkenheter.

# Fokuszoom

Hvis PÅ er valgt for AF/MF-INNSTILLING > FOKUSSJEKK, vil kameraet automatisk zoome inn på det valgte fokusområdet når fokusringen dreies. Trykk midt på det bakre kommandohjulet for å avbryte zoom.

- 🚫 Bruk fokusstikken (fokusspaken) til å velge et annet fokusområde. • Hvis STANDARD eller FOKUSTOPPMERKING er valgt for
  - AF/MF-INNSTILLING > MF-HJELP, kan zoom justeres ved å dreie på det bakre kommandohjulet. Zoom kan ikke justeres når DIGITALT DELT BILDE eller DIGITAL MIKROPRISME er valgt.

# MF-hjelp

Bruk AF/MF-INNSTILLING > MF-HJELP for a velge en fokuskontroll.

Menyen **MF-HJELP** kan vises ved å trykke og holde ned midten av det bakre kommandohiulet.

Følgende alternativer er tilgjengelige:

- DIGITALT DELT BILDE: Viser et delt bilde i midten av bildet. Komponer motivet i området til det delte bildet og roter fokusringen til de fire delene av det delte bildet er korrekt justert.
- DIGITAL MIKROPRISME: Et gittermønster som legger vekt på uskarphet vises når motivet er ute av fokus, og forsvinner for å bli erstattet av et skarpt bilde når motivet er i fokus
- FOKUSTOPPMERKING: Markerer høykontrast konturer. Roter fokusringen til motivet er markert.

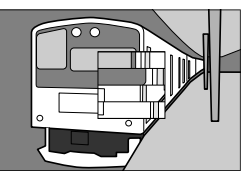

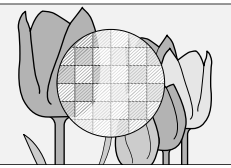

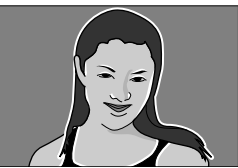

# Følsomhet

Juster kameraets lysfølsomhet.

Sensitiviteten kan stilles ved å løfte og dreie sensitivitetsvelgeren.

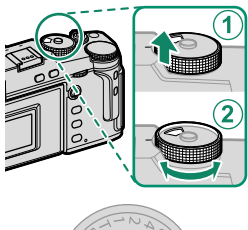

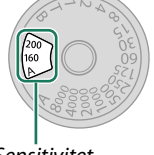

Sensitivitet

| Alternativ          | Beskrivelse                                                                                                    |
|---------------------|----------------------------------------------------------------------------------------------------|
| A (auto)            | Følsomhet blir justert automatisk i respons på opptaksforholdene i<br>henhold til alternativet som er valgt for T FILMINNSTILLING ><br>ISO AUTO-INNST. Velg mellom AUTO1, AUTO2 og AUTO3.                                                              |
| <b>C</b> (kommando) | Drei fremre kommandohjul for å velge mellom verdier fra 80 til<br>51200. Dette området inkluderer "utvidede" verdier av 80 til 125,<br>25600 og 51200. Merk at "utvidede" verdier kan redusere det<br>dynamisk området eller øke marmoreringseffekten. |
| 160-12800           | Juster følsomheten manuelt. Valgt verdi vises i displayet.                                                                                                    |

#### Justere følsomheten-

Høye verdier kan brukes for å redusere uskarphet når belysningen er utilstrekkelig, mens lavere verdier tillater lengre lukkerhastigheter eller større blenderåpninger ved skarpt lys, men merk at marmorering kan oppstå i bilder tatt med høy følsomhet.

## Autofølsomhet (A)

Bruk FILMINNSTILLING > ISO AUTO-INNST. for å velge grunnfølsomhet, maksimal følsomhet og minimum lukkerhastighet for posisjon A på følsomhetshjulet. Innstillinger for AUTO1, AUTO2 og AUTO3 kan lagres separat, standardverdiene vises nedenfor.

|                       |                     | Standard |          |       |
|-----------------------|---------------------|----------|----------|-------|
| Element               | Alternativer        | AUT01    | AUTO2    | AUT03 |
| STANDARD SENSITIVITET | 160-12800           |          | 160      |       |
| MAKS. FØLSOMHET       | 400-12800           | 800      | 1600     | 3200  |
| MIN. LUKKERHAST.      | 1/500–1/4 SEK, AUTO |          | 1⁄60 SEK |       |

Kameraet velger automatisk en følsomhet mellom standard- og maksimumsverdiene; følsomheten heves kun over standardverdien hvis lukkerhastigheten som er nødvendig for optimal eksponering er lengre enn verdien valgt for **MIN. LUKKERHAST.**.

5

• Hvis den valgte verdien for STANDARD SENSITIVITET er høyere enn det som er valgt for MAKS. FØLSOMHET, endres STANDARD SENSITIVITET til verdien som er valgt for MAKS. FØLSOMHET.

- Kameraet kan velge lengre lukkerhastigheter enn MIN. LUKKERHAST. hvis bildene vil bli undereksponert med den verdien som er valgt for MAKS. FØLSOMHET.
- Hvis AUTO er valgt for MIN. LUKKERHAST., vil kameraet automatisk velge laveste lukkerhastighet som er omtrent lik det omvendte av objektivets brennvidde i sekunder (for eksempel, hvis objektivet har en brennvidde på 50 mm, vil kameraet velge laveste lukkerhastighet i nærheten av 1/50 s). Den laveste lukkertiden påvirkes ikke av alternativet valgt for bildestabilisering.

# Måling

Velg hvordan kameraet skal måle eksponeringen.

# **FILMINNSTILLING** > LYSMÅLING gir deg de følgende alternativene for lysmåling:

Det valgte alternativet aktiveres bare når MAF/MF-INNSTILLING > INNST ANSIKT-/ØYEGJENKJ. er AV.

| Modus                      | Beskrivelse                                                                                                    |
|----------------------------|----------------------------------------------------------------------------------------------------|
| (multi)                    | Kameraet bestemmer øyeblikkelig eksponeringen basert på en analyse<br>av komposisjon, farge og lysfordeling. Anbefales i de fleste situasjoner.                                                                                      |
| <b>[⊙]</b><br>(sentermålt) | Kameraet måler hele bildet men gir størst vekt til området i sentrum.                                                                                                    |
| [•]<br>(spot)              | Kameraet måler lysforholdene på et område midt i bildet, tilsvarende<br>2 % av det totale bildeområdet. Anbefales med motiver opplyst bakfra<br>og i andre tilfeller der bakgrunnen er mye lysere eller mørkere enn<br>hovedmotivet. |
| []<br>(middels)            | Eksponeringen settes til middels for hele bildet. Gir konsistent ekspo-<br>nering over flere bilder med det samme lyset, og er spesielt effektivt for<br>landskap og portretter av motiver kledd i svart eller hvitt.                |

# Eksponeringskompensasjon

Juster eksponering.

#### Drei på eksponeringskompensasjonshjulet.

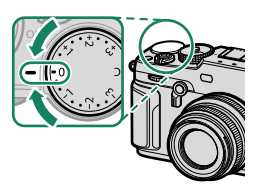

- Mengden kompensasjon som er tilgjengelig varierer med valgt opptaksmodus.
  - Eksponeringskompensasjon kan forhåndsvises på opptaksskjermen, men det kan hende skjermen ikke gir et korrekt bilde av effekten dersom:
    - eksponeringskompensasjonstallet overstiger ±3 EV,
    - R200 200% eller R400 400% er valgt for DYNAMISK OMFANG, eller
    - STERK eller SVAK er valgt for D-SPEKTER PRIORITERT.

Eksponeringskompensasjon kan fremdeles forhåndsvises i søkeren eller LCD-skjermen ved å trykke utløserknappen halvveis ned. I film-modus kan det at hende skjermen ikke gir et korrekt bilde av effekten av eksponeringskompensasjon når 12000 eller 12000 er valgt for 22 DYNAMISK OMFANG eller PÅ er valgt for F-Log OPPTAK. En nøyaktig forhåndsvisning er mulig ved å velge modus M og justere eksponeringen direkte.

# C (egendefinert)

Når du dreier hjulet for eksponeringskompensasjon til C, kan du justere eksponeringskompensasjonen ved å dreie på det fremre kommandohjulet.

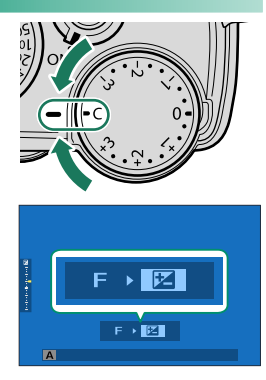

- Du kan bruke det fremre kommandohjulet til å stille eksponeringskompensasjonen på verdier mellom –5 og +5 EV.
  - Funksjonen til det fremste kommandohjulet kan velges ved å trykke på Fn2-knappen.

# Fokus-/eksponeringslås

Fokus og eksponering låses når utløseren er trykket halvveis ned.

Plasser motivet i fokusområdet, og trykk utløseren halvveis ned for å låse fokus og eksponering. Fokus og eksponering vil forbli låst mens utløseren er trykket halvveis ned (AF/AE-lås).

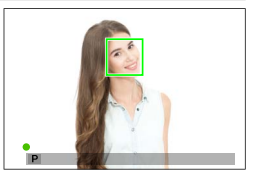

2 Trykk utløserknappen helt ned.

✓ Fokuslås ved hjelp av utløseren er kun tilgjengelig når ON er valgt for ☑ KNAPP-/HJULINNSTILLING > LUKKER AF, LUKKER AE.

# Andre kontroller

Du kan låse både fokus og eksponering ved å trykke på **AE-L/AF-L**-knappen.

- Når den tilordnede kontrollen er trykket ned, blir ikke låsen utløst selv om du trykker utløserknappen halvveis ned.

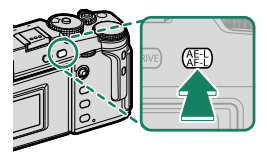

AE-L-/AF-L-knapp (AE-/AF-lås)

- AE-L-/AF-L-knappen kan tilordnes andre funksjoner ved hjelp av
   EXNAPP-/HJULINNSTILLING > FUNK. (Fn) INNST. Eksponering og fokuslås kan også tilordnes andre funksjonsknapper (\$248).
  - Eksponering og fokuslås kan utføres separat ved å tilordne dem til forskjellige funksjonsknapper.

# Varierende

Du kan variere innstillingene automatisk over en bildeserie.

 Trykk på DRIVE-knappen og velg ønsket eksponering i drive-modusmenyen.

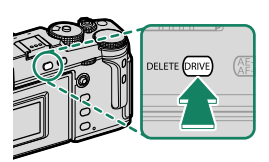

# 2 Ta fotografier.

## 🔟 ISO BKT

Velg en variasjonsmengde ( $\pm \frac{1}{3}, \pm \frac{2}{3}$  eller  $\pm 1$ ) i kjøremodusdisplayet. Hver gang lukkeren utløses, vil kameraet ta et bilde med nåværende følsomhet og behandle det for å lage to kopier i tillegg, ett med økt følsomhet og ett med redusert følsomhet med valgt trinnstørrelse.

#### 🕮 HVITBAL. BKT

Velg en variasjonsmengde ( $\pm 1, \pm 2$  eller  $\pm 3$ ) i kjøremodusdisplayet. Hver gang utløseren trykkes ned, tar kameraet et bilde og behandler det for å lage tre kopier: ett med gjeldende hvitbalanseinnstilling, ett med finjusteringen økt med den valgte mengden og et annet med finjusteringen redusert med den valgte mengden.

# BKT BKT

# AE BKT

Bruk **FILMINNSTILLING** > AE BKT-INNSTILLING for a velge variasjonsmengden og antall opptak. Hver gang lukkerknappen trykkes ned, tar kameraet det angitte antall bilder: ett som bruker den målte verdien for eksponering og over- eller undereksponert med de andre multipler av valgt mengde for alternative eksponeringer.

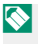

🚫 Uavhengig av variasjonsstørrelsen vil eksponeringen ikke overstige grenseverdiene til lysmålersystemet.

# **III** FILMSIMULERING BKT

Hver gang lukkeren utløses, tar kameraet et bilde og behandler det for å lage kopier med forskjellige filmsimuleringsinnstillinger, valgt med **I** FILMINNSTILLING > FILMSIMULERING BKT.

# DI DYNAMISK OMFANG BKT

Hver gang utløseren trykkes, tar kameraet tre bilder med forskjellige dynamiske omfang: 100 % for det første, 200 % for det andre og 400 % for det tredje.

🚫 Når variasjon for dynamisk omfang er på, begrenses følsomheten til et minimum på ISO 640, men den tidligere innstilte følsomheten gjenopprettes når variasjonen er ferdig.

# **FOKUS BKT**

Hver gang utløserknappen trykkes ned tar kameraet en serie bilder som har forskjellig fokus for hvert bilde. Elementet FILMINNSTILLING > FOKUS BKT INNSTILLING tilbyr et utvalg av eksponeringer i kategoriene MANUELL og AUTO.

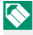

🐼 • Ikke juster zoom under opptak.

Bruk av kamerastativ anbefales.

## MANUELL

#### I modusen MANUELL velger du følgende.

| Alternativ | Beskrivelse                                      |
|------------|--------------------------------------------------|
| BILDER     | Velg antall bilder.                              |
| TRINN      | Velg størrelse for fokusendring for hvert bilde. |
| INTERVALL  | Velg intervallet mellom bildene.                 |

#### AUTO

- I AUTO-modus beregner kameraet BILDER og TRINN automatisk.
  - 1 Velg SFILMINNSTILLING i opptaksmenyen, marker FOKUS BKT INNSTILLING, og trykk på MENU/OK.
  - 7 Velg AUTO og velg en INTERVALL. Utsikten gjennom linsen vises.
  - 3 Fokuser på den nærmeste delen av motivet, og trykk på MENU/OK. Den valgte fokusavstanden vises som A på indikatoren for fokusavstand.

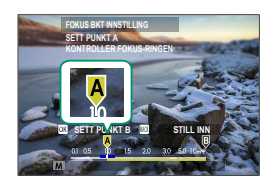

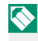

🚫 Det samme fokusområdet kan velges ved først å fokusere på den delen av motivet som er lengst unna.
4 Fokuser på den delen av motivet som er lengst unna, og trykk på DISP/BACK. Den valgte fokusavstanden (B) og fokusområdet (A til B) vises på indikatoren for fokusavstand.

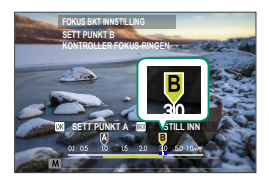

I stedet for å trykke på DISP/BACK-knappen, kan du trykke på MENU/OK og velge A igjen.

**5** Ta fotografier.

Kameraet vil automatisk beregne verdiene for **BILDER** og **TRINN**. Antall bilder vises på skjermen.

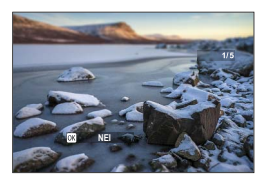

# Kontinuerlig opptak (Bildeserie)

Bruke pulsmodus i en serie bilder.

1 Trykk på **DRIVE**-knappen og velg KONTINUERL. Seller SERIEBILDER i drive-modusmenyen.

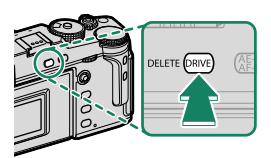

🚺 Før du tar bilder i KONTINUERL. 🗳 -modus, velger du FS ELEKTRONISK LUKKER for TFILMINNSTILLING > LUKKERTYPE

7 Velg bildehastighetsfrekvens og trykk på utløserknappen for å begynne å ta bilder.

Opptaket slutter når du slipper utløseren eller når minnekortet er fullt.

- 🕦 Dersom filnummereringen når 999 før bildeserien er fullført, lagres de gjenværende bildene i en ny mappe.
  - Opptaket slutter når minnekortet er fullt; kameraet tar opp alle bilder som er tatt til det punktet. Seriefotografering vil ikke starte dersom tilgjengelig plass på minnekortet er utilstrekkelig.
  - Bildehastigheten kan synke etter hvert som flere bilder tas.
  - Bildehastigheten varierer med omgivelsene, lukkertid, følsomhet og fokusmodus.
  - Avhengig av opptaksforholdene, kan det hende at bildehastigheten reduseres eller at blitsen ikke tennes.
  - Opptakstidene kan øke under serieopptak.

#### Eksponering

For å endre eksponering for hvert bilde, velg OFF for SKNAPP-/ HJULINNSTILLING > LUKKER AE

Avhengig av faktorer som blenderåpning, følsomhet og eksponeringskompensasjon, er det mulig at eksponeringen ikke justeres automatisk. HDR

Hver gang utløserknappen trykkes inn tar kameraet tre bilder med varierende eksponering, og kombinerer dem til et enkelt bilde. Det resulterende fotografiet bevarer detaljene i skygger og opplyste punkter.

1 Trykk på **DRIVE**-knappen og velg **HDR** i drivemodus.

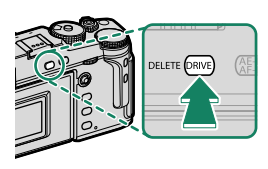

2 Velg variasjonsgraden av lyshet i eksponeringene.

| Alternativ | Beskrivelse                                                                        |
|------------|------------------------------------------------------------------------------------|
| HDR AUTO   | Dynamisk rekkevidde er automatisk satt til en verdi fra 200 %<br>til 800 %.        |
| HDR200     | Dynamisk rekkevidde er satt til 200 %.                                             |
| HDR400     | Dynamisk rekkevidde er satt til 400 %.                                             |
| HDR800     | Dynamisk rekkevidde er satt til 800 %.                                             |
| HDR PLUS   | Kamerainnstillingene er justert for maksimal variasjon i dyna-<br>misk rekkevidde. |

3 Ta fotografier.

Kameraet vil lage et sammensatt bilde.

- Hold kameraet stødig.
  - Det er ikke sikkert at de ønskede resultatene oppnås i motivets bevegelser, i komposisjonen eller i lysforandringene når bildene tas.
  - Bildet blir litt beskåret og oppløsningen vil bli noe dårligere.
  - Marmorering kan oppstå i bilder tatt ved høyere verdier. Velg en verdi i samsvar med omgivelsene.
  - "Utvidede" sensitivitetsverdier støttes ikke.
  - Avhengig av hvilke alternativer som er valgt for HDR og sensitivitet, kan ikke bildene bli tatt med den valgte lukkerhastigheten.
  - Blitsen går ikke av.

🚫 HDR-bilder er merket med et 💵-ikon under avspilling.

# Multieksponeringer

Lag et fotografi som kombinerer mange eksponeringer.

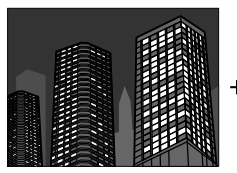

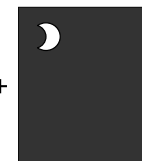

- Trykk på DRIVE-knappen og velg MULTIEKSPONERING i drivemodus-menyen.

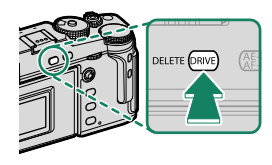

- 2 Ta det første bildet.
- 3 Trykk på MENU/OK. Det første bildet vil overlappe på visningen gjennom objektivet og du vil bli bedt om å ta det andre bildet.
  - Dra fokusstikken (fokusspaken) til venstre for å gå tilbake til forrige trinn og ta det første bildet om igjen.
    - For å lagre det første opptaket og avslutte uten å lage en multieksponering, trykk på DISP/BACK.
- 4 Ta det andre bildet mens du bruker det første bildet som en veiledning.

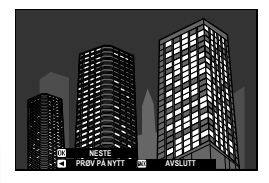

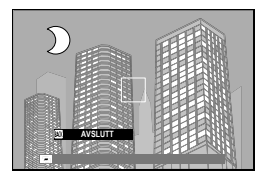

5 Trykk på MENU/OK. De sammensatte eksponeringene vises som en guide til å komponere neste bilde.

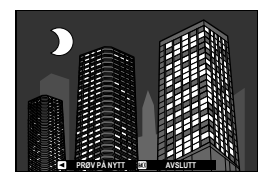

- Dra fokusstikken til venstre for å gå tilbake til forrige trinn og ta det andre bildet om igjen.
  - Trykk på DISP/BACK for å avslutte fotograferingen og opprette en multieksponering av bildene som er tatt frem til nå.
- 6 Lag tilleggseksponeringer. Hvert fotografi kan inneholde opptil ni eksponeringer.
- 7 Trykk på DISP/BACK for å avslutte fotograferingen. Kameraet lager det sammensatte bildet, og fotograferingen med multieksponering avsluttes.
- 🕦 Multieksponeringer kan ikke tas opp via styrt opptak (🕮 235).
- Bruk E FILMINNSTILLING > MULTIEKSPONERINGSKONTROLL for å velge hvordan eksponeringene skal settes sammen.

# Avanserte filtre

Ta bilder med filtereffekter.

 Trykk på DRIVE-knappen og velg AVANSERT FILTER i drivemodus-menyen.

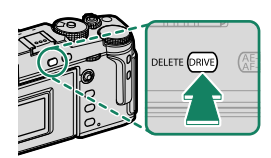

- 2 Velg et filter.
- 3 Ta fotografier.

# Avanserte filteralternativer

#### Vela mellom følgende filtre:

| Filter                   | Beskrivelse                                                                            |  |
|--------------------------|----------------------------------------------------------------------------------------|--|
| 🞧 LEKEKAMERA             | Velg dette for en retro lekekameraeffekt.                                              |  |
| ⇔ MINIATYR               | De øverste og nederste kantene på bildene blir uskar-<br>pe for å gi en dioramaeffekt. |  |
| 🙉 POP-FARGE              | Lag høykontrastsbilder med mettede farger.                                             |  |
| 🕼 HIGH-KEY               | Lag lyse bilder med lav kontrast.                                                      |  |
| LOW-KEY                  | Lage uniforme mørke toner med lite vektlegging av<br>lyssterke områder.                |  |
| 🙈 DYNAMISK TONE          | Dynamisk toneuttrykk brukes for å gi en fantasieffekt.                                 |  |
| ଲ MYK FOKUS              | Lag et uttrykk som er jevnt og mykt gjennom hele<br>bildet.                            |  |
| 🕰 DELVIS FARGE (RØD)     |                                                                                        |  |
| 🕰 DELVIS FARGE (ORANSJE) |                                                                                        |  |
| 🕰 DELVIS FARGE (GUL)     | Områdene av bildet som er i den valgte fargen                                          |  |
| 🕰 DELVIS FARGE (GRØNN)   | registreres i svart og hvitt                                                           |  |
| 🕰 DELVIS FARGE (BLÅ)     |                                                                                        |  |
| 🕰 DELVIS FARGE (LILLA)   |                                                                                        |  |

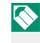

Avhengig av motiv og kamerainnstillinger, kan bilder i noen tilfeller bli kornete eller variere i lysstyrke eller nyanse.

# Opptaksmenyene

# BILDEKVALITETSINNSTILLING

Justere bildekvalitetsinnstillinger.

Trykk på **MENU/OK** for å vise innstillinger for bildekvalitet på opptaksdisplayet og velg fanen **(BILDEKVALITETSINNSTILLING**).

|      | BILDEKVALITETSINNSTILLING ]/3 |
|------|-------------------------------|
| 10   | BILDESTØRRELSE                |
| AF   | BILDEKVALITET                 |
| ~    | RÅOPPTAK                      |
| 7    | FILMSIMULERING                |
| *    | MONOKROMATISK FARGE           |
| ÷    | KORNEFFEKT                    |
| _ عر | COLOR CHROME EFFEKT           |
| MY   | FARGE KROM FX BLÅ             |
|      | EACK AVSLUTT                  |
|      |                               |

Tilgjengelige alternativer varierer med opptaksmodusen som er valgt.

#### BILDESTØRRELSE

Velg størrelse og sideforhold for lagring av stillbilder.

| Alternativ | Bildestørrelse | Alternativ | Bildestørrelse     |
|------------|----------------|------------|--------------------|
| 3:2        | 6240×4160      | 1:1        | 4160×4160          |
| 16:9       | 6240 × 3512    |            |                    |
| Alternativ | Bildestørrelse | Alternativ | Bildestørrelse     |
| M 3:2      | 4416 × 2944    | M 1:1      | $2944 \times 2944$ |
| M 16:9     | 4416 × 2488    |            |                    |
|            |                |            |                    |
| Alternativ | Bildestørrelse | Alternativ | Bildestørrelse     |
| S 3:2      | 3120 × 2080    | S 1:1      | 2080 × 2080        |
| S 16:9     | 3120 × 1760    |            |                    |

Følgende alternativer er tilgjengelige i **SPORT SØKEMODUS** og når **1,25X BSKJ.** er valgt i modus for seriefoto:

| Alternativ | Bildestørrelse | Alternativ | Bildestørrelse |
|------------|----------------|------------|----------------|
| M 3:2      | 4992×3328      | M 1:1      | 3328×3328      |
| M 16:9     | 4992×2808      |            |                |

**BILDESTØRRELSE** tilbakestilles ikke når kameraet slås av eller det velges en annen opptaksmodus.

#### BILDEKVALITET

Velg et filformat og komprimeringsforhold.

| Alternativ | Beskrivelse                                                                   |  |
|------------|-------------------------------------------------------------------------------|--|
| FINE       | Lave kompresjonsforhold brukes til bilder av høyere kvalitet.                 |  |
| NORMAL     | Høyere komprimeringsforhold brukes til å øke antall bilder som<br>kan lagres. |  |
| FINE+RAW   | Ta opp både RAW og høykvalitets JPEG-bilder.                                  |  |
| NORMAL+RAW | NORMAL+RAW Ta opp både RAW og normalkvalitets JPEG-bilder.                    |  |
| RAW        | Bare ta opp RAW bilder.                                                       |  |

#### -Funksjonsknappene-

For å veksle RAW-bildekvalitet på eller av for et enkeltbilde, kan du tildele **RAW** til en funksjonsknapp (🕮 248). Trykk på knappen en gang for å velge alternativet i høyre kolonne, igjen for å gå tilbake til den opprinnelige innstillingen (venstre kolonne).

| Alternativ som for øyeblikket er valgt for<br>BILDEKVALITET | Alternativ valgt ved å trykke på<br>funksjonsknappen som RAW er tildelt |
|-------------------------------------------------------------|-------------------------------------------------------------------------|
| FINE                                                        | FINE+RAW                                                                |
| NORMAL                                                      | NORMAL+RAW                                                              |
| FINE+RAW                                                    | FINE                                                                    |
| NORMAL+RAW                                                  | NORMAL                                                                  |
| RAW                                                         | FINE                                                                    |

# RÅOPPTAK

Velg om RAW-bilder skal komprimeres.

| Alternativ         | Beskrivelse                                                                                                    |
|--------------------|----------------------------------------------------------------------------------------------------|
| UKOMPRIMERT        | RAW-bilder komprimeres ikke.                                                                                                    |
| TAPSFRI-KOMPRIMERT | RAW-bilder komprimeres ved hjelp av en reversibel algo-<br>ritme som reduserer filstørrelsen uten tap av bildedata.<br>Bildene kan vises i Capture One Express Fujifilm (🕮 289),<br>RAW FILE CONVERTER EX (🛱 289), FUJIFILM X RAW STUDIO<br>(🛱 290) eller annen programvare som støtter RAW-kompri-<br>mering uten tap. |

### FILMSIMULERING

Simuler effektene av forskjellige typer film, inkludert svart-hvitt (med eller uten fargefilter). Velg en palett i henhold til motivet og ditt kreative formål.

|     | Alternativ      | Beskrivelse                                               |
|-----|-----------------|-----------------------------------------------------------|
| STD | PROVIA/STANDARD | Ideelt for mange ulike motiver.                           |
| V.  | Velvia/LEVENDE  | Kraftig fargemetning ideelt for natur og landskap.        |
| S   | ASTIA/MYK       | Mykere farger og kontrast for en mer dempet framstilling. |
| Ċċ  | CLASSIC CHROME  | Myke farger og bedre skyggekontrast for roligere bilde.   |
| ŇĦ  | PRO Neg. Hi     | ldeell for portrett med litt øket kontrast.               |
| Ňs  | PRO Neg. Std    | ldeell for portrett med myke graderinger og hudtoner.     |
| Ňč  | KLASSISK Neg.   | Forbedret farge med hard tone for økt bildedybde.         |
| Ε   | ETERNA/CINEMA   | Myk farge og rik skyggetone passer for film se film.      |

|       | Alternativ                                                                         | Beskrivelse                                                                                                    |
|-------|------------------------------------------------------------------------------------|----------------------------------------------------------------------------------------------------|
| Ā     | ACROS                                                                              | <ul> <li>Svart/hvitt med rike detaljer og skarphet. Tilgjengelig med gult (Ye), rødt (R) og grønt (G) filter, som utdyper skygger av grått som tilsvarer nyanser som komplementerer fargen du har valgt.</li> <li>ACROS+Ye FILTER: Øker forsiktig kontrasten og gjør himmelen mørkere.</li> <li>ACROS+R-FILTER: Forbedrer kontrasten og gjør himmelen betydelig mørkere.</li> <li>ACROS+G-FILTER: Gir behagelige hudtoner i portrett.</li> </ul> |
| B     | MONOKROM                                                                           | <ul> <li>Svart/hvitt. Tilgjengelig med gult (Ye), rødt (R) og grønt (G) filter, som utdyper skygger av grått som tilsvarer nyanser som komplementerer fargen du har valgt.</li> <li>MONOKROM+YE FILTER: Øker forsiktig kontrasten og gjør himmelen mørkere.</li> <li>MONOKROM+R-FILTER: Forbedrer kontrasten og gjør himmelen betydelig mørkere.</li> <li>MONOKROM+G-FILTER: Gir behagelige hudtoner i portrett.</li> </ul>                      |
| SEPIA | SEPIA                                                                              | Tar bilder i sepia/bruntoner.                                                                                                    |
|       | <ul> <li>Filmsimulerings-a<br/>innstillinger.</li> <li>Du kan også åppe</li> </ul> | Iternativer kan kombineres med tone- og skarphets-                                                                                                    |

 For mer informasjon, besøk: http://fujifilm-x.com/en/x-stories/the-world-of-film-simulation-episode-1/

## MONOKROMATISK FARGE

Legg et rødlig eller blåaktig skjær (varm eller kald fargenyanse) til **M** ACROS og **D** MONOKROM monokrome filmsimuleringer. Farge kan justeres på aksene WARM-COOL og G (grønn)-M (magenta).

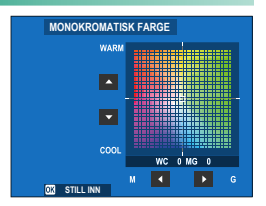

#### KORNEFFEKT

Legg til en filmtekstureffekt.

#### **GROVHET**

| Alternativ | Beskrivelse                          |  |
|------------|--------------------------------------|--|
| STERK      | Velg for et mer grovkornet resultat. |  |
| SVAK       | Velg for et mer finkornet resultat.  |  |
| AV         | Slå av effekten.                     |  |

#### **STØRRELSE**

| Alternativ                                  | Beskrivelse                           |  |
|---------------------------------------------|---------------------------------------|--|
| STOR                                        | Velg for et resultat med større korn. |  |
| LITEN Velg for et resultat med mindre korn. |                                       |  |

## COLOR CHROME EFFEKT

Øk spekteret av tilgjengelige fargetoner for gjengivelse av farger som har en tendens til å være svært mettede, som for eksempel røde, gule og grønne.

| Alternativ | Beskrivelse               |
|------------|---------------------------|
| STERK      | Velg for en sterk effekt. |
| SVAK       | Velg for en svak effekt.  |
| AV         | Slå av effekten.          |

#### FARGE KROM FX BLÅ

Øk spekteret av fargetoner som er tilgjengelig for å gjengi blåfarger.

| Alternativ | Beskrivelse               |
|------------|---------------------------|
| STERK      | Velg for en sterk effekt. |
| SVAK       | Velg for en svak effekt.  |
| AV         | Slå av effekten.          |

#### HVITBALANSE

For naturlige farger velger du et hvitbalansealternativ som passer til lyskilden.

| Alternativ     | Beskrivelse                                                                 |
|----------------|-----------------------------------------------------------------------------|
| AUTO           | Hvitbalansen justeres automatisk.                                           |
| $O_1/O_2/O_3$  | Mål en verdi for hvitbalanse.                                               |
| К              | Velg en fargetemperatur.                                                    |
| *              | For motiver i direkte sollys.                                               |
| *              | For motiver i skyggen.                                                      |
| ₩i             | Bruk med "dagslys"-fluorescerende lys.                                      |
| <del>涔</del> ź | Bruk med "varmt hvitt"-fluorescerende lys.                                  |
| 端              | Bruk med "kjølig hvitt"-fluorescerende lys.                                 |
| -Å-            | Bruk under blendende belysning.                                             |
|                | Reduserer blåskjæret som vanligvis assosieres med undervannsbe-<br>lysning. |

- I tilfeller der AUTO ikke produserer de ønskede resultatene—for eksempel under visse typer belysning eller ved nærbilder av portrettmotiver—bruk tilpasset hvitbalanse eller velg et hvitbalansealternativ som passer til lyskilden.
  - Hvitbalansen justeres for blits kun i **AUTO** og 🚵-modus. Slå blitsen av ved bruk av andre hvitbalansealternativer.
  - Du kan også åpne alternativer for hvitbalanse med snarveier (🕮 240).

## Finjustere hvitbalansen

Ved å trykke på **MENU/OK** etter at du har valgt et hvitbalansealternativ, vises en finjusteringsdialog; bruk fokusstikken (fokusspaken) for å finjustere hvitbalansen.

- For å avslutte uten å finjustere hvitbalansen, trykk på DISP/BACK etter at du har valgt en hvitbalanse.
  - Fokusstikken (fokusspaken) tipper ikke diagonalt.

# Egendefinert hvitbalanse

Velg  $Q_1$ ,  $Q_2$  eller  $Q_3$  for å justere hvitbalansen for uvanlige lysforhold ved hjelp av en hvit gjenstand som referanse (fargede gjenstander kan også brukes til å gi bilder et fargeskjær). Målealternativene for hvitbalanse vises; posisjoner og velg størrelsen for målet slik at det fylles av refe-

ranseobjektet og trykk utløseren helt inn for å måle hvitbalansen (for å velge siste egendefinerte verdi og avslutte uten å måle hvitbalansen, trykk på **DISP/BACK**, eller trykk på **MENU/OK** for å velge nyeste verdi og vise dialogen for finjustering).

- Dersom "FULLFØRT!" vises, trykker du på MENU/OK for å bestemme hvitbalansen som den målte verdien.
- Dersom "UNDER" vises, øker du eksponeringskompensasjonen og prøver igjen.
- **Dersom "OVER" vises**, senk eksponeringskompensasjonen, og prøv igjen.

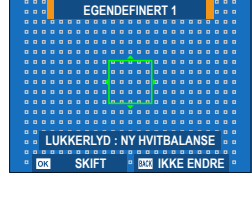

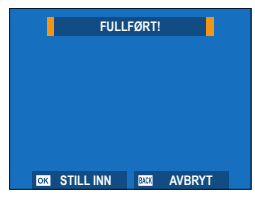

#### K: Fargetemperatur

#### Endring av fargetemperatur endrer den generelle fargenyansen.

- Fargetemperaturen kan justeres for å gjøre bilder "varmere" eller "kaldere", eller bevisst lage farger som skiller seg radikalt fra de som er i virkeligheten.
  - 1 Velg K i hvitbalansemenyen. En liste over fargetemperaturer vises.
- HVITBALANSE FARGETEMPERATUR IS ( 10000x ) R:0 B:0
- 2 Uthev en fargetemperatur ved hjelp av fokusstikken (fokusspaken) og trykk på MENU/OK.

En dialogboks for finjustering vises.

- FARGETEMPERATUR 10000K
- Ved å dreie på den bakre kommandoskiven kan du også justere fargetemperaturen i trinn på 10 K.
  - Etter å ha valgt en fargetemperatur kan du avslutte uten å finjustere hvitbalansen, ved å trykke på **DISP/BACK**.
- 3 Uthev mengden du vil finjustere med fokusstikken.
- 4 Trykk på MENU/OK. Endringene blir tatt i bruk. Valgt fargetemperatur vises på skjermen.

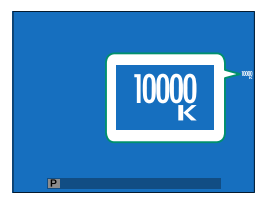

#### -Fargetemperatur-

Fargetemperatur er et objektivt mål på fargen til en lyskilde, uttrykt i Kelvin (K). Lyskilder med en fargetemperatur nært direkte sollys framstår som hvite; lyskilder med lavere fargetemperatur har en gul eller rød teint, mens de med høyere fargetemperatur har et skjær av blått.

#### DYNAMISK OMFANG

Kontroller kontrasten. Velg lavere verdier for å øke kontrasten når du tar bilder inne eller når det er overskyet, høyere verdier for å redusere tap av detaljer i høylys når du fotograferer motiver med høy kontrast. Høyere verdier er anbefalt for motiver som inkluderer både sollys og dype skygger, for økt kontrast med motiver som sollys på vann, sterkt belyst høstløv, portretter tatt mot en blå himmel og hvite motiver eller mennesker som er kledd i hvitt.

| Alternativer                                                                                                    |                                                                                                    |                                                                                                    |                                                                                  |  |  |
|----------------------------------------------------------------------------------------------------|----------------------------------------------------------------------------------------------------|----------------------------------------------------------------------------------------------------|----------------------------------------------------------------------------------|--|--|
| AUTO                                                                                                    | R100 100%                                                                                                    | R200 200%                                                                                                    | R400 400%                                                                        |  |  |
| Marmorering k<br>samsvar med c                                                                                             | an oppstå i bilder ta<br>omgivelsene.                                                                                   | tt ved høyere verdie                                                                                            | er. Velg en verdi i                                                              |  |  |
| <ul> <li>Hvis AUTO er<br/>eller #200 200<sup>6</sup><br/>tighet og bler</li> <li>#200 200% er<br/>#200 400% ved</li> </ul> | valgt, vil kameraet a<br>% i henhold til motiv<br>nderåpning vil vises<br>tilgjengelig ved følsø<br>d følsomheter mello | utomatisk velge ent<br>vet og opptaksforho<br>når utløseren trykke<br>omheter fra ISO 320<br>m ISO 640 og 12800 | ten <b>#100 100%</b><br>Idene. Lukkerhas-<br>s halvveis ned.<br>til 12800,<br>). |  |  |

#### D-SPEKTER PRIORITERT

Reduser tap av detaljer i høylys og skygger for naturlige resultater når du fotograferer motiver med høy kontrast.

| Alternativ | Beskrivelse                                                            |
|------------|------------------------------------------------------------------------|
| AUTO       | Kontrast justeres automatisk ut i fra lysforholdene.                   |
| STERK      | Juster dynamisk omfang mer for motiver med høy kontrast.               |
| SVAK       | Juster dynamisk omfang mindre for motiver med moderat høy<br>kontrast. |
| AV         | Kontrastreduksjon av.                                                  |

SVAK er tilgjengelig ved følsomhetsverdier mellom ISO 320 og ISO 12800, STERK ved verdier mellom ISO 640 og 12800.

 Når et annet alternativ enn AV er valgt, vil HØYLYS NIVÅ, SKYGGE NIVÅ og DYNAMISK OMFANG justeres automatisk; hvis du vil justere disse innstillingene manuelt, velger du AV.

#### TONEKURVE

Med henvisning til en farges tonekurve bruker du fokusstikken (fokusspaken) for å justere lyse områder eller skygger, slik at de blir skarpere eller mykere. Velg høyere verdier for å gjøre skygger og lyse områder skarpere, lavere verdier for å gjøre dem mykere.

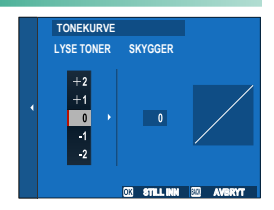

| Alternativer |    |   |    |    |    |    |
|--------------|----|---|----|----|----|----|
| -2           | -1 | 0 | +1 | +2 | +3 | +4 |

#### FARGE

Juster fargetetthet. Velg høyere verdier for å øke metningen, lavere verdier for å redusere den.

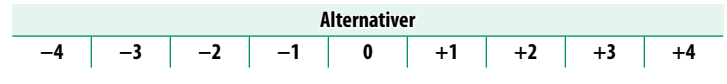

#### SKARPHET

Gjør konturer skarpere eller mykere. Velg høyere verdier for skarpere konturer, lavere verdier for mykere konturer.

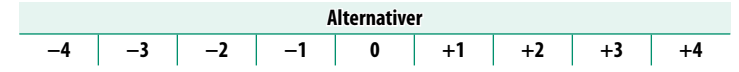

#### STØYREDUSERING

Reduser støy i bilder tatt med høy følsomhet. Velg høyere verdier for å redusere støy og jevne ut konturer, lavere verdier for å la konturene være synlige.

| Alternativer |    |    |    |   |    |    |    |    |
|--------------|----|----|----|---|----|----|----|----|
| -4           | -3 | -2 | -1 | 0 | +1 | +2 | +3 | +4 |

#### KLARHET

Øk definisjonen samtidig som du endrer tonene i lyse områder og skygger så lite som mulig. Velg høyere verdier for økt definering, lavere verdier for en mykere effekt.

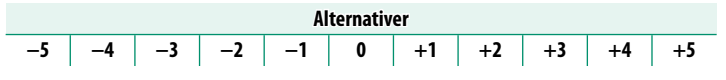

## LANG EKSPONERING

Velg PÅ for å redusere marmorering ved lang eksponering.

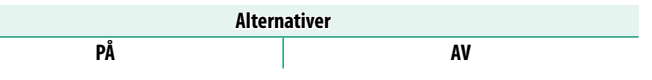

#### LINSEMOD.OPTIM.

Velg **PÅ** for å forbedre definisjonen ved justering av diffraksjon og objektivets svake tap av fokus ved bildekantene.

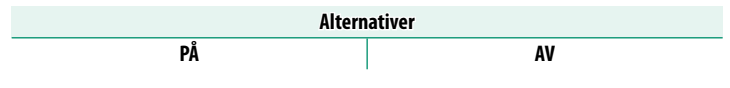

#### FARGEROM

Velg fargeskalaen tilgjengelig for fargereproduksjon.

| Alternativ | Beskrivelse                        |  |  |  |
|------------|------------------------------------|--|--|--|
| sRGB       | Anbefales i de fleste situasjoner. |  |  |  |
| Adobe RGB  | For kommersiell utskrift.          |  |  |  |

#### PIKSELAVBILDING

Bruk dette alternativet hvis du oppdager lyse punkter i bildene dine.

- 1 Trykk på MENU/OK i opptaksdisplayet og velg fanen ■ BILDEKVALITETSINNSTILLING.
- 2 Marker PIKSELAVBILDING og trykk på MENU/OK for å utføre pikselavbilding.
- Resultatet kan ikke garanteres.
  - Sørg for at batteriet er fulladet før du begynner pikselavbilding.
  - Pikselavbilding er ikke tilgjengelig når kameraet har en høy temperatur.
  - Behandlingen kan ta noen sekunder.

#### VELG TILPAS. INNST.

Innstillingene kan hentes fra alle de syv bankene for egendefinerte innstillinger.

| Banker         |          |                                              |          |        |          |  |
|----------------|----------|----------------------------------------------|----------|--------|----------|--|
| EGENDEFINERT 1 | EGENDE   | EGENDEFINERT 2 EGENDEFINERT 3 EGENDEFINERT 4 |          |        |          |  |
| EGENDE         | FINERT 5 | EGENDE                                       | FINERT 6 | EGENDE | FINERT 7 |  |

### ENDRE/LAGRE TILPAS. INNST.

Du kan lagre opptil 7 sett med egendefinerte kamerainnstillinger for situasjoner som inntreffer ofte. Du kan finne lagrede innstillinger med **DILDEKVALITETSINNSTILLING** > **VELG TILPAS. INNST.** 

- 1 Velg fanen I BILDEKVALITETSINNSTILLING i opptaksmenyen. Marker ENDRE/LAGRE TILPAS. INNST. og trykk på MENU/OK.
- 2 Uthev en bank for tilpassede innstillinger og velg den ved å trykke på MENU/OK.
- 3 Marker REDIGER og trykk på MENU/OK. En liste med opptaksalternativer vises.

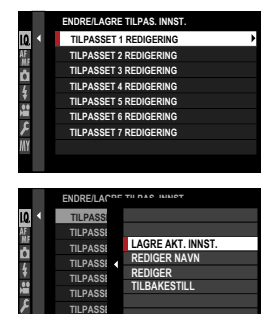

- For å lagre de nåværende kamerainnstillingene i den valgte banken, marker du LAGRE AKT. INNST. og trykker på MENU/OK.
  - For å gjenopprette standardinnstillingene for gjeldende bank, velg **TILBAKESTILL**.
  - Bankene kan omdøpes med REDIGER NAVN.
- 4 Uthev et element du ønsker å lagre i banken for tilpassede innstillinger og trykk på MENU/OK.

Juster innstillingene for det valgte elementet.

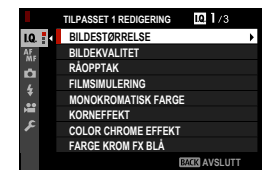

- 5 Trykk på MENU/OK for å lagre endringer i det valgte elementet og gå tilbake til menylisten. Juster også andre elementer som ønsket.
- 6 En bekreftelsesdialog vises når du trykker på **DISP/BACK** i listen over menyelementer. Marker **OK** og trykk på **MENU/OK** for å lagre innstillingene i den valgte banken.

| LAGRE TILP   | AS. INNST. |              |
|--------------|------------|--------------|
| TIL PASSET 1 | SETT OK?   |              |
|              |            | _            |
|              |            |              |
|              |            |              |
|              | OK         |              |
|              | AVBRYT     |              |
|              |            |              |
|              |            | BACK TILBAKE |

# **AF/MF-INNSTILLING**

Justere fokusinnstillinger.

For å justere fokusinnstillinger, trykk på MENU/OK i opptaksdisplayet og velg fanen M (AF/MF-INNSTILLING).

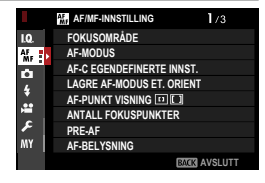

Tilgjengelige alternativer varierer med opptaksmodusen som er valgt.

# FOKUSOMRÅDE

Velge fokusområde for autofokus, manuell fokus og fokuszoom.

## AF-MODUS

# Velg AF-modus som fokusmodus S eller C.

| Alternativ        | Beskrivelse                                                                                                    |
|-------------------|----------------------------------------------------------------------------------------------------|
| •<br>ENKELT PUNKT | Kameraet fokuserer på motivet i det valgte fokuspunktet. Du kan<br>velge hvor mange fokuspunkter som skal være tilgjengelig med<br>M AF/MF-INNSTILLING > ANTALL FOKUSPUNKTER. Bruk<br>for nøyaktig fokus på et valgt motiv.                                                                                                    |
| [1]<br>SONE       | Kameraet fokuserer på motivet i den valgte fokussonen. Fokussoner<br>inkluderer flere fokuspunkter, noe som gjør det enklere å fokusere<br>på motiver som er i bevegelse.                                                                                                    |
| []<br>VID/SPORING | <ul> <li>I fokusmodus S fokuserer kameraet automatisk på høykontrastsmotiver; områdene i fokus vises på displayet.</li> <li>I fokusmodus C følger kameraet fokus på motivet i det valgte fokuspunktet når utløseren trykkes halvveis ned.</li> <li>Det kan hende at kameraet ikke er i stand til å fokusere på små gjenstander eller motiver som beveger seg hurtig.</li> </ul> |
| ALL<br>ALLE       | Roter det bakre kommandohjulet på skjermen for fokuspunktvalg<br>(回 72, 73) for å bla igjennom AF-moduser i følgende rekkefølge:                                                                                                    |

## AF-C EGENDEFINERTE INNST.

Velg alternativer for fokussporing for fokusmodus C. Velg blant sett 1–5 i henhold til motivet ditt eller velg sett 6 for alternativer for fokussporing.

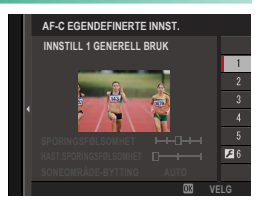

| Alternativ                                                     | Beskrivelse                                                                                                    |
|----------------------------------------------------------------|----------------------------------------------------------------------------------------------------|
| INNSTILL 1                                                     | Et standardalternativ for sporing som fungerer godt med                                                                                                    |
| GENERELL BRUK                                                  | det typiske området for motiver i bevegelser.                                                                                                    |
| INNSTILL 2                                                     | Fokussystemet forsøker å spore det valgte motivet. Velg                                                                                                    |
| <b>IGNORER HINDRE &amp;</b>                                    | dette for motiver som det er vanskelig å beholde i fokus-                                                                                                    |
| FORTSETT Å SPORE                                               | området, eller hvis det er sannsynlig at andre gjenstander                                                                                                    |
| MOTIVET                                                        | dukker opp i fokusområdet med motivet.                                                                                                    |
| INNSTILL 3                                                     | Fokusystemet forsøker å kompensere for akselerasjon eller                                                                                                    |
| FOR MOTIVER SOM                                                | deakselerasjon av motivet. Velg dette alternativet for moti-                                                                                                    |
| AKSELLERERER / BREMSER                                         | ver med raske forandringer i hastighet.                                                                                                    |
| INNSTILL 4                                                     | Fokussystemet forsøker å fokusere raskt på motiver som                                                                                                    |
| FOR MOTIVER SOM                                                | dukker opp i fokusområdet. Velg dette alternativet for moti-                                                                                                    |
| PLUTSELIG DUKKER OPP                                           | ver som brått dukker opp eller når du raskt skifter motiv.                                                                                                    |
| INNSTILL 5<br>UBEREGNELIGE<br>BEVEGELSER & AKSELL. /<br>BREMS. | Velg dette for motiver som ikke bare er vanskelig å spore,<br>men som også har plutselige hastighetsendringer eller plut-<br>selige bevegelser forover, bakover og til venstre og høyre. |
| INNSTILL 6 EGENDEFINERT                                        | Juster SPORINGSFØLSOMHET, HAST.<br>SPORINGSFØLSOMHET og SONEOMRÅDE-BYTTING<br>slik at de passer til dine preferanser, basert på verdiene for<br>sett 1–5 (回 117, 119).                   |

# Alternativer for fokussporing

De individuelle parametrene som er del av et fokussporingssett er beskrevet nedenfor.

#### **SPORINGSFØLSOMHET**

Denne parameteren bestemmer hvor lenge kameraet venter før det bytter fokus når en gjenstand dukker opp i fokusområdet bak eller foran motivet. Jo høyere verdi, desto lenger venter kameraet.

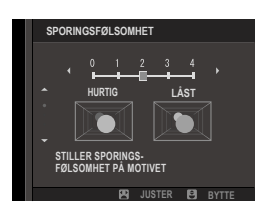

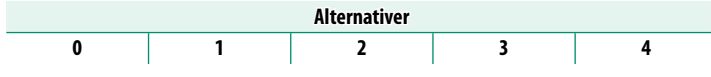

- Jo høyere verdi, desto lenger tid bruker kameraet på å fokusere på nytt når du forsøker å bytte motiver.
  - Jo lavere verdi, desto større er sjansen for at kameraet bytter fokus fra motivet til andre gjenstander i fokusområdet.

#### HAST.SPORINGSFØLSOMHET

Denne parameteren bestemmer hvor følsom sporingssystemet er for endringer i motivets hastighet. Høyere verdier øker presisjonen når systemet forsøker å respondere til plutselige bevegelser.

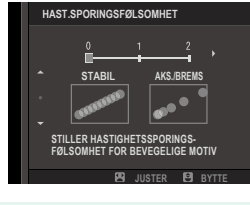

| Alternativer |   |   |
|--------------|---|---|
| 0            | 1 | 2 |

Jo høyere verdi, jo vanskeligere blir det for kameraet å fokusere i situasjoner der autofokus ikke fungerer godt, for eksempel når motivet reflekterer mye lys eller har lav kontrast.

# SONEOMRÅDE-BYTTING

Denne parameteren avgjør om fokusområdet gis prioritet i sone AF.

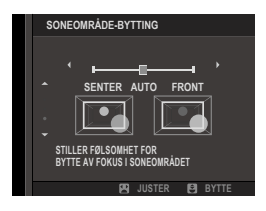

| Alternativ | Beskrivelse                                                                                                    |
|------------|----------------------------------------------------------------------------------------------------|
| FRONT      | Sone AF gir prioritet til motivene nærmest kameraet.                                                            |
| AUTO       | Kameraet låser fokus på motivet i sentrum av sonen og bytter fokus-<br>området etter behov for å spore motivet. |
| SENTER     | Sone AF gir prioritet til motiver i sentrum av sonen.                                                           |

① Dette alternativet fungerer bare når 🗊 SONE er valgt som AF-modus.

#### Settverdier-

Parameterverdier for de forskjellige settene er oppgitt nedenfor.

|        | SPORINGSFØLSOMHET | HAST.<br>SPORINGSFØLSOMHET | SONEOMRÅDE-BYTTING |
|--------|-------------------|----------------------------|--------------------|
| SETT 1 | 2                 | 0                          | AUTO               |
| SETT 2 | 3                 | 0                          | SENTER             |
| SETT 3 | 2                 | 2                          | AUTO               |
| SETT 4 | 0                 | 1                          | FRONT              |
| SETT 5 | 3                 | 2                          | AUTO               |

#### Alternativer for egendefinert fokussporing

Følg trinnene nedenfor for å justere innstillingene for sett 6.

1 Velg AF-C EGENDEFINERTE INNST. > INNSTILL 6 EGENDEFINERT.

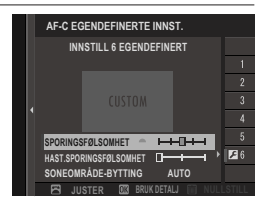

- 2 Marker elementer ved bruk av fokusstikken (fokusspaken) og drei det fremre kommandohjulet for å endre den markerte innstillingen. Hvis du vil tilbakestille innstillingene til de opprinnelige verdiene, trykker du på **DRIVE**-knappen.
- 3 Trykk på DISP/BACK når innstillingene er ferdige.

#### LAGRE AF-MODUS ET. ORIENT

Velg om fokusmodusen og fokusområdet som brukes når kameraet er i stående stilling skal lagres separat fra de som brukes når kameraet er i liggende stilling.

| Alternativ      | Beskrivelse                                          |  |
|-----------------|------------------------------------------------------|--|
| AV              | De samme innstillingene brukes for begge stillinger. |  |
| KUN FOKUSOMRÅDE | Fokusområdet for hver stilling kan velges separat.   |  |
| PÅ              | Fokusmodus og fokusområde kan velges separat.        |  |

#### AF-PUNKT VISNING 🔟 🚺

Velg om individuelle fokusområder vises når SONE eller VID/SPORING er valgt for **M AF/MF-INNSTILLING > AF-MODUS**.

| Alternativer |     |
|--------------|-----|
| ON           | OFF |

#### ANTALL FOKUSPUNKTER

Velg antallet fokuspunkter som skal være tilgjengelig når du velger fokuspunkt ved manuell fokusering eller når ENKELT PUNKT er valgt under AF-MODUS.

| Alternativ               | Beskrivelse                                                           |
|--------------------------|-----------------------------------------------------------------------|
| 117 PUNKTER<br>(9 × 13)  | Velg mellom 117 punkter, som er ordnet i et 9×13-punkts rutenett.     |
| 425 PUNKTER<br>(17 × 25) | Velg mellom 425 punkter, som er ordnet i et 17×25-punkts<br>rutenett. |

#### PRE-AF

Hvis **PÅ** er valgt, vil kameraet fortsette å justere fokus selv når utløseren ikke trykkes halvveis ned. Kameraet justerer fokus kontinuerlig, slik at det kan fokusere raskere når lukkerknappen trykkes halvveis. Hvis du velger dette alternativet, kan du forhindre å gå glipp av bilder.

| Alternativer |    |
|--------------|----|
| PÅ           | AV |

🚺 Hvis du velger **PÅ**, øker dette belastningen på batteriet.

#### AF-BELYSNING

Hvis **PÅ** er valgt, vil AF-hjelpelyset lyse opp for å hjelpe med autofokusen.

| Alternativer |    |
|--------------|----|
| PÅ           | AV |

- Kameraet vil muligens ikke kunne fokusere i alle tilfeller med bruk av AF følgelys.
  - Hvis kameraet ikke kan fokusere, kan du prøve å øke avstanden til motivet.
  - Ikke rett lyset fra hjelpelyset for AF direkte i motivets øyne.

## INNST ANSIKT-/ØYEGJENKJ.

Intelligent ansiktsgjenkjenning bestemmer fokus og eksponering for menneskeansikter i bildet og forhindrer kameraet fra å fokusere på bakgrunnen i gruppebilder. Velg dette for bilder som skal legge vekt på portrettmotiver. Du kan også velge om

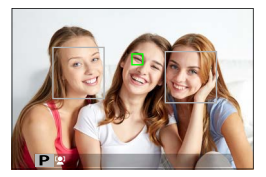

kameraet skal oppdage og fokusere på enten venstre eller høyre øye når intelligent ansiktsgjenkjenning er slått på.

| Alternativ         | Beskrivelse                                                                                                    |
|--------------------|----------------------------------------------------------------------------------------------------|
| ANSIKTPÅVISNING PÅ | <ul> <li>Juster innstillingene for intelligent ansiktsgjenkjenning. Du kan også justere innstillingene for øyepåvisning.</li> <li><b>2</b> ØYE AV: Kun intelligent ansiktsgjenkjenning.</li> <li><b>3</b> ØYE AUTO: Kameraet velger automatisk hvilket øye det fokuserer på når et ansikt blir oppdaget.</li> <li><b>R</b> HØYRE ØYE PRIORITET: Kameraet fokuserer på det høyre øyet til motiver med intelligent ansiktsgjenkjenning.</li> <li><b>L</b> VENSTRE ØYE PRIORIT: Kameraet fokuserer på det venstre øyet til motiver med intelligent ansiktsgjenkjenning.</li> </ul> |
| AV                 | Slå intelligent ansiktsgjenkjenning og øyeprioritet av.                                                                                                    |

- Dersom motivene flytter seg når utløseren trykkes ned, vil ansiktet kanskje ikke være i det området som er markert med grønn ramme når bildet tas.
  - Med noen funksjoner kan det være at kameraet stiller inn eksponering for bildet som helhet i stedet for portrettmotivet.

- Ansiktet som er valgt av kameraet er indikert med en grønn ramme. Andre ansikter som registreres av kameraet indikeres med grå rammer. For å få kameraet til å fokusere på et annet motiv, trykker du på innsiden av den grå rammen.

  - Hvis du vil bytte fra ansiktsgjenkjenning til manuelt fokusområdevalg, trykker du midt på fokusstikken (fokusspaken). Trykk igjen for å aktivere ansiktsgjenkjenning igjen.
  - Hvis motivet forlater bildet, vil kameraet vente en angitt tid før objektivet kommer tilbake, og dermed kan den grønne rammen av og til vises på steder der ingen ansikter ble sett.
  - Du kan ikke bytte motiver under serieopptak.
  - Avhengig av fotograferingsforholdene kan ansiktsvalg bli suspendert ved avslutning av burst-fotografering.
  - Ansikter kan gjenkjennes med kameraet i vertikal eller horisontal retning.
  - Hvis kameraet ikke klarer å oppdage motivets øyne fordi de er skjult av hår, briller eller andre gjenstander, vil kameraet i stedet fokusere på ansikter.
  - Du kan også åpne alternativer for ansikt/øyegjenkjenning med snarveier (E 240).

#### AF+MF

Hvis **PÅ** er valgt i fokusmodus **S** og fokus er låst (enten ved å trykke utløserknappen halvveis eller på annen måte), kan fokuslåsen avsluttes og fokus justeres manuelt ved å dreie fokusringen.

# Alternativer AV

- Objektiver med en fokusavstandsindikator må stilles inn i manuell fokusmodus (MF) før dette alternativet kan brukes. Hvis du velger MF, deaktiveres fokusavstandsindikatoren.
  - Hvis objektivet er utstyrt med en fokusavstandsindikator, må du sette fokusringen til midten, da kameraet ikke kan fokusere hvis ringen er satt til uendelig eller den minste fokusavstanden.
- STANDARD og FOKUSTOPPMERKING MF-hjelp kan velges ved å bruke MF-HJELP.

#### AF + MF fokuseringszoom-

PÅ

Når **PÅ** er valgt under **AF/MF-INNSTILLING** > **FOKUSSJEKK** og **ENKELT PUNKT** er valgt under **AF-MODUS**, kan du bruke fokuseringszoom til å zoome inn på det valgte fokusområdet. Du kan velge zoomfaktoren med det bakre kommandohjulet.
#### MF-HJELP

## Velg hvordan fokus skal vises i manuell fokusmodus.

| Alternativ          | Beskrivelse                                                         |  |
|---------------------|---------------------------------------------------------------------|--|
| CTANDADD            | Fokus vises normalt (høykontrastfokus, digitalt delt bilde, og      |  |
| JIANDAND            | digital mikroprisme er ikke tilgjengelig).                          |  |
|                     | Viser et delt bilde i svart-hvitt ( <b>MONOKROM</b> ) eller farger  |  |
| DICITALT DELT BUIDE | (FARGE) i sentrum av bildet. Komponer motivet i området til         |  |
| DIGITALI DELI DILDE | det delte bildet og roter fokusringen til de fire delene av det     |  |
|                     | delte bildet er korrekt justert.                                    |  |
| DIGITAL MIKROPRISME | Et gittermønster som legger vekt på uskarphet vises når moti-       |  |
|                     | vet er ute av fokus, og forsvinner for å bli erstattet av et skarpt |  |
|                     | bilde når motivet er i fokus.                                       |  |
| FOKUSTOPPMERKING    | Kameraet forhøyer høykontrastskonturer. Velg en farge og et         |  |
|                     | toppnivå.                                                           |  |
|                     |                                                                     |  |

Du kan også velge MF-hjelpemuligheter ved å trykke på og holde nede midten av det bakre kommandohjulet.

## FOKUSSJEKK

Hvis **PÅ** er valgt, vil kameraet automatisk zoome inn på det valgte fokusområdet når fokusringen roteres i manuell fokusmodus.

| Alternativer |    |  |
|--------------|----|--|
| PÅ           | AV |  |

- 🔇 Fokuszoom blir avbrutt når du trykker på det bakre kommandohjulet.
  - Zoomposisjonen er sentrert på det gjeldende fokusområdet og endres når fokusområdet endres.

## **KOBLE PUNKT-AE & FOKUSOMR**

Velg PÅ for å måle gjeldende fokusramme i fokusmodus S eller C.

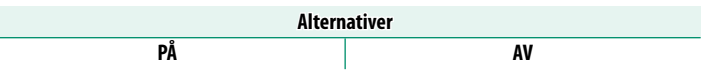

#### ØYEBLIKKS-AF-INNST

Velg om kameraet skal fokusere ved bruk av enkel AF (**AF-S**) eller kontinuerlig AF (**AF-C**) når en knapp som fokuslås eller **AF-ON** er tildelt trykkes inn i manuell fokusmodus.

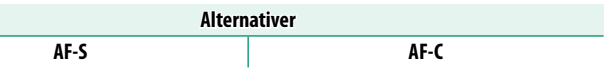

## SKALA FOR DYBDESKARPHET

Velg **FILMFORMATGRUNNLAG** for å gjøre det lettere å gjøre praktiske vurderinger av dybdeskarphet for bilder som skal vises som utskrifter og lignende, **PIKSELGRUNNLAG** for å forenkle vurderingen av dybdeskarphet for bilder som skal vises med høy oppløsning på datamaskiner eller andre elektroniske grafikkenheter.

| Alternativer   |                    |  |
|----------------|--------------------|--|
| PIKSELGRUNNLAG | FILMFORMATGRUNNLAG |  |

#### UTLØSER-/FOKUS-PRI.

#### Velg hvordan kameraet skal fokusere i fokusmodus AF-S eller AF-C.

| Alternativ | Beskrivelse                                                                                |  |
|------------|--------------------------------------------------------------------------------------------|--|
| UTLØSER    | Lukkerrespons prioriteres over fokusering. Bilder kan tas når kameraet<br>ikke er i fokus. |  |
| FOKUS      | Fokusering prioriteres over lukkerrespons. Bilder kan kun tas når<br>kameraet er i fokus.  |  |

#### AF-OMRÅDE BEGRENSER

For å øke fokushastigheten begrenser du omfanget av tilgjengelige fokusavstander.

| Alternativ | Beskrivelse                                                                                                    |  |
|------------|----------------------------------------------------------------------------------------------------|--|
| AV         | Fokusbegrenser deaktivert.                                                                                                    |  |
| TILPASS.   | <ul> <li>Begrens fokus til et utvalg avstander definert av et minimum og maksimum.</li> <li>OK: Begrens fokus til det valgte omfanget.</li> <li>STILL INN: Velg to motiver og begrens fokus til avstanden mellom dem.</li> </ul> |  |
| F.INNST1   | Rograns fakus til at farhåndsinnstilt amråda                                                                                                    |  |
| F.INNST2   | -begrens lokus til et forhallusifinstilt offilade.                                                                                                    |  |

- Fokusbegrenseren blir deaktivert dersom du velger et fokusområde med avstander som er kortere enn linsens minste fokusavstand.
  - Verdiene som er oppført og vises for fokusbegrenseren, kan avvike fra den faktiske fokusavstanden.
- S Følgende tilleggshandlinger kan utføres når TILPASS. er valgt:
  - Du kan trykke på motiver på berøringsskjermen for å velge fokusområde.
  - I stedet for trykke på et objekt i displayet, stiller du maksimal fokusavstand til uendelig ved å dreie fokusringen.

## PEKESKJERM MODUS

Velg opptaksfunksjonene som skal utføres ved hjelp av berøringskontroller.

## Stillbilder

| Modus                            | Beskrivelse                                                                                                    |
|----------------------------------|----------------------------------------------------------------------------------------------------|
| SHOT BILDE                       | Trykk på motivet på skjermen for å fokusere og utløse lukkeren.<br>I seriemodus, vil bildene bli tatt mens du holder fingeren på<br>skjermen.                                                                                                    |
| AF<br>AF<br>AF<br>(AF)<br>AF OFF | <ul> <li>I fokusmodus S (AF-S) fokuserer kameraet når du trykker på<br/>motivet på displayet. Fokus låser på nåværende avstand inntil du<br/>trykker på AF OFF-ikonet.</li> <li>I fokusmodus C (AF-C) fokuserer kameraet når du trykker på<br/>motivet på displayet. Kameraet vil fortsette å justere fokus etter<br/>endringer i avstanden til motivet inntil du trykker på AF OFF-iko-<br/>net.</li> <li>I manuell fokusmodus (MF) kan du trykke på displayet for å<br/>fokusere på det valgte motivet ved hjelp av autofokus.</li> </ul> |
| AREA OMRÅDE                      | Trykk for å velge et punkt for fokus eller zoom. Fokusrammen vil<br>flyttes til det valgte punktet.                                                                                                    |
| OFF AV                           | Berøringskontroller deaktivert.                                                                                                    |

| Filmopptal                  | (                                                                                                    |  |
|-----------------------------|----------------------------------------------------------------------------------------------------|--|
| Modus                       | Beskrivelse                                                                                                    |  |
| SHOT BILDE                  | l stedet for å trykke på lukkerknappen, kan du trykke på motivet i<br>displayet for å fokusere og starte opptaket. Under opptaket kan du<br>trykke på displayet for å fokusere som beskrevet nedenfor. For å<br>avslutte opptaket, trykk på utløseren.                                                                                                    |  |
| AF AF                       | <ul> <li>Ved å trykke på displayet fokuserer kameraet på det valgte punktet.</li> <li>Bruk utløserknappen for å starte og stoppe opptaket.</li> <li>I fokusmodus S (AF-S) kan du refokusere når som helst ved å trykke på motivet i displayet.</li> <li>I fokusmodus C (AF-C), vil kameraet kontinuerlig justere fokus for endringer i avstanden til motivet ved punktet som er valgt ved å trykke på displayet.</li> <li>I manuell fokusmodus (MF) fokuserer kameraet ved hjelp av autofokus når du trykker på displayet; under opptak kan du trykke på skjermen igjen for å flytte fokusområdet til et nytt sted.</li> </ul> |  |
| AREA OMRÅDE                 | <ul> <li>Trykk for å plassere fokusområdet. <i>Bruk utløserknappen for å</i> starte og stoppe opptaket.</li> <li>I fokusmodus S (AF-S) kan du reposisjonere fokusområdet når som helst ved å trykke på motivet i displayet. For å fokusere, bruk knappen som AF-ON er tilordnet.</li> <li>I fokusmodus C (AF-C), vil kameraet kontinuerlig justere fokus for endringer i avstanden til motivet ved punktet som er valgt ved å trykke på displayet.</li> <li>I manuell fokusmodus (MF) kan du trykke på skjermen for å plassere fokusområdet over motivet.</li> </ul>                                                           |  |
| OFF AV                      | Berøringskontroller deaktivert.                                                                                                    |  |
| For å deaktiv<br>modusindik | vere berøringskontrollene og skjule berøringsskjermens<br>ator, velg AV for 🖾 KNAPP-/HJULINNSTILLING >                                                                                                    |  |

PEKESKJERM INNSTILLING > BERØRINGSSKJERM INNST.

6

#### Berøringskontroller for fokuszoom-

Ulike berøringskontroller brukes under fokuszoom (fokuskontroll aktivert).

#### Sentralt område

Ved å trykke på midten av skjermen utføres operasjonene nedenfor.

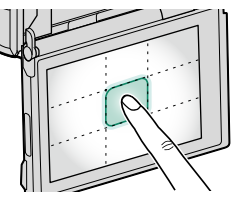

| Pekeskjerm modus | Stillbilde               | Filmopptak               |
|------------------|--------------------------|--------------------------|
|                  | AF-S/MF: Ta et bilde     | AF-S: AF                 |
| INTRN IA DILUE   |                          | MF: Øyeblikks-AF         |
| ٨٢               | AF-S: AF                 | AF-S: AF                 |
| АГ               | <b>MF</b> : Øyeblikks-AF | <b>MF</b> : Øyeblikks-AF |
| OMRÅDE           | AF-S: AF                 | AF-S: AF                 |
|                  | <b>MF</b> : Øyeblikks-AF | <b>MF</b> : Øyeblikks-AF |
| AV               | AF-S/MF: AV              | AF-S/MF: AV              |

#### Andre områder

Hvis du trykker på andre områder, ruller du bare på skjermen, uansett om du fotograferer eller filmer, og uansett hvilket alternativ som er valgt for pekeskjerm-modus.

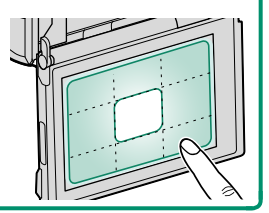

## KORRIGERT AF-OMRÅDE

Se en guide til hva som er faktisk fokusposisjon når du rammer inn bilder i OVF med motivet nær kameraet. Når **PÅ** er valgt, vil kameraet vise fokusposisjonen for objekter omtrent 50 cm fra kameraet, (2) i tillegg til det standard AF-bildet (1). Ved å trykke utløserknappen halvveis ned vises en grønn AF-bilderamme (3) ved den faktiske fokusposisjonen.

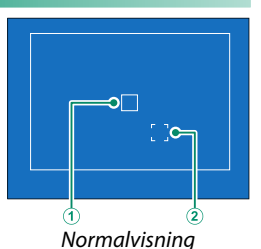

Visning når utløseren er halvveis trykket ned

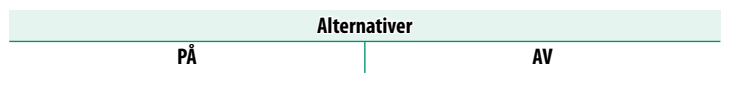

S • Guiden vises ikke når kameraet fokuserer på avstander under 50 cm.

 Ved å trykke på midten av fokusstikken (fokusspaken) kan du velge at guidevisningen midlertidig er AV.

## FILMINNSTILLING

Justere alternativer for opptak.

For å vise opptaksinnstillinger, trykk på MENU/OK i opptaksdisplayet og velg fanen ☑ (FILMINNSTILLING).

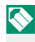

Tilgjengelige alternativer varierer med opptaksmodusen som er valgt.

## SPORT SØKEMODUS

Ta bilder ved hjelp av beskjæringen i midten av displayet. Velg dette alternativet for bilder av idrettsutøvere, fugler og andre bevegelige motiver.

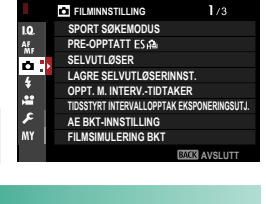

м

| Alternativ                          | Beskrivelse                                                                                                    |
|-------------------------------------|----------------------------------------------------------------------------------------------------|
| PÅ                                  | Bilder tas med 1,25× beskjæring, noe som reduserer bildevinkelen med<br>en mengde som tilsvarer en økning av objektivfokuslengde med 1,25×;<br>beskjæringen vises med en ramme i displayet. |
| AV                                  | 1,25× beskjæringen er deaktivert.                                                                                                    |
| <ul> <li>Eleme<br/>oppta</li> </ul> | entet  BILDEKVALITETSINNSTILLING > BILDESTØRRELSE i ksmenyen er låst på  M. segkeren grikke tilsingelig i medurer som tilbur en elektropisk                                                 |

Sportssøkeren er ikke tilgjengelig i moduser som tilbyr en elektronisk lukker.

#### PRE-OPPTATT ES 🏚

For å redusere forsinkelsen mellom det å trykke lukkerknappen helt ned og at det resulterende bildet blir lagret på minnekortet, starter kameraet å ta bilder med den elektroniske lukkeren når lukkerknappen trykkes halvveis og lagrer en serie bilder som starter like før lukkerknappen trykkes resten av veien ned.

| Alternativer                                                     |    |  |
|------------------------------------------------------------------|----|--|
| PÅ                                                               | AV |  |
| Pre-opptaksfotografering er bare tilgjengelig når ES ELEKTRONISK |    |  |

## SELVUTLØSER

#### Velg en utløserforsinkelse.

| Alternativ | Beskrivelse                                                                                                    |
|------------|----------------------------------------------------------------------------------------------------|
| ⓒ 2 SEK    | Lukkeren utløses to sekunder etter at du trykker på utløseren. Bruk for<br>å redusere uskarphet som skyldes bevegelse i kameraet når utløseren<br>trykkes ned. Selvutløserlampen blinker når tidtakeren teller ned. |
| ്∂ 10 SEK  | Lukkeren utløses ti sekunder etter at du trykker på utløseren. Bruk med<br>bilder der du ønsker å være med selv. Selvutløserlampen vil blinke rett før<br>bildet blir tatt.                                         |
| AV         | Selvutløser av.                                                                                                    |

Hvis et annet alternativ enn **AV** er valgt, starter tidtakeren når du trykker utløseren helt ned. Displayet viser antall sekunder som gjenstår før bildet blir tatt. For å stoppe nedtellingen før bildet tas, kan du trykke på **DISP/BACK**.

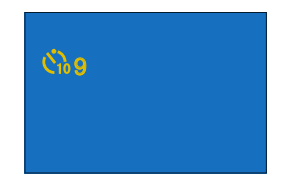

- Stå bak kameraet når du bruker utløseren. Å stå foran linsen kan forstyrre fokusen og eksponeringen.
  - Selvutløseren slår seg av automatisk når kameraet slås av.

## LAGRE SELVUTLØSERINNST.

Hvis **PÅ** er valgt, vil den valgte selvutløserinnstillingen forbli gjeldende etter at bildet er tatt eller når kameraet slås av.

| Alternativer |    |
|--------------|----|
| PÅ           | AV |

#### OPPT. M. INTERV.-TIDTAKER

Konfigurer kameraet slik at det tar bilder automatisk ved et forhåndsinnstilt intervall.

- 1 Marker OPPT. M. INTERV.-TIDTAKER i fanen ☐ (FILMINNSTILLING) og trykk på MENU/OK.
- 2 Bruk fokusstikken (fokusspaken) til å velge intervall og antall bilder. Trykk på MENU/OK for å gå videre.
- 3 Bruk fokusstikken til å velge starttidspunktet og trykk deretter på MENU/OK. Opptaket vil starte automatisk.

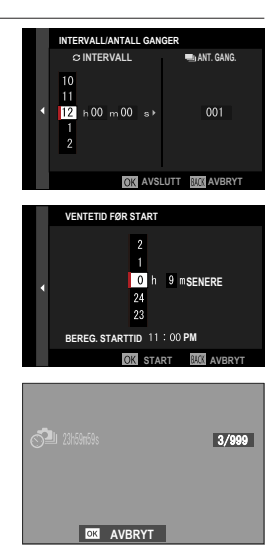

- Fotografering med intervallutløser kan ikke brukes med en lukkerhastighet på B (B-innstilling) eller under fotografering med multieksponering. I serieopptaksmodus vil kun ett bilde tas hver gang lukkeren utløses.
- 🚫 Det anbefales at du bruker stativ.
  - Vi anbefaler at du bruker en vekselstrømadapter AC-9V.
  - Displayet slår seg av mellom bildene og tennes noen få sekunder før neste bilde tas.
  - Visningen kan aktiveres når som helst ved at du trykker på utløseren.
  - For å fortsette å ta bilder til antall tatte bilder er likt antall eksponeringer som gjenstår når intervalltidsfotografering startet, sett antall bilder til ∞.

#### TIDSSTYRT INTERVALLOPPTAK EKSPONERINGSUTJ.

Velg **PÅ** for å justere eksponeringen automatisk under intervalltidsfotografering for å forhindre at den endres dramatisk mellom bilder.

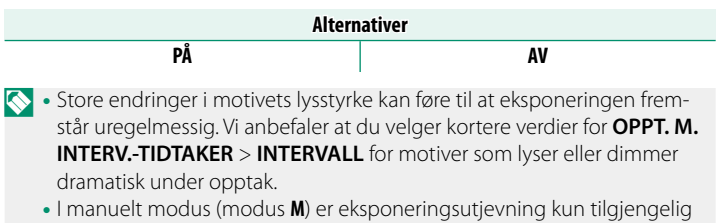

hvis et A (auto)-alternativ er valgt for sensitivitet.

## AE BKT-INNSTILLING

#### Juster innstillinger for eksponeringsvariasjoner.

| Alternativ              | Beskrivelse                                                                                                    |
|-------------------------|----------------------------------------------------------------------------------------------------|
| INNSTILLING BILDER/STEG | <ul> <li>Velg antall bilder som skal tas i bracketing-sekvensen og<br/>eksponeringsmengden som skal varieres mellom hvert<br/>opptak.</li> <li>BILDER: Velg antall bilder som skal tas for bracketing-se-<br/>kvensen.</li> <li>TRINN: Velg hvor mye eksponeringen skal varieres for<br/>hvert bilde.</li> </ul> |
| 1 BILDE/KONTINUERLIG    | <ul> <li>1 BILDE: Bildene i bracketing-sekvensen er tatt ett om<br/>gangen.</li> <li>KONTINUERLIG: Bildene i bracketing-sekvensen er tatt i en<br/>enkelt serie.</li> </ul>                                                                                                    |
| SEKVENSINNSTILLING      | Velg rekkefølgen som bildene tas i.                                                                                                    |

#### FILMSIMULERING BKT

Velg de tre filmsimuleringstypene som brukes for filmsimuleringvariasjoner (💷 100).

| Alternativer                 |                |                |  |
|------------------------------|----------------|----------------|--|
| PROVIA/STANDARD              | Velvia/LEVENDE | ST ASTIA/MYK   |  |
| CLASSIC CHROME               | 🕅 PRO Neg. Hi  | 🗷 PRO Neg. Std |  |
| M̄ <sup></sup> KLASSISK Neg. | ETERNA/CINEMA  | ACROS*         |  |
| B MONOKROM*                  | 🞰 SEPIA        |                |  |

\* Tilgjengelig med gult (Ye), rødt (R) og grønt (G) filter.

## FOKUS BKT INNSTILLING

Velg mellom AUTO og MANUELL fokusmodus for alternative eksponeringer.

#### MANUELL

I modusen MANUELL velger du følgende.

| Alternativ | Beskrivelse                                      |  |
|------------|--------------------------------------------------|--|
| BILDER     | Velg antall bilder.                              |  |
| TRINN      | Velg størrelse for fokusendring for hvert bilde. |  |
| INTERVALL  | Velg intervallet mellom bildene.                 |  |

#### Fokus og BILDER/TRINN

Forholdet mellom fokus og alternativene som er valgt for  ${\bf BILDER}$  og  ${\bf TRINN}$  vises på illustrasjonen.

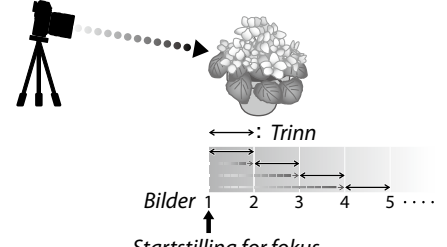

#### Startstilling for fokus

- Fokus går fra startstillingen til uendelig.
- Små **TRINN**-verdier fører til små endringer i fokus og større verdier til større endringer.
- Uansett hvilket alternativ som er valgt for **BILDER**, vil opptaket avsluttes når fokus når uendelig.

#### <u>AUTO</u>

I AUTO-modus beregner kameraet BILDER og TRINN automatisk.

- 1 Velg ☐ FILMINNSTILLING i opptaksmenyen, marker FOKUS BKT INNSTILLING, og trykk på MENU/OK.
- 2 Velg AUTO og velg en INTERVALL. Utsikten gjennom linsen vises.
- Fokuser på den nærmeste delen av motivet, og trykk på MENU/OK.
   Den valgte fokusavstanden vises som
   A på indikatoren for fokusavstand.

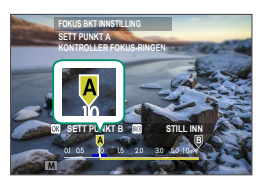

Det samme fokusområdet kan velges ved først å fokusere på den delen av motivet som er lengst unna.

4 Fokuser på den delen av motivet som er lengst unna, og trykk på DISP/BACK. Den valgte fokusavstanden (B) og fokusområdet (A til B) vises på indikatoren for fokusavstand.

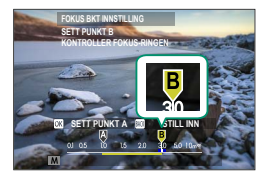

I stedet for å trykke på DISP/BACK -knappen, kan du trykke på MENU/OK og velge A igjen.

5 Ta fotografier.

Kameraet vil automatisk beregne verdiene for **BILDER** og **TRINN**. Antall bilder vises på skjermen.

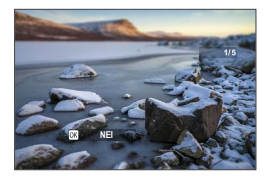

## MULTIEKSPONERINGSKONTROLL

Velg hvordan kameraet skal kombinere bilder for å skape en multieksponering.

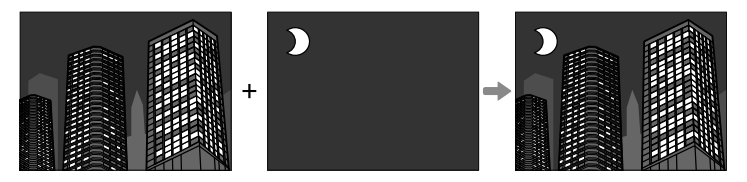

| Alternativ | Beskrivelse                                                                                                    |
|------------|----------------------------------------------------------------------------------------------------|
| TILLEGG    | Kameraet setter sammen eksponeringene. Avhengig av antall bilder                                                                                                    |
| GJ.SNITT   | Kameraet optimaliserer automatisk eksponeringen i det endelige<br>bildet. Bakgrunnen i seriebilder vil bli optimalt eksponert, uten å<br>endre komposisjonen.         |
| LYS        | Kameraet sammenligner eksponeringene og velger bare den lyses-<br>te pikselen på hvert sted. Fargene kan bli blandet, avhengig hvilken<br>lyshet og fargetone de har. |
| MØRK       | Kameraet sammenligner eksponeringene og velger bare den<br>mørkeste pikselen på hvert sted. Fargene kan bli blandet, avhengig<br>hvilken lyshet og fargetone de har.  |

6

🚫 Kameraet kan sette sammen opptil ni eksponeringer.

## LYSMÅLING

#### Velg hvordan kameraet skal måle eksponeringen.

| L      | Ц | ) |
|--------|---|---|
| $\sim$ | • | 2 |

## Det valgte alternativet aktiveres bare når MAF/MF-INNSTILLING > INNST ANSIKT-/ØYEGJENKJ. er AV.

| Modus                      | Beskrivelse                                                                                                    |
|----------------------------|----------------------------------------------------------------------------------------------------|
| <b>[E2]</b><br>(multi)     | Kameraet bestemmer øyeblikkelig eksponeringen basert på en<br>analyse av komposisjon, farge og lysfordeling. Anbefales i de fleste<br>situasjoner.                                                                                   |
| <b>[⊙]</b><br>(sentermålt) | Kameraet måler hele bildet men gir størst vekt til området i sentrum.                                                                                                    |
| [•]<br>(spot)              | Kameraet måler lysforholdene på et område midt i bildet, tilsvarende<br>2 % av det totale bildeområdet. Anbefales med motiver opplyst<br>bakfra og i andre tilfeller der bakgrunnen er mye lysere eller mørkere<br>enn hovedmotivet. |
| <b>[]</b><br>(middels)     | Eksponeringen settes til middels for hele bildet. Gir konsistent ekspo-<br>nering over flere bilder med det samme lyset, og er spesielt effektivt<br>for landskap og portretter av motiver kledd i svart eller hvitt.                |

## LUKKERTYPE

Velg lukkertype. Velg den elektroniske lukkeren for å dempe lukkerlyden.

| Alternativ                 | Beskrivelse                                                                                                    |
|----------------------------|----------------------------------------------------------------------------------------------------|
| MS MEKANISK LUKKER         | Ta bilder med den mekaniske lukkeren.                                                                                       |
| ES ELEKTRONISK LUKKER      | Ta bilder med den elektroniske lukkeren.                                                                                    |
| EF E-FRONT GARDINLUKKER    | Kameraet velger den mekaniske eller den elektroniske<br>fremre gardinlukkeren i henhold til opptaksforholdene.              |
| M·E MEKANISK + ELEKTRONISK | Kameraet velger mekanisk eller elektronisk lukker i<br>henhold til opptaksforholdene.                                       |
| EFM E-FRONT + MEKANISK     | Kameraet velger den mekaniske eller den elektroniske<br>fremre gardinlukkeren i henhold til opptaksforhol-<br>dene.         |
| 턌: E-FRONT + MEK. + ELEKT. | Kameraet velger den mekaniske, elektroniske eller<br>elektroniske fremre gardinlukkeren i henhold til<br>opptaksforholdene. |

Ved valg av ES ELEKTRONISK LUKKER, ME MEKANISK + ELEKTRONISK eller ﷺ E-FRONT +MEK. +ELEKT. kan du velge kortere lukkertider enn 1‱ s, ved å dreie lukkertidhjulet til 8000 og deretter dreie det bakre kommandohjulet.

- 🕕 Når du bruker den elektroniske lukkeren, merk deg følgende:
  - Forvrengning kan være synlig i bilder av motiver i bevegelse.
  - Forvrengning kan også være synlig i håndholdte bilder tatt ved høy lukkerhastighet; bruk av stativ anbefales.
  - Bånding og slør kan forekomme på bilder som er tatt under fluorescerende lys eller annen flimrende eller uregelmessig belysning.
  - Når du tar bilder med lukkeren dempet (
     <sup>200</sup>), må du respektere dine motivers bilderettigheter og privatliv.
  - Når du bruker den elektroniske fremre gardinlukkeren, merk deg følgende:
    - Kortere lukkertid har høyere sannsynlighet for å resultere i ujevn eksponering og tap av oppløsning i rammene utenfor fokusområdet.
- 🚫 Følgende begrensninger gjelder når den elektroniske lukkeren brukes:
  - "Utvidede" sensitivitetsverdier støttes ikke
  - Støyreduksjon med lang eksponering har ingen effekt
  - Blitsen kan ikke brukes

## FLIMMERREDUKSJON

Reduser flimmer i bilder og visningen når du tar bilder under lys fra lysrør og andre lignende lyskilder.

| Alternativ  | Beskrivelse                                                                                                    |
|-------------|----------------------------------------------------------------------------------------------------|
| ALLE BILDER | Flimmerreduksjon brukes på alle bilder. Kontinuerlig bildehas-<br>tighet reduseres.                                       |
| FØRSTE BLD. | Flimmermåling foretas kun før første bilde og samme red.<br>mngd. brukes for alle etterf. bilder hvor flimmer kan oppstå. |
| AV          | Flimmerreduksjon deaktivert.                                                                                              |

• Flimmerreduksjon øker tiden som trengs for å ta bilder.

 AV er valgt for FLIMMERREDUKSJON når den elektroniske lukkeren brukes.

• Flimmerreduksjon er ikke tilgjengelig under filmopptak.

## **BILDESTAB MODE**

Velg mellom følgende alternativer for bildestabilisering:

| Alternativ                    | Beskrivelse                                                                                                    |
|-------------------------------|----------------------------------------------------------------------------------------------------|
| () KONTINUERLIG               | Bildestabilisering på.                                                                                                    |
| (W)2 KUN VIDEO OPT            | Samme som ovenfor, bortsett fra at bildestabilisering kun<br>utføres når utløseren trykkes halvveis ned (kun fokusmodus <b>C</b> ),<br>eller hvis lukkeren utløses. |
| AV                            | Bildestabilisering av. Velg dette alternativet når du bruker et<br>stativ.                                                                                          |
| Dette alternative bilisering. | et er kun tilgjengelig med objektiver som støtter bildesta-                                                                                                    |

#### ISO AUTO-INNST.

Velg laveste følsomhet, høyeste følsomhet og laveste lukkerhastighet for A-posisjonen på følsomhetshjulet. Innstillinger for AUTO1, AUTO2 og AUTO3 kan lagres separat, standardverdiene vises nedenfor.

|                       |                     |       | Standard |       |
|-----------------------|---------------------|-------|----------|-------|
| Element               | Alternativer        | AUT01 | AUTO2    | AUTO3 |
| STANDARD SENSITIVITET | 160-12800           |       | 160      |       |
| MAKS. FØLSOMHET       | 400-12800           | 800   | 1600     | 3200  |
| MIN. LUKKERHAST.      | 1/500-1/4 SEK, AUTO |       | 1⁄60 SEK |       |

Kameraet velger automatisk en følsomhet mellom standard- og maksimumsverdiene; følsomheten heves kun over standardverdien hvis lukkerhastigheten som er nødvendig for optimal eksponering er lengre enn verdien valgt for **MIN. LUKKERHAST.**.

- Hvis den valgte verdien for STANDARD SENSITIVITET er høyere enn det som er valgt for MAKS. FØLSOMHET, endres STANDARD SENSITIVITET til verdien som er valgt for MAKS. FØLSOMHET.
  - Kameraet kan velge lengre lukkerhastigheter enn MIN. LUKKERHAST. hvis bildene vil bli undereksponert med den verdien som er valgt for MAKS. FØLSOMHET.
  - Hvis AUTO er valgt for MIN. LUKKERHAST., vil kameraet automatisk velge laveste lukkerhastighet som er omtrent lik det omvendte av objektivets brennvidde i sekunder (for eksempel, hvis objektivet har en brennvidde på 50 mm, vil kameraet velge laveste lukkerhastighet i nærheten av 1/50 s). Den laveste lukkertiden påvirkes ikke av alternativet valgt for bildestabilisering.

## OBJEKTIVADAPTER INNST.

Juster innstillinger for objektiver festet via et festeadapter.

#### Lysstyrken i lyst bilde

Juster lysstyrken til den lyse bildet i OVF-skjermvisningen.

#### Lagrede innstillinger

Lagre innstillingene til opptil 6 objektiver.

#### Velge en brennvidde

Bruk fokusstikken (fokusspaken) for å legge inn fokuslengden.

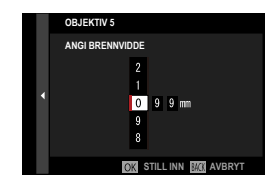

#### **Forvrengningskorrigering**

Velg mellom alternativene STERK, MIDDELS eller SVAK for å korrigere TØNNE- eller PINPUTE-forvrengning.

|          | OBJ5 FORVR.KORRIGERING |
|----------|------------------------|
|          | TØNNE, STERK           |
|          | TØNNE, MIDDELS         |
| ð 4      | TØNNE, SVAK            |
| <u> </u> | AV                     |
|          | PINPUTE, SVAK          |
|          | PINPUTE, MIDDELS       |
|          | PINPUTE, STERK         |
|          |                        |
|          |                        |

#### **Fargetonekorreksjon**

Du kan justere variasjoner i fargeskraveringen av sentrum og kantene i bilderammen separat for hvert hjørne.

For å benytte fargetonekorreksjon, følg trinnene nedenfor.

R:0 B:0 EI NESTE CC STILL INN

- 1 Vri det bakre kommandohjulet for å velge et hjørne. Det valgte hjørnet markeres med en trekant.
- 2 Bruk fokusstikken (fokusspaken) til å justere skyggen til det ikke lenger er noen synlig forskjell i fargen mellom det valgte hjørnet og midten av bildet.
  - Trykk fokusstikken til venstre eller høyre for å justere farger langs grønn-rød-aksen.
  - Trykk fokusstikken opp eller ned for å justere farger langs blå-gul-aksen.
- For å fastslå den nødvendige mengden, justerer du fargetone-korrigeringen samtidig som du tar bildet av blå himmel eller et grått papirark.

#### Korrigering av perifer belysning

Velg verdier mellom –5 og +5. Valg av positive verdier øker den perifere belysningen, mens valg av negative verdier reduserer den perifere belysningen. Positive verdier anbefales for eldre objektiver, negative verdier for å skape effekten av at bildene er tatt med et antikt objektiv eller et hullkamera.

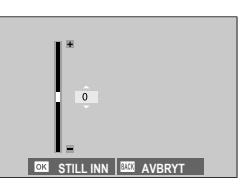

For å fastslå den nødvendige justeringsmengden, juster korrigeringen av den perifere belysningen samtidig som du fotograferer en blå himmel eller et grått papirark.

## **REDIGERE OBJEKTIVNAVN**

Endre objektivnavnet.

## TRÅDLØS KOMMUNIKASJON

Koble til smarttelefoner som kjører den nyeste versjonen av FUJIFILM Camera Remote-appen. Smarttelefonen kan da brukes til å:

- Fjernstyre kameraet og ta bilder på avstand
- Motta bilder lastet opp fra kameraet
- Bla gjennom bildene på kameraet og laste ned valgte bilder
- Last opp posisjonsdata til kameraet

For nedlastinger og annen informasjon, se: http://app.fujifilm-dsc.com/en/camera\_remote/ Justere blitsrelaterte innstillinger.

For å vise blitsrelaterte innstillinger, trykk på **MENU/OK** i opptaksskjermbildet og velg fanen **1** (**BLITSINNSTILLING**).

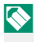

Tilgjengelige alternativer varierer med opptaksmodusen som er valgt.

## BLITSFUNKSJONINNSTILLING

Velg en blitskontrollmodus, blitsmodus eller synkroniseringsmodus eller juster blitsstyrken. Tilgjengelige valg varierer med blitsen.

For mer informasjon om blitsinnstillinger, se "Eksterne blitsenheter" (E 258) i "Periferienheter og ekstra tilbehør".

## FJERN RØDE ØYNE

Fjern røde øyne som forårsakes av blitsen.

| Alternativ     | Beskrivelse                                                                                    |
|----------------|------------------------------------------------------------------------------------------------|
| BLITZ+FJERNING | En forhåndsblits for reduksjon av røde øyne er kombinert med<br>digital fjerning av røde øyne. |
| BLITZ          | Kun reduksjon av røde øyne.                                                                    |
| FJERNING       | Kun digital fjerning av røde øyne.                                                             |
| AV             | Blitsreduksjon av røde øyne og digital fjerning av røde øyne er av                             |

- 🔇 Reduksjon av rød øyerefleks ved blits kan brukes i TTL-blitsstyringsmodus.
  - Digital fjerning av røde øyne utføres bare når et ansikt blir oppdaget.
  - Digital fjerning av røde øyne er ikke tilgjengelig for RAW bilder.

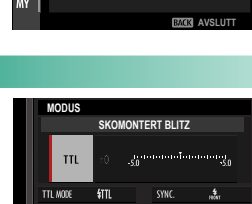

M 16mm

₹

**\$** BLITSINNSTILLING

TTL-LÅSEMODUS

CH-INNSTILLING

LED-LYSINNSTILLING MASTERINNSTILLING

Ó

4

200N

I FD

BLITSFUNKSJONINNSTILLING FJERN RØDE ØYNE

## TTL-LÅSEMODUS

I stedet for å justere blitsstyrken med hvert bilde, kan du låse TTL-blitskontroll for stabile resultater for flere bildeserier.

| Alternativ          | Beskrivelse                                                                                    |
|---------------------|------------------------------------------------------------------------------------------------|
| LÅS MED SISTE BLITZ | Blitsstyrken låses på målt verdi målt for det nyeste fotografiet.                              |
| LÅS MED MÅLEBLITZ   | Kameraet gir fra seg en serie med forhåndsblits og låser<br>blitsnivået til den målte verdien. |

- - Du kan justere blitskompensasjonen så lenge TTL-låsen er på.
  - Valg av LÅS MED SISTE BLITZ viser en feilmelding hvis ingen tidligere målt verdi eksisterer.

#### LED-LYSINNSTILLING

Velg om du vil bruke blitsenhetens LED-videolys (hvis denne er tilgjengelig) som et øyelys eller AF-følgelys når du tar bilder.

| Alternativ           | iv Funksjonen til LED-videolys ved stillfotografering |  |  |  |  |  |
|----------------------|-------------------------------------------------------|--|--|--|--|--|
| CATCHLIGHT           | Øyelys                                                |  |  |  |  |  |
| AF ASSIST            | AF-fokuseringslys lampe                               |  |  |  |  |  |
| AF ASSIST+CATCHLIGHT | AF-fokuseringslys lampe og øyelys                     |  |  |  |  |  |
| OFF                  | Ingen                                                 |  |  |  |  |  |

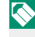

I noen tilfeller kan dette alternativet også åpnes via menyen **BLITSFUNKSJONINNSTILLING**.

#### MASTERINNSTILLING

Velg en blitsgruppe (A, B eller C) for blitsen som er montert på kameraets blitssko når den fungerer som en hovedblits som styrer de eksterne blitsene via Fujifilm trådløs optisk blitskontroll. Du kan også velge **OFF** for å begrense effekten til hovedblitsen som ikke påvirker det endelige bildet.

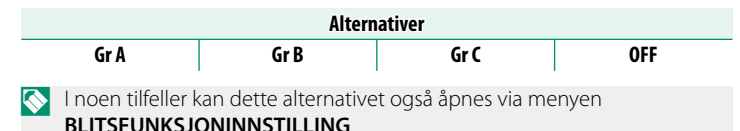

#### **CH-INNSTILLING**

Velg kanalen som skal brukes for overføring mellom hovedblitsen og de eksterne blitsene når du bruker Fujifilm optisk trådløs blitskontroll. Du kan bruke separate kanaler for forskjellige blitssystemer eller for å forhindre forstyrrelser når flere systemer kjører i nærheten av hverandre.

| Alternativer |     |     |     |  |
|--------------|-----|-----|-----|--|
| CH1          | CH2 | CH3 | CH4 |  |

## FILMINNSTILLING

Juster alternativer for filminnspilling.

For å vise alternativer for filmopptak, trykk på **MENU/OK** i opptaksskjermbildet og velg fanen 🖽 (**FILMINNSTILLING**).

Tilgjengelige alternativer varierer med opptaksmodusen som er valgt.

# EI FILMINNSTILLING I/4 FILM-MODUS FILM-MODUS FILM-MODUS FILM-MODUS FILMISIMULERING # FILMISIMULERING # WITBALANSE # WITBALANSE # W

## FILM-MODUS

Før du tar opp filmer, velg bildefrekvens, bithastighet og rammestørrelse og bildeformat.

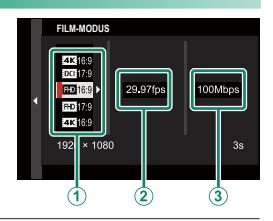

- 1 l opptaksmenyen, velg E FILMINNSTILLING, marker deretter FILM-MODUS og trykk på MENU/OK.
- 2 Trykk fokusstikken (fokusspaken) opp eller ned for å markere ønsket bildestørrelse og bildeformat (①) og trykk stikken til høyre.
  - Velg **4K 16:9** eller **DCI 17:9** for 4K-filmer med størrelsesforhold på 16 eller 17 til 9.
  - Velg 16:9 eller 17:9 for Full HD-filmer med størrelsesforhold på 16 eller 17 til 9.

3 Trykk fokusstikken (fokusspaken) opp eller ned for å markere en bildefrekvens (2) og trykk stikken til høyre.

| Alternativer |     |     |        |     |        |
|--------------|-----|-----|--------|-----|--------|
| 23.98P       | 24P | 25P | 29.97P | 50P | 59.94P |

4 Trykk fokusstikken opp eller ned for å markere en bithastighet
 ((3)) og trykk på MENU/OK.

| Alternativer |         |         |  |  |
|--------------|---------|---------|--|--|
| 50Mbps       | 100Mbps | 200Mbps |  |  |

Valg av bildefrekvens og bithastighet varierer med filmmodus.

#### FULL HD-OPPTAK M HØY HAST.

Ta opp Full HD filmer med høy bildefrekvens. Filmer med høy bildefrekvens kan spilles av i sakte film, noe som gir deg tid til å se motiver med raske bevegelser eller detaljer som er for flyktige for det blotte øye.

| Alternativ         | Beskrivelse                                                   |
|--------------------|---------------------------------------------------------------|
| 2x 🖻 59.94P 🗯 120P |                                                               |
| 2x 🕨 50P 🞥 100P    | Ta opp Full HD-opptak ved bildefrekvens på 120 eller 100 fps. |
| 4x ▶ 29.97P 📌 120P | Filmene spilles av med henholdsvis ½, ¼ eller ½ hastighet.    |
| 4x 🕨 25P 📌 100P    | nå minnekortet, komprimeres med det formål å holde meng-      |
| 5x ▶ 24P 🗯 120P    | den data innspilt til 200 Mbps per sekund.                    |
| 5x 🖻 23.98P 🗯 120P |                                                               |
| AV                 | Høyhastighets opptak av.                                      |

Høyhastighetsfilmer tas opp uten lyd.

## 📽 FILMSIMULERING

Velg en filmsimuleringseffekt for filmopptak.

|          | Alternativ      | Beskrivelse                  |
|----------|-----------------|------------------------------|
| STD      | PROVIA/STANDARD |                              |
| V.       | Velvia/LEVENDE  |                              |
| S.       | ASTIA/MYK       |                              |
| Ċċ       | CLASSIC CHROME  |                              |
| Ňн       | PRO Neg. Hi     |                              |
| Ňŝ       | PRO Neg. Std    | Se "FILMSIMULERING" (💷 100). |
| Ňč       | KLASSISK Neg.   |                              |
| Ε        | ETERNA/CINEMA   |                              |
| <b>A</b> | ACROS           |                              |
| B.       | MONOKROM        |                              |
| SEPIA    | SEPIA           |                              |

## ST MONOKROMATISK FARGE

Legg et rødlig eller blåaktig skjær (varm eller kald fargenyanse) til Mr ACROS og Br MONOKROM monokrome filmsimuleringer. Farge kan justeres på aksene WARM-COOL og G (grønn)-M (Magenta).

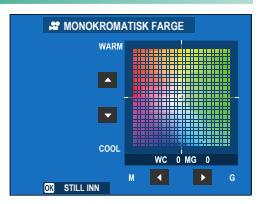

#### 😫 HVITBALANSE

Juster hvitbalansen for filmopptak.

| Alternativ     | Beskrivelse               |
|----------------|---------------------------|
| AUTO           |                           |
| $Q_1/Q_2/Q_3$  |                           |
| К              |                           |
| *              |                           |
| *2             |                           |
| ₩1             | SE TIVITDALANSE (EE 104). |
| ₩ <u>2</u>     |                           |
| ₩ <del>3</del> |                           |
| -Å-            |                           |
|                |                           |

#### 😫 DYNAMISK OMFANG

Velg et dynamisk omfang for filmopptak.

| Alternativ | Beskrivelse                   |  |  |  |  |
|------------|-------------------------------|--|--|--|--|
| R100 100%  |                               |  |  |  |  |
| R200 200%  | Se "DYNAMISK OMFANG" (🕮 107). |  |  |  |  |
| R400 400%  |                               |  |  |  |  |
|            |                               |  |  |  |  |

🔇 • Automatisk justering av dynamisk omfang (AUTO) støttes ikke.

• 200 200% er tilgjengelig ved følsomheter fra ISO 320 til 12800, 400 400% ved følsomheter mellom ISO 640 og 12800.

## 🞥 TONEKURVE

Med henvisning til en farges tonekurve bruker du fokusstikken (fokusspaken) for å justere lyse områder eller skygger, slik at de blir skarpere eller mykere. Velg høyere verdier for å gjøre skygger og lyse områder skarpere, lavere verdier for å gjøre dem mykere.

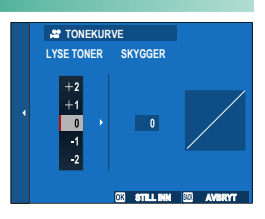

| Alternativer |    |   |    |    |    |    |
|--------------|----|---|----|----|----|----|
| -2           | -1 | 0 | +1 | +2 | +3 | +4 |

#### 📌 FARGE

Juster fargetettheten for filmopptak. Velg høyere verdier for å øke metningen, lavere verdier for å redusere den.

| Alternativer |    |    |    |   |    |    |    |    |
|--------------|----|----|----|---|----|----|----|----|
| -4           | -3 | -2 | -1 | 0 | +1 | +2 | +3 | +4 |

#### 📽 SKARPHET

Gjør konturer skarpere eller mykere i filmer. Velg høyere verdier for skarpere konturer, lavere verdier for mykere konturer.

| Alternativer |    |    |    |   |    |    |    |    |
|--------------|----|----|----|---|----|----|----|----|
| -4           | -3 | -2 | -1 | 0 | +1 | +2 | +3 | +4 |

#### 🞥 STØYREDUSERING

Reduser støy i filmer spilt inn med høy følsomhet. Velg høyere verdier for å redusere støy og jevne ut konturer, lavere verdier for å la konturene være synlige.

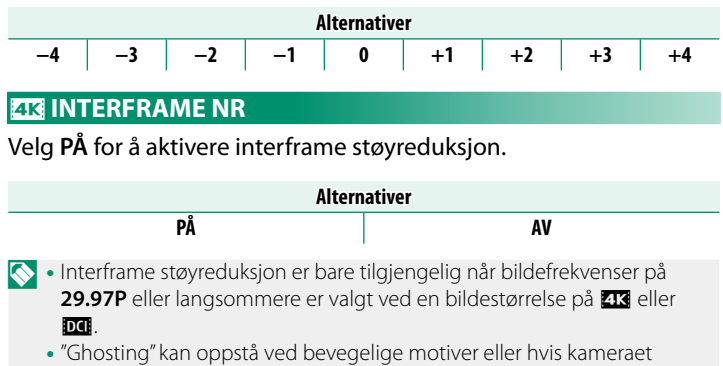

flyttes under opptak.

## F-Log OPPTAK

Velg **PÅ** for å ta opp filmer med en myk gammakurve med et bredt spekter som er egnet for videre behandling etter opptak. Følsomhet er begrenset til verdier mellom ISO 640 og 12800.

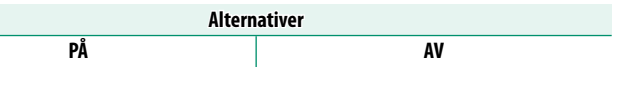

## 📽 PERIF.BELYS.KORR.

Velg **PÅ** for å aktivere periferisk belysningskorrigering under filmopptak.

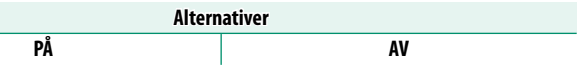

- Hvis PÅ velges når en linse som ikke overfører data til kameraet er festet ved hjelp av en FUJIFILM M OBJEKTIVADAPTER (tilgjengelig separat), vil den eksterne belysningen justeres i henhold til alternativet valgt for
   FILMINNSTILLING > OBJEKTIVADAPTER INNST. > PERIF.BELYS. KORR. i opptaksmenyen (
  147).
  - Velg AV hvis du merker bånding i filmer som er spilt inn med dette alternativet.

## 🞥 FOKUSOMRÅDE

Velg fokusområdet for filmer som er tatt med autofokus. Du kan også velge fokusområdet (og dermed også fokus zoom posisjon) for filmer som er tatt med manuell fokus.

#### FILM AF-MODUS

#### Velg hvordan kameraet skal velge fokuspunktet for filminnspilling.

| Alternativ | Beskrivelse                                              |
|------------|----------------------------------------------------------|
| MULTI      | Automatisk valg av fokuspunkt.                           |
| OMRÅDE     | Kameraet fokuserer på motivet i det valgte fokusområdet. |

#### 📽 AF-C EGENDEFINERTE INNST.

Velg fokussporingsalternativer når du spiller inn filmer i fokusmodus **c**.

#### SPORINGSFØLSOMHET

Velg hvor lenge kameraet venter før det skifter fokus når en gjenstand dukker opp i fokusområdet bak eller foran motivet. Se "SPORINGSFØLSOMHET" (📖 117).

| Alternativer |   |   |   |   |  |
|--------------|---|---|---|---|--|
| 0            | 1 | 2 | 3 | 4 |  |

## **AF-HASTIGHET**

Juster responshastigheten ved autofokus. Velg høyere verdier for raskere responstid, lavere verdier for langsommere responstid.

| Alternativer |    |    |    |    |   |    |    |    |    |    |
|--------------|----|----|----|----|---|----|----|----|----|----|
| -5           | -4 | -3 | -2 | -1 | 0 | +1 | +2 | +3 | +4 | +5 |

## 😫 INNST ANSIKT-/ØYEGJENKJ.

# Aktiver eller deaktiver intelligent ansiktsoppdaging når du spiller inn filmer.

| Alternativ         | Beskrivelse                                             |  |  |  |
|--------------------|---------------------------------------------------------|--|--|--|
| ANSIKTPÅVISNING PÅ | Se "INNST ANSIKT-/ØYEGJENKJ." (🕮 122).                  |  |  |  |
| AV                 | Slå intelligent ansiktsgjenkjenning og øyeprioritet av. |  |  |  |

Når intelligent ansiktsgjenkjenning er aktivert, fokuserer kameraet ved bruk av kontinuerlig AF selv når enkel AF (S) er valgt med fokusmodusvelgeren. Intelligent ansiktsoppdaging er ikke tilgjengelig i manuell fokusmodus.

#### 🗯 MF-HJELP

Velg hvordan fokus skal vises i manuell fokusmodus.

| Alternativ       | Beskrivelse                                                              |
|------------------|--------------------------------------------------------------------------|
| STANDARD         | Fokus vises normalt (høykontrastfokus er ikke tilgjengelig).             |
| FOKUSTOPPMERKING | Kameraet forhøyer høykontrastskonturer. Velg en farge og et<br>toppnivå. |

## 😫 FOKUSSJEKK

Hvis **PÅ** er valgt, vil kameraet automatisk zoome inn på det valgte fokusområdet når fokusringen roteres i manuell fokusmodus.

| Alternativer |    |  |  |  |
|--------------|----|--|--|--|
| PÅ           | AV |  |  |  |
# ZEBRA-INNSTILLING

Høylys som kan være overeksponerte vises med sebrastriper i filmmodusdisplayet.

| Alternativ | Beskrivelse            |
|------------|------------------------|
| ZEBRA H.   | 🗰 Høyre skråstriper.   |
| ZEBRA V.   | 💥 Venstre skråstriper. |
| AV         | Striper av.            |

#### ZEBRA-NIVÅ

Velg lysstyrke-grenseverdien for sebrastripe-displayet.

| Alternativer |    |    |    |    |    |    |    |    |    |     |
|--------------|----|----|----|----|----|----|----|----|----|-----|
| 50           | 55 | 60 | 65 | 70 | 75 | 80 | 85 | 90 | 95 | 100 |

#### LYDINNSTILLING

Juster fargerelaterte innstillinger for filmopptak.

# NIVÅJUST. AV EKST MIKROFON

Juster opptaksnivået for den innebygde mikrofonen.

| Alternativ | Beskrivelse                                                                                                    |
|------------|----------------------------------------------------------------------------------------------------|
| AUTO       | Kameraet justerer opptaksnivået automatisk.                                                                      |
| MANUELL    | Juster opptaksnivået manuelt. Trykk fokusstikken (fokusspaken) til<br>høyre for å velge mellom 25 opptaksnivåer. |
| AV         | Slå den innebygde mikrofonen av.                                                                                 |

# NIVÅJUST. AV IND. MIKROFON

#### Juster innspillingsnivået for eksterne mikrofoner.

| Alternativ | Beskrivelse                                                                                                    |
|------------|----------------------------------------------------------------------------------------------------|
| AUTO       | Kameraet justerer opptaksnivået automatisk.                                                                      |
| MANUELL    | Juster opptaksnivået manuelt. Trykk fokusstikken (fokusspaken) til<br>høyre for å velge mellom 25 opptaksnivåer. |
| AV         | Deaktiver opptak med eksterne mikrofoner.                                                                        |

# NIVÅBEGRENSER FOR MIKROF.

Reduserer forvrengning forårsaket av lyd som overstiger grensene for mikrofonens lydkretser.

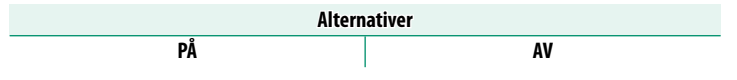

#### VINDFILTER

Velg om du vil aktivere vindstøyreduksjon under opptak av film.

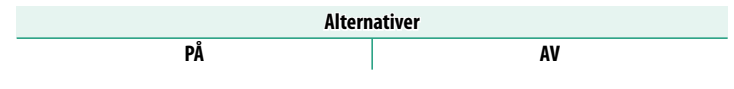

#### LAVT KUTTFILTER

Velg om du vil aktivere lavfilteret for å redusere lavfrekvent støy under filmopptak.

| Alternativer |    |  |
|--------------|----|--|
| PÅ           | AV |  |

# HODETELEFONVOLUM

Juster hodetelefonvolumet.

| Alternativ | Beskrivelse                    |
|------------|--------------------------------|
| 0          | Slå av lyd til hodetelefonene. |
| 1—10       | Velg lydstyrke mellom 1 og 10. |

### MIK/FJERNUTLØSN.

Angi om enheten som er koblet til mikrofon-/fjernutløserkontakten er en mikrofon eller en fjernutløser.

| Alternativer |         |  |
|--------------|---------|--|
| 🔍 MIK        | 🛱 FJERN |  |

#### INNSTILLING AV TIDSKODE

Juster innstillinger for visning av tidskode (time, minutt, sekund og bildenummer) for filmopptak.

#### TIDSKODESKJERM

Velg PÅ for å vise tidskoder under filmopptak og filmavspilling.

| Alternativer |    |  |
|--------------|----|--|
| PÅ           | AV |  |

# STARTTIDSINNSTILLING

Velg starttidspunkt for tidskode.

| Alternativ      | Beskrivelse                                                                                              |
|-----------------|----------------------------------------------------------------------------------------------------|
| MANUELL INNGANG | Marker dette alternativet og trykk fokusstikken (fokusspaken) til<br>høyre for å velge starttid manuelt. |
| NÅVÆRENDE       | Sett starttiden til gjeldende tid.                                                                       |
| TILBAKESTILL    | Sett starttiden til 00:00:00.                                                                            |

# OPPTELLINGSINNSTILLING

Velg om tiden måles kontinuerlig eller bare under filmopptak.

| Alternativ            | Beskrivelse                        |  |  |
|-----------------------|------------------------------------|--|--|
| <b>OPPTAKSKJØRING</b> | Tiden måles bare under filmopptak. |  |  |
| LEDIG KJØRING         | Tiden måles kontinuerlig.          |  |  |

# SLIPP RAMME

Ved bildefrekvens på **59.94P** og **29.97P** vil et avvik gradvis bygges opp mellom tidskoden (målt i sekunder) og den faktiske opptakstiden (målt i brøkdeler av et sekund). Velg om kameraet fjerner bilder etter behov for å tilpasse opptakstiden til tidskoden.

| Alternativ       | Beskrivelse                                                                                                   |                |  |  |
|------------------|----------------------------------------------------------------------------------------------------|----------------|--|--|
| PÅ               | Kameraet fjerner bilder for å opprettholde et nøyaktig samsvar mellom tidskoden og den faktiske opptakstiden. |                |  |  |
| AV               | Bilder blir ikke fjernet.                                                                                     |                |  |  |
| 📎 • Tidskodevisr | 📎 • Tidskodevisningen varierer med det valgte alternativet.                                                   |                |  |  |
|                  | O∰12≈369                                                                                                    | TC:00:00:00.00 |  |  |
|                  |                                                                                                    | PÅ             |  |  |
|                  | <u>C.00.00.00</u>                                                                                             | TC:00:00:00:00 |  |  |
|                  |                                                                                                    |                |  |  |

• Bildereduksjon deaktiveres hvis du velger bildefrekvens på 23.98P.

# TALLY-LYS

Velg lampen (indikator eller AF-assistanse) som lyser under filmopptak og om lampen blinker eller forblir stabil.

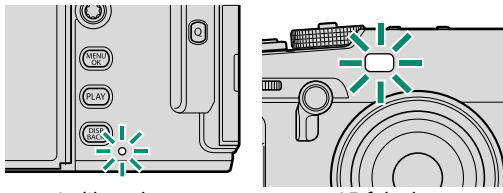

Indikatorlampe

AF-følgelys

| Alternativ                  | Beskrivelse                                                 |
|-----------------------------|-------------------------------------------------------------|
| FRONT AV<br>BAKRE 🗩         | Indikatorlampen lyser under filmopptak.                     |
| FRONT AV<br>Bakre · <u></u> | Indikatorlampen blinker under filmopptak.                   |
| FRONT 🗩<br>BAKRE 🗩          | Indikatoren og AF-hjelpelysene lyser under filmopptak.      |
| FRONT 🗩<br>BAKRE AV         | AF-hjelpelampen lyser under filmopptak.                     |
| FRONT 🚊<br>Bakre 🚊          | Indikatoren og AF-hjelpelysene blinker under filmopptak.    |
| FRONT <u>à</u><br>Bakre av  | AF-hjelpelampen blinker under filmopptak.                   |
| FRONT AV<br>BAKRE AV        | Indikatoren og AF-hjelpelysene forblir av under filmopptak. |

# STILLEKONTROLL FOR FILM

Velg **PÅ** for å deaktivere kamerahjulene og justere filminnstillinger ved hjelp av berøringsskjermkontrollene, slik at lyder fra kamerakontrollene ikke blir tatt opp med filmen (
24).

| Alternativer |    |
|--------------|----|
| PÅ           | AV |

# Avspilling og avspillingsmenyen

# Avspillingsskjermen

Denne delen lister opp indikatorene som kan vises under avspilling.

Displayene vises med alle indikatorene tent for illustrasjonsformål.

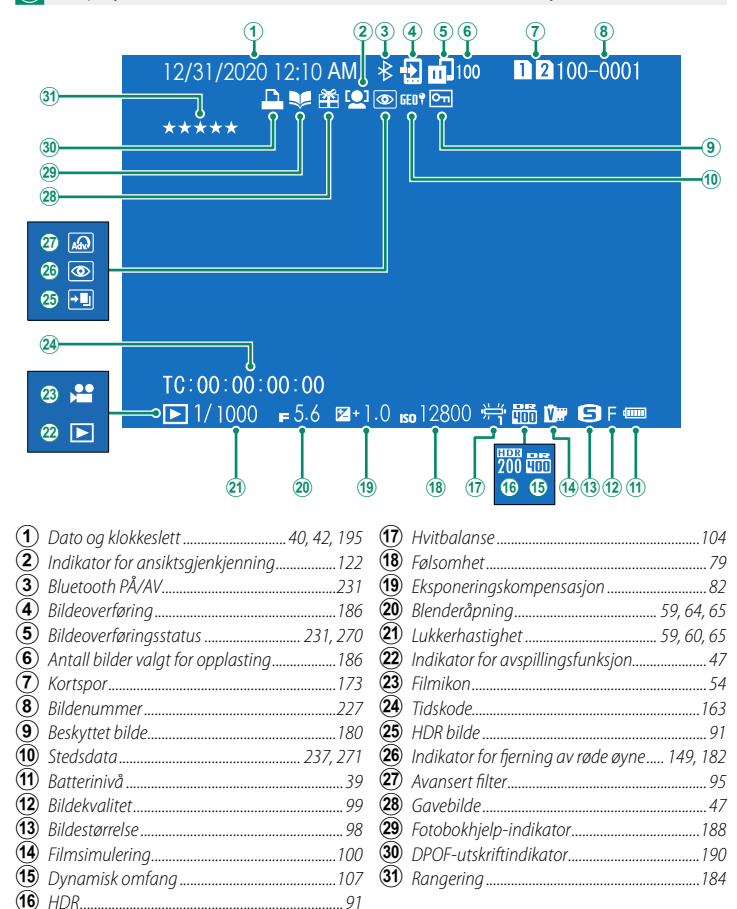

# DISP/BACK-knappen

**DISP/BACK**-knappen styrer visningen av indikatorer under avspilling.

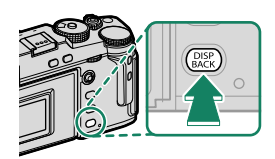

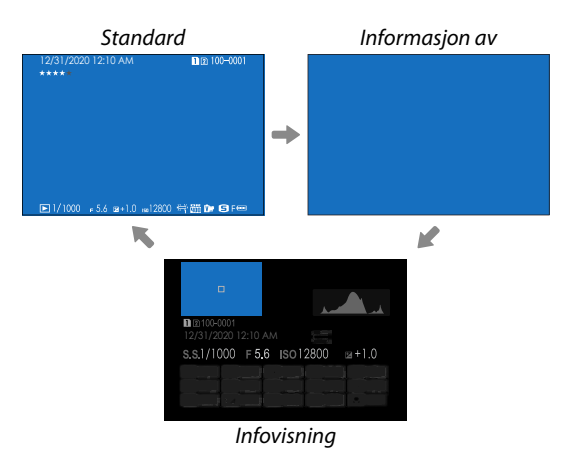

7

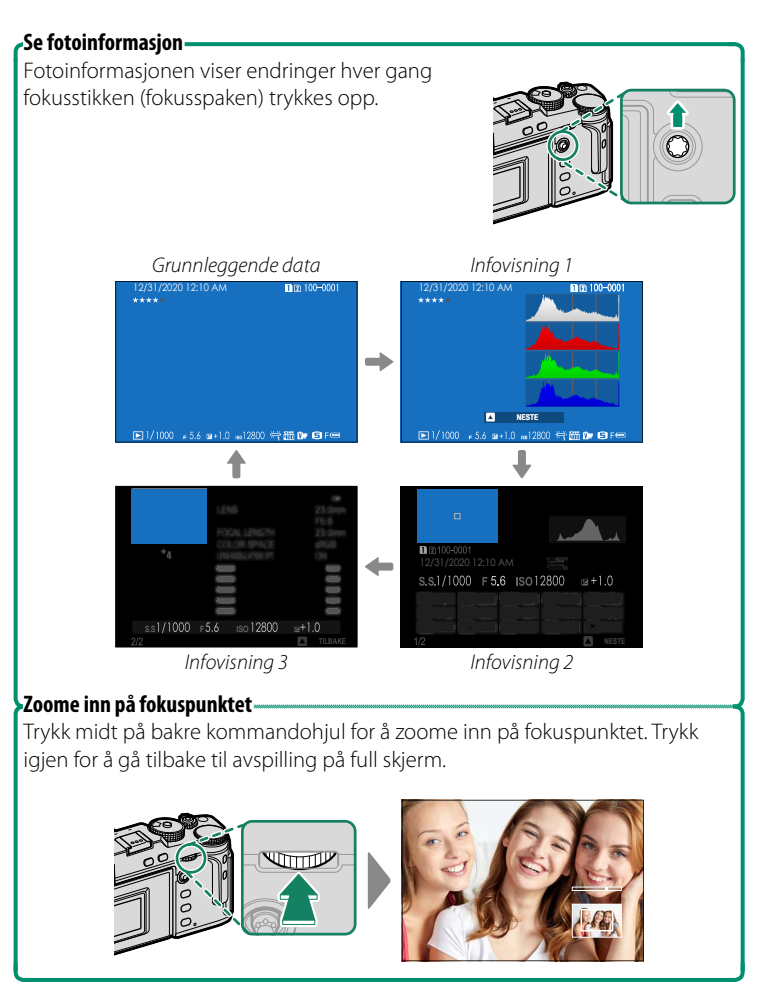

# Se på bilder

Les denne delen for å få informasjon om avspillingszoom og avspilling på flere skjermer.

Bruk det bakre kommandohjulet for å gå fra avspilling på full skjerm til avspillingszoom eller avspilling på flere skjermer.

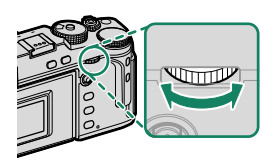

Avspilling på full skjerm

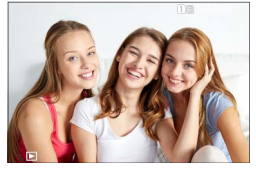

Visning av flere bilder samtidig

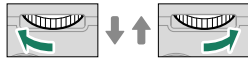

Nibilders visning

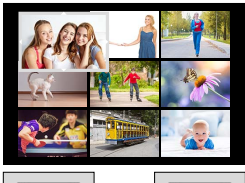

Hundrebilders visning

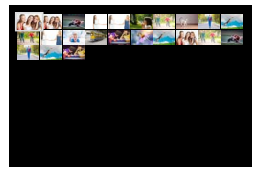

#### Avspillingszoom

DISP/BACK MENU/OK

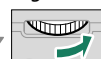

Middels zoom

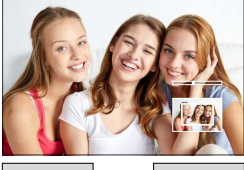

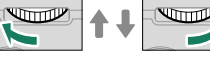

Maksimal zoom

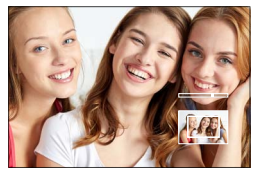

#### Avspillingszoom

Drei det bakre kommandohjulet til høyre for å zoome inn på det gjeldende bildet og til venstre for å zoome ut. For å gå ut av zoom, trykk på **DISP/BACK, MENU/OK** eller midten av bakre kommandohjul.

- Den maksimale zoomgraden avhenger av hvilket alternativ som er valgt for BILDEKVALITETSINNSTILLING > BILDESTØRRELSE.
  - Avspillingszoom er ikke tilgjengelig med beskjærte kopier, eller kopier med endret størrelse, som er lagret med en størrelse på 🚳.

Rulle

Når bildet zoomes inn på, kan fokusstikken (fokusspaken) brukes til å se deler av bildet som ikke vises på displayet for øyeblikket.

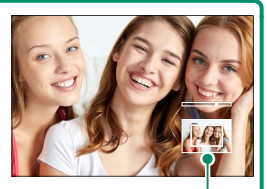

Navigeringsvindu

# Visning av flere bilder samtidig

For å endre antallet bilder som vises samtidig, dreier du det bakre kommandohjulet til venstre når et bilde vises på full skjerm.

- Bruk fokusstikken (fokusspaken) til å markere bilder og trykk på MENU/OK for å se det markerte bildet i fullskjerm.
  - I ni- og hundrebilders visning, trykk fokusstikken opp eller ned for å se flere bilder.

# Avspillingsmenyen

Juster avspillingsinnstillingene.

Avspillingsmenyen vises når du trykker på MENU/OK i avspillingsmodus.

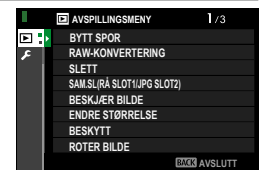

# **BYTT SPOR**

#### Velg hvilket kort bilder skal spilles av fra.

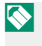

Nis det er satt inn to minnekort, kan du trykke på og holde PLAY-knappen inne for å velge et kort for avspilling.

# RAW-KONVERTERING

Selv om du ikke har en datamaskin, kan du bruke kameraet til å endre RAW-bilder og lagre dem i andre formater.

#### Lagre RAW-bilder i et annet format

- 1 Vis et RAW bilde.
- 2 Fremhev RAW-KONVERTERING i avspillingsmenyen.
- 3 Trykk på MENU/OK. En liste med innstillinger vises.

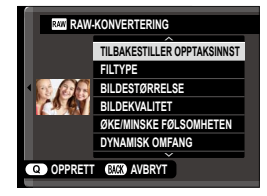

- 4 Trykk fokusstikken (fokusspaken) opp eller ned for å markere en innstilling.
- 5 Trykk fokusstikken mot høyre for å vise alternativer.

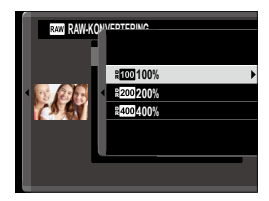

- **6** Trykk fokusstikken opp eller ned for å markere det ønskede alternativet.
- 7 Trykk på MENU/OK for å velge det uthevede alternativet. Innstillingslisten som vises i Trinn 3 vises. Gjenta Trinn 4 til 7 for å justere flere innstillinger.
- 8 Trykk på Q-knappen. En forhåndsvisning av kopien blir vist.
- 9 Trykk på MENU/OK. Kopien blir lagret.
- Alternativer for RAW-konvertering kan også vises ved å trykke på **Q**-knappen når RAW bilder vises under avspilling.

Innstillingene som kan justeres når du konverterer bilder fra RAWtil et annet format, er:

| Innstilling                 | Beskrivelse                                                                                                    |  |
|-----------------------------|----------------------------------------------------------------------------------------------------|--|
| TILBAKESTILLER OPPTAKSINNST | Opprett en kopi med innstillingene som var i bruk da<br>bildet ble tatt.                                                                                       |  |
| FILTYPE                     | Velg et filformat.                                                                                                    |  |
| BILDESTØRRELSE              | Velg en bildestørrelse.                                                                                                    |  |
| BILDEKVALITET               | Justere bildekvaliteten.                                                                                                    |  |
| ØKE/MINSKE FØLSOMHETEN      | Juster eksponering.                                                                                                    |  |
| DYNAMISK OMFANG             | Fremhever detaljer i høylys for naturlig kontrast.                                                                                                    |  |
| D-SPEKTER PRIORITERT        | Reduser tap av detaljer i høylys og skygger for<br>naturlige resultater når du fotograferer motiver med<br>høy kontrast.                                       |  |
| FILMSIMULERING              | Simuler effektene hos forskjellige filmtyper.                                                                                                    |  |
| MONOKROMATISK FARGE         | Legg til et varmt eller kjølig skjær på monokrome<br>bilder.                                                                                                   |  |
| TEKSTUREFFEKT               | Legg til en filmtekstureffekt.                                                                                                    |  |
| FARGEKROMEFFEKT             | Øk spekteret av tilgjengelige fargetoner for gjengi-<br>velse av farger som har en tendens til å være svært<br>mettede, som for eksempel røde, gule og grønne. |  |
| FARGE KROM FX BLÅ           | Øk spekteret av fargetoner som er tilgjengelig for å<br>gjengi blåfarger.                                                                                      |  |
| HVITBALANSE                 | Juster hvitbalansen.                                                                                                    |  |
| HVITBALANSE JUSTERING       | Finjuster hvitbalansen.                                                                                                    |  |
| TONEKURVE                   | Juster skygger og lyse områder.                                                                                                    |  |
| FARGE                       | Juster fargetetthet.                                                                                                    |  |
| SKARPHET                    | Gjør konturer skarpere eller mykere.                                                                                                    |  |
| STØYREDUSERING              | Behandle kopien for å redusere marmorering.                                                                                                    |  |
| KLARHET                     | Øk definisjonen.                                                                                                    |  |
| LINSEMOD.OPTIM.             | Forbedre definisjonen ved å justere diffraksjon og<br>objektivets svake tap av fokus ved bildekantene.                                                         |  |
| FARGEROM                    | Velg fargerommet som skal brukes for fargerepro-<br>duksjon.                                                                                                   |  |
| HDR                         | Reduser tap av detaljer i skygger og lyse områder.                                                                                                    |  |

#### SLETT

#### Slett enkeltbilder, flere valgte bilder eller alle bilder.

Slettede bilder kan ikke gjenopprettes. Beskytt viktige bilder eller kopier dem til en datamaskin eller en annen lagringsenhet før du fortsetter.

| Alternativ    | Beskrivelse                               |  |
|---------------|-------------------------------------------|--|
| BILDE         | Slette ett bilde om gangen.               |  |
| VALGTE BILDER | Slett flere valgte bilder.                |  |
| ALLE BILDER   | Slette alle bilder som ikke er beskyttet. |  |

#### BILDE

- 1 Velg BILDE for SLETT i avspillingsmenyen.
- 2 Trykk fokusstikken (fokusspaken) mot venstre eller høyre for å bla gjennom bilder, og trykk på MENU/OK for å slette.
- En bekreftelsesdialog vises ikke før bilder slettes; vær sikker på at riktig bilde er valgt før du trykker på MENU/OK.
  - Ytterligere bilder kan slettes ved å trykke på MENU/OK. Trykk fokusstikken mot venstre eller høyre for å bla gjennom bilder og trykk på MENU/OK for å slette.

#### VALGTE BILDER

- 1 Velg VALGTE BILDER for SLETT i avspillingsmenyen.
- 2 Marker bilder og trykk på MENU/OK for å velge.
  - Valgte bilder er angitt med haker (☑).
  - For å oppheve valget av et uthevet bilde, trykk på **MENU/OK** igjen.
- 3 Når handlingen er fullført, trykk på DISP/BACK for å vise en bekreftelsesdialogboks.
- 4 Marker OK og trykk på MENU/OK for å slette valgte bilder.

🔰 Bilder i fotobøker eller skriverordre vises med 🔳.

#### ALLE BILDER

- 1 Velg ALLE BILDER for SLETT i avspillingsmenyen.
- 2 En bekreftelsesdialogboks vises, marker OK og trykk på MENU/OK for å slette alle ubeskyttede bilder.
- Trykker du på DISP/BACK, avbrytes slettingen. Merk at bilder som ble slettet før du trykket på knappen ikke kan gjenopprettes.
  - Hvis det vises en beskjed som sier at de valgte bildene er en del av en DPOF fotobestilling, trykk på MENU/OK for å slette bildene.

# SAM.SL(RÅ SLOT1/JPG SLOT2)

Hvis du tar bilder med **RAW** / JPEG valgt for **Z** LAGRE DATA-OPPS. > KORTSPORINNS (STILLBILDE) opprettes to kopier. Velg om JPEG-kopien også skal slettes når du sletter RAW-bildet.

| Alternativ | Beskrivelse                                                                                      |
|------------|--------------------------------------------------------------------------------------------------|
| PÅ         | Hvis du sletter RAW-bildet fra kortet i spor 1, slettes også JPEG-kopien<br>fra kortet i spor 2. |
| AV         | Hvis du sletter RAW-bildet fra kortet i spor 1, slettes ikke JPEG-kopien<br>fra kortet i spor 2. |

#### **BESKJÆR BILDE**

Lag en beskjært kopi av gjeldende bilde.

- 1 Vis det ønskede bildet.
- 2 Velg BESKJÆR BILDE i avspillingsmenyen.
- 3 Bruk det bakre kommandohjulet for å zoome inn og ut, og trykk fokusstikken (fokusspaken) opp, ned, til venstre eller til høyre for å rulle bildet til ønsket del av bildet vises.
- 4 Trykk på MENU/OK for å vise en bekreftelsesdialogboks.
- 5 Trykk på MENU/OK igjen for å lagre den beskårne kopien i en separat fil.
- Jo høyere zoomforholdet er, desto lavere er antallet piksler i den beskårne kopien.
  - Dersom størrelsen på den endelige kopien er 🚳, vil **JA** bli vist i gult.
  - Alle kopier har et størrelsesforhold på 3:2.

#### ENDRE STØRRELSE

Opprett en liten kopi av gjeldende bilde.

- 1 Vis det ønskede bildet.
- 2 Velg ENDRE STØRRELSE i avspillingsmenyen.
- 3 Marker en størrelse og trykk på MENU/OK for å vise en bekreftelsesdialogboks.
- **4** Trykk på **MENU/OK** igjen for å lagre kopien med endret størrelse som en separat fil.
- Størrelsene som er tilgjengelig varierer med størrelsen på det originale bildet.

# BESKYTT

Beskytt bilder fra utilsiktet sletting. Marker ett av de følgende alternativene, og trykk på **MENU/OK**.

| Alternativ       | Beskrivelse                                                                                                    |  |
|------------------|----------------------------------------------------------------------------------------------------|--|
| BILDE            | Beskytt valgte bilder. Trykk fokusstikken (fokusspaken) til venstre<br>eller høyre for å vise bilder, og trykk på <b>MENU/OK</b> for å velge eller<br>oppheve valget. Trykk på <b>DISP/BACK</b> når handlingen er ferdig. |  |
| VELG ALLE        | Beskytt alle bilder.                                                                                                    |  |
| TILBAKESTILL ALT | Fjern beskyttelsen fra alle bildene.                                                                                                    |  |

Beskyttede bilder vil bli slettet når minnekortet eller internminnet formateres.

Beskyttede bilder som er valgt for opplasting til parede smarttelefoner eller nettbrett mister opplastingsmarkeringen.

#### **ROTER BILDE**

#### Rotere bilder.

- 1 Vis det ønskede bildet.
- 2 Velg ROTER BILDE i avspillingsmenyen.
- 3 Trykk fokusstikken (fokusspaken) ned for å rotere bildet 90° med klokken og opp for å rotere bildet 90° mot klokken.
- **4** Trykk på **MENU/OK**. Bildet blir automatisk vist i valgt retning når det spilles av på kameraet.
- Beskyttede bilder kan ikke roteres. Fjern beskyttelsen før du roterer bildene.
  - Det kan hende at kameraet ikke kan rotere bilder som er opprettet med andre enheter. Bilder som roteres på kameraet, vil ikke bli rotert når de vises på en datamaskin eller på andre kameraer.
  - Bilder som er tatt med SKJERMOPPSETT > AUTOROTER vises automatisk i riktig retning under avspilling.

# FJERN RØDE ØYNE

Fjern røde øyne fra portretter. Kameraet vil analysere bildet; hvis røde øyne oppdages, vil bildet bli behandlet for å opprette en kopi med reduserte røde øyne.

- 1 Vis det ønskede bildet.
- 2 Velg FJERN RØDE ØYNE i avspillingsmenyen.
- 3 Trykk på MENU/OK.
- Resultatene avhenger av motivet og hvorvidt kameraet klarer å gjenkjenne ansikter.
  - Hvor mye tid som brukes for å behandle bildet varierer med antall ansikter som oppdages.
  - Røde øyne kan ikke fjernes fra bilder som allerede har blitt behandlet med fjerning av røde øyne, som er angitt med et 
     -ikon under avspilling.
  - Fjerning av røde øyne kan ikke utføres på RAW-bilder.

### INNSTILLING TALENOTAT

Legg til et stemmenotat til aktuelt bilde.

- 1 Velg PÅ for INNSTILLING TALENOTAT i avspillingsmenyen.
- 2 For å vise et bilde som du vil legge et stemmenotat til.
- 3 Trykk på og hold **Fn2**-knappen for å spille inn notatet. Innspillingen avsluttes etter 30 s, eller når du slipper knappen.
- 🔇 Det nye notatet vil bli spilt inn over eventuelle eksisterende notater.
  - Talenotater kan ikke legges til beskyttede bilder.
  - Slettes bildet, slettes også notatet.

#### Spille av stemmenotater-

Bilder med stemmenotat indikeres med ikonene 💂 under avspilling.

- Velg bildet og trykk på **Fn2** -knappen for å spille av et notat.
- En fremdriftslinje vises når notatet spilles av.
- Lydstyrken kan justeres ved å trykke på MENU/OK for å pause avspillingen og deretter trykke fokusstikken (fokusspaken) opp eller ned for å justere volumet. Trykk på MENU/OK igjen for å fortsette avspillingen. Volum kan også justeres med I LYDOPPSETT > AVSPILL.-LYDSTR.

# VURDERING

Vurder bilder ved å bruke stjerner.

- 1 Velg VURDERING i avspillingsmenyen.
- 2 Drei det fremre kommandohjulet for å velge et bilde, og det bakre kommandohjulet for å velge en vurdering fra 0 til 5 stjerner ("★").
- For å velge et bilde kan du bruke fokusstikken (fokusspaken) i stedet for det fremre kommandohjulet.
  - Vurderingsdialogen kan også vises ved å trykke på AF-L/AF-L-knappen i avspilling av enkeltbilde, ni bilder eller hundre bilder.
  - Bruk berøringskontrollene for å zoome inn eller ut.

# KOPIERE

Kopiere bilder mellom kortene i det første og andre sporet.

- 1 Velg KOPIERE i avspillingsmenyen.
- 2 Marker ett av følgende alternativer.

| Alternativ    | Beskrivelse                                                                    |  |
|---------------|--------------------------------------------------------------------------------|--|
| SPOR1 ➡ SPOR2 | Kopiere bilder fra kortet i det første sporet til kortet i det<br>andre sporet |  |
|               | Konjora bildar fra kartat i dat andra sporat til kartat i dat                  |  |
| SPOR2         | første sporet.                                                                 |  |

- 3 Trykk fokusstikken (fokusspaken) mot høyre.
- 4 Marker ett av de følgende alternativene, og trykk på MENU/OK.

| Alternativ  | Beskrivelse                                                                                                    |
|-------------|----------------------------------------------------------------------------------------------------|
| BILDE       | Kopier valgte bilder. Trykk fokusstikken mot venstre eller<br>høyre for å vise bilder, og trykk på <b>MENU/OK</b> for å kopiere det<br>gjeldende bildet. |
| ALLE BILDER | Kopier alle bilder.                                                                                                    |

- Kopieringen avsluttes når mottakeren er full.
  - Hvis du prøver å kopiere en fil på over 4 GB i størrelse til et minnekort med en kapasitet på 32 GB eller mindre, vil kopieringen avsluttes, og filen kopieres ikke.

# **BILDEOVERFØRING**

Velg bilder for opplasting til en paret smarttelefon eller nettbrett.

- 1 Velg BILDEOVERFØRING > VELG BILDERUTER i avspillingsmenyen.
- 2 Marker bilder og trykk på **MENU/OK** for å velge eller oppheve valget. Gjenta til alle ønskede bilder har blitt valgt.
- 3 Trykk på DISP/BACK for å gå tilbake til avspilling.
  - Hvis PÅ er valgt for både Z TILKOBLINGSINNSTILLING > Bluetooth-INNSTILLINGER > Bluetooth PÅ/AV og AUTO-BILDEOVERFØRING, vil opplasting begynne kort tid etter at du avslutter avspillingen eller slår av kameraet.
- 🚫 Bildeoverføringer kan inneholde maksimalt 999 bilder.
  - Følgende kan ikke velges for opplasting:
    - Beskyttede bilder
    - Filmer
    - RAW-bilder
    - "Gave"-bilder (bilder tatt med andre kameraer)
  - Hvis PARING/OVF. REKKEF. er valgt som ☑ TILKOBLINGSINNSTILLING > GENERELLE INNST. > 
     INNSTILLING AV KNAPP, kan dialogen for BILDEOVERFØRING vises ved å trykke Fn1-knappen.
  - For å fjerne opplastingsmarkeringen fra alle bildene i den nåværende bestillingen, velg BILDEOVERFØRING > NULLSTILL BESTILLING.

# TRÅDLØS KOMMUNIK.

Koble til smarttelefoner som kjører den nyeste versjonen av FUJIFILM Camera Remote-appen. Smarttelefonen kan da brukes til å:

- Fjernstyre kameraet og ta bilder på avstand
- Motta bilder lastet opp fra kameraet
- Bla gjennom bildene på kameraet og laste ned valgte bilder
- Last opp posisjonsdata til kameraet

For nedlastinger og annen informasjon, se: http://app.fujifilm-dsc.com/en/camera\_remote/

#### BILDEFRAMVISNING

Se bilder i en automatisk lysbildevisning. Trykk på **MENU/OK** for å starte og trykk fokusstikken (fokusspaken) til høyre eller venstre for å gå framover eller tilbake. Trykk når som helst på **DISP/BACK** under visningen for å vise hjelp på skjermen. Visningen kan avsluttes når som helst ved å trykke på **MENU/OK**.

Kameraet slås ikke av automatisk mens en fremvisning pågår.

# FOTOBOKHJELP

Opprett fotobøker med dine favorittbilder.

#### Opprette en fotobok

- 2 Bla gjennom bildene og trykk fokusstikken (fokusspaken) opp for å velge eller oppheve valget. Trykk på **MENU/OK** for å avslutte når boken er ferdig.
  - Verken fotografier på M eller mindre eller filmer kan velges til fotobøker.
    - Det første valgte bildet blir forsidebildet. Trykk fokusstikken ned for å velge det samme bildet som forside i stedet.
- 3 Marker FULLFØR FOTOBOK og trykk på MENU/OK (for å velge alle bildene til boken, velger du VELG ALLE). Den nye boken vil legges til listen i fotobokhjelp-menyen.

S • Bøker kan inneholde opptil 300 bilder.

• Bøker som ikke inneholder noen bilder blir automatisk slettet.

# Se på fotobøker

Marker et album i fotoalbumhjelp-menyen, og trykk på **MENU/OK** for å vise albumet, og trykk deretter fokusstikken (fokusspaken) til venstre eller høyre for å bla gjennom bildene.

# Redigere og slette fotobøker

Vis fotoboken, og trykk på **MENU/OK**. Følgende alternativer vil vises, velg ønsket alternativ og følg instruksjonene på skjermen.

- REDIGER: Rediger boken som beskrevet i "Opprette en fotobook".
- SLETT: Slett boken.

# PC AUTOLAGRE

Last opp bilder fra kameraet til en datamaskin som kjører den nyeste versjonen av FUJIFILM PC AutoSave (merk at du først må installere programvaren og konfigurere datamaskinen som lagringsplassering for bilder som er kopiert fra kameraet).

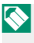

For nedlastinger og annen informasjon, se: http://app.fujifilm-dsc.com/en/pc\_autosave/

# FOTOBESTIL. (DPOF)

Lag en digital "fotobestilling" for DPOF-kompatible skrivere.

- 1 Velg 
  AVSPILLINGSMENY > FOTOBESTIL. (DPOF).
- Velg MED DATO C for å skrive ut innspillingsdatoen på bilder, UTEN DATO for a skrive ut bilder uten dato eller TILBAKESTILL ALT for å fjerne alle bilder fra utskriftsordren før du fortsetter.
- 3 Vis et bilde du ønsker å ta med i eller fjerne fra utskriftsordren.
- **4** Trykk fokusstikken (fokusspaken) opp eller ned for å velge antall kopier (inntil 99).

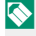

K For å fjerne et bilde fra ordren, trykk fokusstikken ned til antall kopier er 0.

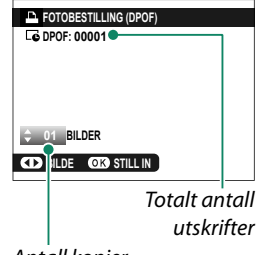

Antall kopier

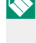

S Gjenta trinn 3–4 for å fullføre fotobestillingen.

- 5 Totalt antall utskrifter vises på skjermen. Trykk på MENU/OK for å avslutte.
- 🚫 Bildene i nåværende utskriftsordre er markert med ikonet 🗳 under avspilling.
  - Utskriftsordrer kan inneholde maksimalt 999 bilder fra et enkelt minnekort.
  - Hvis et minnekort med en utskriftskø opprettet av et annet kamera blir satt inn, må du slette bestillingen før du oppretter en som beskrevet ovenfor

# UTSK. M. instax-SKRIVER

- 1 Slå på skriveren.
- 2 Velg D AVSPILLINGSMENY > UTSK. M. instax-SKRIVER. Kameraet vil koble seg til skriveren.
- 3 Bruk fokusstikken (fokusspaken) til å vise bildet du vil skrive ut, og trykk deretter på MENU/OK. Bildet sendes til skriveren og utskriften starter.

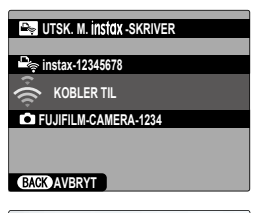

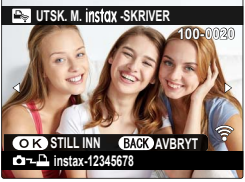

- 🚫 Bilder som er tatt med andre kameraer, kan ikke skrives ut.
  - Området som skrives ut, er mindre enn det synlige området på LCD-skjermen.
  - Skjermbildene kan variere, avhengig av skriveren som er tilkoblet.

| · · · · · · · · · · · · · · · · · · · |  |
|---------------------------------------|--|
|                                       |  |
|                                       |  |
|                                       |  |
| · · · · · · · · · · · · · · · · · · · |  |
|                                       |  |
|                                       |  |
|                                       |  |
|                                       |  |
|                                       |  |
|                                       |  |
|                                       |  |

# Oppsettsmenyene

# BRUKERINNSTILLING

Juster grunnleggende kamerainnstillinger.

Trykk på MENU/OK for å åpne grunnleggende kamerainnstillinger, velg fanen 🔀 (OPPSETT) og velg BRUKERINNSTILLING.

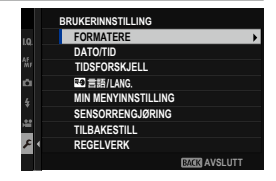

# FORMATERE

For å formatere et minnekort:

- 1 Velg SBRUKERINNSTILLING > FORMATERE i fanen (OPPSETT).
- 7 Marker sporet som inneholder kortet du ønsker å formatere og trykk på MENU/OK.
- 3 En bekreftelsesdialogboks vises. For å formatere minnekortet markerer du OK og trykker på MENU/OK.

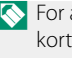

K For å avslutte uten å formatere minnekortet velger du **AVBRYT** eller trykker på DISP/BACK

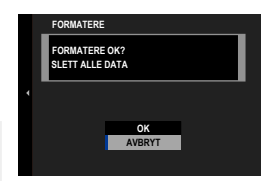

- Alle data—inkludert beskyttede bilder—blir slettet fra minnekortet. Pass på at viktige filer er kopiert til en datamaskin eller til annet lagringsutstyr. Batteridekslet må ikke åpnes under formateringen.
  - Du kan også vise formateringsmenyen ved å trykke midt på det bakre kommandohjulet mens du trykker på og holder inne DRIVE-knappen.

# DATO/TID

For å stille kameraklokken:

- 1 Velg 🖾 BRUKERINNSTILLING > DATO/TID i fanen 🖾 (OPPSETT).
- 2 Trykk fokusstikken (fokusspaken) mot venstre eller høyre for å markere år, måned, dag, time eller minutt og trykk opp eller ned for å endre. Uthev datoformat og trykk fokusstikken opp eller ned for å endre visningsrekkefølgen for år, måned og dag.
- 3 Trykk på MENU/OK for å stille klokken.

#### TIDSFORSKJELL

Still kameraklokka straks fra din tidssone hjemme til den lokale tiden ved din destinasjon når du reiser. For å angi forskjellen mellom lokal tid og din lokale tidssone:

- 1 Marker 🕂 LOKAL og trykk på MENU/OK.
- 2 Bruk fokusstikken (fokusspaken) til å velge tidsforskjellen mellom lokal tid og tidssonen på ditt hjemsted. Trykk på MENU/OK når du er ferdig med innstillingene.

| Alternativer |                                          |
|--------------|------------------------------------------|
| + LOKAL      | 合 HJEMME                                 |
|              | 4 1.11 1.1.1.1.1.1.1.1.1.1.1.1.1.1.1.1.1 |

Dersom + LOKAL er valgt, vil + bli vist i gult i omtrent tre sekunder når kameraet slås på.

# 9 言語/LANG.

Velg et språk.

# MIN MENYINNSTILLING

Rediger elementene som er oppgitt i fanen **(MIN MENY**), en brukertilpasset meny med alternativer du bruker ofte.

 Marker B BRUKERINNSTILLING > MIN MENYINNSTILLING i
 (OPPSETT) -fanen og trykk MENU/OK.

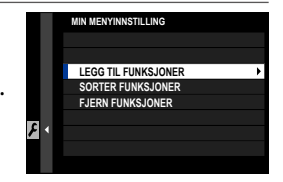

For a omordne elementer, velg SORTER FUNKSJONER. For a slette elementer, velg FJERN FUNKSJONER.

2 Trykk fokusstikken (fokusspaken) opp eller ned for å markere LEGG TIL FUNKSJONER og trykk på MENU/OK. Alternativer som du kan legge til "min meny" er markert med blått.

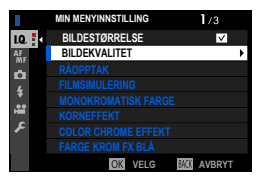

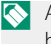

Alternativer som for øyeblikket er i "min meny" er angitt med et hakemerke.

3 Velg en posisjon for elementet og trykk på MENU/OK. Elementet blir lagt til i "min meny".

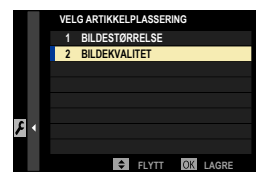

- 4 Trykk på MENU/OK for å gå tilbake til redigeringsskjermen.
- 5 Gjenta trinn 3 og 4 inntil du har lagt til alle de ønskede elementene.
- Min meny" kan inneholde opptil 16 elementer.
# SENSORRENGJØRING

Fjerner støv fra kameraets bildebrikke.

| Alternativ      | Beskrivelse                                                                                                    |
|-----------------|----------------------------------------------------------------------------------------------------|
| OK              | Rengjør sensoren øyeblikkelig.                                                                                                    |
| NÅR PÅSLÅTT     | Sensorrengjøring blir utført når kameraet blir slått på.                                                                                                   |
| NÅR AVSLÅTT:    | Sensorrengjøring utføres når kameraet skrur seg av (sensorren-<br>gjøring blir imidlertid ikke utført dersom kameraet skrur seg av i<br>avspillingsmodus). |
| 🚫 Støv som ikke | kan fjernes med sensorrengjøringen kan fjernes med en                                                                                                    |

blåsebelg (🕮 301).

#### TILBAKESTILL

Tilbakestill opptaks- eller oppsettsmenyens alternativer til standardverdiene.

1 Marker ønsket alternativ og trykk på MENU/OK.

| Alternativ             | Beskrivelse                                                                                          |
|------------------------|----------------------------------------------------------------------------------------------------|
| ADDTAVCMENIVTII DAVECT | Tilbakestill alle opptaksmenyens innstillinger fra egendefinerte innstil-                            |
| UPP IANJMENT HEDANESI. | lingsbanker, som er opprettet ved hjelp av ENDRE/<br>LAGRE TILPAS. INNST. til deres standardverdier. |
|                        | Tilbakestill alle andre oppsettmenyinnstil-                                                          |
|                        | linger enn <b>DATO/TID</b> , <b>TIDSFORSKJELL</b> ,                                                  |
| OPPSETTSTILB.ST.       | COPYRIGHT INFO og tilkoblingsrelaterte                                                               |
|                        | TILKOBLINGSINNSTILLING-alternativer til                                                              |
|                        | standardverdier.                                                                                     |

2 En bekreftelsesdialogboks vises, marker OK, og trykk på MENU/OK.

#### REGELVERK

Hvis du vil se elektroniske kopier av produktmodellnummeret, CMIIT ID og andre sertifikater, velger du **Z** BRUKERINNSTILLING > REGELVERK i oppsettsmenyen.

# LYDINNSTILLING

Endre kameralyder.

Trykk på **MENU/OK** for å åpne lydinnstillinger, velg fanen **2** (**OPPSETT**) og velg **LYDOPPSETT**.

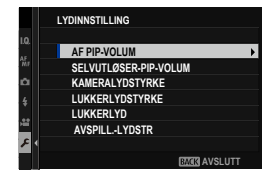

# AF PIP-VOLUM

Velg lydstyrken på pipetonen som spilles av når kameraet fokuserer. Du kan slå av pipetonen ved å velge **«AV**.

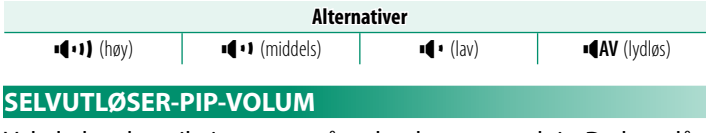

Velg lydstyrken til pipetonen når selvutløseren er aktiv. Du kan slå av pipetonen ved å velge **«AV**.

| Alternativer        |                            |           |                       |
|---------------------|----------------------------|-----------|-----------------------|
| <b>•€•</b> 1) (høy) | ■ <b>■</b> • • • (middels) | ∎¶∎ (lav) | ■ <b>¶AV</b> (lydløs) |

#### KAMERALYDSTYRKE Juster lydstyrken på lydene som lages når kamerakontrollene brukes. Velg **AV** for å deaktivere kontrollydene. Alternativer (høy) AV (lydløs) (middels) • (lav) LUKKERLYDSTYRKE Juster lydstyrken på lydene som lages av den elektroniske lukkeren. Velg **AV** for å deaktivere lukkerlyden. Alternativer (høy) (middels) • (lav) • AV (lydløs) LUKKERLYD Velg lyden som lages av den elektroniske lukkeren. Alternativer D1LYD1 **⊅**3 LYD 3 AVSPILL.-LYDSTR Juster volumet for filmavspilling. Alternativer 0 1 2 3 4 5 6 7 8 9 10

# SKJERMINNSTILLING

Foreta endringer i skjerminnstillinger.

Trykk på **MENU/OK** for å åpne skjerminnstillinger, velg fanen **(OPPSETT)** og velg **SKJERMOPPSETT**.

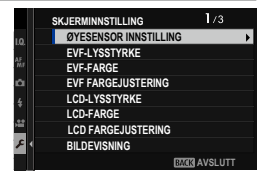

# ØYESENSOR INNSTILLING

Slå øyesensoren på eller av. Separate alternativer er tilgjengelige for opptak og avspilling.

| Alternativ | Beskrivelse                                                          |
|------------|----------------------------------------------------------------------|
| OPPTAK     | • PÅ: Du slår på EVF ved å sette øyet mot den. LCD-skjermen slås av. |
| AVSPILLING | åpent.                                                               |

# EVF-LYSSTYRKE

Juster lysstyrken til displayet i den elektroniske søkeren.

| Alternativ | Beskrivelse                                                         |
|------------|---------------------------------------------------------------------|
| AUTO       | Automatisk lysstyrkejustering.                                      |
| MANUELL    | Juster lysstyrken manuelt; velg blant alternativer mellom –7 og +5. |

# EVF-FARGE

Juster nyansen til displayet i den elektroniske søkeren.

| Alternativer |    |    |    |    |   |    |    |    |    |    |
|--------------|----|----|----|----|---|----|----|----|----|----|
| -5           | -4 | -3 | -2 | -1 | 0 | +1 | +2 | +3 | +4 | +5 |

# EVF FARGEJUSTERING

Juster fargen i displayet i den elektroniske søkeren.

1 Justere farger med fokusstikken (fokusspaken).

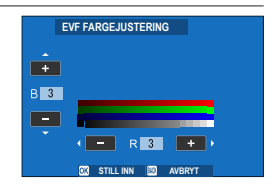

2 Trykk på MENU/OK.

#### LCD-LYSSTYRKE

Juster skjermens lysstyrke.

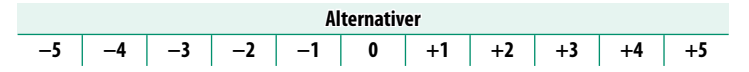

# LCD-FARGE

Juster skjermens nyanse.

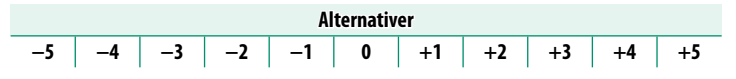

# LCD FARGEJUSTERING

8

Juster fargen til visningen i LCD-skjermen.

- 1 Justere farger med fokusstikken (fokusspaken).
- 2 Trykk på MENU/OK.

# BILDEVISNING

Velg hvor lenge bilder skal vises etter opptak.

| Alternativ   | Beskrivelse                                                                                                    |
|--------------|----------------------------------------------------------------------------------------------------|
| KONTINUERLIG | Bilder vises til <b>MENU/OK</b> -knappen trykkes på eller utløserknappen<br>trykkes halvveis ned. For å zoome inn på det aktive fokuspunktet,<br>trykk på midten av det bakre kommandohjulet; trykk igjen for å<br>avbryte zooming. |
| 1,5 SEK      | Bilder vises i angitt tidsperiode eller til du trykker utløseren halvveis                                                                                                    |
| 0,5 SEK      | ned.                                                                                                    |
| AV           | Bilder blir ikke vist etter opptaket.                                                                                                    |

• Fargene kan avvike litt fra de i det endelige bildet.

• "Støy"-flekker kan være synlig ved høy følsomhet.

# AUTOROTER SKJERMER

Velg om indikatorene i søkeren og på LCD-skjermen skal dreies for å passe til kameraets retning.

| Alternativer |    |  |
|--------------|----|--|
| PÅ           | AV |  |

# FOR.-VIS. EKS./HVITBALANSE I M. MOD.

Velg om du vil aktivere eksponering og/eller hvitbalanse-forhåndsvisning i manuell eksponeringsmodus.

| Alternativ     | Beskrivelse                                                                                                    |
|----------------|----------------------------------------------------------------------------------------------------|
| FORVIS EKS./HB | Aktiver eksponering og hvitbalanse-forhåndsvisning.                                                                                                    |
| FORHÅNDSVIS HB | Forhåndsvis kun hvitbalanse. Velg dette alternativet i situasjoner<br>der eksponering og hvitbalanse sannsynligvis vil endre seg under<br>fotografering, noe som kan være tilfelle når du bruker en blits<br>med glødelampe. |
| AV             | Deaktiver eksponering og hvitbalanse-forhåndsvisning. Velg dette<br>alternativet når du bruker blits eller ved andre anledninger der<br>eksponeringen kan endre seg når bildet tas.                                          |

#### NATURLIG SANNTIDSVISNING

Velg om effektene til filmsimulering, hvitbalanse og andre innstillinger skal vises på skjermen.

| Alternativ | Beskrivelse                                                                                                    |
|------------|----------------------------------------------------------------------------------------------------|
| PÅ         | Effektene av kamerainnstillinger er ikke synlige på skjermen, men<br>skygger i lavkontrast, baklys og andre motiver som er vanskelige<br>å se, er mer synlige. Farger og tone vil avvike fra de i det endelige<br>bildet. Displayet vil imidlertid justeres for å vise effektene av<br>monokrome og sepia innstillinger. |
| AV         | Effektene av filmsimulering, hvitbalanse og andre innstillinger kan forhåndsvises på skjermen.                                                                                                    |

# INNRAMMINGSGUIDE

#### Velg et rutenett for komponering i opptaksmodus.

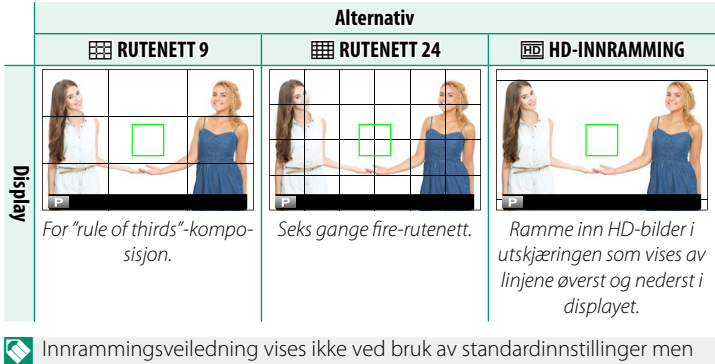

Innrammingsveiledning vises ikke ved bruk av standardinnstillinger men kan vises med Z SKJERMOPPSETT > TILPASSET BILDE INNST (🕮 208).

# AUTOROTER

Velg **PÅ** for automatisk rotasjon av vertikale (portrettorienterte) bilder under avspilling.

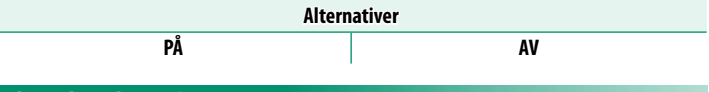

# FOKUSAVSTAND

Velg enhetene som skal brukes for fokusavstandsindikatoren.

METER

Alternativer

FOT

# **BLENDERENHET FOR KINOLINSE**

Velg om kameraet viser blenderåpning som et T-nummer (brukes til filmkameraobjektiver) eller et f/-nummer (brukes for still-bildeobjektiver) når et FUJINON MKX-serieobjektiv (ekstrautstyr) er satt i kameraet. For informasjon om bruk av kinoobjektiver, se dokumentasjonen som fulgte med objektivet.

| Alternativ      | Beskrivelse                                                                                                    |
|-----------------|----------------------------------------------------------------------------------------------------|
| T-NUMMER        | Et mål på blenderåpning som vanligvis brukes av filmfotografer.<br>Objektivoverføring er tatt i betraktning for bedre å beregne<br>eksponering.                                             |
| <b>F-NUMMER</b> | Et mål på blenderåpning som vanligvis brukes av fotografer.<br>Objektivoverføring antas å være 100%, som betyr at samme blen-<br>deråpning kan gi ulik eksponering, avhengig av objektivet. |

# OVF, BILDEDISP.

Velg hvordan kameraet skal vise bilder etter opptak når du bruker OVF. Bilder vises bare i tidsperioden som er valgt for SKJERMOPPSETT > BILDEVISNING.

| Alternativ | Beskrivelse                                             |
|------------|---------------------------------------------------------|
| FULLSKJERM | Bildene fyller søkeren.                                 |
| LITE VINDU | Bildene vises i den elektroniske avstandsmåleren (ERF). |

 FULLSKJERM velges automatisk når KONTINUERLIG er valgt for
 SKJERMOPPSETT > BILDEVISNING. Bilder vises ikke etter opptak når AV er valgt.

# TILPASSET BILDE INNST

Velg elementene som skal vises i standardindikatordisplayet.

- Bruk DISP/BACK-knappen i opptaksmodus for å vise standardindikatorene.
- 2 Trykk på MENU/OK og velg ☑ SKJERMOPPSETT > TILPASSET BILDE INNST i fanen ☑ (OPPSETT).
- 3 Velg OVF eller EVF/LCD.
- 4 Marker elementer og trykk på MENU/OK for å velge eller velge bort.
- 5 Trykk på **DISP/BACK** for å lagre endringene.
- 6 Trykk på DISP/BACK etter behov for å gå ut av menyene og gå tilbake til opptaksdisplayet.

# Tilgjengelige elementer

Elementene som kan vises på OVF- eller EVF/LCD-skjermen er som følger:

| <b>F</b> I               | Standard     |              |
|--------------------------|--------------|--------------|
| Liement                  | OVF          | EVF/LCD      |
| INNRAMMINGSGUIDE         |              |              |
| ELEKTRONISK VATER        |              |              |
| FOKUSOMRÅDE              | $\checkmark$ | $\checkmark$ |
| AF AVSTANDSINDIKATOR     |              |              |
| MF AVSTANDSMÅLER         | $\checkmark$ | $\checkmark$ |
| HISTOGRAM                |              |              |
| LIVE-VISNING UTHEV ALARM | —            |              |
| OPPTAKSMODUS             | $\checkmark$ | $\checkmark$ |
| BLENDER/LUKKER/ISO       | $\checkmark$ | $\checkmark$ |
| INFORMASJONSBAKGRUNN     | —            | $\checkmark$ |
| Eksp. komp. (siffer)     |              |              |
| Eksp. komp. (skala)      | $\checkmark$ | $\checkmark$ |
| FOKUSMODUS               | $\checkmark$ | $\checkmark$ |
| LYSMÅLING                | $\checkmark$ | $\checkmark$ |
| LUKKERTYPE               | $\checkmark$ | $\checkmark$ |
| BLITS                    | $\checkmark$ | $\checkmark$ |
| KONTINUERLIG-MODUS       | $\checkmark$ | $\checkmark$ |
| DOBBEL BS-MODUS          | $\checkmark$ | $\checkmark$ |
| BERØRINGSSKJERMMODUS     | —            | $\checkmark$ |
| HVITBALANSE              | V            | $\checkmark$ |
| FILMSIMULERING           | $\checkmark$ | $\checkmark$ |
| DYNAMISK OMFANG          | $\checkmark$ |              |
| FORSTERKNINGSMODUS       | $\checkmark$ | $\checkmark$ |
| ANTALL BILDER IGJEN      | $\checkmark$ | $\checkmark$ |
| BILDESTR./KVALITET       | $\checkmark$ | $\checkmark$ |
| FILM-MODUS OG OPPTAKSTID | —            | $\checkmark$ |
| BILDEOVERFØRING          |              | $\checkmark$ |
| MIK NIVÅ                 | —            | $\checkmark$ |
| VEILEDNINGSMELDING       | $\checkmark$ | $\checkmark$ |
| BATTERINIVÅ              | $\checkmark$ | $\checkmark$ |
| INNRAMMING               | _            |              |

# STORE IND.-MODUS(EVF/OVF)

Velg PÅ for å vise store indikatorer i den optiske eller elektroniske søkeren. Indikatorene som vises kan velges ved hjelp av 🖾 SKJERM OPPSETT > DISP.INNST. FOR STORE IND..

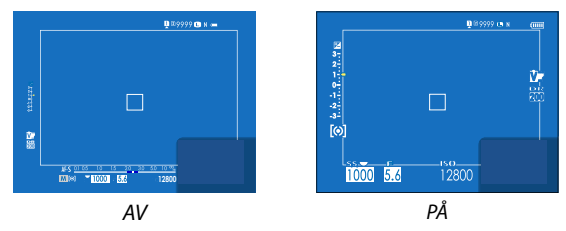

- Noen ikoner vises ikke når PÅ er valgt for STORE IND.-MODUS(EVF/OVF) (E 13).
- Dersom MODUS FOR STORE INDIK. er tilordnet en funksjonsknapp, kan knappen brukes til å veksle MODUS FOR STORE INDIK. til på (PÅ) og av (AV) (🗐 216, 248).

# MODUS FOR STORE IND.(LCD)

Velg **PÅ** for å vise store indikatorer på LCD-skjermen. Indikatorene som vises kan velges ved hjelp av **Z** SKJERMOPPSETT > DISP. INNST. FOR STORE IND..

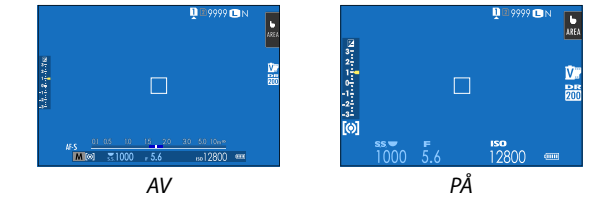

- Noen ikoner vises ikke når PÅ er valgt for MODUS FOR STORE IND.(LCD) (
  15).
- Dersom MODUS FOR STORE INDIK. er tilordnet en funksjonsknapp, kan knappen brukes til å veksle MODUS FOR STORE INDIK. til på (PÅ) og av (AV) (≅ 216, 248).

# DISP.INNST. FOR STORE IND.

Velg indikatorene som skal vises når PÅ er valgt for SKJERMOPPSETT > STORE IND.-MODUS(EVF/OVF) eller MODUS FOR STORE IND.(LCD).

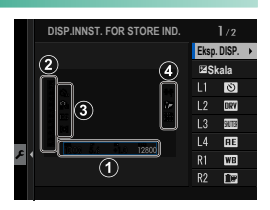

| Alternativ         | Beskrivelse                                                                                                    |
|--------------------|----------------------------------------------------------------------------------------------------|
| ① Eksp. DISP.      | Velg elementene som er oppført nederst i visningen. Valgte<br>elementer angis med avkrysningsmerker (☑). For å fjerne<br>markeringen, merker du avkrysningsmerkene og trykker<br>på <b>MENU/OK</b> . |
| <li>2 🖬 Skala</li> | Velg <b>PÅ</b> for å vise eksponeringsindikatoren.                                                                                                    |
| ③ L1, L2, L3, L4   | Velg opptil fire store ikoner for visning på venstre side av<br>skjermen.                                                                                                    |
| ④ R1, R2, R3, R4   | Velg opptil fire store ikoner for visning på høyre side av<br>skjermen.                                                                                                    |

# INFORMASJON KONTRAST JUST.

#### Juster displaykontrast.

| Alternativ           | Beskrivelse                                    |
|----------------------|------------------------------------------------|
| HØY KONTRAST         | Høy kontrast.                                  |
| STANDARD             | Normal kontrast.                               |
| LAV KONTRAST         | Lav kontrast.                                  |
| MØRK OMGJ. BELYSNING | Kontrast justert for svak omgivelsesbelysning. |

# SEKUNDÆRSKJERM

Juster visningsinnstillingene for sekundærskjermen. For stillfotografering og filmopptak er separate visninger tilgjengelige. Velg mellom følgende:

| Alternativ | Beskrivelse                                                                     |
|------------|---------------------------------------------------------------------------------|
| KLASSISK   | Vis innstillingene valgt for filmsimulering, hvitbalanse og ISO-føl-<br>somhet. |
| STANDARD   | Vis kamerainnstillinger. Du kan velge innstillingene som vises.                 |

#### Valg av elementer som vises i STANDARD-modus

Følg trinnene nedenfor for å velge indikatorene som vises på **STANDARD**-skjermen.

- 1 Velg SKJERMOPPSETT > SEKUNDÆRSKJERM i oppsettsmenyen.
- 2 Marker STANDARD og trykk på MENU/OK.
- 3 Fremhev STILLBILDEMODUS eller FILMMODUS og trykk på MENU/OK.
- 4 Fremhev indikatoren som du ønsker å endre og trykk på MENU/OK.

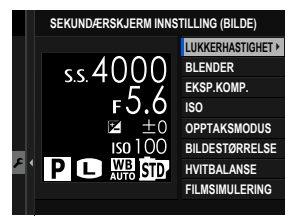

# 5 Fremhev indikatoren som du ønsker å vise og trykk på MENU/OK.

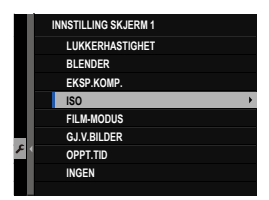

# Velg mellom:

- LUKKERHASTIGHET
- BLENDER
- EKSP.KOMP.
- ISO
- FILM-MODUS
- GJ.V.BILDER
- OPPT.TID
- OPPTAKSMODUS
- LYSMÅLING
- DRIVE-MODUS

- FOKUSMODUS
- HVITBALANSE
- BILDESTØRRELSE
- BILDEKVALITET
- BATTERINIVÅ
- KORTSPORALTERNATIVER
- LUKKERTYPE
- FILMSIMULERING
- DYNAMISK OMFANG
- INGEN

# 6 Gjenta trinn 4 til 5 for å justere flere indikatorer.

# KNAPP-/SKIVEINNSTILLING

Alternativer for tilgang til kamerakontroller.

Trykk på **MENU/OK** for å åpne alternativer for tilgang til kontroller, velg fanen 🖾 (OPPSETT) og velg KNAPP-/ HJULINNSTILLING.

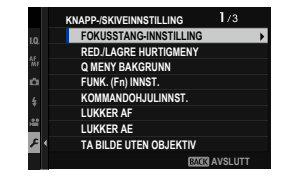

# FOKUSSTANG-INNSTILLING

Velg hvilke funksjoner som skal utføres av fokusstikken (fokusspaken).

| Alternativ            | Beskrivelse                                                                                   |
|-----------------------|-----------------------------------------------------------------------------------------------|
| LÅS (AV)              | Du kan ikke bruke fokusstikken under opptak.                                                  |
| TRYKK @ FOR OPPLÅSING | Trykk på stikken for å vise fokuspunktvisningen og vipp<br>stikken for å velge et fokuspunkt. |
| PÅ                    | Vipp stikken for å vise fokuspunktvisningen og velge et<br>fokuspunkt.                        |

# **RED./LAGRE HURTIGMENY**

Velg elementene som skal vises i hurtigmenyen.

- 1 Velg ☑ KNAPP-/HJULINNSTILLING > RED./LAGRE HURTIGMENY i fanen ☑ (OPPSETT).
- 2 Velg antall elementer som skal vises i hurtigmenyen. Alternativer for lagring/redigering av hurtigmenyen vises.
- 3 Marker elementet du ønsker å endre og trykk på MENU/OK. Følgende kan legges til i hurtigmenyen.
  - BILDESTØRRELSE
  - BILDEKVALITET
  - FILMSIMULERING
  - KORNEFFEKT
  - FARGEKROMEFFEKT
  - FARGE KROM FX BLÅ
  - DYNAMISK OMFANG
  - D-SPEKTER PRIORITERT
  - HVITBALANSE
  - HØYLYS NIVÅ
  - SKYGGE NIVÅ
  - FARGE
  - SKARPHET
  - KLARHET
  - STØYREDUSERING
  - VELG TILPAS. INNST.
  - AF-MODUS (FILM AF-MODUS)

- AF-C EGENDEFINERTE INNST.
- INNST ANSIKT-/ØYEPÅVISNING
- MF-HJELP
- PEKESKJERM MODUS
- SELVUTLØSER
- LYSMÅLING
- LUKKERTYPE
- FLIMMERREDUKSJON
- BLITSFUNKSJONINNSTILLING
- BLITSKOMPENSASJON
- FILM-MODUS
- FULL HD-OPPTAK M HØY HAST.
- NIVÅJUST. FOR IND/EKST MIKROFON
- EVF/LCD-LYSSTYRKE
- EVF/LCD-FARGE
- INGEN
- Velg INGEN for ikke å tildele noe alternativ til den valgte posisjonen.
  - Når VELG TILPAS. INNST. er valgt, vises gjeldende innstillinger i hurtigmenyen av etiketten BASE.
- 4 Marker ønsket alternativ og trykk på MENU/OK. Det valgte alternativet vil bli lagt til i hurtigmenyen.

Du kan også åpne hurtigmenyen å opptaksmodus ved å holde ned
 Q-knappen.

## Q MENY BAKGRUNN

Velg TRANSP. for å få transparent bakgrunn.

| Alternativer |       |
|--------------|-------|
| TRANSP.      | SVART |

#### FUNK. (Fn) INNST.

Velg hvilke roller funksjonsknappene skal ha.

- Velg ☑ KNAPP-/HJULINNSTILLING > FUNK. (Fn) INNST. i fanen
   ☑ (OPPSETT).
- 2 Marker ønsket kontroll og trykk på MENU/OK.
- 3 Marker et av de følgende alternativene og trykk på MENU/OK for å tildele den til den valgte kontrollen.
- KUN AE-LÅS, KUN AF-LÅS, AE/AF LÅS, AF-ON og KUN AWB LÅSEMODUS kan ikke tildeles til berøringsfunksjonsknappene (T-Fn1 til og med T-Fn4).
  - Du kan også åpne alternativene for tildeling av funksjonsknapp ved å holde nede **DISP/BACK**-knappen.

# Roller som kan tildeles funksjonsknappene

#### Velg mellom:

- BILDESTØRRELSE
- BILDEKVALITET
- RAW
- FILMSIMULERING
- KORNEFFEKT
- FARGEKROMEFFEKT
- FARGE KROM FX BLÅ
- DYNAMISK OMFANG
- D-SPEKTER PRIORITERT
- HVITBALANSE
- KLARHET
- VELG TILPAS. INNST.
- FOKUSOMRÅDE
- FOKUSSJEKK
- AF-MODUS
- AF-C EGENDEFINERTE INNST.
- ANSIKT VALG 🌣
- ANSIKTPÅVISNING PÅ/AV\*
- AF-OMRÅDE BEGRENSER
- SPORT SØKEMODUS
- PRE-OPPTATT **ES 🎭**
- SELVUTLØSER
- AE BKT-INST.
- FOKUS BKT INNSTILLING
- LYSMÅLING
- LUKKERTYPE
- FLIMMERREDUKSJON
- ISO AUTO-INNST.
- LYS RAMME LYSHET
- BILDESTAB MODE

- TRÅDLØS KOMMUNIK.
- BLITSFUNKSJONINNSTILLING
- TTL-LÅS
- MODELLERINGSLYS BLITS
- FULL HD-OPPTAK M HØY HAST.
- ZEBRA-INNSTILLING
- NIVÅJUST. FOR IND/EKST MIKROFON
- STILLEKONTROLL FOR FILM
- ØYESENSOR INNSTILLING
- FORHÅNDSVISNING DYBDESKARPHET
- FOR.-VIS. EKS./HVITBALANSE I M. MOD.
- NATURLIG SANNTIDSVISNING
- HISTOGRAM
- ELEKTRONISK VATER
- MODUS FOR STORE INDIK.
- FR. KOMMANDOHJUL-BRYTER
- KUN AE-LÅS
- KUN AF-LÅS
- AE/AF LÅS
- AF-ON
- KUN AWB LÅSEMODUS
- LÅSINNSTILLING
- YTELSE
- AUTO-BILDEOVERFØRING
- SLETT PARINGSMÅL
- Bluetooth PÅ/AV
- HURTIGMENY
- AVSPILLING
- INGEN (styring deaktivert)
- \* Valg via funksjonsknappene er ikke tilgjengelig når OVF vises.

#### AF-ON

Hvis **AF-ON** er valgt, kan du trykke på kontrollen i stedet for å trykke utløseren halvveis ned.

## MODELLERINGSLYS BLITS

Hvis **MODELLERINGSLYS BLITS** er valgt når en kompatibel skomontert blits er tilkoblet, kan du trykke på kontrollen for å prøvefyre blitsen, og kontrollere om det er noen skygger eller lignende (modelleringsblits).

# TTL-LÅS

Hvis TTL-LÅS er valgt, kan du trykke på kontrollen for å låse blitsstyrken i henhold til alternativet som er valgt for **E BLITSINNSTILLING** > TTL-LÅSEMODUS (III 150).

# 🖭 ANSIKT VALG 🔅

 ANSIKT VALG 
 ☆ kan aktiveres eller deaktiveres ved å trykke på knappen som ANSIKT VALG 
 ☆ er tilordnet.

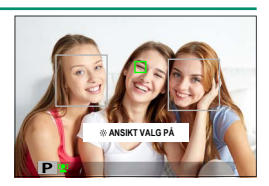

Aktivering av ANSIKT VALG & gjør at fokusstikken (fokusspaken) kan brukes til å velge ansiktet som skal være i fokus. Trykk midt på fokusstikken (fokusspaken) for å bytte fra ansiktsgjenkjenning til manuelt valg av fokusområde (12). Trykk igjen for å aktivere ansiktsgjenkjenning på nytt.

# KOMMANDOHJULINNST.

Velg hvilke funksjoner kommandohjulene skal ha.

| Alternativ              | Beskrivelse                                                                                                    |
|-------------------------|----------------------------------------------------------------------------------------------------|
| FRONT                   | Tilordne lukkertid ( <b>S.S. (PROGRAMSKIFT)</b> ) eller blenderåpning                                                                                                    |
| KOMMANDOVELGER 1        | (BLENDER) 1 til FRONT KOMMANDOVELGER 1.                                                                                                    |
| FRONT                   | Tilordne lukkertid ( <b>S.S. (PROGRAMSKIFT)</b> ), blender ( <b>BLENDER</b> ) <sup>1</sup> ,                                                                                                    |
| <b>KOMMANDOVELGER 2</b> | eksponeringskompensasjon (EKSPONERINGSKOMPENSASJON) <sup>2</sup> ,                                                                                                    |
| FRONT                   | følsomhet (ISO) <sup>3</sup> , eller ingen rolle (INGEN) til FRONT                                                                                                    |
| <b>KOMMANDOVELGER 3</b> | KOMMANDOVELGER 2 eller FRONT KOMMANDOVELGER 3.                                                                                                    |
| BAKRE<br>KOMMANDOVELGER | Tilordne lukkertid ( <b>S.S. (PROGRAMSKIFT)</b> ), blender ( <b>BLENDER</b> ) <sup>1</sup> ,<br>eksponeringskompensasjon ( <b>EKSPONERINGSKOMPENSASJON</b> ) <sup>2</sup> ,<br>følsomhet ( <b>ISO</b> ) <sup>3</sup> , eller ingen rolle ( <b>INGEN</b> ) til det bakre kommando-<br>hjulet. |

- 1 Blender satt til **A** (auto) og objektiv utstyrt med blenderring eller **KOMMANDO** valgt for **☑ KNAPP-/HJULINNSTILLING** > **BLENDERRINGINNSTILLING** (A).
- 2 Eksponeringskompensasjonshjul rotert til **C**.
- 3 C valgt for sensitivitet.

Du kan også trykke på Fn2-knappen for å bla gjennom innstillingene i rekkefølgen FRONT KOMMANDOVELGER 1, FRONT KOMMANDOVELGER 3.

Fn2-knappen kan tilordnes andre funksjoner ved hjelp av
 KNAPP-/HJULINNSTILLING > FUNK. (Fn) INNST.. FR.
 KOMMANDOHJUL-BRYTER kan også tilordnes andre funksjonsknapper
 (E 248).

# LUKKER AF

Velg om kameraet skal fokusere når utløseren trykkes halvveis ned.

| Alternativ | Beskrivelse                                                                                                    |
|------------|----------------------------------------------------------------------------------------------------|
| AF-S       | <ul> <li>ON: Fokus låses når utløseren trykkes halvveis ned.</li> <li>OFF: Ingen fokushandling utføres når utløseren trykkes halvveis ned.</li> </ul>         |
| AF-C       | <ul> <li>ON: Kameraet fokuserer mens utløseren trykkes halvveis ned.</li> <li>OFF: Ingen fokushandling utføres når utløseren trykkes halvveis ned.</li> </ul> |

# LUKKER AE

Hvis **ON** er valgt, låses fokus og eksponering når utløseren trykkes halvveis ned.

| Alternativ | Beskrivelse                                                                                                    |
|------------|----------------------------------------------------------------------------------------------------|
| AF-S/MF    | <ul> <li>ON: Eksponeringen låses når utløseren trykkes halvveis ned.</li> <li>OFF: Eksponeringen låses ikke når utløseren trykkes halvveis ned.</li> </ul>  |
| AF-C       | <ul> <li>ON: Eksponeringen låses mens utløseren trykkes halvveis ned.</li> <li>OFF: Eksponeringen låses ikke når utløseren trykkes halvveis ned.</li> </ul> |

Velg OFF for å la kameraet justere eksponeringen for hvert enkelt bilde det tar i seriefotograferingsmodus.

# TA BILDE UTEN OBJEKTIV

Velg **PÅ** for å aktivere utløseren når du ikke har satt på et objektiv. Alternativer

PÅ

AV

# **OPPTAK UTEN KORT**

Velg om lukkeren kan utløses uten at et minnekort er satt inn i kameraet.

| Alternativ | Beskrivelse                                                                                                    |
|------------|----------------------------------------------------------------------------------------------------|
| ON         | Når et minnekort ikke er satt inn, kan lukkeren utløses for å teste<br>kamerafunksjonen, og opptaks- og oppsettmenyene kan vises. |
| OFF        | Lukkeren er deaktivert hvis et minnekort ikke er satt inn, og hindrer<br>tap av bilder tatt uten et minnekort.                    |

# FOKUSRING

Velg retningen som fokusringen dreies mot for å øke fokusavstanden.

| Alternativer  |               |
|---------------|---------------|
| C MED KLOKKEN | っ MOT KLOKKEN |

# FOKUSERINGSRINGOPERASJON

# Velg hvordan kameraet justerer fokus i henhold til fokusringens bevegelse.

| Alternativ  | Beskrivelse                                                                                                    |
|-------------|----------------------------------------------------------------------------------------------------|
| IKKE-LINEÆR | Fokus justeres i samme takt som ringen roteres.                                                                                               |
| LINEÆR      | Fokus justeres lineært i henhold til hvor mye ringen roteres, men fo-<br>kuseringshastigheten er upåvirket av hastigheten ringen roteres med. |

# AE/AF-LÅSEMODUS

Dette alternativet bestemmer oppførselen til knappen som eksponerings- og/eller fokuslås er tildelt.

| Alternativ          | Beskrivelse                                                                                                |  |
|---------------------|----------------------------------------------------------------------------------------------------|--|
| AF/AF-I ÅS V/TRVKK  | Eksponering og/eller fokus vil låses mens du trykker på knap-                                              |  |
|                     | pen.                                                                                                    |  |
| AE/AF-LÅS PÅ/AV-BR. | Eksponering og/eller fokus låses når knappen trykkes ned og<br>forblir låst til knappen trykkes ned igjen. |  |

#### AWB-LÅSEMODUS

Velg oppførselen til funksjonsknappene tilordnet auto hvitbalanse (AWB)-lås. Auto hvitbalanselås brukes til å låse hvitbalansen til verdien som måles av kameraet når **AUTO** er valgt for hvitbalanse.

| Alternativ        | Beskrivelse                                                                            |  |  |
|-------------------|----------------------------------------------------------------------------------------|--|--|
| AWB PÅ VED TRYKK  | Auto hvitbalanse låses mens du trykker på knappen.                                     |  |  |
| AWB PÅ-/AV-BRYTER | Trykk på knappen én gang for å låse auto hvitbalanse og igjen<br>for å avslutte låsen. |  |  |

# BLENDERRINGINNSTILLING (A)

Velg om det fremre kommandohjulet kan brukes til å justere blenderåpningen når blenderåpning er satt til **A** (auto).

| Alternativ | Beskrivelse                                                              |  |  |
|------------|--------------------------------------------------------------------------|--|--|
| AUTO       | Kameraet justerer blenderåpningen automatisk.                            |  |  |
| KOMMANDO   | Blenderåpningen kan justeres ved bruk av det fremre kommando-<br>hjulet. |  |  |

#### **BLENDERINNST.**

Velg den metoden som skal brukes til å justere blenderåpningen når du bruker objektiver uten blenderring.

| Alternativ       | Beskrivelse                                                                                                    |  |  |
|------------------|----------------------------------------------------------------------------------------------------|--|--|
| AUTO+<br>MANUELL | Drei på det fremre kommandohjulet for å velge blenderåpning. Drei<br>forbi minste blenderåpning for å velge <b>A</b> (auto).                                     |  |  |
| AUTO             | Blenderåpningen velges automatisk; kameraet bruker ekspone-<br>ringsmodus <b>P</b> (program AE) eller <b>S</b> (lukkerprioritet AE).                             |  |  |
| MANUELL          | Drei på det fremre kommandohjulet for å velge blenderåpning;<br>kameraet bruker eksponeringskontroll <b>A</b> (blenderprioritet AE) eller<br><b>M</b> (manuell). |  |  |

# PEKESKJERM INNSTILLING

Aktivere eller deaktivere touch-skjerm kontroller.

| Alternativ                | Beskrivelse                                                                                                    |  |  |
|---------------------------|----------------------------------------------------------------------------------------------------|--|--|
| BERØRINGSSKJERM<br>INNST. | <ul> <li>PÅ: LCD-skjermen fungerer som en berøringsskjerm under opptak.</li> <li>AV: Berøringskontrollene er deaktivert.</li> </ul>                      |  |  |
| DOBBELTTRYKK-INNST.       | <ul> <li>PÅ: Trykk to ganger på LCD-skjermen for å zoome inn på</li> <li>motivet ditt under opptak.</li> <li>AV: Berøringszoom er deaktivert.</li> </ul> |  |  |
| TER BERØRINGSFUNKSJON     | Aktiver eller deaktiver berøringsbevegelser.                                                                                                    |  |  |
| BERØRINGSSKJERM<br>INNST. | <ul> <li>PÅ: LCD-skjermen fungerer som berøringsskjerm under<br/>avspilling.</li> <li>AV: Berøringskontrollene er deaktivert.</li> </ul>                 |  |  |

# LÅS

Lås utvalgte kontroller for å forhindre uønsket bruk.

| Alternativ     | Beskrivelse                                                                                                    |  |  |
|----------------|----------------------------------------------------------------------------------------------------|--|--|
| LÅSINNSTILLING | Velg mellom følgende:<br>• LÅS OPP: Tilbakestille låsalternativene.<br>• ALLE FUNKSJONER: Lås alle kontroller i listen FUNVALG.<br>• VALGT FUNKSJON: Lås bare kontrollene som er valgt i listen<br>FUN -VALG. |  |  |
| FUNVALG        | Velg kontrollene som skal være låst når <b>VALGT FUNKSJON</b><br>velges for <b>LÅSINNSTILLING</b> .                                                                                                    |  |  |

Funksjonene som er valgt med VALGT FUNKSJON kan låses når som helst under opptak, ved å trykke og holde inne MENU/OK. For å låse opp funksjonene trykker du på og holder inne knappen igjen.

# STRØMSTYRING

Juster strømstyringsinnstillingene.

Trykk på MENU/OK, velg fanen 🖾 (OPPSETT) og velg STRØMSTYRING.

|             | STRØMSTYRING    |              |
|-------------|-----------------|--------------|
| I.Q.        |                 |              |
| AF<br>MI    | AUTOM. AVSLÅING | •            |
| n           | YTELSE          |              |
| 4           | EVF YTELSE      |              |
| , <u>11</u> |                 |              |
| 8           |                 |              |
|             |                 | BACK AVSLUTT |

# AUTOM. AVSLÅING

Velg hvor lang tid det skal gå uten at kameraet betjenes før kameraet slår seg av automatisk. Kortere tid reduserer tapping av batteriet; dersom **AV** er valgt, må kameraet slås av manuelt.

| Alternativer |       |       |        |        |    |
|--------------|-------|-------|--------|--------|----|
| 5 MIN        | 2 MIN | 1 MIN | 30 SEK | 15 SEK | AV |

# YTELSE

Velg FORST. for å forbedre ytelsen til fokuseringen og søkerskjermen.

| Alternativ | Beskrivelse                                                                                               |  |  |
|------------|----------------------------------------------------------------------------------------------------|--|--|
| FORST.     | Øk kameraets fokus og søkervisningens ytelse. Batteriet tappes<br>raskere enn når <b>NORMAL</b> er valgt. |  |  |
| NORMAL     | Velg for standardfokus og søkerens visningsytelse og batteriut-<br>holdenhet.                             |  |  |

# EVF YTELSE

# Velg om EVF skal prioritere LYSSTYRKEPRIORITET eller JEVNHETSPRIORITET.

| Alternativ                                                                           | Beskrivelse                                                                                                    |  |  |
|--------------------------------------------------------------------------------------|----------------------------------------------------------------------------------------------------|--|--|
| LYSSTYRKEPRIORITET EVF-skjermen prioriterer lysstyrke. Anbefales i de fleste sjoner. |                                                                                                    |  |  |
| JEVNHETSPRIORITET                                                                    | Minimer skyggebilder på EVF-skjermen. Velg dette alternativet<br>når du skal fotografere motiver som beveger seg. Lysstyrken på<br>EVF kan synke. |  |  |

**JEVNHETSPRIORITET** er bare tilgjengelig når **FORST.** er valgt for **YTELSE**.

# LAGRE DATA-INNSTILLING

Foreta endringer av filstyringsinnstillingene.

Trykk på MENU/OK for å åpne filstyringsinnstillingene, velg fanen 🗹 (OPPSETT) og velg LAGRE DATA-OPPS..

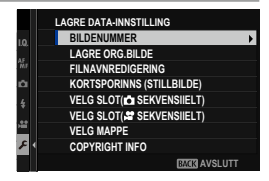

# BILDENUMMER

Nye bilder lagres i bildefiler med navn ved bruk av et firesifret filnummer, som blir tildelt ved at ett nummer leages til det siste filnummeret som ble brukt. Filnummeret vises under avspilling, som vist. BILDENUMMER bestemmer om filnummereringen skal tilbakestilles til 0001 når et nytt

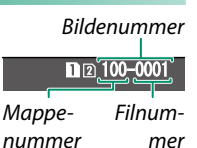

minnekort settes inn eller gjeldende minnekort formateres.

| Alternativ   | Beskrivelse                                                                                                    |  |  |
|--------------|----------------------------------------------------------------------------------------------------|--|--|
| KONTINUERLIG | Nummereringen fortsetter fra siste brukte filnummer eller med<br>første tilgjengelige filnummer, avhengig av hva som er høyest. Velg<br>dette alternativet for å redusere antall bilder med samme filnavn. |  |  |
| FORNY        | Nummereringen tilbakestilles til 0001 etter formatering eller når det<br>settes inn et nytt minnekort.                                                                                                    |  |  |

- 🔇 Utløseren deaktiveres når bildenummeret når 999-9999. Formater minnekortet etter at du har overført alle bilder du ønsker å beholde til en datamaskin.
  - Velger du A BRUKERINNSTILLING > TILBAKESTILL, blir BILDENUMMER satt til KONTINUERLIG, men filnummeret tilbakestilles ikke
  - Bildenummereringen til bilder tatt med andre kameraer kan være annerledes

#### LAGRE ORG.BILDE

# Velg **PÅ** om du vil lagre ubehandlede kopier av bilder tatt med **FJERN RØDE ØYNE**.

Alternativer

PÅ

AV

#### FILNAVNREDIGERING

Endre filnavnets prefiks. sRGB-bilder bruker en fire-bokstavers prefiks (standard er "DSCF"), Adobe RGB-bilder bruker en tre-bok-stavers prefiks ("DSF") innledet av en understrek.

| Alternativ | Standard prefiks | Eksempelfilnavn |
|------------|------------------|-----------------|
| sRGB       | DSCF             | ABCD0001        |
| AdobeRGB   | _DSF             | _ABC0001        |

#### KORTSPORINNS (STILLBILDE)

Velg funksjonaliteten til kortet i det andre sporet.

| Alternativ     | Beskrivelse                                                                                                |
|----------------|----------------------------------------------------------------------------------------------------|
| SEKVENSIELL    | Kortet i det andre sporet brukes bare når kortet i det første<br>sporet er fullt.                          |
| SIKKERHETSKOPI | Hvert bilde blir tatt opp to ganger, en gang for hvert kort.                                               |
| RAW / JPEG     | RAW bilder vil bli lagret på kortet i det første sporet og JPEG-bil-<br>dene på kortet i det andre sporet. |

# VELG SLOT( 📩 SEKVENSIIELT)

Velg hvilket kort som bilder skal lagres på først når **SEKVENSIELL** er valgt under **KORTSPORINNS (STILLBILDE)**.

| Alternativer              |        |  |  |  |
|---------------------------|--------|--|--|--|
| SPOR 1                    | SPOR 2 |  |  |  |
| VELG SLOT(😫 SEKVENSIIELT) |        |  |  |  |
|                           |        |  |  |  |

Alternativer

Velg sporet som skal brukes til å lagre filmer.

SPOR 1

SPOR 2

#### VELG MAPPE

Opprett mapper og velg mappen som brukes til å lagre etterfølgende bilder.

| Alternativ | Beskrivelse                                                                                                    |
|------------|----------------------------------------------------------------------------------------------------|
| VELG MAPPE | For å velge mappen der de etterfølgende bildene skal lagres,<br>trykk fokusstikken (fokusspaken) opp eller ned for å markere en<br>eksisterende mappe og trykk på <b>MENU/OK</b> .                                          |
| LAG MAPPE  | Skriv inn et fem-tegns mappenavn for å opprette en ny mappe<br>der du skal lagre påfølgende bilder. Den nye mappen vil bli<br>opprettet med det neste bildet du tar og etterfølgende bilder vil<br>bli lagret i den mappen. |

# **COPYRIGHT INFO**

Informasjon om opphavsrett, i form av Exif-koder, kan legges til nye bilder når du tar dem. Endringer i informasjon om opphavsrett gjenspeiles bare i bilder som er tatt etter at endringene er gjort.

| Alternativ            | Beskrivelse                                                                                                    |
|-----------------------|----------------------------------------------------------------------------------------------------|
| VIS COPYRIGHT INFO    | Se gjeldende informasjon om opphavsrett.                                                                                                    |
| ANGI OPPHAVSMANNSINFO | Skriv inn opphavspersonens navn.                                                                                                    |
| ANGI COPYRIGHT INFO   | Registrer navnet på innehaveren av opphavsretten.                                                                                                    |
| SLETT COPYRIGHT INFO  | Slette gjeldende informasjon om opphavsrett. Denne<br>endringen gjelder bare for bilder som er tatt etter at<br>dette alternativet er valgt, informasjon om opphavsrett<br>som er registrert med eksisterende bilder blir ikke berørt. |

# TILKOBLINGS-INNSTILLING

Juster innstillingene for tilkobling til andre enheter.

For å åpne tilkoblingsinnstillinger, trykker du på **MENU/OK**, velger fanen **D** (**OPPSETT**) og velger **TILKOBLINGSINNSTILLING**.

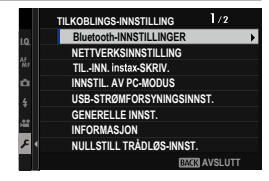

For mer informasjon om feilsøking for trådløse tilkoblinger, besøk: http://fujifilm-dsc.com/wifi/

# Bluetooth-INNSTILLINGER

Justere Bluetooth-innstillinger.

| Alternativ                          | Beskrivelse                                                                                                    |
|-------------------------------------|----------------------------------------------------------------------------------------------------|
| REGISTRERING AV<br>Paring           | For å pare kameraet med en smarttelefon eller et nettbrett, velg<br>dette alternativet og start deretter FUJIFILM Camera Remote på<br>smartenheten og trykk på <b>REGISTRERING AV PARING</b> .                                                         |
| SLETT PARINGSMÅL                    | Velg en tilkobling fra en liste over enheter som kameraet har<br>blitt koblet til ved hjelp av <b>REGISTRERING AV PARING</b> . Velg<br><b>INGEN TILKOBLING</b> for å avslutte uten å koble til.                                                        |
| SLETT REG. AV PARING                | Slett sammenkoblingsinformasjon for valgte enheter. Velg<br>enheten i enhetslisten. Den valgte enheten vil også bli fjernet fra<br>enhetene som er oppført i <b>SETT PARINGSMÅL</b> .                                                                  |
| Bluetooth PÅ/AV                     | <ul> <li>PÅ: Kameraet etablerer automatisk en Bluetooth tilkobling<br/>med parede enheter når det slås på.</li> <li>AV: Kameraet kobles ikke til via Bluetooth.</li> </ul>                                                                             |
| AUTO-BILDEOVERFØRING                | <ul> <li>PÅ: Marker bilder for opplasting mens de blir tatt. Marker<br/>JPEG-bilder for opplasting etter hvert som de blir tatt.</li> <li>AV: Bilder blir ikke merket for opplasting etter hvert som de<br/>blir tatt.</li> </ul>                      |
| INNST. FOR SYNK. AV<br>Smarttelefon | Velg om du vil synkronisere kameraet med klokkeslettet og/<br>eller plasseringen til en paret smarttelefon.<br>• STED OG TID: Synkroniser tid og plassering.<br>• STED: Synkroniser plassering.<br>• TID: Synkroniser tid.<br>• AV: Synkronisering av. |

- Installer den nyeste versjonen av FUJIFILM Camera Remote-appen på smarttelefonen eller nettbrettet ditt før du parer enheten med kameraet ditt eller laster opp bilder.
#### NETTVERKSINNSTILLING

Juster innstillinger for tilkobling til trådløse nettverk.

| Alternativ                  | Beskrivelse                                                                                                    |  |  |  |  |  |
|-----------------------------|----------------------------------------------------------------------------------------------------|--|--|--|--|--|
| INNST. TRÅDL.<br>TILGSPUNKT | <ul> <li>ENKELT OPPSETT: Koble til et tilgangspunkt ved hjelp av<br/>enkle innstillinger.</li> <li>MANUELT OPPSETT: Juster innstillingene manuelt for<br/>tilkobling til et trådløst nettverk. Velg nettverket fra en liste<br/>(VELG NETTVERK) eller skriv inn navnet manuelt (LEGGE<br/>INN SSID).</li> </ul> |  |  |  |  |  |
| TRÅDLØS<br>IP-ADRESSEINNST. | <ul> <li>AUTOMATISK: IP-adressen tildeles automatisk.</li> <li>MANUELL: Tilordne en IP-adresse manuelt. Velg IP-adressen<br/>(IP-ADRESSE), nettverksmasken, (NETTMASKE), og gate-<br/>way-adressen (GATEWAY-ADRESSE) manuelt.</li> </ul>                                                                        |  |  |  |  |  |

#### PC AUTOLAGRE

#### Juster innstillinger for tilkobling av datamaskiner via trådløst-LAN.

| Alternativ               | Beskrivelse                                                                                                    |  |  |  |  |  |
|--------------------------|----------------------------------------------------------------------------------------------------|--|--|--|--|--|
| AUTOLAGRE INNST.         | <ul> <li>/elg metoden som brukes for tilkobling til datamaskiner via et rådløst LAN.</li> <li>ENKELT OPPSETT: Koble til ved hjelp av WPS.</li> <li>MANUELT OPPSETT: Velg nettverket fra en liste (VELG NETTVERK) eller skriv inn navnet manuelt (LEGGE INN SSID)</li> </ul> |  |  |  |  |  |
| SLETT REG.<br>DATAMASKIN | Fjern valgte destinasjoner.                                                                                                    |  |  |  |  |  |
| FORRIGE TILKOBLING       | Se datamaskiner som kameraet nylig har vært tilkoblet.                                                                                                    |  |  |  |  |  |

#### TIL.-INN. instax-SKRIV.

Juster innstillinger for tilkobling til separate Fujifilm instax SHARE-skrivere.

#### Skrivernavn (SSID) og passord–

Skrivernavnet (SSID) finnes nederst på skriveren, standardpassordet er "1111". Hvis du allerede har valgt et annet passord for å skrive ut fra en smarttelefon, skriver du inn det passordet i stedet.

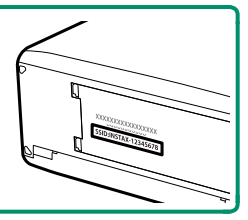

## INNSTIL. AV PC-MODUS

## Juster innstillinger for tilkobling til en datamaskin.

| Alternativ                                                                                                    | Beskrivelse                                                                                                    |  |  |  |  |  |  |
|----------------------------------------------------------------------------------------------------|----------------------------------------------------------------------------------------------------|--|--|--|--|--|--|
| USB-KORTLESER                                                                                                    | Om du kobler kameraet til en datamaskin via USB aktivereres auto-<br>matisk dataoverføringsmodus, slik at data kan kopieres til datamas-<br>kinen. Kameraet fungerer normalt når det ikke er tilkoblet.                                                                                                    |  |  |  |  |  |  |
| AUTOMATISK<br>TETHERED<br>USB-OPPTAK<br>Kobling av kameraet til en datamaskin via USB gjør det mulig au<br>tomatisk å tette fotograferingsmodus. Du kan også bruke FUJIFII<br>X Acquire til å lagre og laste kamerainnstillinger, slik at du kan<br>rekonfigurere kameraet umiddelbart eller dele innstillinger med<br>andre kameraer av samme type. Kameraet fungerer normalt når<br>ikke er tilkoblet. |                                                                                                    |  |  |  |  |  |  |
| LÅST TETHERED<br>USB-OPPTAK                                                                                                    | Kameraet fungerer i styrt opptak, selv når det ikke er koblet til en<br>datamaskin. Med standardinnstillinger vil ikke bilder bli lagret på<br>minnekortet, men bilder som tas mens kameraet ikke er tilkoblet vil<br>bli overført til datamaskinen når den er tilkoblet.                                                                                                    |  |  |  |  |  |  |
| LÅST TRÅDLØST<br>Tethered opptak                                                                                                    | Velg dette alternativet for fotografering med trådløs fjernkontroll.<br>Velg et nettverk ved hjelp av Z TILKOBLINGSINNSTILLING ><br>NETTVERKSINNSTILLING.                                                                                                    |  |  |  |  |  |  |
| USB RÅK/GJ.OPP.<br>Sikk.k.                                                                                                    | <ul> <li>Å koble kameraet til en datamaskin via USB aktiverer automatisk<br/>USB RAW konvertering/backup gjenopprettingsmodus. Kameraet<br/>fungerer normalt når det ikke er tilkoblet.</li> <li>USB RÅK (krever FUJIFILM X RAW STUDIO): Bruk kameraets bildebe-<br/>handlingsenhet for raskt å konvertere RAW-filer til høykvalitets<br/>JPEG-bilder.</li> <li>GJ.OPP.SIKK.K. (krever FUJIFILM X Acquire): Lagre og laste inn kame-<br/>rainnstillinger. Konfigurere kameraet på et øyeblikk, eller dele<br/>innstillinger med andre kameraer av samme type.</li> </ul> |  |  |  |  |  |  |

- STRØMSTYRING > AUTOM. AVSLÅING-innstillinger gjelder også for styrt opptak. Velg AV for å forhindre at kameraet slås av automatisk.
- Styrt opptak er tilgjengelig med programvare som Capture One Pro Fujifilm eller Adobe® Photoshop® Lightroom® Classic CC. Hvis du bruker Adobe® Photoshop® Lightroom® Classic CC, last ned FUJIFILM Tether Shooting Plug-in fra Adobe Exchange-nettstedet. FUJIFILM Tether Shooting Plug-in er tilgjengelig gratis.
  - FUJIFILM X Acquire støtter også styrt opptak ved hjelp av kamerakontroller. FUJIFILM X Acquire kan lastes ned gratis fra Fujifilms nettsted.

#### USB-STRØMFORSYNINGSINNST.

Velg om strømmen skal tilføres kameraet når det er koblet til en datamaskin, eller når det via en USB-kabel er koblet til en annen enhet.

| Alternativ | Beskrivelse                                                                                           |
|------------|----------------------------------------------------------------------------------------------------|
| PÅ         | Kameraet henter strøm fra den tilkoblede enheten, hvilket reduserer<br>strømtapet på kamerabatteriet. |
| AV         | Kameraet henter ikke strøm fra den tilkoblede enheten.                                                |

- Kameraet kan ikke hente strøm via Lightning-tilkoblinger eller fra enheter som ikke leverer strøm. Velg AV før du kobler kameraet til slike enheter. Det er ikke sikkert at tilkoblingen er tilgjengelig for dataoverføring eller lignende når PÅ er valgt.
- Begrepet "trekke strøm" brukes når den tilkoblede enheten leverer strøm til kameraet.
  - Uansett hva du velger vil batteriet lade når kameraet er avslått.

#### GENERELLE INNST.

#### Juster innstillinger for tilkobling til trådløse nettverk.

| Alternativ                | Beskrivelse                                                                                                    |  |  |  |  |  |
|---------------------------|----------------------------------------------------------------------------------------------------|--|--|--|--|--|
| NAVN                      | Velg et navn ( <b>NAVN</b> ) for å identifisere kameraet på det trådløse<br>nettverket (kameraet tildeles et unikt navn som standard).                                                                                                    |  |  |  |  |  |
| ENDRE STR. 🖾              | <ul> <li>Velg om du vil endre størrelsen på bildene for opplasting til smart-telefoner. Endring av størrelse gjelder kun for kopien som er lastet opp på smarttelefonen; originalen blir ikke berørt.</li> <li>PÅ: Større bilder endres til Im for opplasting. Denne innstillingen anbefales.</li> <li>AV: Bilder lastes opp i sin opprinnelige størrelse.</li> </ul> |  |  |  |  |  |
| GEOTAGGING                | Velg om stedsdata som er lastet ned fra en smarttelefon skal lagres<br>på bilder etter hvert som de tas.                                                                                                    |  |  |  |  |  |
| POSISJONSINFO             | Vis den siste stedsdataen som ble lastet ned fra en smarttelefon.                                                                                                    |  |  |  |  |  |
| 후 INNSTILLING<br>AV KNAPP | <ul> <li>Velg hva funksjonsknappene som skal tildeles TRÅDLØS</li> <li>KOMMUNIKfunksjonen skal gjøre.</li> <li>* PARING/OVF. REKKEF.: Knappene kan brukes til sammen-<br/>kobling og valg av bilder for overføring.</li> <li>TRÅDLØS KOMMUNIK.: Knappene kan brukes for trådløse<br/>tilkoblinger.</li> </ul>                                                         |  |  |  |  |  |

#### INFORMASJON

Se kameraets MAC- og Bluetooth-adresse.

#### NULLSTILL TRÅDLØS-INNST.

Gjenopprett trådløse innstillinger til standardverdiene.

| <br> |
|------|
|      |
| <br> |
|      |
| <br> |
|      |
|      |
|      |
| <br> |
|      |
|      |
|      |
|      |
|      |
|      |
|      |
|      |
|      |
| <br> |
|      |
|      |
|      |
| <br> |
|      |
|      |
|      |
| <br> |
|      |
| <br> |
|      |
| <br> |
|      |

# Snarveier

## Alternativer for snarvei

Tilpass kamerakontroller som passer til din stil eller situasjon.

Ofte brukte alternativer kan legges til **Q**-menyen eller en egendefinert "min"-meny eller overføres til en **Fn** (funksjon)-knapp for direkte tilgang:

| Snarvei alternativ                                                                         | Beskrivelse                                                                                                    |     |  |  |
|--------------------------------------------------------------------------------------------|----------------------------------------------------------------------------------------------------|-----|--|--|
| "Min meny"                                                                                 | Legg ofte brukte alternativer til denne egendefinerte<br>menyen, som du kan vise ved å trykke på <b>MENU/OK</b> og<br>velge fanen 🏧 ("MIN MENY").      |     |  |  |
| Q-menyen                                                                                   | Q-menyen kan vises ved å trykke på Q-knappen. Bruk<br>Q-menyen til å vise eller endre alternativene som er<br>valgt under mye brukte menyalternativer. |     |  |  |
| Funksjonsknappene Bruk funksjonsknappene for å få direkte tilgang til utvalgte funksjoner. |                                                                                                    | 246 |  |  |

## **MIN MENY**

Åpne en egendefinert meny med alternativer som blir brukt ofte.

For å vise "min meny", trykk på **MENU/OK** i opptaksdisplayet og velg fanen **M** (**MIN MENY**).

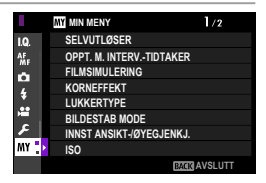

Fanen M er kun tilgjengelig hvis du har overført alternativene til MIN MENY.

#### MIN MENYINNSTILLING

For å velge elementene som er oppført under fanen III (MIN MENY):

- 1 Marker I BRUKERINNSTILLING > MIN MENYINNSTILLING i I (OPPSETT) -fanen og trykk MENU/OK.
  - For å omordne elementer, velg SORTER FUNKSJONER. For å slette elementer, velg FJERN FUNKSJONER.
- 2 Trykk fokusstikken (fokusspaken) opp eller ned for å markere LEGG TIL FUNKSJONER og trykk på MENU/OK. Alternativer som du kan legge til "min meny" er markert med blått.

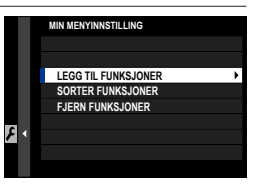

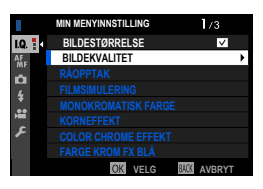

Alternativer som for øyeblikket er i "min meny" er angitt med et hakemerke.

9

3 Velg en posisjon for elementet og trykk på MENU/OK. Elementet blir lagt til i "min meny".

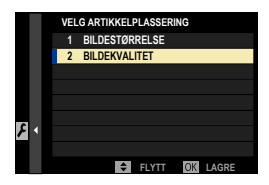

- 4 Trykk på MENU/OK for å gå tilbake til redigeringsskjermen.
- 5 Gjenta trinn 3 og 4 inntil du har lagt til alle de ønskede elementene.
- Min meny" kan inneholde opptil 16 elementer.

## Q (hurtigmeny)-knappen

Trykk på **Q** for rask tilgang til utvalgte alternativer.

#### Hurtigmenyvisning

Ved bruk av standardinnstillinger inneholder hurtigmenyen følgende elementer:

- Bruk E KNAPP-/HJULINNSTILLING > FUNK. (Fn) INNST. for å velge funksjonen som skal utføres av Q (hurtigmeny)-knappen, eller tilordne standardfunksjonen den skal ha til andre kontroller (= 248).
  - For å deaktivere Q (hurtigmeny)-knappen, velger du INGEN til Z KNAPP-/HJULINNSTILLING > FUNK. (Fn) INNST. > Q-KNAPPINNSTILLING.

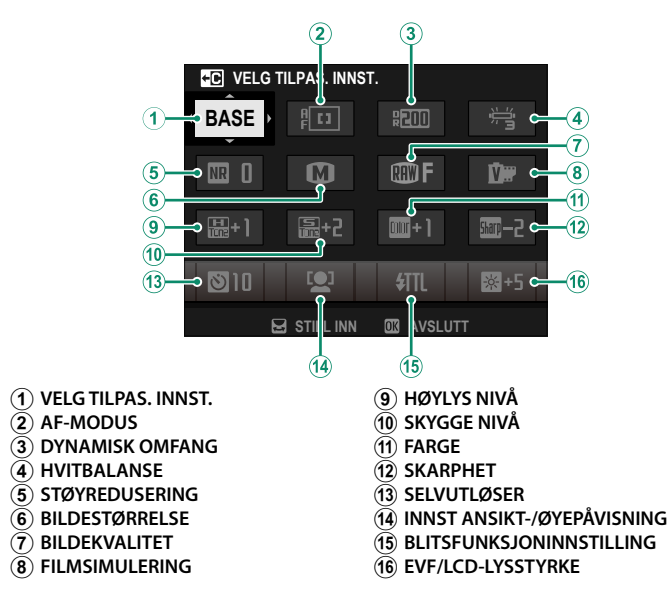

Hurtigmenyen viser alternativene som er valgt for elementene (2)–(16), som du kan endre som beskrevet på side 245.

#### VELG TILPAS. INNST.

#### Elementet I BILDEKVALITETSINNSTILLING > VELG TILPAS. INNST. (ele-

mentet (1) viser den gjeldende banken for egendefinerte innstillinger:

- BASE: Du har ikke valgt en bank for egendefinerte innstillinger.
- C 1–C7: Velg en bank for å vise innstillingene som er lagret med alternativet
   BILDEKVALITETSINNSTILLING > ENDRE/LAGRE TILPAS. INNST.
- 🎦 😂 : Gjeldende bank for egendefinerte innstillinger.

#### Vise og endre innstillinger

1 Trykk på **Q** for å vise hurtigmenyen under fotograferingen.

- 2 Bruk fokusstikken (fokusspaken) for å markere elementer og drei det bakre kommandohjulet for å endre.
  - Endringer er ikke lagret på den gjeldende banken for egendefinerte innstillinger.
  - Innstillinger som skiller seg fra de i innstillingsbanken (C1–C7) vises i rødt.

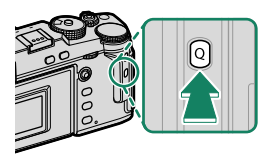

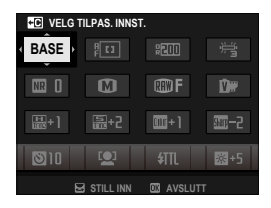

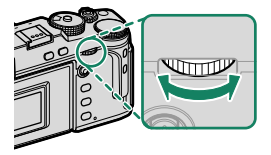

#### 3 Trykk på Q for å avslutte når innstillingene er fullført.

Hurtigmenyen kan også redigeres ved hjelp berøringskontroller.

#### Redigere hurtigmenyen

For å velge elementene som skal vises i hurtigmenyen:

- Trykk og hold nede Q-knappen under opptak.
- 2 Gjeldende hurtigmeny vil vises; bruk fokusstikken (fokusspaken) til å markere elementet du ønsker å endre, og trykk på **MENU/OK**.

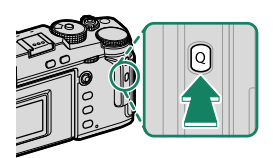

- 3 Marker elementet du ønsker å endre og trykk på MENU/OK. Følgende kan legges til i hurtigmenyen.
  - BILDESTØRRELSE
  - BILDEKVALITET
  - FILMSIMULERING
  - KORNEFFEKT
  - FARGEKROMEFFEKT
  - FARGE KROM FX BLÅ
  - DYNAMISK OMFANG
  - D-SPEKTER PRIORITERT
  - HVITBALANSE
  - HØYLYS NIVÅ
  - SKYGGE NIVÅ
  - FARGE
  - SKARPHET
  - KLARHET
  - STØYREDUSERING
  - VELG TILPAS. INNST.
  - AF-MODUS (FILM AF-MODUS)

- AF-C EGENDEFINERTE INNST.
- INNST ANSIKT-/ØYEPÅVISNING
- MF-HJELP
- PEKESKJERM MODUS
- SELVUTLØSER
- LYSMÅLING
- LUKKERTYPE
- FLIMMERREDUKSJON
- BLITSFUNKSJONINNSTILLING
- BLITSKOMPENSASJON
- FILM-MODUS
- FULL HD-OPPTAK M HØY HAST.
- NIVÅJUST. FOR IND/EKST MIKROFON
- EVF/LCD-LYSSTYRKE
- EVF/LCD-FARGE
- INGEN

 Velg INGEN for ikke å tildele noe alternativ til den valgte posisjonen.

 Når VELG TILPAS. INNST. er valgt, vises gjeldende innstillinger i hurtigmenyen av etiketten BASE.

Hurtigmenyen kan også redigeres med alternativet Z KNAPP-/ HJULINNSTILLING > RED./LAGRE HURTIGMENY.

## Fn (funksjons)-knappene

Tildel en rolle til funksjonsknappene for rask tilgang til den valgte funksjonen.

- 🔇 Funksjonene som er tildelt **T-Fn1** til **T-Fn4** kan nås ved å bla på skjermen.
  - Berøringsbevegelser er deaktivert som standard. For å muliggjøre berøringsbevegelser, velg PÅ for E KNAPP-/HJULINNSTILLING > PEKESKJERM INNSTILLING > I BERØRINGSFUNKSJON.

#### Standardtildeling er:

#### **Berøringsfunksjoner**

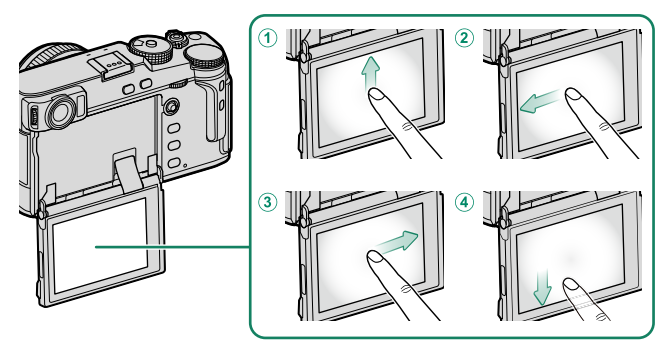

| Funksjonsknappene           | Standard          |
|-----------------------------|-------------------|
| ① T-Fn1 (sveip opp)         | HISTOGRAM         |
| 2 T-Fn2 (sveip til venstre) | AF-MODUS          |
| ③ T-Fn3 (sveip til høyre)   | HVITBALANSE       |
| ④ T-Fn4 (sveip ned)         | ELEKTRONISK VATER |

#### Funksjonsknapper på baksiden av kameraet

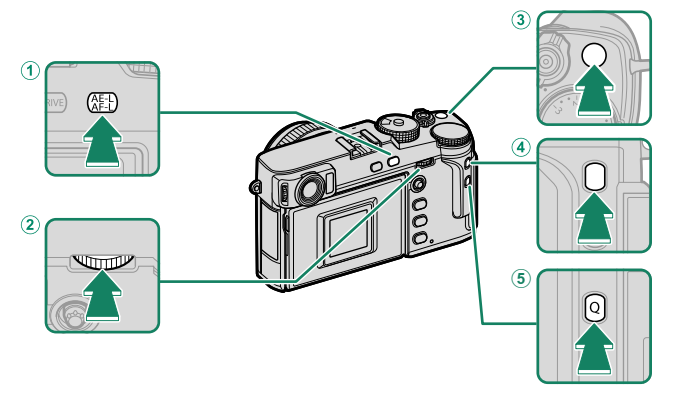

| Funksjonsknappene                                 | Standard       |  |  |  |
|---------------------------------------------------|----------------|--|--|--|
| ① AE-L/AF-L-knapp                                 | AE/AF LÅS      |  |  |  |
| <ol> <li>Midten på bakre kommando-hjul</li> </ol> | FOKUSSJEKK     |  |  |  |
| ③ Fn1-knapp                                       | LYSMÅLING      |  |  |  |
| ④ Fn3-knapp                                       | FILMSIMULERING |  |  |  |
| 5 Q-knapp                                         | HURTIGMENY     |  |  |  |

## Funksjonknapper på fremsiden av kameraet

1

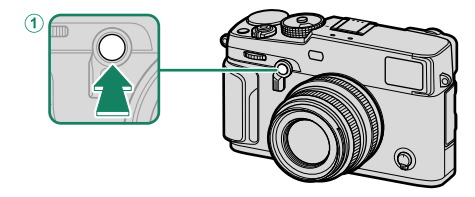

| Funksjonsknappene | Standard                |  |  |  |
|-------------------|-------------------------|--|--|--|
| Fn2-knapp         | FR. KOMMANDOHJUL-BRYTER |  |  |  |

#### Tildele funksjoner til funksjonsknappene

For å tildele funksjoner til knappene:

- 1 Trykk og hold inne **DISP/BACK**-knappen til en meny for valg av kontroll vises.
- 2 Marker ønsket kontroll og trykk på MENU/OK.

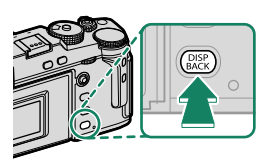

- 3 Marker et av de følgende alternativene og trykk på MENU/OK for å tildele den til den valgte kontrollen.
- KUN AE-LÅS, KUN AF-LÅS, AE/AF LÅS, AF-ON og KUN AWB LÅSEMODUS kan ikke tildeles til berøringsfunksjonsknappene (T-Fn1 til og med T-Fn4).
  - Knapptildelinger kan også bli valgt med Z KNAPP-/HJULINNSTILLING > FUNK. (Fn) INNST.

#### Roller som kan tildeles funksjonsknappene

#### Velg mellom:

- BILDESTØRRELSE
- BILDEKVALITET
- RAW
- FILMSIMULERING
- KORNEFFEKT
- FARGEKROMEFFEKT
- FARGE KROM FX BLÅ
- DYNAMISK OMFANG
- D-SPEKTER PRIORITERT
- HVITBALANSE
- KLARHET
- VELG TILPAS. INNST.
- FOKUSOMRÅDE
- FOKUSSJEKK
- AF-MODUS
- AF-C EGENDEFINERTE INNST.
- ANSIKT VALG 🌣
- ANSIKTPÅVISNING PÅ/AV\*
- AF-OMRÅDE BEGRENSER
- SPORT SØKEMODUS
- PRE-OPPTATT ES 🔂
- SELVUTLØSER
- AE BKT-INST.
- FOKUS BKT INNSTILLING
- LYSMÅLING
- LUKKERTYPE
- FLIMMERREDUKSJON
- ISO AUTO-INNST.
- LYS RAMME LYSHET
- BILDESTAB MODE
- TRÅDLØS KOMMUNIK.
   \* Valg via funksjonsknappene er ikke tilgjengelig når OVF vises.

- BLITSFUNKSJONINNSTILLING
- TTL-LÅS
- MODELLERINGSLYS BLITS
- FULL HD-OPPTAK M HØY HAST.
- ZEBRA-INNSTILLING
- NIVÅJUST. FOR IND/EKST MIKROFON
- STILLEKONTROLL FOR FILM
- ØYESENSOR INNSTILLING
- FORHÅNDSVISNING DYBDESKARP-HET
- FOR.-VIS. EKS./HVITBALANSE I M. MOD.
- NATURLIG SANNTIDSVISNING
- HISTOGRAM
- ELEKTRONISK VATER
- MODUS FOR STORE INDIK.
- FR. KOMMANDOHJUL-BRYTER
- KUN AE-LÅS
- KUN AF-LÅS
- AE/AF LÅS
- AF-ON
- KUN AWB LÅSEMODUS
- LÅSINNSTILLING
- YTELSE
- AUTO-BILDEOVERFØRING
- SLETT PARINGSMÅL
- Bluetooth PÅ/AV
- HURTIGMENY
- AVSPILLING
- INGEN (styring deaktivert)

249

#### AF-ON

Hvis **AF-ON** er valgt, kan du trykke på kontrollen i stedet for å trykke utløseren halvveis ned.

#### MODELLERINGSLYS BLITS

Hvis **MODELLERINGSLYS BLITS** er valgt når en kompatibel skomontert blits er tilkoblet, kan du trykke på kontrollen for å prøvefyre blitsen, og kontrollere om det er noen skygger eller lignende (modelleringsblits).

## TTL-LÅS

Hvis TTL-LÅS er valgt, kan du trykke på kontrollen for å låse blitsstyrken i henhold til alternativet som er valgt for **[]** BLITSINNSTILLING > TTL-LÅSEMODUS (III 150).

#### 🖭 ANSIKT VALG 🔅

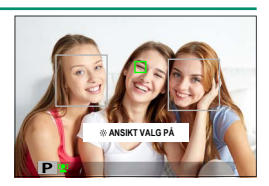

Aktivering av ANSIKT VALG & gjør at fokusstikken (fokusspaken) kan brukes til å velge ansiktet som skal være i fokus. Trykk midt på fokusstikken (fokusspaken) for å bytte fra ansiktsgjenkjenning til manuelt valg av fokusområde (12). Trykk igjen for å aktivere ansiktsgjenkjenning på nytt.

## Periferienheter og ekstra tilbehør

## Objektiver

Kameraet kan benyttes med objektiver med FUJIFILM X-fatningen.

#### Objektivets deler

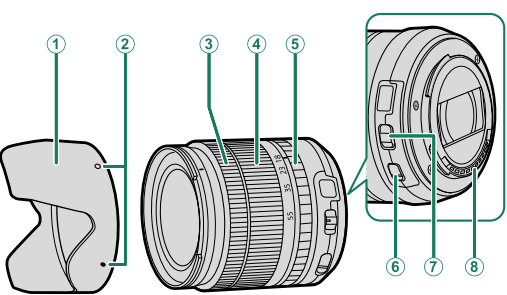

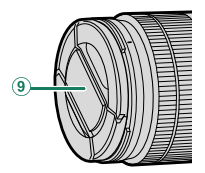

- (1) Solblender
- 2 Festemerker
- 3 Fokusring
- 4 Zoomring
- 5 Blenderring

- (6) O.I.S.-bryter
- $\overline{\mathbf{7}}$  Bryter for blenderåpningsfunksjon
- **8** Objektivets signalkontakter
- **9** Fremre linsedeksel
- (10) Bakre linsedeksel

## Fjerning av objektivdekslene

Fjern objektivdekslene som vist.

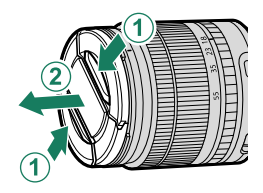

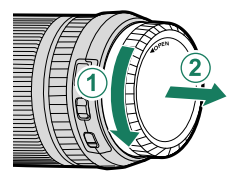

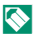

Objektivdekslene kan variere fra de som er vist.

## Montering av objektivdeksler

Når den er montert, reduserer solblenderen blendende lys og beskytter fremre objektivelement.

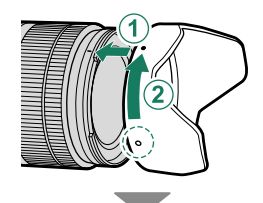

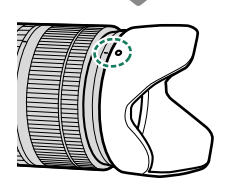

#### Objektiver med blenderringer

Ved andre innstillinger enn A, kan du justere blenderåpningen ved å dreie på objektivets blenderring (eksponeringsmodusene A og M).

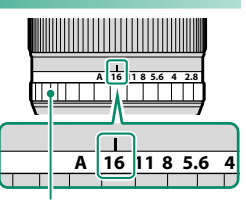

Blenderring

Når blenderringen er stilt inn på **A**, dreier du kommandohjulene for å justere blenderåpningen (🕮 219).

#### Bryteren for blenderåpningsfunksjon-

Hvis objektivet har en bryter for blenderåpningsfunksjon, kan blenderåpningen justeres manuelt ved å skyve bryteren til **\$** og rotere blenderringen.

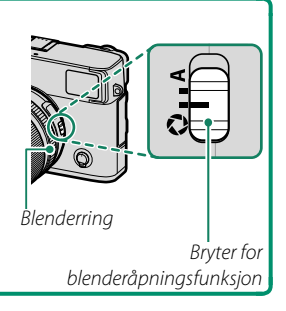

#### Objektiver uten blenderringer

Du kan bestemme metoden som brukes til å justere blenderåpningen med alternativet E KNAPP-/HJULINNSTILLING > BLENDERINNST.. Når et annet alternativ enn AUTO er valgt, kan blenderåpningen justeres med det fremre kommandohjulet.

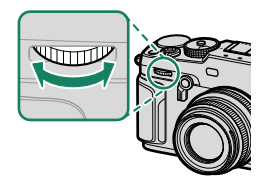

Med standardinnstillingene justeres blenderåpningen med det fremre kommandohjulet, men funksjonen kan tildeles til det bakre kommandohjulet med alternativet AKNAPP-/HJULINNSTILLING > KOMMANDOHJULINNST.

## Objektiver med O.I.S. (optisk bildestabilisering) Brytere

Dersom objektivet støtter optisk bildestabilisering (O.I.S.), kan bildestabiliseringsmodus velges i kameramenyene. For å aktivere bildestabilisering, skyv O.I.S.-bryteren til **ON**.

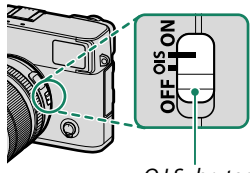

O.I.S.-bryter

#### Objektiver med manuell fokusering

Skyv fokusringen forover for autofokus.

For manuell fokusering, skyv fokusringen bakover og drei den mens du kontrollerer resultatet i kameradisplayet. Fokusavstandsindikatoren og dybdeskarphet-indikatoren kan brukes for å hjelpe manuell fokusering.

Merk at manuell fokusering kanskje ikke er tilgjengelig i alle opptaksmoduser.

Dybdeskarphetsindikatoren viser den omtrentlige dybdeskarpheten (avstanden foran og bak fokuspunktet som ser ut til å være i fokus). Indikatoren vises i filmformat.

#### Dybdeskarphet-indikatoren-

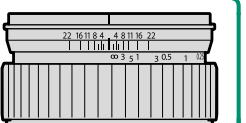

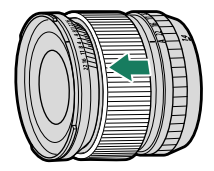

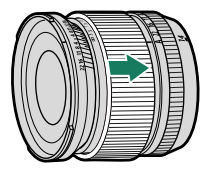

#### Vedlikehold av objektiv

- Bruk en blåsebørste til å fjerne støv, tørk deretter forsiktig med en myk og tørr klut. Gjenværende flekker kan fjernes ved å tørke varsomt med et stykke Fujifilm linserens-papir etter at det er påført en liten mengde rensevæske for linser.
- Sett på plass objektivdekslene foran og bak når objektivet ikke er i bruk.

## **Eksterne blitsenheter**

Bruk valgfrie eksterne blitsenheter for blitsfotografering. Noen enheter støtter høyhastighets synk (FP) og kan brukes ved lukkerhastigheter som er raskere enn blitsens synkronhastighet, mens andre kan fungere som hovedblitsenheter som styrer eksterne enheter via optisk trådløs blitskontroll.

Det er ikke sikkert at du vil kunne testfyre blitsen i noen tilfeller, for eksempel når en oppsettsmeny vises på kameraet.

#### -Fjern røde øyne-

Fjerning av røde øyne er tilgjengelig når et annet alternativ enn **AV** er valgt for **BLITSINNSTILLING > FJERN RØDE ØYNE** og et **ANSIKTPÅVISNING PÅ**-alternativ er valgt for **AF/MF-INNSTILLING > INNST ANSIKT-/ØYEGJENKJ.** Fjerning av røde øyne reduserer effekten av "røde øyne" som oppstår når lys fra blitsen reflekteres fra motivets netthinne.

#### Blitsinnstillinger

- 1 Koble enheten til kameraet.
- 2 I opptaksmodus velger du
   BLITSFUNKSJONINNSTILLING i menyfanen 12 (BLITSINNSTILLING). Tilgjengelige valg varierer med blitsenheten.

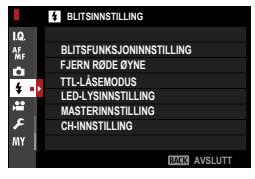

| Meny                | Beskrivelse                                                                                                    |     |  |  |  |  |
|---------------------|----------------------------------------------------------------------------------------------------|-----|--|--|--|--|
| SYNK TERMINAL       | Vises når ingen kompatibel blitsenhet er tilkoblet, eller<br>hvis den tilkoblede enheten bare bruker X-kontakten på<br>blitsskoen.         | 260 |  |  |  |  |
| SKOMONTERT<br>BLITZ | Vises når en ekstern blits (ekstrautstyr) er montert på<br>blitsskoen og slått på.                                                         | 261 |  |  |  |  |
| MASTER(OPTISK)      | Vises hvis en ekstern blits som fungerer som hovedblits<br>for Fujifilm optisk trådløs ekstern blitskontroll er koblet til<br>og slått på. | 264 |  |  |  |  |

SYNK TERMINAL blir også vist hvis en inkompatibel blits eller ingen blits er tilkoblet.

3 Marker elementer ved bruk av fokusstikken (fokusspaken) og drei det bakre kommandohjulet for å endre den markerte innstillingen.

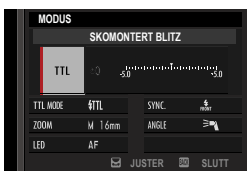

4 Trykk på DISP/BACK for å aktivere innstillingen.

#### SYNK TERMINAL

#### Vises når ingen kompatibel blitsenhet er tilkoblet.

|   | MODUS |      |          |       |          |      |
|---|-------|------|----------|-------|----------|------|
|   |       | SYNK | TERMINAL |       |          |      |
| 1 | ⇒ м   |      |          |       |          |      |
|   |       |      | SYNC.    |       | faller C | -(2) |
|   | ZOOM  |      | ANGLE    |       |          | Ŭ    |
|   |       |      |          |       |          |      |
|   |       |      | JUSTER   | 83283 | SLUTT    |      |

| Innstilling            | Beskrivelse                                                                                                    |  |
|------------------------|----------------------------------------------------------------------------------------------------|--|
| (1) Blitskontrollmodus | <ul> <li>Velg mellom følgende alternativer:</li> <li>M: Et startsignal overføres via X-kontaktene på blitsskoen når<br/>et bilde blir tatt. Velg en lukkerhastighet lavere enn synkhas-<br/>tigheten; selv når lavere lukkerhastigheter er nødvendig hvis<br/>enheten bruker lange blitsglimt eller har lang responstid.</li> <li>GOFF (AV): Startsignalet er deaktivert.</li> </ul> |  |
| (2) Synkr.             | Velg om blitsen skal avfyres rett etter at lukkeren åpnes (#m/<br>FØRSTE GARDIN) eller rett før den lukkes (#m/ANDRE GARDIN).<br>FØRSTE GARDIN anbefales i de fleste tilfeller.                                                                                                    |  |

#### Synk terminalen—

Blitsenheter som krever tilkobling med synkroniseringskabel kan ikke brukes.

#### SKOMONTERT BLITZ

Følgende alternativer er tilgjengelige når blitsen med skofeste (ekstrautstyr) er montert og slått på.

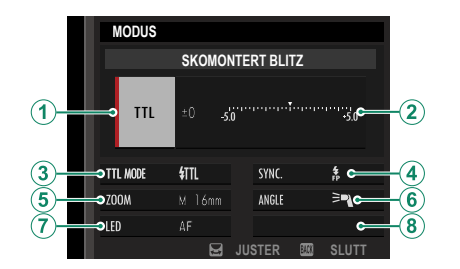

| Innstilling            | Beskrivelse                                                                                                    |
|------------------------|----------------------------------------------------------------------------------------------------|
| (1) Blitskontrollmodus | <ul> <li>Blitskontrollmodusen som er valgt med blitsenheten. Dette kan i noen tilfeller justeres fra kameraet. Hvilke alternativer som er tilgjengelige avhenger av blitsen.</li> <li>TTL: TTL-modus. Juster blitskompensasjon (②).</li> <li>M: Blitsen avfyres ved blitsstyrken du har valgt, uavhengig av motivets lysstyrke eller kamerainnstillinger. I noen tilfeller kan du justere blitsstyrken fra kameraet (②).</li> <li>MULTI: Repeterende blits. Kompatible eksterne blitsenheter avfyres flere ganger for hvert bilde.</li> <li>③OFF (AV): Blitsen utløses ikke. Noen blitsenheter kan slås av fra kameraet.</li> </ul> |

| Innstilling                      | Beskrivelse                                                                                                    |
|----------------------------------|----------------------------------------------------------------------------------------------------|
| (2) Blitskompensasjon/<br>utgang | <ul> <li>Tilgjengelige alternativer varierer med blitskontrollmodusen.</li> <li>TTL: Juster blitskompensasjon (det er ikke sikkert at den fulle verdien gjelder hvis grenseverdiene til blitskontrollsystemet overstiges). For EF-X20, EF-20, EF-42 og EF-X500, blir den valgte verdien lagt til verdien som du valgte med blitsenheten.</li> <li>M/MULTI: Juster blitsstyrken (kun kompatible enheter). Velg blant verdier som er uttrykt som brøker av full styrke, fra ¼ (modus M) eller ¼ (MULTI) ned til ½12 i intervaller på ½ EV. Det er ikke sikkert ønsket resultat oppnås ved lavere verdier hvis de overstiger grenseverdiene til blitskontrollsystemet. Ta et testbilde og kontroller resultatene.</li> </ul>                                                                                                    |
| (3) Blitsmodus (TTL)             | <ul> <li>Velg en blitsmodus for TTL-blitskontroll. Tilgjengelige alternativer varierer med opptaksmodus (P, S, A eller M) er valgt.</li> <li>M (BLITZ AUTO): Blitsen avfyres bare ved behov. Blitsstyrken justeres i henhold til motivets lysstyrke. Et  1 -ikon vises når utløseren trykkes halvveis ned indikerer at blitsen vil bli avfyrt når bildet blir tatt.</li> <li>fftt (STANDARD): Blitsen avfyres for hvert bilde hvis det er mulig. Blitsstyrken blir justert i henhold til motivets lysstyrke. Blitsen avfyres ikke hvis den ikke er fullstendig oppladet når du utløser lukkeren.</li> <li>fftt (LANGSOM SYNK.): Kombiner blitsen med lav lukkerhastighet når du fotograferer portrettmotiver med et nattlandskap som bakgrunn. Blitsen avfyres ikke hvis den ikke er fullstendig oppladet når du utløser lukkeren.</li> </ul> |
| ( <b>4</b> ) Synkr.              | <ul> <li>Justering av tidspunkt for blits.</li> <li>mår (FØRSTE GARDIN): Blitsen avfyres rett etter at lukkeren åpnes<br/>(som regel det beste valget).</li> <li>mår (ANDRE GARDIN): Blitsen går av rett før lukkeren lukkes.</li> <li>å (AUTO FP(HSS)): Høyhastighets synk (kun kompatible enhe-<br/>ter). Kameraet aktiverer automatisk høyhastighets synk med<br/>frontgardinen ved lukkerhastigheter raskere enn blitssynk-<br/>hastigheten. Tilsvarer FØRSTE GARDIN når MULTI er valgt som<br/>blitskontrollmodus.</li> </ul>                                                                                                    |

| Innstilling              | Beskrivelse                                                                                                    |
|--------------------------|----------------------------------------------------------------------------------------------------|
| (5) Zoom                 | Lysvinkelen (blitsdekning) for enheter som støtter blitszoom.<br>Noen enheter tillater at du utfører justeringer fra kameraet. Hvis<br><b>AUTO</b> er valgt, vil zoomfunksjonen automatisk bli justert slik at<br>dekningen tilsvarer objektivets fokuslengde.                                                                     |
| (6) Belysning            | <ul> <li>Hvis enheten støtter denne funksjonen, kan du velge mellom:</li> <li>=¬ (BLITZSTYRKE PRIORITERT): Reduser dekningen litt ved å redusere dekningen.</li> <li>&gt;¬ (STANDARD): Tilpass dekningen til bildevinkelen.</li> <li>&gt;¬ (JEVN DEKNINGSPRIORITET): Øker dekningen litt for å utjevne belysningen.</li> </ul>     |
| (7) LED-lys              | Velg hvordan det innebygde LED-lyset fungerer ved stillbildefo-<br>tografering (kun kompatible enheter): som et øyelys<br>(④/CATCHLIGHT), som et AF-fokuseringslys (AF/AF ASSIST),<br>eller som både øyelys og et AF FOKUSERINGSLYS lampe<br>(徐/AF ASSIST+CATCHLIGHT). Velg OFF for å deaktivere LED-lyset<br>under fotografering. |
| Antall blitsutløsninger* | Velg antall ganger blitsen avfyres hver gang du utløser lukkeren<br>i <b>MULTI</b> -modus.                                                                                                    |
| 8 Frekvens*              | Velg frekvensen for når blitsen avfyres i <b>MULTI</b> -modus.                                                                                                    |

\* Det kan hende at den fulle verdien ikke kan anvendes hvis grenseverdiene til blitskontrollsystemet overskrides.

#### MASTER(OPTISK)

Alternativene vises hvis enheten fungerer som hovedblits for Fujifilm optisk trådløs ekstern blitskontroll.

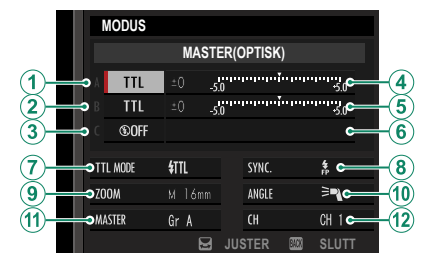

Hovedblitsen og de eksterne blitsene kan plasseres i opptil tre grupper (A, B og C) og blitsmodus og blitsstyrke justert separat for hver gruppe. Fire kanaler er tilgjengelig for kommunikasjon mellom enhetene. Du kan bruke separate kanaler for forskjellige blitssystemer eller for å forhindre forstyrrelser når flere systemer kjører i nærheten av hverandre.

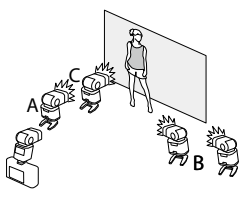

| Innstilling                                      | Beskrivelse                                                                                                    |  |
|--------------------------------------------------|----------------------------------------------------------------------------------------------------|--|
| (1) Blitskontrollmodus<br>(gruppe A)             | <ul> <li>Velg blitskontrollmodus for gruppe A, B og C. TTL% er kun tilgjengelig for gruppe A og B.</li> <li>TTL: Enhetene i gruppen avfyres i TTL-modus. Blitzkompensasjon kan justeres separat for hver gruppe.</li> <li>TTL%: Hvis TTL% er valgt for enten gruppe A eller B, kan du angi blitsstyrken til den valgte gruppen som en prosentandel av den andre gruppen og justere den totale blitskompensasjonen for begge grupper.</li> <li>M: I modus M avfyres enhetene i gruppen med blitsstyrken du har valgt (uttrykt som en brøk av full styrke), uavhengig av motivets lysstyrke og kamerainnstillinger.</li> <li>MULTI: Hvis du velger MULTI for en av gruppene, blir alle enhetene i alle gruppene satt til repeterende blitsmodus. Alle enhetene avfyres flere ganger for hvert bilde.</li> <li>©OFF (AV): Hvis OFF er valgt, avfyres ikke enhetene i gruppen.</li> </ul> |  |
| (2) Blitskontrollmodus<br>(gruppe B)             |                                                                                                    |  |
| (3) Blitskontrollmodus<br>(gruppe C)             |                                                                                                    |  |
| Blitzkompensasjon/     blitsstyrke (gruppe A)    | <ul> <li>Juster blitsstyrken for den valgte gruppen i henhold til<br/>alternativet som er valgt som blitskontrollmodus. Merk at<br/>det ikke er sikkert at den fulle verdien gjelder hvis grensever-<br/>diene til blitskontrollsystemet overstiges.</li> <li>TTL: Juster blitskompensasjon.</li> <li>M/MULTI: Juster blitsstyrke.</li> <li>TTL%: Velg balansen mellom gruppe A og B og juster den<br/>totale blitskompensasjonen.</li> </ul>                                                                                                    |  |
| (5) Blitzkompensasjon/<br>blitsstyrke (gruppe B) |                                                                                                    |  |
| 6 Blitzkompensasjon/<br>blitsstyrke (gruppe C)   |                                                                                                    |  |

| Innstilling          | Beskrivelse                                                                                                    |  |
|----------------------|----------------------------------------------------------------------------------------------------|--|
| (7) Blitsmodus (TTL) | <ul> <li>Velg en blitsmodus for TTL-blitskontroll. Tilgjengelige alternativer varierer med opptaksmodus (P, S, A eller M) er valgt.</li> <li>ﷺ (BLITZ AUTO): Blitsen avfyres bare ved behov. Blitsstyrken justeres i henhold til motivets lysstyrke. Et 3 -ikon vises når utløseren trykkes halvveis ned indikerer at blitsen vil bli avfyrt når bildet blir tatt.</li> <li>ﷺ (STANDARD): Blitsen avfyres for hvert bilde hvis det er mulig. Blitsen avfyres ikke hvis den ikke er fullstendig oppladet når du utløser lukkeren.</li> <li>ﷺ (LANGSOM SYNK.): Kombiner blitsen avfyres ikke hvis det nattlandskap som bakgrunn. Blitsen avfyres ikke hvis den ikke er fullstendig er fullstendig oppladet når du utløser lokkeren.</li> </ul> |  |
| (8) Synkr.           | <ul> <li>Justering av tidspunkt for blits.</li> <li>röm (FØRSTE GARDIN): Blitsen avfyres rett etter at lukkeren åpnes (som regel det beste valget).</li> <li>råm (ANDRE GARDIN): Blitsen går av rett før lukkeren lukkes.</li> <li>\$ (AUTO FP(HSS)): Høyhastighets synk (kun kompatible enheter). Kameraet aktiverer automatisk høyhastighets synk med frontgardinen ved lukkerhastigheter raskere enn blitssynkhastigheten. Tilsvarer FØRSTE GARDIN når MULTI er valgt som blitskontrollmodus.</li> </ul>                                                                                                    |  |
| (9) Zoom             | Lysvinkelen (blitsdekning) for enheter som støtter blitszoom.<br>Noen enheter tillater at du utfører justeringer fra kameraet.<br>Hvis <b>AUTO</b> er valgt, vil zoomfunksjonen automatisk bli justert<br>slik at dekningen tilsvarer objektivets fokuslengde.                                                                                                    |  |

| Innstilling                 | Beskrivelse                                                                                                    |  |
|-----------------------------|----------------------------------------------------------------------------------------------------|--|
| (1) Belysning               | <ul> <li>Hvis enheten støtter denne funksjonen, kan du velge mellom:</li> <li>■ (BLITZSTYRKE PRIORITERT): Reduser dekningen litt ved å redusere dekningen.</li> <li>&gt; (STANDARD): Tilpass dekningen til bildevinkelen.</li> <li>&gt; (JEVN DEKNINGSPRIORITET): Øker dekningen litt for å utjevne belysningen.</li> </ul>                                                                                  |  |
| (1) Master                  | Tildel hovedblitsen til gruppe A ( <b>Gr A</b> ), B ( <b>Gr B</b> ) eller C ( <b>Gr C</b> ).<br>Hvis <b>OFF</b> er valgt, vil signalet fra hovedblitsen bli holdt på et<br>nivå som ikke påvirker det endelige bildet. Kun tilgjengelig<br>hvis enheten er montert på kameraets blitssko som en<br>hovedblits for Fujifilm optisk trådløs ekstern blitskontroll i<br><b>TTL, TTL%</b> eller <b>M</b> -modus. |  |
| (1) Antall blitsutløsninger | Velg antall ganger blitsen avfyres hver gang du utløser<br>lukkeren i <b>MULTI</b> -modus.                                                                                                    |  |
| (12) Kanal                  | Velg den kanalen som skal brukes av hovedblitsen for<br>kommunikasjon med de eksterne blitsene. Du kan bruke<br>separate kanaler for forskjellige blitssystemer eller for å<br>forhindre forstyrrelser når flere systemer kjører i nærheten<br>av hverandre.                                                                                                    |  |
| (12) Frekvens               | Velg frekvensen for når blitsen avfyres i <b>MULTI</b> -modus.                                                                                                    |  |

| <br> |
|------|
|      |
| <br> |
|      |
|      |
|      |
|      |
|      |
| <br> |
|      |
# Tilkoblinger

# Trådløse tilkoblinger (Bluetooth®, Trådløst LAN/Wi-Fi)

Få tilgang til trådløse nettverk og koble deg til datamaskiner, smarttelefoner eller nettbrett. For mer informasjon, besøk: http://fujifilm-dsc.com/wifi/

### Smarttelefoner og nettbrett: FUJIFILM Camera Remote

Koble til kameraet via Bluetooth eller trådløst LAN.

For å opprette en trådløs tilkobling til kameraet må du installere den nyeste versjonen av FUJIFILM Camera Remote-appen på smarttelefonen eller nettbrettet.

### FUJIFILM Camera Remote

Når en tilkobling er opprettet, kan du bruke FUJIFILM Camera Remote til å:

- Fjernstyre kameraet og ta bilder på avstand
- Motta bilder lastet opp fra kameraet
- Bla gjennom bildene på kameraet og laste ned valgte bilder
- Last opp posisjonsdata til kameraet
- Utløse kameraets lukker
- Oppdatere kameraets firmware

For nedlastinger og annen informasjon, se: http://app.fujifilm-dsc.com/en/camera\_remote/

### Smarttelefoner og nettbrett: Bluetooth®-paring

Bruk TILKOBLINGSINNSTILLING > Bluetooth-INNSTILLINGER > REGISTRERING AV PARING for å pare kameraet med smarttelefoner eller nettbrett. Paring tilbyr en enkel metode for nedlasting av bilder fra kameraet.

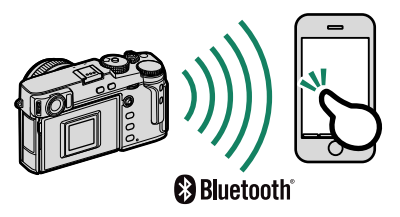

- Bilder lastes ned via en trådløs tilkobling.
  - Når paringen er fullført, vil du kunne synkronisere kameraklokken og stedsdataene med smarttelefonen eller nettbrettet (E 231).
  - Du kan velge en tilkobling fra opptil 7 parede smarttelefoner eller nettbrett.

### Smarttelefoner og nettbrett: Trådløst lokalt nettverk

Bruk TRÅDLØS KOMMUNIK.-alternativene i TILMINNSTILLING eller avspillingsmenyen for å koble til en smarttelefon eller et nettbrett via et trådløst lokalt nettverk.

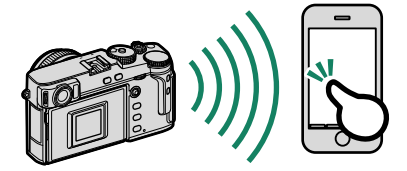

### Styrt opptak: Capture One Pro Fujifilm/Adobe® Photoshop® Lightroom® Classic CC + FUJIFILM Tether Shooting Plug-in/ FUJIFILM X Acquire

- Før du fortsetter, velg LÅST TRÅDLØST TETHERED OPPTAK for
   TILKOBLINGSINNSTILLING > INNSTIL. AV PC-MODUS i kameraets menyer.
- Styrt opptak kan utføres ved hjelp av programvare som Adobe<sup>®</sup> Photoshop<sup>®</sup>

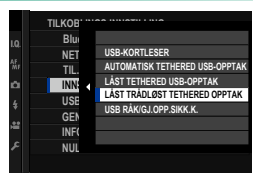

Lightroom<sup>®</sup> Classic CC og FUJIFILM X Acquire. Hvis du bruker Adobe<sup>®</sup> Photoshop<sup>®</sup> Lightroom<sup>®</sup> Classic CC, last ned FUJIFILM Tether Shooting Plug-in fra Adobe Exchange-nettstedet. FUJIFILM Tether Shooting Plug-in er tilgjengelig gratis.

- For mer informasjon, besøk følgende nettside: http://app.fujifilm-dsc.com/en/#tether
  - For mer informasjon om FUJIFILM X Acquire og FUJIFILM Tether Shooting Plug-in, se "Programvare for bruk med kameraet ditt" (🗐 289).

# **Tilkobling via USB**

Kameraet kan kobles til datamaskiner og smarttelefoner via USB.

### Koble til datamaskiner

Før du laster ned bilder eller tar bilder eksternt, koble kameraet til en datamaskin og kontroller at det fungerer normalt.

- 1 Slå datamaskinen på.
- 2 Juster innstillingene i henhold til om du vil bruke kameraet til styrt opptak (🕮 276), kopiere bilder til en datamaskin (🕮 277), lagre RAW bilder i andre formater (🕮 278), eller lagre og laste inn kamerainnstillinger (🕮 278).
- 3 Slå kameraet av.
- 4 Koble til en USB-kabel.

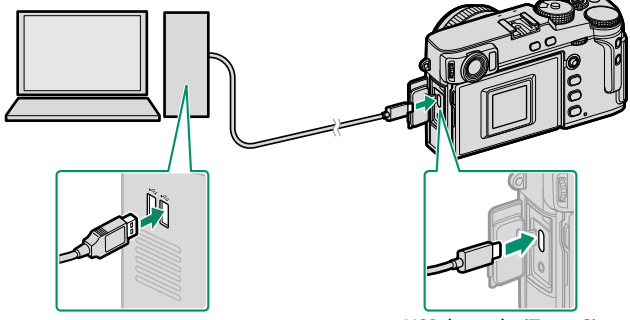

USB-kontakt (Type-C)

USB-kabelen må ikke være mer enn 1,5 m lang og må være egnet for dataoverføring.

- 5 Slå kameraet på.
- 6 Kopier bilder til din datamaskin.
  - Styrt opptak: Under styrt opptak kan du kopiere bilder ved hjelp av programvare for styring, slik som Capture One Pro Fujifilm/Adobe<sup>®</sup> Photoshop<sup>®</sup> Lightroom<sup>®</sup> Classic CC + FUJIFILM Tether Shooting Plug-in/FUJIFILM X Acquire.
  - **Bildeoverføring**: Bruk applikasjonene som fulgte med operativsystemet.
  - RAW-konvertering: Behandle RAW bilder ved hjelp av FUJIFILM X RAW STUDIO. Strømmen i kameraets bildebehandlingsmotor brukes til rask behandling.
  - Lagre og laste inn kamerainnstillinger: Bruk FUJIFILM X Acquire til å lagre eller laste inn kamerainnstillinger. Lagre dine foretrukne innstillinger til en fil i en enkelt operasjon og kopier dem til flere kameraer.

- Skru av kameraet før du kobler fra USB-kabelen.
  - Når du kobler til USB-kabler, må du kontrollere at kontaktene er satt helt inn i riktig retning. Koble kameraet direkte til datamaskinen, ikke bruk en USB-hub eller et tastatur.
  - Strømbrudd under overføring kan medføre tap av data eller skade på minnekortet. Sett inn et nytt eller fulladet batteri før du kobler til kameraet.
  - Hvis et minnekort som inneholder et stort antall bilder settes inn, kan det bli en forsinkelse før programmet starter og det kan være at du ikke kan importere eller lagre bilder. Bruk en minnekortleser til å overføre bilder.
  - Kontroller at indikatorlampen er av eller lyser grønt før du slår kameraet av.
  - Ikke koble fra USB-kabelen mens overføringen pågår. Følges ikke denne forholdsregelen kan det medføre tap av data eller at minnekortet blir skadet.
  - Koble fra kameraet før du setter inn eller tar ut minnekort.
  - I noen tilfeller kan det være umulig å få tilgang til bilder som er lagret på en nettverksserver med den medfølgende programvaren på samme måte som på en frittstående datamaskin.
  - Ikke fjern kameraet fra systemet eller koble fra USB-kabelen umiddelbart etter at meldingen om at kopiering pågår forsvinner fra dataskjermen.
     Hvis antall kopierte bilder er svært mange, kan dataoverføringen fortsette etter at meldingen har forsvunnet.
  - Brukeren er ansvarlig for alle gjeldende avgifter som belastes av telefonselskapet eller internett-leverandøren ved bruk av tjenester som krever en internett-tilkobling.

### Styrt opptak: Capture One Pro Fujifilm/Adobe® Photoshop® Lightroom® Classic CC + FUJIFILM Tether Shooting Plug-in/ FUJIFILM X Acquire

 Før du fortsetter, velg AUTOMATISK TETHERED USB-OPPTAK for
 TILKOBLINGSINNSTILLING > INNSTIL. AV PC-MODUS i kameraets menyer.

• Capture One PRO Fujifilm, Adobe<sup>®</sup> Photoshop<sup>®</sup> Lightroom<sup>®</sup> Classic CC +

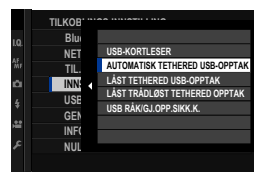

FUJIFILM Tether Shooting Plug-in og FUJIFILM X Acquire kan brukes til styrt opptak.

- Velg LÅST TETHERED USB-OPPTAK hvis kameraet bare skal brukes til styring. Merk at hvis USB-kabelen er koblet fra, vil kameraet fortsette å fungere i styrt modus og bilder vil ikke bli lagret på kameraets minnekort.
  - For mer informasjon, besøk følgende nettside: http://app.fujifilm-dsc.com/en/#tether
  - For mer informasjon om Capture One Pro Fujifilm, Adobe® Photoshop® Lightroom® Classic CC + FUJIFILM Tether Shooting Plug-in og FUJIFILM X Acquire, se "Programvare for bruk med kameraet ditt" (🗐 289).

### Kopiere bilder til en datamaskin

- Før du kopierer bilder til en datamaskin, velg USB-KORTLESER for
   TILKOBLINGSINNSTILLING > INNSTIL. AV PC-MODUS.
- Programvaren som kan brukes til å kopiere bilder varierer med datamaskinens operativsystem.

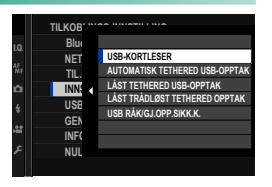

### Mac OS X/macOS

Bilder kan kopieres til datamaskinen din ved hjelp av Image Capture (følger med datamaskinen din) eller annen programvare.

🚺 Bruk en kortleser til å kopiere filer over 4 GB i størrelse.

### Windows

Bilder kan kopieres til datamaskinen din ved hjelp av applikasjonene som følger med operativsystemet.

### Konvertere RAW-bilder: FUJIFILM X RAW STUDIO

- Før du fortsetter, velg
   USB RÅK/GJ.OPP.SIKK.K. for
   TILKOBLINGSINNSTILLING > INNSTIL.
   AV PC-MODUS i kameraets menyer.
- FUJIFILM X RAW STUDIO kan brukes til å konvertere RAW-bilder til JPEG- eller TIFF-bilder.

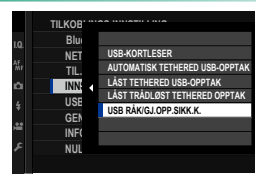

For mer informasjon om FUJIFILM X RAW STUDIO, se "Programvare for bruk med kameraet ditt" (🕮 289).

### Sikkerhetskopiering og gjenoppretting av kamerainnstillinger (FUJIFILM X Acquire)

- Før du fortsetter, velg
   USB RÅK/GJ.OPP.SIKK.K. for
   TILKOBLINGSINNSTILLING > INNSTIL.
   AV PC-MODUS i kameraets menyer.
- FUJIFILM X Acquire kan brukes til å lagre og gjenopprette kamerainnstillinger.

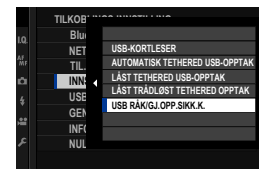

For mer informasjon om FUJIFILM X Acquire, se "Programvare for bruk med kameraet ditt" (💷 289).

### Koble til smarttelefoner

Hvis du vil kopiere bilder til en smarttelefon, velger du AV for TILKOBLINGSINNSTILLING > USB-STRØMFORSYNINGSINNST. og kobler kameraet til telefonen ved hjelp av en USB-kabel.

### For kunder som bruker Android-enheter

USB-kontakten til smarttelefonen din vil avgjøre hvordan du skal koble til kameraet.

### <u>Type-C</u>

Klargjør en kabel utstyrt med kontakter som samsvarer med USB-kontakten (type-C) på kameraet.

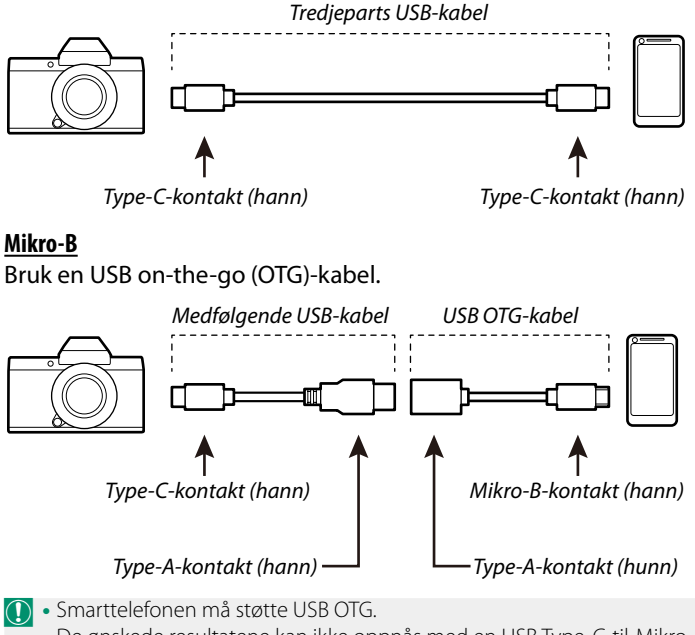

• De ønskede resultatene kan ikke oppnås med en USB Type-C-til-Mikro-B-kabel. Bruk en OTG-kabel.

- 1 Still kameraets I TILKOBLINGSINNSTILLING > USB-STRØMFORSYNINGSINNST. til AV.
- 2 Koble kameraet til smarttelefonen ved hjelp av en USB-kabel.
  - Number of the second second se "Camera Importer" skal få tilgang til kameraet, trykker du på "Avbryt" og går videre til neste trinn.
- **3** Trykk på varselet "Koblet til USB PTP" på smarttelefonen din.
- 4 Velg "Camera Importer" fra de anbefalte applikasjonene. Appen starter automatisk og lar deg importere bilder og filmer til smarttelefonen din.

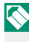

Nis beskjeden "Ingen MTP-enhet er tilkoblet" vises på appen, kan du prøve igjen fra trinn 2.

### For kunder som bruker iOS

Det kreves en Apple Lightning-til-USB-kamera-adapter.

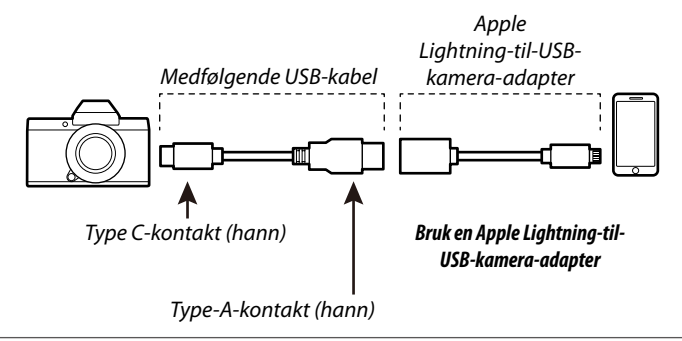

- 1 Still kameraets TILKOBLINGSINNSTILLING > USB-STRØMFORSYNINGSINNST. til AV.
- 2 Koble kameraet til smarttelefonen ved hjelp av en USB-kabel. Appen "Bilder" starter automatisk og lar deg importere bilder og filmer til smarttelefonen din.
- De ønskede resultatene kan ikke oppnås med en USB Type-C-til-Lightning-kabel. Bruk en kameraadapter.

## instax SHARE-skrivere

Skriv ut bilder fra ditt digitalkamera til instax SHARE-skrivere.

### Etablere en tilkobling

Velg ZTILKOBLINGSINNSTILLING > TIL.-INN. instax-SKRIV. og skriv inn instax SHARE-skriverens navn (SSID) og passord.

### Skrivernavn (SSID) og passord–

Skrivernavnet (SSID) finnes nederst på skriveren, standardpassordet er "1111". Hvis du allerede har valgt et annet passord for å skrive ut fra en smarttelefon, skriver du inn det passordet i stedet.

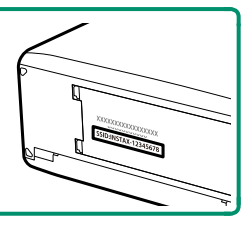

### Skrive ut bilder

- 1 Slå på skriveren.
- 2 Velg D AVSPILLINGSMENY > UTSK. M. instax-SKRIVER Kameraet vil koble seg til skriveren.
- **3** Bruk fokusstikken (fokusspaken) til å vise bildet du vil skrive ut, og trykk deretter på **MENU/OK**.

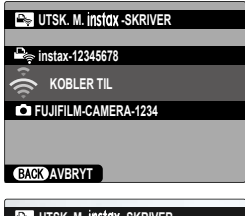

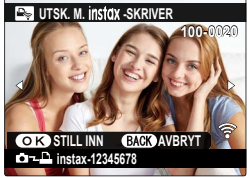

- 🔇 Bilder som er tatt med andre kameraer, kan ikke skrives ut.
  - Området som skrives ut, er mindre enn det synlige området på LCD-skjermen.
  - Skjermbildene kan variere, avhengig av skriveren som er tilkoblet.
- 4 Bildet sendes til skriveren og utskriften starter.

| <br> |
|------|
|      |

# Tekniske merknader

# Tilbehør fra Fujifilm

Følgende valgfrie tilbehør er tilgjengelig fra Fujifilm. For nyeste informasjon om ekstrautstyr som er tilgjengelig i ditt område, kontakt din lokale Fujifilm-representant eller besøk http://www.fujifilm.com/products/digital\_cameras/index.html.

### Oppladbare LI-ion-batterier

NP-W1265: NP-W126S oppladbare batterier med ekstra ladekapasitet kan kjøpes ved behov.

#### Batteriladere

**BC-W126S**: Ekstra batteriladere kan kjøpes ved behov. Ved +20 °C, lades BC-W126S og NP-W126S på cirka 150 minutter.

#### Likestrømskoblinger

**(P-W126**: For utvidet opptak eller avspilling eller ved bruk av kameraet med en datamaskin, bruk CP-W126 for å koble kameraet til strømadapteren AC-9V.

En bildehastighetsfrekvens på 11 bilder per sekund støttes ikke under kontinuerlig opptak med CP-W126.

#### Vekselstrømsadaptere

**AC-9V** (krever CP-W126 likestrømkobling): Bruk denne 100–240 V, 50/60 Hz vekselstrømadapteren for opptak og avspilling over lengre tid eller når du kopierer bilder til en datamaskin.

#### Fjernutløsere

**RR-100**: Bruk for å redusere kameraristing eller for å holde lukkeren åpen under en langtidseksponering (ø2,5 mm).

#### Stereomikrofoner

MIC-ST1: En ekstern mikrofon for filmopptak.

#### FUJINON-objektiver

**Objektiver i XF-/XC-serien**: Utskiftbare objektiver for bruk sammen med FUJIFILM X-fatningen.

Objektiver i FUJINON MKX-serien: Kinoobjektiver til FUJIFILM X-stativ.

### Makro utvidelsesrør

MCEX-11/16: Fest mellom kameraet og objektivet for å ta bilder ved høye reproduksjonsrater.

### Telekonvertere

**XF1.4X TC WR**: Øker brennvidden til kompatible objektiver med omtrent 1,4×.

**XF2X TC WR**: Øker brennvidden til kompatible objektiver med omtrent 2,0×.

### Festeadaptere

**FUJIFILM M FESTEADAPTER**: Gjør det mulig å bruke kameraet sammen med en lang rekke objektiver med M-feste.

### Kamerahusdeksler

BCP-001: Dekk til kameraets objektivfatning når et objektiv ikke er montert.

### Blitsenheter med skofeste

**EF-X500**: I tillegg til manuell og TLL-blitskontroll, har blitsen med klype et ledetall på 50 (ISO 100, m) og støtter FP (høyhastighets synk). Dette gjør at den kan brukes med lukkerhastigheter som overstiger blitssynkhastigheten. Med støtte for den valgfrie EF-BP1 batteripakken og Fujifilm optisk trådløs blitskontroll, kan den brukes som hovedblits eller ekstern blits-enhet for ekstern trådløs blitsfotografering.

**EF-BP1**: En batteripakke for skomonterte blitsenheter. Tar opptil 8 AA-batterier.

**EF-42**: Denne blits med klype har et ledetall på 42 (ISO 100, m) og støtter manuell og TTL-blitskontroll.

**EF-X20**: Denne blits med klype har et ledetall på 20 (ISO 100, m) og støtter manuell og TTL-blitskontroll.

**EF-20**: Denne blits med klype har et ledetall på 20 (ISO 100, m) og støtter TTL-blitskontroll (manuell blitskontroll støttes ikke).

### Håndgrep

MHG-XPRO3: Gir et bedre grep. Batterier og minnekort kan fjernes med grepet på plass.

### Skinnetuier

**BLC-XPRO3**: Dette etuiet kombinerer anvendelighet med luksuriøst skinn og har en skulderreim av samme materiale, samt en klut som kan brukes til å pakke inn kameraet før du legger det i vesken eller ved andre anledninger. Man kan ta bilder, og batterier kan settes inn og fjernes mens kameraet er i etuiet.

#### Gripebelter

GB-001: Gir bedre grep. Kan kombineres med et håndgrep for sikrere håndtering.

### instax SHARE skrivere

SP-1/SP-2/SP-3: Koble til via trådløst LAN nettverk for å skrive ut bilder på instax film.

# Programvare for bruk med kameraet ditt

Dette kameraet kan brukes med følgende programvare.

### FUJIFILM Camera Remote

Opprett en trådløs tilkobling mellom kameraet ditt og en smarttelefon eller et nettbrett (🕮 270).

http://app.fujifilm-dsc.com/en/camera\_remote/

### Capture One Express Fujifilm

Capture One Express Fujifilm er bildebehandlingsprogramvare fra Phase One A/S. Se RAW-bilder på datamaskinen din og konverter dem til andre formater. Capture One Express Fujifilm er tilgjengelig gratis fra Phase One.

https://www.phaseone.com/fujifilm/

### RAW FILE CONVERTER EX

RAW FILE CONVERTER EX er RAW-konverteringsprogramvare fra Ichikawa Soft Laboratory Co., Ltd. Se RAW-bilder på datamaskinen din og konverter dem til andre formater. RAW FILE CONVERTER EX er tilgjengelig gratis fra Fujifilms nettsted.

http://fujifilm-dsc.com/rfc/

### Capture One Pro Fujifilm

Capture One Pro Fujifilm er bildebehandlingsprogramvare fra Phase One A/S. Capture One Pro Fujifilm støtter styrt opptak og konvertering av RAW-bilder til andre formater.

https://www.phaseone.com/fujifilm/

### Adobe® Photoshop® Lightroom® Classic CC + FUJIFILM Tether Shooting Plug-in

Plug-ins for Adobe® Photoshop® Lightroom® Classic CC.

- FUJIFILM Tether Shooting Plug-in PRO http://fujifilm-x.com/x-stories/fujifilm-tether-plug-in-pro-features/
- FUJIFILM Tether Shooting Plug-in http://www.fujifilm.com/products/digital\_cameras/accessories/ others/#soft

### FUJIFILM X Acquire

Denne applikasjonen for Windows og macOS lar deg koble til kameraet via USB eller Wi-Fi og automatisk laste ned bilder til en bestemt mappe når de blir tatt, eller sikkerhetskopiere og gjenopprette kameraet via USB.

http://fujifilm-x.com/x-stories/fujifilm-x-acquire-features-users-guide/

🕦 Automatisk nedlasting (styrt opptak) støttes ikke av visse kameraer.

### FUJIFILM X RAW STUDIO

Når kameraet er koblet til en datamaskin via USB, kan FUJIFILM X RAW STUDIO bruke kameraets unike bildebehandlingsmotor for raskt å konvertere RAW-filer til høykvalitets bilder i andre formater. http://fujifilm-x.com/x-stories/fujifilm-x-raw-studio-features-users-guide/

# For din egen sikkerhet

#### Sørg for å lese disse merknadene før bruk

#### Sikkerhetsmerknader

Se til at du bruker kameraet riktig. Les nøye gjennom disse sikkerhetsmerknadene og Brukermanual før bruk.

Etter å ha lest disse sikkerhetsmerknadene, skal de oppbevares på et trygt sted.

#### Om ikonene

Ikonene som vises nedenfor brukes i dette dokumentet for å indikere alvorlighetsgraden på skaden eller ødeleggelsen som kan oppstå hvis informasjonen som indikeres av ikonet overses og produktet dermed brukes feil.

ADVARSEL Dette ikonet indikerer at dødelig eller alvorlig skade kan være resultatet hvis informasjonen ignoreres.

FORSIKTIG Dette ikonet indikerer at personlig skade eller materialskade kan oppstå hvis informasjonen ignoreres.

Ikonene som vises nedenfor brukes for å indikere typen instruksjoner som skal følges.

taket

brukes r ndet eller

Trekantikoner forteller deg at denne informasjonen krever oppmerksomhet ("Viktig").

Sirkelikoner med en diagonal strek forteller deg at handlingen som er indikert er forbudt ("Forbudt").

Fylte sirkler med utropstegn indikerer en handling som må utføres ("Obligatorisk").

#### ADVARSEL

Hvis det oppstår et problem, slå av kameraet, fjern batteriet, koble fra USB-kabelen og trekk ut vekselstrømsadapteren.

Fortsatt bruk av kameraet når det slipper ut røyk, slipper ut uvanlig lukt eller befinner seg i en annen unormal stwww- tilstand kan forårsake brann eller elektriske støt. Ta kontakt med din Fujifilm-forhandler.

Ikke la vann eller fremmedlegemer komme inn i kameraet eller tilkoblingskablene. Ikke bruk kameraet eller tilkoblingskablene etter inntrengning av ferskt eller salt vann, melk, drikkevarer, vaskemidler eller andre væsker. Om væske kommer inn i kameraet eller tilkoblingskablene, slår du av kameraet, fjerner batteriet, kobler fra USB-kabelen og kobler fra og trekker ut vekselstrømsadapteren. Fortsatt bruk av kameraet kan forårsake brann eller elektriske støt. Ta kontakt med din Fujifilm-forhandler.

Ikke bruk kameraet på badet eller i dusjen. Dette kan forårsake brann eller elektriske støt.

Prøv aldri å endre eller plukke fra hverandre kameraet (åpne aldri kamerahuset). Dersom denne forhåndsregelen ikke blir fulgt kan det oppstå brann eller elektriske støt.

Skulle kamerahuset åpne seg som følge av et fall eller et annet uhell, må de interne delene ikke berøres. Hvis denne forholdsregelen ikke følges kan det føre til elektriske støt eller skader som følge av at skadde deler berøres. Fjern batteriet med en gang, pass på å unngå skader eller elektriske støt, og ta produktet med til kjøpestedet for konsultasjon.

| ADVARSEL                                                                                                    |  |
|----------------------------------------------------------------------------------------------------|--|
| Strømledningen må ikke endres, varmes opp, vris eller trekkes i mer enn nødvendig, og ikke plasser tunge gjenstander oppå                                                                                                    |  |
| strømledningen. Disse handlingene kan skade strømledningen og forårsake brann eller elektriske støt. Hvis strøm-<br>ledningen er skadet, ta kontakt med din Fujifilm-forhandler. Ikke bruk kabler med bøyde kontakter.                                                                                                    |  |
| [] Ikke plasser kameraet på en ustabil overflate. Dette kan gjøre at kameraet faller eller velter og forårsaker skade.                                                                                                    |  |
| Prov aldri å ta bilder mens du beveger deg. Ikke bruk kameraet mens du går eller kjører. Dette kan føre til at du faller eller at du blir involvert i en trafikkulykke.                                                                                                    |  |
| Network in the second second s |  |
| kke bruk batteriet unntatt slik det er spesifisert. Legg inn batteriet som vist av indikatoren.                                                                                                    |  |
| Ikke demonter, modifiser eller varm opp batteriene. Ikke mist, slå eller kast batterier eller på annen måte utsette dem for<br>kraftige støt. Ikke bruk batterier som viser tegn på lekkasje, deformasjon, misfarging eller andre adnormaliteter. Kun bruk,<br>angitte ladere til å lade opp oppladbare batterier og ikke forsøke å lade ikke-oppladbare Li-ion eller alkaliske batterier. Ikke<br>kortslutt batterier eller lagre dem sammen med metallgjenstander. Følges ikke denne forholdsregelen kan det resulterer<br>i at batteriene overopphetes, tar fyr, sprekker eller lekker, noe som kan forårsake brann, brannskader eller andre<br>personskader.                                                                                                    |  |
| Bruk kun batterier og vekselstrømsadaptere som er spesifisert for bruk med dette kameraet. Ikke bruk andre spenninger en                                                                                                    |  |
| Om <u>den strømforsyningsspenningen som er vist.</u> Bruk av andre strømkilder kan forårsake brann.                                                                                                    |  |
| Dersom batteriet lekker, og væsken kommer i kontakt med øynene, huden eller klærne dine, skyll området med rent vann, og                                                                                                    |  |
| <u>Oppsøk legehjelp eller ring et nødnummer umiddelbart.</u>                                                                                                    |  |
| Network laderen til å lade andre batterier enn de som er spesifisert her. Den medfølgende laderen skal kun brukes til<br>batterier av den typen som fulgte med kameraet. Bruk av laderen til å lade opp konvensjonelle batterier eller andre<br>typer oppladbare batterier kan gjøre at batteriet lekker, overopphetes eller sprekker.                                                                                                    |  |
| Wis du bruker blitsen for nært øynene til en person kan vedkommendes syn bli svekket. Vær spesielt forsiktig ved fotogra-<br>fering av spedbarn og unge barn.                                                                                                    |  |
| Network in the second second s |  |
| Ikke la en del av kroppen i kontakt med produktet over lengre tid mens produktet er på. Hvis denne forholdsregelen ikke                                                                                                    |  |
| følges kan det føre til forbrenninger ved lave temperaturer, særlig ved langvarig bruk, ved høye omgivelsestempe-<br>raturer eller med brukere som lider av dårlig sirkulasjon eller redusert følelse, i så fall anbefales bruk av stativ eller<br>tilsvarende.                                                                                                    |  |
| Ikke bruk i nærheten av brennbare objekter, eksplosive gasser eller støv.                                                                                                    |  |
| Ved bæring av batteriet skal det installeres i et digitalt kamera eller beholdes i den harde esken. Ved oppbevaring av batterio                                                                                                    |  |
| skal det beholdes i den harde esken. Ved avhending skal batteriterminalene tildekkes med isolasjonstape. Kontakt med                                                                                                    |  |
| andre metalliske gjenstander eller batterier kan føre til at batteriet antennes eller eksploderer.                                                                                                    |  |
| Oppbevar minnekort, varme sko, og andre små deler utilgjengelig for små barn. Barn kan svelge små deler; oppbevares<br>utilgjengelig for barn. Hvis et barn skulle komme til å svelge en del, må du oppsøke medisinsk hjelp eller ringe et<br>nødnummer.                                                                                                    |  |
| Oppbevares utilgjengelig for små barn.<br>Blant de elementene som kan forårsake skade er stroppen, som kan sette seg<br>fast rundt halsen til barnet og forårsake kvelning, og blitsen, som kan føre til synsskader.                                                                                                    |  |
| følg anvisningene fra flyselskapet og sykehuspersonellet. Dette produktet sender ut radiobølger som kan forstyrre     navigasjons- og medisinsk utstyr.                                                                                                    |  |

| <u>∱</u> FORSIKTIG |                                                                                                    |  |
|--------------------|----------------------------------------------------------------------------------------------------|--|
| $ \wedge $         | Ikke bruk dette kameraet på steder som påvirkes av oljeavgasser, damp, fuktighet eller støv. Dette kan forårsake brann           |  |
| ${f ar {U}}$       | eller elektriske støt.                                                                                                    |  |
| $\square$          | Ikke la kameraet ligge på steder som utsettes for ekstremt høye temperaturer. Ikke la kameraet ligge på steder som f.eks.        |  |
| $\mathbf{\nabla}$  | en lukket bil eller i direkte sollys. Dette kan forårsake brann.                                                                 |  |
| $\square$          | <u>Ikke plasser tunge gjenstander på kameraet.</u> Dette kan gjøre at den tunge gjenstanden velter eller faller og forårsaker    |  |
| $\mathbf{\nabla}$  | skade.                                                                                                    |  |
| $\square$          | Ikke flytt kameraet mens strømadapteren er tilkoblet. Ikke trekk i ledningen for å koble fra strømadapteren. Dette kan           |  |
| $\mathbf{\nabla}$  | skade strømledningen eller kablene og forårsake brann eller elektriske støt.                                                     |  |
| $\wedge$           | <i>Ikke dekk til eller pakk inn kameraet eller strømadapteren i en klut eller et teppe.</i> Dette kan forårsake varmedannelse og |  |
| $\mathbf{\nabla}$  | misforme huset eller forårsake brann.                                                                                            |  |
| n                  | <i>Ikke bruk pluggen hvis den er skadet eller hvis den ikke passer godt inn i stikkontakten.</i> Dersom denne forholdsregelen    |  |
| U                  | ikke følges, kan det oppstå brann eller elektrisk støt.                                                                          |  |
| A                  | Når du rengjør kameraet, eller du ikke har planer om å bruke kameraet over lang tid, fjern batteriet og koble fra og trekk ut    |  |
| 9                  | strømadapteren. Hvis du unnlater å gjøre dette, kan det forårsake brann eller elektriske støt.                                   |  |
| E.                 | <b><u>Når ladingen er ferdig, koble laderen fra strømuttaket.</u> Hvis du lar laderen være tilkoblet strømuttaket, kan dette</b> |  |
|                    | forårsake brann.                                                                                                    |  |
| Ω                  | Når du tar ut et minnekort, kan kortet komme meget raskt ut av sporet. Bruk fingeren til å holde det igjen og slipp så kortet    |  |
| U                  | forsiktig ut. Skader kan oppstå dersom noen treffes av det utsendte kortet.                                                      |  |
|                    | Be om regelmessig innvendig testing og rengjøring av kameraet. Støvoppsamling i kameraet kan forårsake brann eller               |  |
| /!∖                | elektriske støt. Ta kontakt med din Fujifilm-forhandler for å be om innvendig rengjøring hvert andre år. Vennligst               |  |
|                    | legg merke til at dette ikke er en gratis tjeneste.                                                                              |  |
| $\triangle$        | Eksplosjonsfare hvis batteriet settes inn feil. Byttes kun med samme eller tilsvarende type.                                     |  |

#### Batteriet og strømtilførselen

Merk: Sjekk batteritypen som brukes i ditt kamera, og les de gjeldende avsnittene.

ADVARSEL: Batteriet må ikke utsettes for ekstrem varme, som solskinn, ild eller lignende.

Følgende forklarer riktig bruk av batterier, og hvordan du forlenger batteriets levetid. Feilaktig bruk kan forkorte batteriets levetid, eller forårsake lekkasje, overoppheting, brann eller eksplosjon.

#### Li-ion-batterier

Les dette avsnittet dersom kameraet ditt bruker et oppladbart Li-ion-batteri.

Batteriet er ikke ladet ved forsendelsen. Lad batteriet før bruk. Oppbevar batteriet i holderen sin når det ikke er i bruk.

#### Merknader om batteriet

Batteriet taper gradvis ladningen når det ikke er i bruk. Lad batteriet i en eller to dager før bruk.

Batteriets levetid kan forlenges ved å slå kameraet av når det ikke er i bruk.

Batterikapasiteten minsker ved lave temperaturer, et nesten utladet batteri kan slutte å fungere når det er kaldt. Oppbevar et fulladet reservebatteri på et varmt sted og skift batteri etter behov, eller oppbevar batteriet i lomma eller på et annet varmt sted, og sett det i kameraet først idet du skal ta bilder. Ikke plasser batteriet i direkte kontakt med håndvarmere eller andre oppvarmingsenheter.

#### Lade batteriet

Batteriet kan også lades med en valgfri BC-W126S batterilader. Ladetiden øker ved lufttemperaturer under +10 °C eller over +35 °C. Ikke forsøk å lade batteriet ved temperaturer over +40 °C, ved temperaturer under +5 °C vil ikke batteriet lade.

Ikke forsøk å lade opp et fulladet batteri. Derimot behøver ikke batteriet å være helt utladet før lading.

Batteriet kan være varmt å ta på umiddelbart etter lading eller bruk. Dette er normalt.

#### Batteriets levetid

Ved normale temperaturer kan batteriet lades omtrent 300 ganger. En merkbar nedgang i tiden batteriet vil holde på ladning indikerer at det har nådd slutten på sitt funksjonelle liv, og bør skiftes ut.

#### Lagring

Ytelsen kan bli dårligere dersom batteriet blir liggende ubrukt over lengre tid når det er fulladet. Utlad batteriet til det er flatt før du lagrer det.

Dersom kameraet ikke skal brukes over en lengre periode, fjern batteriet og lagre det på et tørt sted med lufttemperatur mellom +15 °C og +25 °C. Ikke lagre batteriet på steder som er utsatt for ekstreme temperaturer.

#### Forsiktighetsregler: Håndtere batteriet

- Ikke transporter eller oppbevar batteriet med metallgjenstander slik som smykker eller hårnåler.
- Ikke utsett for flammer eller varme.
- Skal ikke demonteres eller endres.
- Brukes kun sammen med angitte ladere.
- Kast brukte batterier med en gang.
- Ikke mist eller utsett det for harde fysiske støt.
- Ikke utsett for vann.
- Hold terminalene rene.
- Batteriet og kamerahuset kan føles varme etter ekstensiv bruk. Dette er normalt.

#### Forsiktig: Avhending

Avhende brukte batterier i henhold til lokale retningslinjer. Oppmerksomhet bør vies de miljømessige innvirkningene ved batterideponering. Bruk produktet i et moderat klima.

#### Vekselstrømsadaptere

Bruk kun Fujifilm-vekselstrømsadaptere som er spesifisert for bruk med dette kameraet. Andre adaptere kan skade kameraet.

- Vekselstrømsadapteren er kun for innendørs bruk.
- Sørg for at likestrømspluggen er festet ordentlig i kameraet.
- Skru av kameraet før du kobler fra adapteren. Koble fra adapteren med pluggen, ikke kabelen.
- Må ikke brukes sammen med andre enheter.
- Skal ikke demonteres.
- Må ikke utsettes for høy varme eller fuktighet.
- Ikke utsett for harde fysiske støt.
- Adapteren kan summe eller bli varm å ta på under bruk. Dette er normalt.
- Dersom adapteren forårsaker radiointerferens, snu eller flytt på mottakerantennen.

#### Bruke kameraet

- Rett ikke kameraet mot ekstremt lyssterke kilder, inkludert kunstige lyskilder eller naturlige lyskilder slik som solen på en skyfri himmel. Hvis denne forholdsregelen ikke overholdes kan kameraets bildesensor bli skadet.
- Dersom det fokuseres på sterkt sollys gjennom søkeren, kan dette skade panelet til den elektroniske søkeren (EVF). Ikke rett den elektroniske søkeren mot solen.

#### Ta testbilder

For du tar fotografier ved viktige anledninger (slik som bryllup, eller før du tar fotografier ved viktige anledninger (slik som bryllup, eller før du tar med kameraet på tur), ta et testbilde og se på resultatet for å forsikre deg om at kameraet fungerer som normalt. FUJIFILM Corporation tar ikke erstatningsansvar for skade eller tap av profitt som skyldes funksjonsfeil ved produktet.

#### Merknader om opphavsrett

Med mindre det er kun til personlig bruk, kan bilder tatt opp med ditt digitale kamerasystem ikke brukes på måter som bryter opphavsrettslige lover uten eierens samtykke. Merk at visse restriksjoner gjelder for fotografering av sceneopptredener, underholdning og utstillinger, selv hvis det er ment kun til personlig bruk. Brukerne bes også om å være oppmerksomme på at overføringen av minnekort som inneholder bilder eller data som er beskyttet under opphavsrettslige lover kun er tillatt innenfor de begrensningene som er satt ved disse lovene om opphavsrett.

#### Håndtering

For å sikre at bilder tas opp riktig, må du ikke utsette kameraet for støt eller slag mens det tas et bilde.

#### Flytende krystall

Dersom visningsskjermen skulle ta skade, sørg for å unngå kontakt med flytende krystall. Utfør indikert nødprosedyre dersom noen av følgende situasjoner oppstår:

- Dersom flytende krystall kommer i kontakt med huden din, rengjør området med en klut, og vask deretter grundig med såpe og rennende vann.
- Dersom flytende krystall kommer i øynene, skyll det aktuelle øyet med rent vann i minst 15 minutter, og oppsøk deretter legehjelp.
- Dersom flytende krystall svelges, skyll munnen nøye med vann. Drikk store mengder vann og fremkall oppkast, oppsøk deretter legehjelp.

Selv om visningsskjermen er produsert med teknologi av ekstremt høy presisjon, kan den inneholde piksler som alltid lyser, eller som ikke lyser. Dette er ikke en funksjonsfeil, og bilder tatt med produktet påvirkes ikke av dette.

#### Informasjon om varemerker

Digital Split Image er et varemerke eller et registrert varemerke som tilhører FUJIFILM Corporation. Digital Micro Prisme er et varemerke eller registrert varemerke hos FUJIFILM Corporation. Skrifttypene her er utelukkende utviklet av DynaComware Taiwan Inc. Apple, iPhone, iPad, Mac, OS X, macOS og Lightning er registrert varemerker som tilhører Apple Inc. i USA og andre land. Windows er et registrert varemerke som tilhører Microsoft Corporation i USA og andre land. Android er et varemerke eller registrert varemerke for Google LLC. Adobe, Adobe-logoen, Photoshop og Lightnoom er registrert varemerker eller varemerker som tilhører Abobe Systems Incorporated i USA og andre land. Wi-FI\* og Wi-FI\* Protected Setup<sup>6</sup> er registrerte varemerker som tilhører Wi-FI Alliance. Bluetooth®-ordmerke og logoer er registrerte varemerker eid av Bluetooth SIC, Inc., og enhver bruk av slike merker av Fujifilm er under lisens. Logoene SDHC og SDXC er varemerker som tilhører SD-3C, LCC. Alle andre varemerker som nevnes i denne brukerveiledningen er varemerker eller registrerte varemerker som tilhører sine respektive eiere.

#### Elektrisk interferens

Dette kameraet kan påvirke utstyr på sykehus eller i fly. Konsulter ansatte på sykehuset eller luftselskapet før du bruker kameraet i et sykehus eller på et fly.

#### Fargefjernsynssystemer

NTSC (National Television System Committee) er spesifikasjoner for sending av farge-TV, som brukes hovedsakelig i USA, Canada og Japan. PAL (Phase Alternation by Line) er et fargefjernsynssystem som hovedsakelig brukes av europeiske land og Kina.

#### Exif Print (Exif versjon 2.3)

Exif Print er et nylig endret digitalkamera-filformat der informasjon som lagres med bildene brukes til optimal farge-reproduksjon under utskrift.

#### VIKTIG MERKNAD: Les før programvaren benyttes

Direkte eller indirekte eksport, i sin helhet eller delvis, av lisensiert programvare er forbudt uten tillatelse fra gjeldende styrende organ.

#### Linser og annet tilbehør

Bruk en skrue som er 4,5 mm eller kortere når du fester et stativ.

Fujifilm skal ikke holdes ansvarlig for ytelsesproblemer eller skader forårsaket ved bruk av tredjeparts tilbehør.

#### MERKNADER

For å forebygge fare for brann eller elektriske støt må ikke enheten utsettes for regn eller fuktighet.

Vennligst les "Sikkerhetsmerknader", og vær sikker på at du forstår dem før du tar i bruk kameraet.

#### For kunder i Canada

#### CAN ICES-3 (B)/NMB-3(B)

FORSIKTIG: Dette klasse B apparatet er i overensstemmelse med kanadisk ICES-003.

Erklæring fra Industry Canada: Denne enheten er i overensstemmelse med RSS unntatt fra lisens av Industry Canada. Bruken er underlagt følgende to betingelser: (1) Denne enheten skal ikke forårsake skadelig interferens, og (2) denne enheten må godta all mottatt interferens, inkludert interferens som kan forårsake uønsket drift av enheten.

Denne enheten og antennene skal ikke være samlokalisert eller brukes sammen med andre antenner eller sendere, bortsett fra utprøvde innebygde radioer. Funksjonen for valg av landkode er deaktivert i produkter som markedsføres i USA/Canada.

Uttalelse om strålingseksponering: Det tilgjengelige forskningsmaterialet har ikke dokumentert helseproblemer som er forbundet med bruken av lavstrøms trådløse enheter. Det finnes invidlertid ingen bevis for at slike trådløse enheter er fullstendig trygge. Lavstrøms trådløse enheter sender ut små mengder radiofrekvensbasert energi (RF) i mikrobølgeområdet når de brukes. Mens høye nivåer av RF kan utgjøre en helserisiko (grunnet oppvarming av vev), har lave nivåer av RF som ikke varmer opp kroppsvev ingen kjent negativ helseeffekt. Mange studier på eksponering til lave nivåer av RF har ikke funnet noen biologiske effekter. Noen studier har antydet noen biologiske effekter kan forekomme, men disse funnene har ikke blitt bekreftet av videre forskning. X-Pro3 har blitt testet og vurdert å oppfylle grenseverdiene for strålingseksponering i et ukontrollert miljø slik de er fastsatt av Industry Canada (IC), samt RSS-102 i IC sitt regelverk for eksponering til radiofrekvens (RF).

#### Deponering av elektrisk og elektronisk utstyr fra private husholdninger

I den europeiske union, Norge, Island og Liechtenstein: Dette symbolet på produktet eller i bruksanvisningen og i garantien og/eller på emballasjen indikerer at dette produktet ikke må behandles som husholdningsavfall. I stedet må det tas med til et egnet innsamlingssted for resirkulering av elektrisk og elektronisk utstyr.

Ved å sikre at dette produktet deponeres korrekt hjelper du til med å forhindre potensielle negative konsekvenser for miljøet og menneskelig helse, som ellers kan forårsakes av uegnet avfallshåndtering av dette produktet.

Dette symbolet på batteriene eller akkumulatorene indikerer at disse batteriene ikke må håndteres som husholdningsavfall.

Dersom ditt utstyr inneholder lett fjernbare batterier eller akkumulatorer, vennligst deponer dem atskilt i samsvar med lokale krav.

Resirkuleringen av materialene vil bidra med å bevare naturlige ressurser. For mer detaljert informasjon om resirkulering av dette produktet, vennligst ta kontakt med lokale myndigheter, din lokale tjeneste for håndtering av husholdningsavfall eller med butikken hvor du kjøpte produktet.

I land utenfor Den europeiske union, Norge, Island og Liechtenstein: Dersom du ønsker å kassere dette produktet, inkludert batterier eller akkumulatorer, vennligst ta kontakt med lokale myndigheter og spør om korrekt metode for kassering.

I Japan: Dette symbolet på batteriene indikerer at de skal kasseres separat.

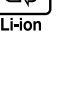

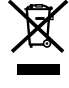

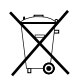

12

#### Trådløst nettverk- og Bluetooth-enheter: Forsiktighetsregler

VIKTIG: Les de følgende merknadene før du bruker kameraets innebygde trådløse sender.

- Dette produktet, som inneholder krypterings funksjon utviklet i USA, kontrolleres av USAs eksportadministrasjonsreguleringer, og det kan være at det ikke kan eksporteres eller reeksporteres til alle land der USA har lagt embargo på varer.
- Bruk bare en trådløst nettverk- eller Bluetooth-enhet. Fujifilm tar ikke ansvar for ødeleggelser som skyldes uautorisert bruk.
   Ikke bruk i applikasjoner som krever en høy grad av pålitelighet, for eksempel i medisinske enheter eller i andre systemer som direkte eller indirekte kan ha innvirkning på menneskelig liv. Når du bruker enheten i en datamaskin og i andre systemer som krever en større grad av pålitelighet enn det trådløse nettverk- eller Bluetooth-enheter tilbyr, pass på at du tar alle nødvendige forholdsregier for å ivareta sikkerheten og forhindre funksjonsfeil.
- Bruk kun i det landet der enheten ble kjøpt. Denne enheten følger reguleringer gjeldende for trådløst nettverk- og Bluetooth-enheter i landet der det ble kjøpt. Overhold alle lokale reguleringer ved bruk av enheten. Fujifilm tar ikke ansvar for problemer som oppstår etter bruk i andre jurisdiksjoner.
- Ikke bruk enheten på steder som er utsatt for magnetfelt, statisk elektrisitet eller radiofrekvensforstyrrelser.
   Ikke bruk senderen

   nærheten av mikrobølgeovner eller på andre steder utsatt for magnetfelt, statisk elektrisitet eller radiofrekvensforstyrrelser som kan forhindre mottagelse av trådløse signaler. Gjensidig forstyrrelse kan forekomme når senderen brukes i
   nærheten av andre trådløse enheter som opererer i 2,4 GHz-båndbredden.
- Sikkerhet: Trådløst nettverk- og Bluetooth-enheter overfører data via radio, og deres bruk krever derfor mer oppmerksomhet på sikkerhet enn det som gjelder for kablede nettverk.
  - Ikke koble deg til ukjente nettverk eller nettverk som du ikke har tilgangsrettigheter til, selv når de vises på enheten din, da slik tilgang kan anses som uautorisert. Du må kun koble deg til nettverk som du har tilgangsrettigheter til.
  - Vær oppmerksom på at trådløse overføringer kan være utsatt for tredjeparts avlytting.
- Følgende kan straffes ved lov:
  - Demontering eller modifikasjon av denne enheten
  - Fjerning av etiketter for enhetssertifisering
- Denne enheten opererer på samme frekvens som kommersielle, undervisnings- og medisinske enheter og trådløse sendere. Den
  opererer også på samme frekvens som sendere med lisens og spesial-lavspenningssendere uten lisens brukt i RFID-sporfølgingssystemer for samlebånd og i andre lignende applikasjoner.
- For å unngå forstyrrelser med de ovennevnte enhetene, se følgende forholdsregler, Bekreft at RFID-senderen ikke er i drift før du bruker denne enheten. Hvis du merker at enheten forårsaker forstyrrelser for sendere med lisens som brukes for RFID-sporing, avslutt bruken av den påvirkede frekvensen øyeblikkelig eller flytt enheten til et annet sted. Dersom du legger merke til at denne enheten forårsaker forstyrrelser i lavspennings-RFID-sporingssystemer, ta kontakt med en Fujifilm-representant.
- <u>Ikke bruk denne enheten ombord i et fly.</u> Vær oppmerksom på at Bluetooth kan forbli på selv når kameraet er av. Bluetooth kan deaktiveres ved å velge AV for TILKOBLINGSINNSTILLING > Bluetooth-INNSTILLINGER > Bluetooth PÅ/AV.

#### Sørg for å lese disse merknadene før du bruker objektivet

#### Sikkerhetsmerknader

• Se til at du bruker objektivet riktig. Les nøye gjennom disse sikkerhetsmerknadene og kameraets Brukermanual før bruk Etter å ha lest disse sikkerhetsmerknadene, skal de oppbevares på et trygt sted.

#### Om ikonene

Ikonene som vises nedenfor brukes i dette dokumentet for å indikere alvorlighetsgraden på skaden eller ødeleggelsen som kan oppstå hvis informasjonen som indikeres av ikonet overses og produktet dermed brukes feil.

ADVARSEL Dette ikonet indikerer at dødelig eller alvorlig skade kan være resultatet hvis informasjonen ignoreres.

FORSIKTIG Dette ikonet indikerer at personlig skade eller materialskade kan oppstå hvis informasjonen ignoreres.

Ikonene som vises nedenfor brukes for å indikere typen instruksjoner som skal følges.

| <u>/!\</u> | Trekantikoner forteller deg at denne informasjonen krever oppmerksomhet ("Viktig").                    |
|------------|----------------------------------------------------------------------------------------------------|
| $\bigcirc$ | Sirkelikoner med en diagonal strek forteller deg at handlingen som er indikert er forbudt ("Forbudt"). |
| 0          | Fylte sirkler med utropstegn indikerer en handling som må utføres ("Obligatorisk").                    |

må ikke

-

### ADVARSEL

Må ikke senkes i eller utsettes for vann. Dersom denne forhåndsregelen ikke blir fulgt kan det oppstå brann eller elektrisk støt

Skal ikke demonteres (ikke åpne dekselet). Hvis denne forholdsregelen ikke følges kan det oppstå brann, elektriske støt eller skader som følge av funksjonsfeil på produktet.

Skulle kamerahuset åpne seg som følge av et fall eller et annet uhell, må de interne delene ikke berøres. Hvis denne forholdsregelen ikke følges kan det føre til elektriske støt eller skader som følge av at skadde deler berøres. Fjern batteriet med en gang, pass på å unngå skader eller elektriske støt, og ta produktet med til kjøpestedet for konsultasjon.

Ikke plasser på ustabile overflater. Produktet kan falle og føre til skade.

Ikke se på sola gjennom objektivet eller kameraets søkere. Å ikke etterfølge denne forhåndsregelen kan føre til permanent nedsatt syn.

1 FORSIKTIG Må ikke brukes eller oppbevares på steder som er utsatt for damp eller røyk, eller som er veldig fuktig eller svært støvete. Dersom denne forhåndsregelen ikke blir fulgt kan det oppstå brann eller elektriske støt. Må ikke leages i direkte sollvs eller på steder som er utsatt for veldig høve temperaturer, som for eksempel i et lukket kiøretøv på en solfylt daq. Hvis denne forholdsregelen ikke etterfølges kan det føre til brann. Skal oppbevares utilgjengelig for små barn. Dette produktet kan forårsake skade ved håndtering av et barn. Må ikke håndteres med våte hender. Dersom denne forhåndsregelen ikke blir fulgt kan det oppstå elektrisk støt. Hold sola utenfor bildet når du tar bilde med bakgrunnsbelyst motiv. Sollys fokusert i kameraet når sola er i eller nært bildet kan føre til brann eller brannskader. Sett på objektivdekselet når produktet ikke er i bruk, og oppbevar det utenfor direkte sollys. Sollys fokusert av objektivet kan føre til brann eller brannskader. Ikke bær kameraet eller objektivet når de er festet til et stativ. Produktet kan falle eller slå borti andre gjenstander og føre til skade.

## Produktpleie

For å sikre fortsatt nytte av produktet, må du legge merke til følgende forholdsregler.

Kamerahuset: Bruk en myk, tørr klut til å rengjøre kamerahuset etter hver bruk. Bruk ikke sprit, tynner eller flyktige kjemikalier som kan misfarge eller deformere læret på kamerahuset. All væske på kameraet må fjernes umiddelbart med en myk, tørr klut. Bruk en blåsebørste til å fjerne støv fra skjermen, pass på å unngå å lage skraper, og tørk deretter forsiktig av med en myk og tørr klut. Gjenværende flekker kan fjernes ved å tørke varsomt med et stykke Fujifilm linserens-papir etter at det er påført en liten mengde rensevæske for linser. For å unngå at det kommer støv inn i kameraet, må du sette på kamerahusdekslet når objektivet ikke er på plass.

**Bildesensor**: Flere fotografier merket med punkter eller flekker på samme sted kan indikere at det er støv på kameraets bildebrikke. Rengjør bildebrikken med **D** BRUKERINNSTILLING > SENSORRENGJØRING.

# Rengjøre bildebrikken

Støv som ikke kan fjernes med **BRUKERINNSTILLING** > SENSORRENGJØRING kan fjernes manuelt som beskrevet nedenfor.

- Legg merke til at det kreves betaling for å reparere eller bytte bildebrikken dersom den blir skadet under rengjøringen.
- 1 Bruk en blåser (ikke en børste) til å fjerne støv fra brikken.

Ikke bruk en børste eller en blåsebørste. Hvis denne forholdsregelen ikke etterfølges kan det skade brikken.

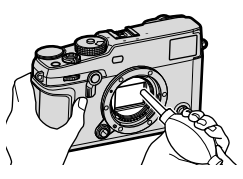

- 2 Kontroller om støvfjerningen var vellykket. Gjenta trinn 1 og 2 om nødvendig.
- 3 Sett kamerahusdekslet eller objektivet på plass igjen.

# Firmware-oppdateringer

Noen funksjoner ved produktet kan avvike fra dem som er beskrevet i den medfølgende håndboken, på grunn av fastvareoppdateringen. Besøk vårt nettsted hvis du ønsker detaljert informasjon om hver modell:

http://www.fujifilm.com/support/digital\_cameras/software

### Kontrollere firmware-versjonen

- () Kameraet vil kun vise firmware-versjonen hvis et minnekort er satt inn.
  - 1 Slå av kameraet og kontroller at minnekortet er satt inn.
  - 2 Slå på kameraet mens du trykker på DISP/BACK-knappen. Gjeldende fastvareversjon vises; kontroller firmware-versjonen.
  - 3 Slå av kameraet.
- For å se firmware-versjonen eller oppdatere firmware-en for tilleggsutstyr, som utskiftbare objektiver, skomonterte blitsenheter og monteringsadaptere, monterer du tilbehørene på kameraet.

# Feilsøking

Se tabellen nedenfor dersom du opplever problemer med kameraet ditt. Hvis du ikke finner løsningen her, kan du ta kontakt med din lokale Fujifilm-distributør.

| Strøm og batteri                                                                                                    |                                                                                                    |
|----------------------------------------------------------------------------------------------------|----------------------------------------------------------------------------------------------------|
| Problem                                                                                                    | Løsning                                                                                                    |
| Kameraet slår seg ikke på.                                                                                                    | <ul> <li>Batteriet er utladet: Lad batteriet eller sett inn et ferdig oppladet reservebatteri (19) 36).</li> <li>Batteriet er satt inn feil: Sett inn batteriet igjen i riktig retning (19) 31).</li> </ul> |
|                                                                                                    | <ul> <li>Dekselet til batterikammeret er ikke lukket: Lukk deksiet til<br/>batterikammeret (</li></ul>                                                                                                    |
| Skjermen skrur seg ikke<br>på.                                                                                                    | Det er mulig skjermen ikke vil skru seg på dersom kameraet<br>skrus raskt av og så på igjen. Hold utløserknappen halvveis inn<br>til skjermen aktiveres.                                                    |
| <ul> <li>Batteriet er kaldt: Varm batteriet ved å plassere det i en<br/>lomme eller et annet varmt sted og sett det inn i kameraet<br/>umiddelbart før du skal ta et bilde.</li> <li>Det er smuss på batteripolene: Rengjør terminalene med en<br/>myk, tørr klut.</li> <li>PÅ er valgt for M AF/MF-INNSTILLING. &gt; PRE-AF: Slå<br/>PRE-AF av (□ 121).</li> <li>Batteriet har blitt ladet mange ganger: Batteriet har nådd<br/>slutten på levetiden. Kjøp et nytt batteri</li> </ul> |                                                                                                    |
| Kameraet slår seg<br>plutselig av.                                                                                                    | Batteriet er utladet: Lad batteriet eller sett inn et ferdig oppla-<br>det reservebatteri (目 36).                                                                                                    |

| Problem                                           | Løsning                                                                                                    |
|---------------------------------------------------|----------------------------------------------------------------------------------------------------|
| Ladingen starter ikke<br>(USB).                   | <ul> <li>Sett inn kamerabatteriet (= 31).</li> <li>Sett batteriet inn igjen, i riktig retning (= 31).</li> <li>Forsikre deg om at kameraet er koblet til datamaskinen<br/>(= 36).</li> <li>Hvis datamaskinen er avslått eller i hvilemodus må du slå<br/>på eller vekke datamaskinen, samt koble fra og koble til<br/>USB-kabelen (= 36).</li> </ul> |
| Ladingen starter ikke<br>(batterilader).          | <ul> <li>Sett inn batteriet.</li> <li>Sett inn batteriet igjen i riktig retning.</li> <li>Pass på at laderen er riktig tilkoblet.</li> <li>Kontroller at pluggadapteren er riktig koblet til laderen.</li> </ul>                                                                                                    |
| Ladingen går sakte.                               | Lad opp batteriet ved romtemperatur.                                                                                                    |
| Lampen blinker, men<br>batteriet blir ikke ladet. | <ul> <li>Det er smuss på batteripolene: Rengjør polene med en myk,<br/>tørr klut (🕮 31).</li> <li>Batteriet har blitt ladet mange ganger: Batteriet har nådd slut-<br/>ten på levetiden. Kjøp et nytt batteri. Hvis batteriet fremde-<br/>les ikke lades opp, kontakt din Fujifilm-forhandler (🛱 286).</li> </ul>                                    |
| Symbolet for ekstern<br>strømkilde vises ikke.    | Forsikre deg om at <b>PÅ</b> er valgt for<br><b>USB-STRØMFORSYNINGSINNST.</b> (🗐 236).                                                                                                    |

# Menyer og skjermbilder

| Problem                  | Løsning                                         |
|--------------------------|-------------------------------------------------|
| Menven er ikke på norsk. | Velg NORSK for I BRUKERINNSTILLING > E 言語/LANG. |
|                          | (🖽 42, 196).                                    |
| Opptak                                                                                                    |                                                                                                    |  |  |  |  |
|----------------------------------------------------------------------------------------------------|----------------------------------------------------------------------------------------------------|--|--|--|--|
| Problem                                                                                                    | Løsning                                                                                                    |  |  |  |  |
| lngen bilder tas når<br>utløseren trykkes ned.                                                                          | <ul> <li>Minnekortet er fullt: Sett inn et nytt minnekort eller slett<br/>bilder (= 33, 176).</li> <li>Minnekortet er ikke formatert: Formater minnekortet i kame-<br/>raet (= 194).</li> <li>Kontaktene til minnekortet er skitne: Rens kontaktene med en<br/>myk, tørr klut.</li> <li>Minnekortet er skadet: Sett inn et nytt minnekort (= 33).</li> <li>Batteriet er utladet: Lad batteriet eller sett inn et ferdig oppla-<br/>det reservebatteri (= 36).</li> <li>Kameraet har slått seg av automatisk: Slå på kameraet (= 38).</li> <li>Du bruker en tredjeparts monteringsadapter: Velg PÅ for TA<br/>BILDE UTEN OBJEKTIV (= 221).</li> </ul> |  |  |  |  |
| Marmorering ("støy") vises<br>på skjermen eller i den<br>elektroniske søkeren når<br>utløseren trykkes halvveis<br>ned. | Forsterkning økes for å hjelpe komponeringen når motivet er<br>svakt opplyst og blenderåpningen er blendet ned, hvilket kan<br>resultere i synlig marmorering når bilder vises på skjermen.<br>Bilder som er tatt med kameraet er uberørte.                                                                                                    |  |  |  |  |
| Kameraet fokuserer ikke.                                                                                                | Motivet er ikke egnet for autofokus: Bruk fokuslås eller manuell<br>fokus (🗐 84).                                                                                                    |  |  |  |  |

| Problem                     | Løsning                                                                                          |  |  |  |  |
|-----------------------------|--------------------------------------------------------------------------------------------------|--|--|--|--|
|                             | <ul> <li>Motivets ansikt er skjult av solbriller, en hatt, langt hår eller andre</li> </ul>      |  |  |  |  |
|                             | gjenstander: Fjern hindringene (🕮 122).                                                          |  |  |  |  |
|                             | <ul> <li>Motivets ansikt dekker kun en liten del av bildet: Endre kompo-</li> </ul>              |  |  |  |  |
| Ingon anciktor blo          | sisjonen slik at motivets ansikt dekker et større område av                                      |  |  |  |  |
| ingen ansikter bie          | bildet (🕮 122).                                                                                  |  |  |  |  |
| oppuaget.                   | <ul> <li>Motivets ansikt er vendt bort fra kameraet: Be motivet om å</li> </ul>                  |  |  |  |  |
|                             | vende ansiktet mot kameraet (🕮 122).                                                             |  |  |  |  |
|                             | <ul> <li>Kameraet er på skrå: Hold kameraet vannrett.</li> </ul>                                 |  |  |  |  |
|                             | <ul> <li>Motivets ansikt er dårlig belyst: Ta bilde i godt lys.</li> </ul>                       |  |  |  |  |
|                             | • Blitsen er deaktivert: Juster innstillingene (🕮 149).                                          |  |  |  |  |
|                             | • Batteriet er utladet: Lad batteriet eller sett inn et ferdig oppla-                            |  |  |  |  |
| Blitsen utløses ikke.       | det reservebatteri (🕮 36).                                                                       |  |  |  |  |
|                             | Kameraet er i modus for alternative eksponeringer eller kontinuer-                               |  |  |  |  |
|                             | lig modus: Velg enkeltbildemodus (🗐 8).                                                          |  |  |  |  |
|                             | Motivet er ikke innenfor blitsens rekkevidde: Plasser motivet                                    |  |  |  |  |
| Dites                       | innenfor blitsens rekkevidde.                                                                    |  |  |  |  |
| Blitsen lyser ikke tullt ut | <ul> <li>Blitsvinduet er tildekket: Hold kameraet korrekt.</li> </ul>                            |  |  |  |  |
| opp motivet.                | <ul> <li>Lukkerhastigheten er raskere enn den blitssynkroniserte lukkerti<sup>-</sup></li> </ul> |  |  |  |  |
|                             | den: Velg en lavere lukkerhastighet (💷 60, 65, 320).                                             |  |  |  |  |

| Problem               | Løsning                                                                                                    |  |  |  |  |
|-----------------------|----------------------------------------------------------------------------------------------------|--|--|--|--|
| Bilder er uskarpe.    | <ul> <li>Objektivet er skittent: Rengjør objektivet.</li> <li>Objektivet er blokkert: Hold objekter borte fra objektivet.<br/>(= 45).</li> <li>?AF vises under opptak og fokusområdet vises i rødt: Kontroller<br/>fokus før opptak (= 45).</li> </ul> |  |  |  |  |
| Bilder er marmorerte. | <ul> <li>Lukkerhastigheten er lav og romtemperaturen er høy: Dette er<br/>normalt og angir ikke en funksjonsfeil.* Bruk pikselkartleg-<br/>ging (</li></ul>                                                                                            |  |  |  |  |

### Avspilling

| Problem                                                        | Løsning                                                                                                    |  |  |
|----------------------------------------------------------------|----------------------------------------------------------------------------------------------------|--|--|
| Bildene er kornete.                                            | Bildene ble tatt med en annen kameramodell eller et kamera<br>av annet fabrikat.                                                                                                    |  |  |
| Avspillingszoom ikke<br>tilgjengelig.                          | Bildene ble tatt med <b>ENDRE STØRRELSE</b> eller med en<br>annen kameramodell eller et kamera av annet fabrikat.                                                                                                    |  |  |
| Ingen lyd ved<br>filmavspilling.                               | <ul> <li>Avspillingsvolumet er for lavt: Juster avspillingsvolum (🗐 200).</li> <li>Mikrofonen var blokkert: Hold kameraet korrekt under opptak.</li> <li>Høyttaleren er blokkert: Hold kameraet korrekt under avspilling.</li> </ul> |  |  |
| Valgte bilder slettes ikke.                                    | Noen av hildene som ble merket for sletting er beskyttet                                                                                                    |  |  |
| Bilder blir igjen etter at<br>SLETT > ALLE BILDER er<br>valgt. | Fjern beskyttelsen med enheten som ble brukt til å aktivere beskyttelsen (🕮 180).                                                                                                    |  |  |
| Filnummereringen ble<br>plutselig nullstilt.                   | Batterikammerets deksel ble åpnet mens kameraet var slått<br>på. Slå av kameraet før du åpner dekselet til batterikammeret<br>(🖽 227).                                                                                               |  |  |

## Tilkoblinger

| Problem                                                                                            | Løsning                                                                                                    |  |
|----------------------------------------------------------------------------------------------------|----------------------------------------------------------------------------------------------------|--|
| Datamaskinen<br>gjenkjenner ikke<br>kameraet.                                                      | Kontroller at kameraet og datamaskinen er korrekt tilkoblet<br>(🗊 273).                                                                                             |  |
| FUJIFILM X RAW STUDIO<br>eller FUJIFILM X Acquire<br>er ikke i stand til å<br>gjenkjenne kameraet. | Kontroller alternativet som er valgt for INNSTIL. AV<br>PC-MODUS på kameraet. Velg USB RÅK/GJ.OPP.SIKK.K.<br>før du kobler til USB-kabelen (🗐 278).                 |  |
| Kan ikke kobles til iPhone<br>eller iPad.                                                          | PÅ er valgt for USB-STRØMFORSYNINGSINNST Velg AV når kameraet via en Lightning-tilkobling er koblet til en enhet som ikke forsyner strøm (🕮 236).                   |  |
| Kan ikke koble til<br>smarttelefonen.                                                              | Bekreft at kameraet er riktig tilkoblet: Fremgangsmåten for å<br>koble til kameraet varierer med hvilken type kontakt som<br>smarttelefonen er utstyrt med (圓 279). |  |

#### Trådløs overføring

### For mer informasjon om feilsøking for trådløse tilkoblinger, besøk: http://digital-cameras.support.fujifilm.com/app?pid=x

| Problem                                                                                                    | Løsning                                                                                                    |  |  |
|----------------------------------------------------------------------------------------------------|----------------------------------------------------------------------------------------------------|--|--|
| Kan ikke koble til<br>smarttelefon.<br>Kameraet er langsomt til<br>å koble til eller laste opp<br>bilder til smarttelefonen.<br>Opplastingen mislykkes<br>eller avbrytes. | <ul> <li>Smarttelefonen er for langt unna: Flytt enhetene nærmere<br/>(🗐 270).</li> <li>Nærliggende enheter forårsaker radiofrekvensforstyrrelser: Flytt<br/>kameraet og smarttelefonen vekk fra mikrobølgeovner og<br/>trådløse telefoner (🗐 270).</li> </ul>                                                                                                    |  |  |
| Kan ikke laste opp bilder.                                                                                                    | <ul> <li>Smarttelefonen er koblet til en annen enhet: Smarttelefonen og<br/>kameraet kan kun koble seg til én enhet om gangen. Avslutt<br/>koblingen og prøv igjen (= 270).</li> <li>Det er flere smarttelefoner i nærheten: Prøv å koble til igjen.<br/>Dersom det er mange smarttelefoner i nærheten kan dette<br/>vanskeliggjøre tilkobling (= 270).</li> <li>Bildet ble opprettet på en annen enhet: Kameraet kan kanskje<br/>ikke laste opp bilder som er laget med annet utstyr.</li> <li>Bildet er en film: Selv om du kan velge filmer for opplasting<br/>når du ser innholdet i kameraets minne på smarttelefonen,<br/>vil opplastingen ta litt tid. For informasjon om visning av<br/>bildene på kameraet, se:<br/>http://app.fujifilm-dsc.com/en/camera_remote/</li> </ul> |  |  |
| Smarttelefonen vil ikke<br>vise bilder.                                                                                                    | Velg <b>PÅ</b> for <b>GENERELLE INNST.</b> > <b>ENDRE STR. 8</b> . Velger<br>du <b>AV</b> øker opplastingstiden for større bilder; i tillegg kan det<br>hende at noen telefoner ikke viser bilder over en viss størrelse<br>( ( 237).                                                                                                    |  |  |

| Diverse                                                                         |                                                                                                    |  |  |  |  |
|---------------------------------------------------------------------------------|----------------------------------------------------------------------------------------------------|--|--|--|--|
| Problem                                                                         | Problem Løsning                                                                                                    |  |  |  |  |
| Kameraet svarer ikke.                                                           | <ul> <li>Midlertidig funksjonsfeil i kameraet: Fjern og sett inn batteriet på nytt (== 31).</li> <li>Batteriet er utladet: Lad batteriet eller sett inn et ferdig oppladet reservebatteri (== 36).</li> <li>Kameraet er tilkoblet et trådløst LAN: Avslutt tilkoblingen.</li> <li>Kontrollene er låst: Trykk og hold nede MENU/OK-knappen for å låse opp kontrollene (== 13, 15).</li> </ul> |  |  |  |  |
| Kameraet fungerer ikke<br>som forventet.                                        | Fjern og sett inn batteriet på nytt (🗐 31). Dersom problemet vedvarer, ta kontakt med din Fujifilm-forhandler.                                                                                                    |  |  |  |  |
| Bevegelser i søkeren<br>eller på skjermen virker<br>rykkete i stedet for jevnt. | Når <b>NORMAL</b> er valgt for <b>YTELSE</b> , reduseres bildefrekven-<br>sen hvis du ikke utfører noen handlinger i løpet av en innstilt<br>tidsperiode. Normal bildefrekvens vil bli gjenopprettet når du<br>betjener kamerakontrollene (🗐 226).                                                                                                    |  |  |  |  |
| Ingen lyd.                                                                      | Juster volum (💷 199).                                                                                                    |  |  |  |  |
| Det å trykke på <b>Q</b> -knappen<br>gjør ikke at hurtigmenyen<br>vises.        | <b>TTL-LÅS er aktiv</b> : Avslutt TTL-LÅS (🕮 150).                                                                                                    |  |  |  |  |

## Advarselsmeldinger og displayer

Følgende advarsler vises på skjermen.

| Advarsel                                       | Beskrivelse                                                                                                    |  |  |  |
|------------------------------------------------|----------------------------------------------------------------------------------------------------|--|--|--|
| (rød)                                          | Lavt batterinivå. Lad batteriet eller sett inn et ferdig oppladet reservebatteri.                                                                                                    |  |  |  |
| 💶 (blinker rødt)                               | Batteriet er utladet. Lad batteriet eller sett inn et ferdig oppla-<br>det reservebatteri.                                                                                                    |  |  |  |
| <b>!AF</b> (vises i rødt med rødt fokusområde) | Kameraet kan ikke fokusere. Bruk fokuslås til å låse fokus på<br>et annet motiv på samme avstand, komponer deretter bildet<br>på nytt.                                                                                                    |  |  |  |
| Blender eller lukkerhas-<br>tighet vist i rødt | Motivet er for lyst eller for mørkt, og bildet vil bli over- eller<br>undereksponert. Bruk blitsen for ytterligere lys når du tar<br>bilder av dårlig opplyste motiver.                                                                                                    |  |  |  |
| FOKUSFEIL                                      |                                                                                                    |  |  |  |
| OBJEKTIVKONTROLLFEIL                           | Kamerafeil. Skru kameraet av og på igjen. Gjentas meldingen,                                                                                                    |  |  |  |
| SLÅ KAMERAET AV OG<br>DERETTER PÅ IGJEN        | ta kontakt med en Fujifilm-forhandler.                                                                                                    |  |  |  |
| IKKE NOE KORT                                  | Lukkeren kan kun utløses når det er satt inn et minnekort i<br>kameraet. Sett inn et minnekort.                                                                                                    |  |  |  |
| KORTET ER IKKE<br>FORMATERT                    | <ul> <li>Minnekortet er ikke formatert, eller minnekortet er formatert i en datamaskin eller en annen enhet: Formater minnekortet med</li> <li>BRUKERINNSTILLING &gt; FORMATERE.</li> <li>Kontaktene på minnekortet må rengjøres: Rens kontaktene med en myk, tørr klut. Dersom beskjeden gjentas, formater kortet. Fortsetter meldingen må minnekortet byttes ut.</li> <li>Kamerafeil: Kontakt en Fujifilm-forhandler.</li> </ul> |  |  |  |

| Advarsel             | Beskrivelse                                                                                                    |  |  |  |
|----------------------|----------------------------------------------------------------------------------------------------|--|--|--|
| OBJEKTIVFEIL         | Slå av kameraet, ta av objektivet, rens monteringsflatene, sett<br>tilbake objektivet og slå på kameraet igjen. Dersom problemet<br>vedvarer, ta kontakt med en Fujifilm-forhandler.                                                                                                    |  |  |  |
| KORTFEIL             | <ul> <li>Minnekortet er ikke formatert for bruk i kameraet: Formater<br/>kortet.</li> <li>Kontaktene til minnekortet må rengjøres, eller minnekortet er<br/>skadet: Rens kontaktene med en myk, tørr klut. Dersom<br/>beskjeden gjentas, formater kortet. Fortsetter meldingen må<br/>minnekortet byttes ut.</li> <li>Inkompatibelt minnekort: Bruk et kompatibelt kort.</li> <li>Kamerafeil: Kontakt en Fujifilm-forhandler.</li> </ul> |  |  |  |
| KORT SKRIVEBESKYTTET | Minnekortet er låst. Lås opp kortet.                                                                                                    |  |  |  |
| OPPTATT              | Minnekortet er feilformatert. Bruk kameraet til å formatere<br>kortet.                                                                                                    |  |  |  |
| SD MINNET FULLT      | Minnekortet er fullt og det kan ikke tas flere fotografier. Slett<br>bilder eller sett inn et minnekort med mer ledig plass.                                                                                                    |  |  |  |

| Advarsel                | Beskrivelse                                                                                                    |
|-------------------------|----------------------------------------------------------------------------------------------------|
| FEIL UNDER SKRIVING     | <ul> <li>Feil med minnekort eller tilkoblingsfeil: Sett inn kortet på nytt, eller slå kameraet av og på igjen. Gjentas meldingen, ta kontakt med en Fujifilm-forhandler.</li> <li>Ikke nok ledig minne til å ta opp flere bilder: Slett bilder eller sett inn et minnekort med mer ledig plass.</li> <li>Minnekortet er ikke formatert: Formater minnekortet.</li> </ul> |
| BILDENUMMER<br>OPPBRUKT | Kameraet har nådd høyest mulige bildenummer (nåværende<br>bildenummer er 999-9999). Sett inn et formatert minne-<br>kort og velg FORNY under 🔁 LAGRE DATA-OPPS. ><br>BILDENUMMER. Ta et bilde for å tilbakestille bildenum-<br>mereringen til 100-0001, velg deretter KONTINUERLIG for<br>BILDENUMMER.                                                                   |
| FEIL UNDER LESINGEN     | <ul> <li>Filen er skadet eller ble ikke opprettet med dette kameraet: Filen kan ikke vises.</li> <li>Kontaktene på minnekortet må rengjøres: Rens kontaktene med en myk, tørr klut. Dersom beskjeden gjentas, formater kortet. Fortsetter meldingen må minnekortet byttes ut.</li> <li>Kamerafeil: Kontakt en Fujifilm-forhandler.</li> </ul>                            |
| SKRIVEBESKYTTET BILDE   | Det ble gjort et forsøk på å slette eller rotere et beskyttet bilde.<br>Fjern beskyttelsen og prøv igjen.                                                                                                    |

| Advarsel                 | Beskrivelse                                                    |  |  |  |
|--------------------------|----------------------------------------------------------------|--|--|--|
| KAN IKKE BESKJÆRE        | Bildet er skadet eller ble ikke opprettet med dette kameraet.  |  |  |  |
|                          | En utskriftsordre kan maksimalt inneholde 999 bilder. Kopier   |  |  |  |
| FEIL I DPOF-FIL          | andre bilder du ønsker å skrive ut til et annet minnekort og   |  |  |  |
|                          | opprett en ny utskriftsordre.                                  |  |  |  |
| KAN IKKE STILLE INN DPOF | Bildet kan ikke skrives ut med en DPOF.                        |  |  |  |
| 😫 KAN IKKE STILLE DPOF   | Filmer kan ikke skrives ut med DPOF.                           |  |  |  |
| KAN IKKE ROTERE          | Det valgte bildet kan ikke roteres.                            |  |  |  |
| 😫 KAN IKKE ROTERE        | Filmer kan ikke roteres.                                       |  |  |  |
| 😫 KAN IKKE UTFØRES       | Fjerning av røde øyne kan ikke brukes på filmer.               |  |  |  |
| 🕾 KAN IKKE IITEØRES      | Fjerning av røde øyne kan ikke anvendes på bilder som er       |  |  |  |
|                          | opprettet med andre enheter.                                   |  |  |  |
| t≇ (aul)                 | Slå av kameraet og vent til det kjøler seg ned. Marmorering    |  |  |  |
| • (gui)                  | kan øke på bilder som blir tatt mens denne advarselen vises.   |  |  |  |
|                          | Slå av kameraet og vent til det kjøler seg ned. Når denne      |  |  |  |
| I⊯ (rød)                 | advarselen vises kan ikke filmer spilles inn, marmorering kan  |  |  |  |
| :• (IUU)                 | øke, og ytelsen, inkludert bildefrekvensen og visningskvalite- |  |  |  |
|                          | ten, kan falle.                                                |  |  |  |

## **Kapasitet for minnekort**

Følgende tabell viser opptakstid eller tilgjengelig antall bilder ved forskjellige bildekvaliteter. Alle tallene er omtrentlige; filstørrelsen varierer med scenen som er lagret, noe som produserer variasjoner i antall filer som kan lagres. Antallet eksponeringer eller lengde som gjenstår minker ikke jevnt.

| Kapasitet          |                          | 8 GB       |        | 16 GB       |        |
|--------------------|--------------------------|------------|--------|-------------|--------|
|                    | *                        | FINE       | NORMAL | FINE        | NORMAL |
| Bilder             | 3:2                      | 490        | 740    | 1020        | 1530   |
|                    | RAW (UKOMPRIMERT)        | 130        |        | 270         |        |
|                    | RAW (TAPSFRI-KOMPRIMERT) | 240        |        | 500         |        |
| Film               | 4K 2160                  | 9 minutter |        | 20 minutter |        |
| er <sup>1, 2</sup> | FID 1080                 | 9 minutter |        | 20 minutter |        |

1 Bruk et UHS-kort i hastighetsklasse 3 eller bedre.

2 Antar standard bithastighet.

 $\bigcirc$ 

Hvis minnekortet har en kapasitet på over 32 GB, vil filmer bli spilt inn i enkle filer, uansett størrelse. Hvis kortet har en kapasitet på 32 GB eller mindre, vil filmer over 4 GB i størrelse tas opp uavbrutt over flere filer.

## Spesifikasjoner

| System               |                                                                                                    |  |  |  |
|----------------------|----------------------------------------------------------------------------------------------------|--|--|--|
| Modell               | FUJIFILM X-Pro3                                                                                                    |  |  |  |
| Produktnummer        | FF190002                                                                                                    |  |  |  |
| Effektive piksler    | Cirka 26,1 millioner                                                                                                    |  |  |  |
| Bildesensor          | 23,5 mm × 15,6 mm (APS-C), X-Trans CMOS sensor med primær-                                                                                                    |  |  |  |
|                      | fargefilter                                                                                                    |  |  |  |
| Lagringsmedia        | Fujifilm-anbefalte SD/SDHC/SDXC-minnekort                                                                                                    |  |  |  |
| Minnekortspor        | To SD-minnekort (UHS-II kompatible)                                                                                                    |  |  |  |
| Filsystem            | Kompatibelt med Design Rule for Camera File System (DCF2.0),<br>Exif 2.3 og Digital Print Order Format (DPOF)                                                                                                    |  |  |  |
| Filformat            | <ul> <li>Stillbilder: Exif 2.3 JPEG (komprimert); RAW (originalt RAF-format, ukomprimert eller komprimert med algoritme uten tap; programvare til spesielle formål kreves); RAW+JPEG tilgjengelig; TIFF (RGB)</li> <li>Filmer: H.264 standard med stereolyd (MOV)</li> <li>Audio (stemmenotater): Stereolyd (WAV)</li> </ul> |  |  |  |
| Bildestørrelse       | 1:2 (6240 × 4160)         1:1 (4160 × 4160)           1:9 (6240 × 3512)         1:1 (4160 × 4160)                                                                                                    |  |  |  |
|                      | M 3:2 (4416 × 2944)         M 16:9 (4416 × 2488)                                                                                                    |  |  |  |
|                      | S 3:2 (3120 × 2080)       S 1:1 (2080 × 2080)         S 16:9 (3120 × 1760)                                                                                                    |  |  |  |
|                      | <b>RAW</b> (6240 × 4160) <b>TIFF</b> (6240 × 4160)                                                                                                    |  |  |  |
| Objektivfeste        | FUJIFILM X-fatning                                                                                                    |  |  |  |
| Følsomhet            | <ul> <li>Stillbilder: Standard utgangsfølsomhet tilsvarende<br/>ISO 160–12800 i trinn på ½ EV; AUTO, utvidet utgangsfølsomhet tilsvarende ISO 80, 100, 125, 25600 eller 51200</li> <li>Filmer: Standard følsomhet tilsvarende ISO 160–12800 i intervaller på ½ EV; AUTO; økt følsomhet tilsvarende ISO 25600</li> </ul>      |  |  |  |
| Måling               | 256-segment through-the-lens (TTL)-måling; MULTI, SPOT,<br>MIDDELS, SENTERAVVEID                                                                                                    |  |  |  |
| Eksponeringskontroll | Programmert AE (med programvalg); lukkerprioritert AE; blen-<br>derprioritert AE; manuell eksponering                                                                                                    |  |  |  |

| System              |                                                                    |
|---------------------|--------------------------------------------------------------------|
| Eksponeringskompen- | • Stillbilder: −5 EV−+5 EV i intervaller på ⅓ EV                   |
| sasjon              | • Filmer: −2 EV−+2 EV i intervaller på ⅓ EV                        |
| Lukkerhastighet     | MEKANISK LUKKER                                                    |
|                     | - Modus P: 4 s til 1/8000 s                                        |
|                     | - Modus A: 30 s til 1/8000 s                                       |
|                     | - Modus S og M: 15 min. til 1⁄8000 s                               |
|                     | - Lampe: Maks. 60 min.                                             |
|                     | ELEKTRONISK LUKKER                                                 |
|                     | - Modus P: 4 s til 1/32000 s                                       |
|                     | - Modus A: 30 s til 1/32000 s                                      |
|                     | - Modus S og M: 15 min. til 1⁄32000 s                              |
|                     | - Lampe: 1 s fastsatt                                              |
|                     | <ul> <li>E-FRONT GARDINLUKKER, E-FRONT + MEKANISK</li> </ul>       |
|                     | - Modus P: 4 s til 1/8000 s                                        |
|                     | - Modus A: 30 s til 1/8000 s                                       |
|                     | - Modus S og M: 15 min. til 1/8000 s                               |
|                     | - Lampe: Maks. 60 min.                                             |
|                     | <ul> <li>MEKANISK + ELEKTRONISK, E-FRONT + MEK.+ ELEKT.</li> </ul> |
|                     | - Modus P: 4 s til 1/32000 s                                       |
|                     | - Modus A: 30 s til 1/32000 s                                      |
|                     | - Modus S og M: 15 min. til 1/32000 s                              |
|                     | - Lamne: Maks 60 min                                               |

| System       |                                                                                                    |                                                                                                    |  |  |
|--------------|----------------------------------------------------------------------------------------------------|----------------------------------------------------------------------------------------------------|--|--|
| Kontinuerlig |                                                                                                    | Tilgjengelige                                                                                                    |  |  |
|              | KONTINUERLIG-MODUS                                                                                                    | bildematingsfrekvenser (JPEG)                                                                                                    |  |  |
|              | 30 fpr(1,25XBSKJ.) <sup>1</sup>                                                                                                    | 30                                                                                                    |  |  |
|              | 20 fpr(1,25XBSKJ.) <sup>1</sup>                                                                                                    | 20                                                                                                    |  |  |
|              | <b>20 fpr</b> <sup>1</sup>                                                                                                    | 20                                                                                                    |  |  |
|              | 11 fpr <sup>2</sup>                                                                                                    | 11                                                                                                    |  |  |
|              | 10 fpr(1,25XBSKJ.)1                                                                                                    | 10                                                                                                    |  |  |
|              | 10 fpr <sup>1</sup>                                                                                                    | 10                                                                                                    |  |  |
|              | 8.0 fpr                                                                                                    | 8,0                                                                                                    |  |  |
|              | 5.7 fpr                                                                                                    | 5,7                                                                                                    |  |  |
|              | 5.0 fpr                                                                                                    | 5,0                                                                                                    |  |  |
|              | 4.0 fpr                                                                                                    | 4,0                                                                                                    |  |  |
|              | 3.0 fpr                                                                                                    | 3,0                                                                                                    |  |  |
|              | 1 Kun tilgjengelig med elektronisk lu<br>2 10 fpr med elektronisk lukker.                                                                                           | ıkker.                                                                                                    |  |  |
|              | Bildefrekvensen og antal<br>avhengig av fotograferin<br>som brukes.                                                                                                 | l bilder per serie varierer<br>gsforhold og type minnekort                                                                                                    |  |  |
| Fokus        | <ul> <li>Modus: Enkel eller kontinuerlig</li> <li>Autofokussystem: Intelligent hy<br/>fasesøkende AF) med AF-hjelp</li> <li>Fokusområdevalg: ENKELT PUNI</li> </ul> | AF; manuell fokus med fokusring<br>brid AF (TTL kontrastsøkende/<br>pelys<br>KT, SONE, VID/SPORING, ALLE                                                                                                    |  |  |
| Hvitbalanse  | Automatisk, Egendefinert 1, Egen<br>fargetemperatur, direkte sollys, sk<br>hvit fluorescerende, kjølig hvit flu                                                     | Automatisk, Egendefinert 1, Egendefinert 2, Egendefinert 3, valg av fargetemperatur, direkte sollys, skygge, dagslys fluorescerende, varm hvit fluorescerende, kjølig hvit fluorescerende, hvitolød. under vann |  |  |
| Selvutløser  | Av, 2 sek., 10 sek.                                                                                                    |                                                                                                    |  |  |
| Blitsmodus   | <ul> <li>MODUS: TTL-MODUS (BLITZ AU<br/>MANUELL, MULTI, OFF</li> <li>SYNKMODUS: FØRSTE GARDIN<br/>hastighetssynkronisering)</li> </ul>                              | <ul> <li>MODUS: TTL-MODUS (BLITZ AUTO, STANDARD, LANGSOM SYNK.),<br/>MANUELL, MULTI, OFF</li> <li>SYNKMODUS: FØRSTE GARDIN, ANDRE GARDIN, AUTO FP (høy-<br/>hastighetssynkronisering)</li> </ul>                |  |  |
|              | <ul> <li>FJERN RØDE ØYNE: @\$% BLITZ+FJ</li> <li>@% FJERNING, AV</li> </ul>                                                                                         | ierning, 👁¥ blitz,                                                                                                    |  |  |

| System                             |                                                                                                    |  |  |
|------------------------------------|----------------------------------------------------------------------------------------------------|--|--|
| Blitssko                           | Tilbehørssko med TTL-kontakter; støtter synkroniserte lukkertider så korte som ½50 s                                                                                                    |  |  |
| Synk-kontakt                       | X-kontakt; støtter synkhastigheter like raskt som ½50 s                                                                                                    |  |  |
| Optisk søker-display<br>(OVF)      | Reverser galileisk søker med elektronisk lyst bilde-visning og cirka 0,52× forstørrelse; bildedekning cirka 95 %                                                                                                    |  |  |
| Elektronisk<br>søker-display (EVF) | 0,5-tommers, 3690k-punkts OLED søker; forstørrelse 0,66× med<br>50 mm linse (35 mm format ekvivalent) ved uendelig og diopter<br>satt til –1,0 m <sup>-1</sup> ; diagonal synsvinkel cirka 32° (horisontal synsvin-<br>kel cirka 27°)<br>• <b>Diopterjustering</b> : –4 til +2 m <sup>-1</sup><br>• <b>Øyepunkt</b> : Cirka 16,8 mm |  |  |
| LCD-skjerm                         | 3,0-tom./7,6 cm., 1620k-dot farge touchscreen LCD-skjerm,<br>Vipping                                                                                                    |  |  |
| Sekundærskjerm                     | 1,28-tom./3,25 cm, 176 × 176-punkt minne LCD-skjerm                                                                                                    |  |  |
| Filmer<br>(med stereolyd)          | <ul> <li>Filmstørrelse: 41% 16:9, DCI 17:9, FDI 16:9, FDI 17:9</li> <li>Bildefrekvens: 59.94P, 50P, 29.97P, 25P, 24P, 23.98P</li> <li>Bithastighet: 200Mbps, 100Mbps, 50Mbps</li> <li>Opptak/utgangsformat: SD-kort, 4:2:0, 8-bit</li> </ul>                                                                                        |  |  |
| Høyhastighets<br>filmopptak        | <ul><li>Filmstørrelse: FULL HD 16:9</li><li>Bildehastighetsfrekvens: 120P, 100P</li></ul>                                                                                                    |  |  |
| Inn- og utgangskont                | takter                                                                                                    |  |  |
| Mikrofonkontakt                    | ø2,5 mm mini-stereo-støpsel                                                                                                    |  |  |
| Hodetelefonplugg                   | USB-kontakten kan konverteres til en hodetelefonkontakt ved<br>hjelp av en USB Type-C til ø3,5 mm stereo minikontakt-adapter-<br>kabel kompatibel med analog audio-I/O (USB Type-C lydadap-<br>ter-tilbehørmodus)                                                                                                    |  |  |
| Fjernstyrt<br>utløserkontakt       | ø2,5 mm 3-pols minijack                                                                                                    |  |  |
| Digital inn-/utgang                | USB-kontakt (Type-C) USB3.1Gen1                                                                                                    |  |  |

| Strømforsyning/ann                      | et                                                                                                    |                                |                                  |                  |                                |  |
|-----------------------------------------|----------------------------------------------------------------------------------------------------|--------------------------------|----------------------------------|------------------|--------------------------------|--|
| Strømforsyning                          | NP-W126S oppladbart batteri (leveres med kameraet)                                                                                                    |                                |                                  |                  |                                |  |
| Batteriets levetid                      | Batteritype: NP-W126S     Objektiv: XF35mmF1.4 R     Blits: Deaktivert     Onstaktmedur: Modus P                                                                                                    |                                |                                  |                  |                                |  |
|                                         | Antall hilder                                                                                                    |                                |                                  |                  |                                |  |
|                                         | YTELSE                                                                                                    | LCD                            | E\                               | /F               | OVF                            |  |
|                                         | FORST.                                                                                                    | Cirka 310                      | Cirka                            | 260              | Cirka 390                      |  |
|                                         | NORMAL                                                                                                    | Cirka 390                      | Cirka 370                        |                  | Cirka 440                      |  |
|                                         | Total lengde på opp                                                                                                    | tak som kan spi                | illes inn                        | på en e          | enkelt lading                  |  |
|                                         | Modus                                                                                                    | Faktisk batteri<br>til filmopp | levetid<br>tak                   | Fortsat<br>til 1 | t batterilevetid<br>filmopptak |  |
|                                         | <b>4</b> K <sup>1</sup>                                                                                                    | Cirka 45 minu                  | utter                            | Cirk             | a 60 minutter                  |  |
|                                         | FHD <sup>2</sup>                                                                                                    | Cirka 45 minu                  | ka 45 minutter<br>ka 40 minutter |                  | Cirka 75 minutter              |  |
|                                         | Høyhastighets<br>filmopptak <sup>3</sup>                                                                                                    | Cirka 40 minu                  |                                  |                  | Cirka 60 minutter              |  |
|                                         | 1 Ved en bildefrekvens på 29,97 bps.<br>2 Ved en bildefrekvens på 59,94 bps.<br>3 Ved en bildefrekvens på 120 bps.<br>CIPA standard. Målt ved bruk av batteri som følger med kamerae<br>og SD-minnekort. |                                |                                  |                  | ned kameraet                   |  |
|                                         | Merk: Batteriets holdbarhet varierer med batteriladningsnivå, og<br>tallene ovenfor er ikke garantert. Batteriets holdbarhet vil falle<br>ved lave temperaturer.                                         |                                |                                  |                  |                                |  |
| Kamerastørrelse $(B \times H \times D)$ | 140,5 mm $\times$ 82,8 mm $\times$ 46,1 mm (34,8 mm unntatt utstikkende deler, målt ved den tynneste delen)                                                                                              |                                |                                  |                  |                                |  |
| Kameraets vekt                          | Cirka 447 g, uten batteri, tilbehør og minnekort                                                                                                    |                                |                                  |                  |                                |  |
| Opptaksvekt                             | Cirka 497 g, inkludert batteri og minnekort                                                                                                    |                                |                                  |                  |                                |  |
| Driftsforhold                           | <ul> <li>Temperatur: -10 °C til +40 °C (0 °C til +40 °C når batteriet lades)</li> <li>Fuktighet: 10 % til 80 % (ingen kondensasjon)</li> </ul>                                                           |                                |                                  |                  |                                |  |

| Trådløs sender               |                                               |
|------------------------------|-----------------------------------------------|
| Trådløst LAN                 |                                               |
| Standarder                   | IEEE 802.11b/g/n (standard trådløs protokoll) |
| Driftsfrekvens               | 2412 MHz–2462 MHz (11 kanaler)                |
| (senterfrekvens)             |                                               |
| Maksimal                     | 11,70 dBm                                     |
| radiofrekvensstrøm           |                                               |
| (EIRP)                       |                                               |
| Tilgangsprotokoller          | Infrastruktur                                 |
| Bluetooth®                   |                                               |
| Standarder                   | Bluetooth versjon 4.2 (Bluetooth Low Energy)  |
| Driftsfrekvens               | 2402 MHz-2480 MHz                             |
| (senterfrekvens)             |                                               |
| Maksimal                     | 3,06 dBm                                      |
| radiofrekvensstrøm<br>(EIRP) |                                               |

| NP-W126S oppladbart batteri |                             |  |
|-----------------------------|-----------------------------|--|
| Nominell spenning           | 7,2 V                       |  |
| Nominell kapasitet          | 1260 mAh                    |  |
| Driftstemperatur            | 0 °C til +40 °C             |  |
| Dimensjoner                 | 36,4 mm × 47,1 mm × 15,7 mm |  |
| $(B \times H \times D)$     |                             |  |
| Vekt                        | Cirka 47 g                  |  |

Vekt og dimensjoner varierer med landet eller regionen det ble kjøpt.

Spesifikasjoner og ytelse kan endres uten varsel. Fujifilm kan ikke holdes ansvarlig for skader som skyldes feil i denne bruksanvisningen. Utseendet på produktet kan være forskjellig fra det som er beskrevet i denne bruksanvisningen.

| <br> |
|------|
|      |
|      |
|      |
|      |
| <br> |
|      |
|      |
|      |
|      |
| <br> |
|      |
|      |
| <br> |
|      |
|      |
|      |
|      |
| <br> |
| <br> |
|      |
|      |
|      |
|      |
|      |
|      |
|      |
|      |

# FUJIFILM

## **FUJIFILM Corporation**

7-3, AKASAKA 9-CHOME, MINATO-KU, TOKYO 107-0052, JAPAN http://www.fujifilm.com/products/digital\_cameras/index.html

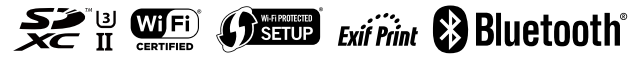